# cisco.

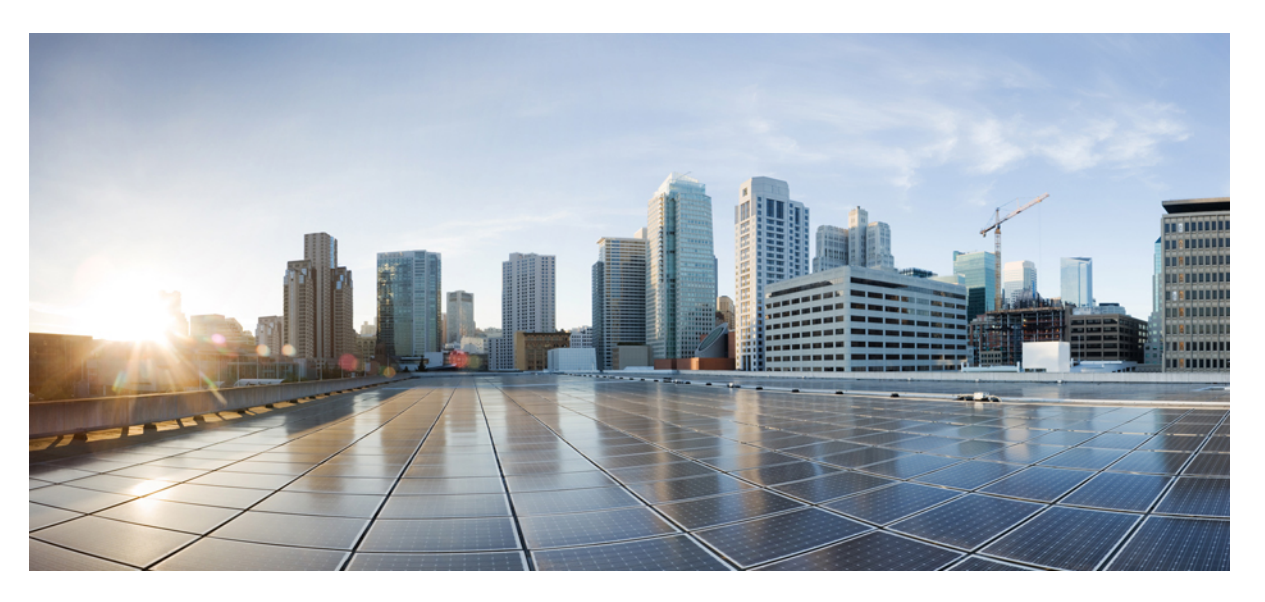

### **Cisco UCS Manager Network Management Guide Using the CLI, Release 4.2**

First Published: 2021-06-25 Last Modified: 2023-01-07

### **Americas Headquarters**

Cisco Systems, Inc. 170 West Tasman Drive San Jose, CA 95134-1706 USA http://www.cisco.com Tel: 408 526-4000 800 553-NETS (6387) Fax: 408 527-0883 THE SPECIFICATIONS AND INFORMATION REGARDING THE PRODUCTS IN THIS MANUAL ARE SUBJECT TO CHANGE WITHOUT NOTICE. ALL STATEMENTS, INFORMATION, AND RECOMMENDATIONS IN THIS MANUAL ARE BELIEVED TO BE ACCURATE BUT ARE PRESENTED WITHOUT WARRANTY OF ANY KIND, EXPRESS OR IMPLIED. USERS MUST TAKE FULL RESPONSIBILITY FOR THEIR APPLICATION OF ANY PRODUCTS.

THE SOFTWARE LICENSE AND LIMITED WARRANTY FOR THE ACCOMPANYING PRODUCT ARE SET FORTH IN THE INFORMATION PACKET THAT SHIPPED WITH THE PRODUCT AND ARE INCORPORATED HEREIN BY THIS REFERENCE. IF YOU ARE UNABLE TO LOCATE THE SOFTWARE LICENSE OR LIMITED WARRANTY, CONTACT YOUR CISCO REPRESENTATIVE FOR A COPY.

The Cisco implementation of TCP header compression is an adaptation of a program developed by the University of California, Berkeley (UCB) as part of UCB's public domain version of the UNIX operating system. All rights reserved. Copyright © 1981, Regents of the University of California.

NOTWITHSTANDING ANY OTHER WARRANTY HEREIN, ALL DOCUMENT FILES AND SOFTWARE OF THESE SUPPLIERS ARE PROVIDED "AS IS" WITH ALL FAULTS. CISCO AND THE ABOVE-NAMED SUPPLIERS DISCLAIM ALL WARRANTIES, EXPRESSED OR IMPLIED, INCLUDING, WITHOUT LIMITATION, THOSE OF MERCHANTABILITY, FITNESS FOR A PARTICULAR PURPOSE AND NONINFRINGEMENT OR ARISING FROM A COURSE OF DEALING, USAGE, OR TRADE PRACTICE.

IN NO EVENT SHALL CISCO OR ITS SUPPLIERS BE LIABLE FOR ANY INDIRECT, SPECIAL, CONSEQUENTIAL, OR INCIDENTAL DAMAGES, INCLUDING, WITHOUT LIMITATION, LOST PROFITS OR LOSS OR DAMAGE TO DATA ARISING OUT OF THE USE OR INABILITY TO USE THIS MANUAL, EVEN IF CISCO OR ITS SUPPLIERS HAVE BEEN ADVISED OF THE POSSIBILITY OF SUCH DAMAGES.

Any Internet Protocol (IP) addresses and phone numbers used in this document are not intended to be actual addresses and phone numbers. Any examples, command display output, network topology diagrams, and other figures included in the document are shown for illustrative purposes only. Any use of actual IP addresses or phone numbers in illustrative content is unintentional and coincidental.

All printed copies and duplicate soft copies of this document are considered uncontrolled. See the current online version for the latest version.

Cisco has more than 200 offices worldwide. Addresses and phone numbers are listed on the Cisco website at www.cisco.com/go/offices.

Cisco and the Cisco logo are trademarks or registered trademarks of Cisco and/or its affiliates in the U.S. and other countries. To view a list of Cisco trademarks, go to this URL: https://www.cisco.com/c/en/us/about/legal/trademarks.html. Third-party trademarks mentioned are the property of their respective owners. The use of the word partner does not imply a partnership relationship between Cisco and any other company. (1721R)

© 2021-2023 Cisco Systems, Inc. All rights reserved.

 $^{\odot}$  2021 –2023 Cisco Systems, Inc. All rights reserved.

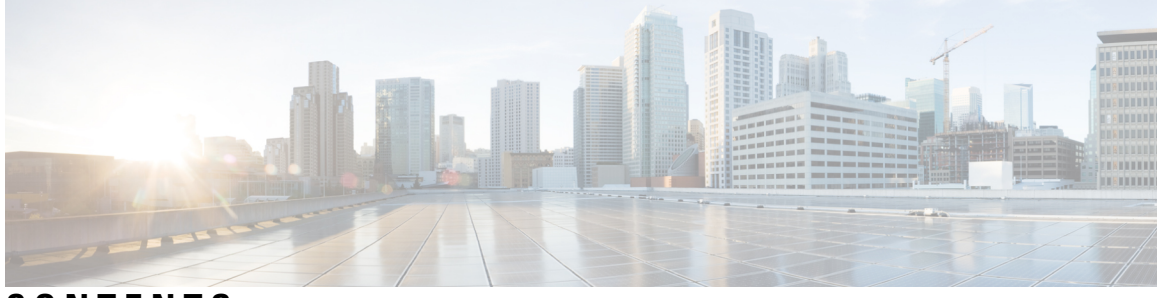

### CONTENTS

#### Bias-free Doc Disclaimer ?

| Preface xvii                                                          |
|-----------------------------------------------------------------------|
| Audience xvii                                                         |
| Conventions xvii                                                      |
| Related Cisco UCS Documentation xix                                   |
| Documentation Feedback xix                                            |
|                                                                       |
| New and Changed for UCS Manager 4.2 1                                 |
| Overview 5                                                            |
| Overview 5                                                            |
| Cisco UCS Manager User CLI Documentation 5                            |
| – LAN Connectivity 7                                                  |
| Fabric Interconnect Overview 7                                        |
| Uplink Connectivity 7                                                 |
| Downlink Connectivity 8                                               |
| Configuring the Fabric Interconnects 8                                |
| Fabric Interconnect Information Policy 8                              |
| Installing Secure FPGA 8                                              |
| Enabling the Information Policy on the Fabric Interconnect <b>9</b>   |
| Disabling the Information Policy on the Fabric Interconnect <b>10</b> |
| Viewing the LAN Neighbors of the Fabric Interconnect <b>11</b>        |
|                                                                       |
|                                                                       |

CH

|         | Viewing the LLDP Neighbors of the Fabric Interconnect <b>12</b>                           |
|---------|-------------------------------------------------------------------------------------------|
|         | Installing Secure FPGA 12                                                                 |
|         | Fabric Evacuation 13                                                                      |
|         | Stopping Traffic on a Fabric Interconnect <b>14</b>                                       |
|         | Displaying the Status of Evacuation for a Fabric Interconnect <b>15</b>                   |
|         | Displaying the Status of Evacuation for an IOM <b>15</b>                                  |
|         | Verifying Fabric Evacuation 17                                                            |
|         | Restarting Traffic on a Fabric Interconnect <b>18</b>                                     |
|         | Fabric Interconnect Port Types 18                                                         |
|         | Fabric Interconnect Switching Modes 19                                                    |
|         | Ethernet Switching Mode 19                                                                |
|         | Configuring Ethernet Switching Mode <b>20</b>                                             |
|         | Fibre Channel Switching Mode 21                                                           |
|         | Configuring Fibre Channel Switching Mode 22                                               |
| APTER 4 | LAN Ports and Port Channels 23                                                            |
|         | Unified Ports on the Cisco UCS 6200 Series and 6324 Fabric Interconnects <b>23</b>        |
|         | Port Modes 24                                                                             |
|         | Port Types 24                                                                             |
|         | Data Traffic Interruption from Port Mode Changing 25                                      |
|         | Guidelines for Configuring Unified Ports <b>25</b>                                        |
|         | Cautions and Guidelines for Configuring Unified Uplink Ports and Unified Storage Ports 27 |
|         | Configuring the Port Mode <b>28</b>                                                       |
|         | Configuring Breakout Ports <b>30</b>                                                      |
|         | Port Breakout Functionality on Cisco UCS 64108 Fabric Interconnects <b>30</b>             |
|         | Port Breakout Functionality on Cisco UCS 6454 Fabric Interconnects 31                     |
|         | Port Breakout Functionality on Cisco UCS 6300 Series Fabric Interconnects <b>33</b>       |
|         | Configuring Multiple Breakout Ports <b>35</b>                                             |
|         | Configuring a Breakout Ethernet Uplink Port <b>37</b>                                     |
|         | Configuring a Breakout Ethernet Uplink Port Channel Member <b>38</b>                      |
|         | Configuring Ethernet Uplink Breakout Port as a Pin Group Target <b>39</b>                 |
|         | Configuring Breakout Appliance Ports <b>39</b>                                            |
|         | Configuring a Breakout Appliance Port Channel Member 40                                   |
|         | Configuring Breakout FCoE Storage Ports 41                                                |

I

I

Configuring a Breakout FCoE Uplink Port 42 Configuring an FCoE Port Channel Member 43 Configuring a Breakout VLAN Member Port 43 Modifying a Breakout Port 44 Un-configuring Breakout Ports 49 Deleting Breakout Ports 50 Cisco UCS Mini Scalability Ports 51 Configuring Scalability Ports 52 Beacon LEDs for Unified Ports 52 Configuring the Beacon LEDs for Unified Ports 53 Unified Ports on the Cisco UCS 6500 Series Fabric Interconnects 54 Configuring Ethernet Breakout Ports on UCS 6536 Fabric Interconnects 54 Configuring Fibre Channel Breakout Ports 55 Converting Ethernet Ports to Fibre Channel Breakout Port 55 Converting Ethernet Breakout Port to Fibre Channel Breakout Port 56 Converting Ethernet Breakout Port to Fibre Channel Breakout Port Using Fibre Channel Uplink 57 Port Breakout Functionality on Cisco UCS 6536 Fabric Interconnects 58 Deleting Fibre Channel Breakout Port 60 Deleting Fibre Channel Breakout Ports 60 Deleting Fibre Channel Breakout Ports Using Fibre Channel Uplink 61 Appliance Breakout Port 61 Configuring Breakout Appliance Ports 61 Modifying Speed for Breakout Port of Type 25x4Gbps 62 Modifying FEC Value for Breakout Port of Type 25 x 4Gbps 63 Unified Breakout Storage Ports 63 Converting Fibre Channel Uplink Port to Fibre Channel Storage Port 63 Fibre Channel Uplink Breakout Port Channels 65 Configuring Fibre Channel Uplink Breakout Port Channel and Member Addition 65 Physical and Backplane Ports 66 Displaying VIF Port Statistics Obtained From the Adaptor 66 Displaying VIF Port Statistics Obtained From the ASIC 67 Displaying VIF Ports That Correspond to NIV Ports 68 Verifying Status of Backplane Ports 68 Server Ports **71** 

Automatic Configuration of Fabric Interconnect Server Ports **71** Automatically Configuring Server Ports 71 Configuring a Server Port **72** Unconfiguring a Server Port **72** Configuring a Server Port for Forward Error Correction 73 Uplink Ethernet Ports **75** Configuring an Uplink Ethernet Port **75** Unconfiguring an Uplink Ethernet Port **75** Configuring an Uplink Ethernet Port for Forward Error Correction 76 Q-in-Q Forwarding 77 Configuring Q-in-Q Forwarding 77 Unconfiguring Q-in-Q Forwarding 78 Appliance Ports 78 Configuring an Appliance Port **79** Assigning a Target MAC Address to an Appliance Port or Appliance Port Channel 80 Creating an Appliance Port 81 Mapping an Appliance Port to a Community VLAN 82 Unconfiguring an Appliance Port 83 Configuring an Appliance Port for Forward Error Correction 84 FCoE Uplink Ports 84 Configuring a FCoE Uplink Port 85 Unconfiguring a FCoE Uplink Port 85 Viewing FCoE Uplink Ports 86 Configuring FCoE Uplink for Forward Error Correction 87 Unified Storage Ports 88 Configuring a Unified Storage Port 88 Unified Uplink Ports 89 Configuring a Unified Uplink Port 89 FCoE and Fibre Channel Storage Ports 90 Configuring a Fibre Channel Storage or FCoE Port **90** Unconfiguring a Fibre Channel Storage or FCoE Port **91** Restoring a Fibre Channel Storage Port Back to an Uplink Fibre Channel Port 91 Uplink Ethernet Port Channels 92 Configuring an Uplink Ethernet Port Channel 92

Unconfiguring an Uplink Ethernet Port Channel 93 Adding a Member Port to an Uplink Ethernet Port Channel 94 Deleting a Member Port from an Uplink Ethernet Port Channel 94 Appliance Port Channels 95 Configuring an Appliance Port Channel 95 Unconfiguring an Appliance Port Channel 97 Enabling or Disabling an Appliance Port Channel 97 Adding a Member Port to an Appliance Port Channel 98 Deleting a Member Port from an Appliance Port Channel 99 Fibre Channel Port Channels 99 Configuring a Fibre Channel Port Channel 100 Configuring a FCoE Port Channel 101 Adding Channel Mode Active To The Upstream NPIV Fibre Channel Port Channel 101 Enabling or Disabling a Fibre Channel Port Channel **102** Adding a Member Port to a Fibre Channel Port Channel 103 Deleting a Member Port from a Fibre Channel Port Channel 104 FCoE Port Channels 104 Configuring a FCoE Port Channel **105** Adding a Member Port to a FCoE Uplink Port Channel 105 Unified Uplink Port Channel 106 Configuring a Unified Uplink Port Channel 107 Event Detection and Action 107 Policy-Based Port Error Handling 108 Creating Threshold Definition 108 Configuring Error Disable on a Fabric Interconnect Port 109 Configuring Auto Recovery on a Fabric Interconnect Port 110 Viewing the Network Interface Port Error Counters 111 Adapter Port Channels **112** Viewing Adapter Port Channels 112 Fabric Port Channels 113 Load Balancing Over Ports 113 Cabling Considerations for Fabric Port Channels 114 Configuring a Fabric Port Channel 114 Viewing Fabric Port Channels 115

CHAPTER 5

### Enabling or Disabling a Fabric Port Channel Member Port **115 VLANs** 117 **VLANs** 117 Named VLANs 117 Private VLANs 118 VLAN Port Limitations 120 Configuring Named VLANs 121 Creating a Named VLAN Accessible to Both Fabric Interconnects (Uplink Ethernet Mode) 121 Creating a Named VLAN Accessible to Both Fabric Interconnects (Ethernet Storage Mode) 122 Creating a Named VLAN Accessible to One Fabric Interconnect (Uplink Ethernet Mode) 123 Creating a Secondary VLAN for a Private VLAN (Accessible to One Fabric Interconnect) 125 Deleting a Named VLAN **126** Configuring Private VLANs 127 Creating a Primary VLAN for a Private VLAN (Accessible to Both Fabric Interconnects) 127 Creating a Primary VLAN for a Private VLAN (Accessible to One Fabric Interconnect) 128 Creating a Secondary VLAN for a Private VLAN (Accessible to Both Fabric Interconnects) 129 Creating a Secondary VLAN for a Private VLAN (Accessible to One Fabric Interconnect) 130 Allowing PVLANs on vNICs 131 Creating a Primary VLAN for a Private VLAN on an Appliance Cloud 132 Creating a Secondary VLAN for a Private VLAN on an Appliance Cloud 133 Community VLANs 134 Creating a Community VLAN 134 Viewing Community VLANS 134 Allowing Community VLANs on vNICs 135 Allowing PVLAN on Promiscuous Access or Trunk Port 136 Deleting a Community VLAN 136 Viewing the VLAN Port Count 137 VLAN Port Count Optimization 138 Enabling Port VLAN Count Optimization 139 Disabling Port VLAN Count Optimization 140 Viewing the Port VLAN Count Optimization Groups 140 VLAN Groups 141

Creating a VLAN Group 141

|           | Creating an Inband VLAN Group 142                   |
|-----------|-----------------------------------------------------|
|           | Viewing VLAN Groups 143                             |
|           | Deleting a VLAN Group 143                           |
|           | Modifying the Reserved VLAN 144                     |
|           | VLAN Permissions 145                                |
|           | Creating VLAN Permissions 145                       |
|           | Viewing VLAN Permissions 146                        |
|           | Deleting a VLAN Permission 146                      |
|           | Fabric Port-Channel vHBA 147                        |
|           | Enabling Fabric Port Channel vHBA reset 147         |
|           | Disabling fabric port channel vHBA reset <b>147</b> |
|           | Viewing the Fabric Port Channel vHBA Reset 148      |
| CHAPTER 6 | LAN Pin Groups 149                                  |
|           | LAN Pin Groups 149                                  |
|           | Configuring a LAN Pin Group 149                     |
| CHAPTER 7 | MAC Pools 151                                       |
|           | MAC Pools 151                                       |
|           | Creating a MAC Pool 151                             |
|           | Deleting a MAC Pool <b>153</b>                      |
| CHAPTER 8 | Quality of Service 155                              |
|           | Quality of Service 155                              |
|           | Configuring System Classes 156                      |
|           | System Classes <b>156</b>                           |
|           | Configuring a System Class <b>157</b>               |
|           | Disabling a System Class <b>159</b>                 |
|           | Configuring Quality of Service Policies 160         |
|           | Quality of Service Policy 160                       |
|           | Configuring a QoS Policy <b>160</b>                 |
|           | Deleting a QoS Policy 162                           |
|           | Configuring Flow Control Policies 163               |
|           | Flow Control Policy <b>163</b>                      |
|           |                                                     |

|            | Configuring a Flow Control Policy <b>163</b>                             |
|------------|--------------------------------------------------------------------------|
|            | Deleting a Flow Control Policy 164                                       |
|            | Configuring Slow Drain 165                                               |
|            | QoS Slow Drain Device Detection and Mitigation 165                       |
|            | Configuring Slow Drain Detection 166                                     |
|            | Configuring Slow Drain Timers 166                                        |
|            | Displaying Slow Drain Settings 167                                       |
|            | Priority Flow Control Watchdog Interval 168                              |
|            | Configuring a Priority Flow Control Watchdog Interval <b>168</b>         |
|            | Viewing the Watchdog Settings <b>169</b>                                 |
| CHAPTER 9  | Port Security 171                                                        |
|            | Port Security Overview 171                                               |
|            | Port Security Violations 172                                             |
|            | Guidelines for Port Security on UCS 6454 Fabric Interconnects <b>172</b> |
|            | Configuring Port Security <b>173</b>                                     |
| CHAPTER 10 | Upstream Disjointed Layer-2 Networks 175                                 |
|            | Upstream Disjoint Layer-2 Networks 175                                   |
|            | Guidelines for Configuring Upstream Disjoint L2 Networks <b>176</b>      |
|            | Upstream Disjoint L2 Networks Pinning Considerations 177                 |
|            | Configuring Cisco UCS for Upstream Disjoint L2 Networks 179              |
|            | Assigning Ports and Port Channels to VLANs 180                           |
|            | Removing Ports and Port Channels from VLANs 180                          |
|            | Viewing Ports and Port Channels Assigned to VLANs 181                    |
| CHAPTER 11 | Network-Related Policies 183                                             |
|            | vNIC Template 183                                                        |
|            | Creating vNIC Template Pairs 184                                         |
|            | Undo vNIC Template Pairs 186                                             |
|            | Configuring a vNIC Template 187                                          |
|            | Deleting a vNIC Template 190                                             |
|            | Ethernet Adapter Policies 190                                            |
|            | Configuring an Ethernet Adapter Policy 190                               |
|            |                                                                          |

I

I

Cisco UCS Manager Network Management Guide Using the CLI, Release 4.2

Deleting an Ethernet Adapter Policy 192 Receive Side Scaling (RSS) 192 Configuring an Ethernet Adapter Policy to Enable RSS on Windows Operating Systems 192 Configuring an Ethernet Adapter Policy to Enable Stateless Offloads with NVGRE 194 Configuring an Ethernet Adapter Policy to Enable Stateless Offloads with VXLAN 196 Ethernet and Fibre Channel Adapter Policies 197 Accelerated Receive Flow Steering 201 Guidelines and Limitations for Accelerated Receive Flow Steering 201 Interrupt Coalescing 202 Adaptive Interrupt Coalescing 202 Guidelines and Limitations for Adaptive Interrupt Coalescing 202 RDMA Over Converged Ethernet for SMB Direct 202 Guidelines and Limitations for SMB Direct with RoCE 203 Configuring a Default vNIC Behavior Policy 203 Deleting a vNIC from a LAN Connectivity Policy 204 Creating a LAN Connectivity Policy 205 Deleting a LAN Connectivity Policy 206 About the LAN and SAN Connectivity Policies 206 Privileges Required for LAN and SAN Connectivity Policies 206 Interactions between Service Profiles and Connectivity Policies 207 Creating a LAN Connectivity Policy 207 Creating a vNIC for a LAN Connectivity Policy 208 Deleting a vNIC from a LAN Connectivity Policy 211 Creating an iSCSI vNIC for a LAN Connectivity Policy 212 Deleting an iSCSI vNIC from a LAN Connectivity Policy 214 Network Control Policy 214 Configuring a Network Control Policy 215 Configuring Link Layer Discovery Protocol for Fabric Interconnect vEthernet Interfaces 217 Displaying Network Control Policy Details 218 Deleting a Network Control Policy 218 Creating a Multicast Policy 219 Deleting a Multicast Policy 219 Entering Multicast Policy Mode 220 Enter a Multicast Policy 220

Assigning a Global VLAN Multicast Policy 221 Disassociating a Global VLAN Multicast Policy 221 Disassociating a VLAN Multicast Policy 222 Configuring SRIOV HPN Connection Policy 223 Single Root I/O Virtualization HPN Connection Policy 223 Configuring SRIOV HPN Connection Policy 224 Assigning SRIOV-HPN Connection Policy to a vNIC 225 Deleting SRIOV HPN Connection Policy 225 Configuring Ethernet Adapter Policies 226 Configuring an Ethernet Adapter Policy 226 Deleting an Ethernet Adapter Policy 228 Configuring the Default vNIC Behavior Policy 228 Default vNIC Behavior Policy 228 Configuring a Default vNIC Behavior Policy 229 Configuring a Network Control Policy 229 Deleting a Network Control Policy 232 Configuring Multicast Policies 232 Multicast Policy 232 Creating a Multicast Policy 233 Configuring IGMP Parameters 233 Modifying Multicast Policy Parameters 235 Assigning a VLAN Multicast Policy 236 Deleting a Multicast Policy 237 LACP Policy 238 Creating a LACP Policy 238 Editing a LACP Policy 238 Assigning LACP Policy to Port-Channels 239 Configuring UDLD Link Policies 240 Understanding UDLD 240 UDLD Configuration Guidelines 241 Configuring a UDLD Link Policy 242 Modifying the UDLD System Settings 243 Configuring a Link Profile 243 Assigning a Link Profile to a Port Channel Ethernet Interface 244 Assigning a Link Profile to a Port Channel FCoE Interface 245
Assigning a Link Profile to an Uplink Ethernet Interface 246
Assigning a Link Profile to an Uplink FCoE Interface 246
VMQ Connection Policy 247
Creating a VMQ Connection Policy 248

#### Contents

I

I

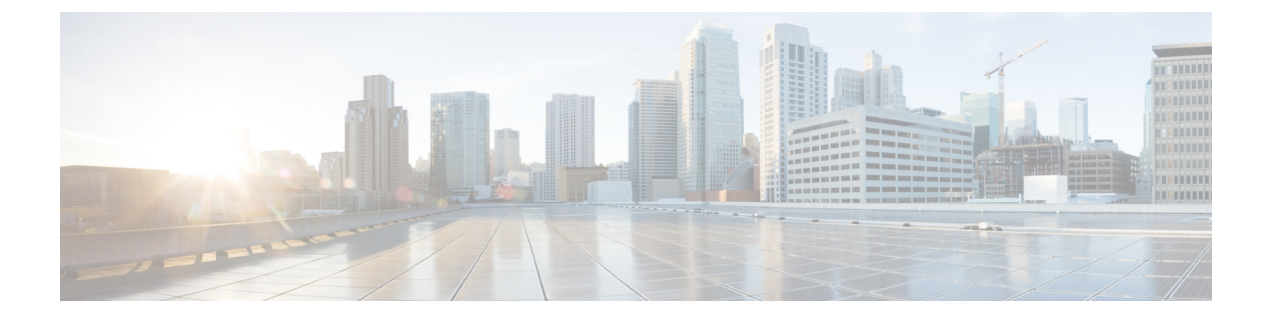

## **Preface**

- Audience, on page xvii
- Conventions, on page xvii
- Related Cisco UCS Documentation, on page xix
- Documentation Feedback, on page xix

## Audience

This guide is intended primarily for data center administrators with responsibilities and expertise in one or more of the following:

- Server administration
- Storage administration
- Network administration
- Network security

## **Conventions**

| Text Type       | Indication                                                                                 |  |
|-----------------|--------------------------------------------------------------------------------------------|--|
| GUI elements    | GUI elements such as tab titles, area names, and field labels appear in <b>this font</b> . |  |
|                 | Main titles such as window, dialog box, and wizard titles appear in <b>this font</b> .     |  |
| Document titles | Document titles appear in <i>this font</i> .                                               |  |
| TUI elements    | In a Text-based User Interface, text the system displays appears in this font.             |  |
| System output   | Terminal sessions and information that the system displays appear in this                  |  |
|                 | font.                                                                                      |  |
| CLI commands    | CLI command keywords appear in <b>this font</b> .                                          |  |
|                 | Variables in a CLI command appear in this font.                                            |  |
| []              | Elements in square brackets are optional.                                                  |  |

| Text Type             | Indication                                                                                                    |
|-----------------------|----------------------------------------------------------------------------------------------------|
| $\{x \mid y \mid z\}$ | Required alternative keywords are grouped in braces and separated by vertical bars.                                            |
| $[x \mid y \mid z]$   | Optional alternative keywords are grouped in brackets and separated by vertical bars.                                          |
| string                | A nonquoted set of characters. Do not use quotation marks around the string or<br>the string will include the quotation marks. |
| <>                    | Nonprinting characters such as passwords are in angle brackets.                                                                |
| []                    | Default responses to system prompts are in square brackets.                                                                    |
| !,#                   | An exclamation point (!) or a pound sign (#) at the beginning of a line of code indicates a comment line.                      |

#### v

**Note** Means *reader take note*. Notes contain helpful suggestions or references to material not covered in the document.

## $\mathcal{P}$

**Tip** Means *the following information will help you solve a problem*. The tips information might not be troubleshooting or even an action, but could be useful information, similar to a Timesaver.

## Ō

Timesaver

r Means *the described action saves time*. You can save time by performing the action described in the paragraph.

### Æ

**Caution** Means *reader be careful*. In this situation, you might perform an action that could result in equipment damage or loss of data.

### Â

#### Warning II

#### **1** IMPORTANT SAFETY INSTRUCTIONS

This warning symbol means danger. You are in a situation that could cause bodily injury. Before you work on any equipment, be aware of the hazards involved with electrical circuitry and be familiar with standard practices for preventing accidents. Use the statement number provided at the end of each warning to locate its translation in the translated safety warnings that accompanied this device.

SAVE THESE INSTRUCTIONS

## **Related Cisco UCS Documentation**

#### **Documentation Roadmaps**

For a complete list of all B-Series documentation, see the *Cisco UCS B-Series Servers Documentation Roadmap* available at the following URL: https://www.cisco.com/c/en/us/td/docs/unified\_computing/ucs/overview/guide/UCS roadmap.html

For a complete list of all C-Series documentation, see the *Cisco UCS C-Series Servers Documentation Roadmap* available at the following URL: https://www.cisco.com/c/en/us/td/docs/unified\_computing/ucs/overview/guide/ucs\_rack\_roadmap.html.

For information on supported firmware versions and supported UCS Manager versions for the rack servers that are integrated with the UCS Manager for management, refer to Release Bundle Contents for Cisco UCS Software.

## **Documentation Feedback**

To provide technical feedback on this document, or to report an error or omission, please send your comments to ucs-docfeedback@external.cisco.com. We appreciate your feedback.

I

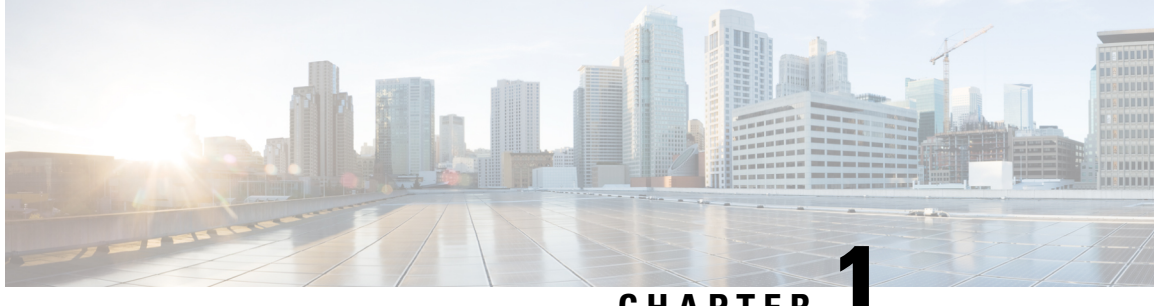

## CHAPTER

## **New and Changed Information**

• New and Changed for UCS Manager 4.2, on page 1

## **New and Changed for UCS Manager 4.2**

This section provides information on new features and changed behavior in Cisco UCS Manager, Release 4.2.

| Feature                                                                         | Description                                                                                                    | Where Documented                                                                                                    |
|---------------------------------------------------------------------------------|----------------------------------------------------------------------------------------------------|----------------------------------------------------------------------------------------------------|
| Cisco UCS 6536 Fabric<br>Interconnect                                           | Cisco UCS Manager introduces support<br>for Cisco UCS 6536 Fabric<br>Interconnect.                                                                                                    | Updated multiple topics in this guide.                                                                                                    |
| Port Breakout Functionality on<br>Cisco UCS 6536 Fabric<br>Interconnects        | Cisco UCS Manager now supports<br>Cisco UCS 6500 Series Fabric<br>Interconnect to configure Ethernet<br>Breakout port configuration without<br>leading the Fabric Intercoonect to<br>reboot.       | <ul> <li>Port Breakout<br/>Functionality on Cisco<br/>UCS 6536 Fabric<br/>Interconnects, on page 58</li> <li>Configuring Ethernet<br/>Breakout Ports on UCS<br/>6536 Fabric Interconnects,<br/>on page 54</li> </ul> |
| Port Breakout Functionality on<br>Cisco UCS 6400 Series Fabric<br>Interconnects | Cisco UCS Manager extends support<br>on Cisco UCS 6400 Series Fabric<br>Interconnect to configure Ethernet<br>Breakout port configuration without<br>leading the Fabric Intercoonect to<br>reboot. | <ul> <li>Port Breakout<br/>Functionality on Cisco<br/>UCS 64108 Fabric<br/>Interconnects, on page 30</li> <li>Port Breakout<br/>Functionality on Cisco<br/>UCS 6454 Fabric<br/>Interconnects, on page 31</li> </ul>  |

Table 1: New Features and Changed Behavior in Cisco UCS Manager, 4.2(3b)

| Feature                                                                                                    | Description                                                                                                    | Where Documented                                                                                                    |
|----------------------------------------------------------------------------------------------------|----------------------------------------------------------------------------------------------------|----------------------------------------------------------------------------------------------------|
| Q-in-Q Forwarding support for<br>Cisco UCS 6400 Series Fabric<br>Interconnect and Cisco UCS 6536<br>Fabric Interconnect. | Cisco UCS Manager now supports<br>configuring and unconfiguring Q-in-Q<br>forwarding for Cisco UCS 6400 Series<br>Fabric Interconnect and Cisco UCS<br>6536 Fabric Interconnect                                  | For details, see Configuring<br>Q-in-Q Forwarding, on page<br>77 and Unconfiguring Q-in-Q<br>Forwarding, on page 78. |
| Cisco UCS 6536 Fabric<br>Interconnect supports Fibre<br>Channel (FC) breakout port<br>configuration                      | The FC breakout is supported on ports 33 through 36 when each port is configured with a four-port breakout cable, for example 1/36/1, 1/36/2, 1/36/3, and 1/36/4 for four FC breakout ports on physical port 36. | Updated multiple locations in this guide.                                                                            |

Table 2: New Features and Changed Behavior in Cisco UCS Manager, 4.2(2a)

| Feature                                       | Description                                                                                                    | Where Documented                                                         |
|-----------------------------------------------|----------------------------------------------------------------------------------------------------|--------------------------------------------------------------------------|
| Support for auto negotiation in server ports. | In Cisco UCS 6400 Series Fabric<br>Interconnects, the server ports can be<br>created with auto-negotiation as enabled<br>or disabled. | Configuring a Server Port for<br>Forward Error Correction, on<br>page 73 |

#### Table 3: New Features and Changed Behavior in Cisco UCS Manager, 4.2(1f)

| Feature                                          | Description                                                                                                    | Where Documented                                                                                                    |
|--------------------------------------------------|----------------------------------------------------------------------------------------------------|----------------------------------------------------------------------------------------------------|
| The Internet Group Management<br>Protocol (IGMP) | In Multicast Policy, added <b>IGMP</b><br><b>Source IP Proxy State</b> to manage the<br>multicast membership requirements. | Multicast Policy, on page 232,<br>Configuring IGMP Parameters,<br>on page 233, and Modifying<br>Multicast Policy Parameters,<br>on page 235                           |
| Fabric Port-Channel vHBA Reset                   | Ethernet uplink fabric mode supports<br>the Fabric Port-Channel vHBA reset<br>configuration.                               | Fabric Port-Channel vHBA, on<br>page 147, Enabling Fabric Port<br>Channel vHBA reset, on page<br>147, and Disabling fabric port<br>channel vHBA reset, on page<br>147 |

This section provides information on new feature and changed behavior in Cisco UCS Manager , Release 4.2(1d).

| Table 4: New Features an | d Changed Behavior in | Cisco UCS Manager, Release 4.2(1d) |
|--------------------------|-----------------------|------------------------------------|
|--------------------------|-----------------------|------------------------------------|

| Feature                       | Description                                                                                           | Where Documented                                                  |
|-------------------------------|----------------------------------------------------------------------------------------------------|-------------------------------------------------------------------|
| Slow drain and watchdog timer | The watchdog timer replaces slow drain<br>as the default function as of Cisco UCS<br>Manager 4.2(1d). | QoS Slow Drain Device<br>Detection and Mitigation, on<br>page 165 |

| Feature                                                                                                    | Description                                                                                                    | Where Documented                                                                                                    |
|----------------------------------------------------------------------------------------------------|----------------------------------------------------------------------------------------------------|----------------------------------------------------------------------------------------------------|
| Support for N9K-C93180YC-FX3<br>in the Fabric Extender (FEX) mode<br>with the Cisco UCS 6454 and<br>Cisco UCS 64108 Fabric<br>Interconnects. | Cisco UCS Manager 4.2(1d) now<br>supports 25 Gbps port speed for Server<br>ports on N9K-C93180YC-FX3 in FEX<br>mode with the Cisco UCS 6454 and<br>Cisco UCS 64108 Fabric Interconnects. | To connect<br>N9K-C93180YC-FX3 in FEX<br>mode to 25G server port<br>require FEC configuration of<br>CL-74 on Server ports of Cisco<br>UCS 6400 series Fabric<br>Interconnects. See Configuring<br>a Server Port for Forward Error<br>Correction, on page 73. |

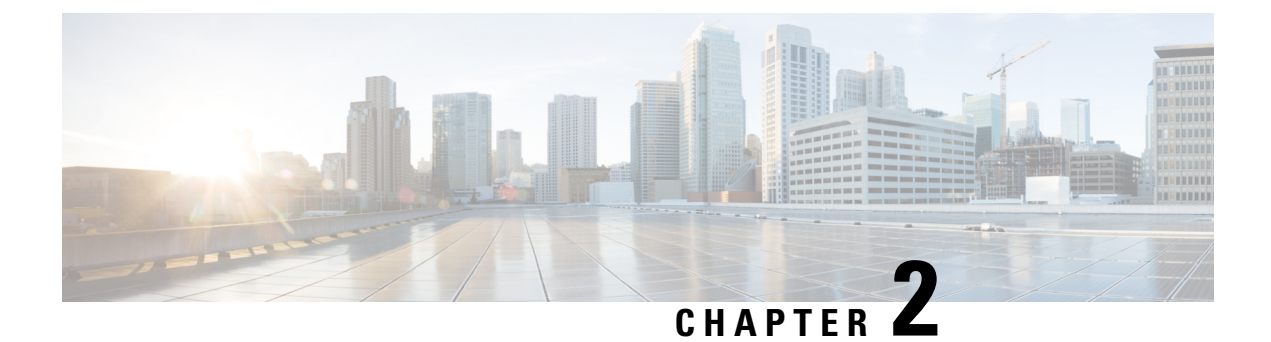

## **Overview**

- Overview, on page 5
- Cisco UCS Manager User CLI Documentation, on page 5

## **Overview**

This guide includes the following information:

- Configure/Enable Server Ports; Configure/Enable Uplink Ports; Configure/Enable FC Ports.
- Create LAN Pin Groups
- Create VLANs and VLAN groups
- Create Server Links
- Configure QoS System Class
- Configure Global Policies
- Monitor Network Health
- Traffic Monitoring

## **Cisco UCS Manager User CLI Documentation**

Cisco UCS Manager offers you a set of smaller, use-case based documentation described in the following table:

| Guide                                   | Description                                                                                                    |
|-----------------------------------------|----------------------------------------------------------------------------------------------------|
| Cisco UCS Manager Getting Started Guide | Discusses Cisco UCS architecture and Day 0<br>operations, including Cisco UCS Manager initial<br>configuration, and configuration best practices. |

I

| Guide                                                        | Description                                                                                                    |
|--------------------------------------------------------------|----------------------------------------------------------------------------------------------------|
| Cisco UCS Manager Administration Guide                       | Discusses password management, role-based access<br>configuration, remote authentication, communication<br>services, CIMC session management, organizations,<br>backup and restore, scheduling options, BIOS tokens<br>and deferred deployments.                   |
| Cisco UCS Manager Infrastructure Management<br>Guide         | Discusses physical and virtual infrastructure<br>components used and managed by Cisco UCS<br>Manager.                                                                                                    |
| Cisco UCS Manager Firmware Management Guide                  | Discusses downloading and managing firmware,<br>upgrading through Auto Install, upgrading through<br>service profiles, directly upgrading at endpoints using<br>firmware auto sync, managing the capability catalog,<br>deployment scenarios, and troubleshooting. |
| Cisco UCS Manager Server Management Guide                    | Discusses the new licenses, registering Cisco UCS domains with Cisco UCS Central, power capping, server boot, server profiles and server-related policies.                                                                                                    |
| Cisco UCS Manager Storage Management Guide                   | Discusses all aspects of storage management such as SAN and VSAN in Cisco UCS Manager.                                                                                                    |
| Cisco UCS Manager Network Management Guide                   | Discusses all aspects of network management such<br>as LAN and VLAN connectivity in Cisco UCS<br>Manager.                                                                                                    |
| Cisco UCS Manager System Monitoring Guide                    | Discusses all aspects of system and health monitoring including system statistics in Cisco UCS Manager.                                                                                                    |
| Cisco UCS S3260 Server Integration with Cisco UCS<br>Manager | Discusses all aspects of management of UCS S-Series servers that are managed through Cisco UCS Manager.                                                                                                    |

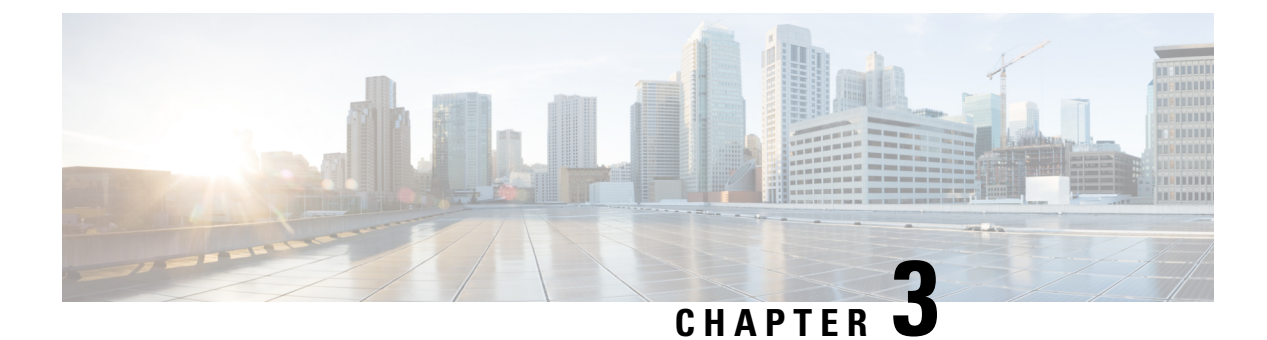

## **LAN Connectivity**

- Fabric Interconnect Overview, on page 7
- Uplink Connectivity, on page 7
- Downlink Connectivity, on page 8
- Configuring the Fabric Interconnects, on page 8
- Fabric Evacuation, on page 13
- Fabric Interconnect Port Types, on page 18
- Fabric Interconnect Switching Modes, on page 19

## **Fabric Interconnect Overview**

The fabric interconnect is the core component of Cisco UCS. The Cisco UCS Fabric Interconnects provide uplink access to LAN, SAN, and out-of-band management segment. Cisco UCS infrastructure management is through the embedded management software, Cisco UCS Manager, for both hardware and software management. The Cisco UCS Fabric Interconnects are Top-of-Rack devices, and provide unified access to the Cisco UCS domain.

The Cisco UCS FIs provide network connectivity and management for the connected servers. The Cisco UCS Fabric Interconnects run the Cisco UCS Manager control software and consist of expansion modules for the Cisco UCS Manager software.

For more information about Cisco UCS Fabric Interconnects, see the Cisco UCS Manager Getting Started Guide.

## **Uplink Connectivity**

Use fabric interconnect ports configured as uplink ports to connect to uplink upstream network switches. Connect these uplink ports to upstream switch ports as individual links, or as links configured as port channels. Port channel configurations provide bandwidth aggregation as well as link redundancy.

You can achieve northbound connectivity from the fabric interconnect through a standard uplink, a port channel, or a virtual port channel configuration. The port channel name and ID configured on fabric interconnect should match the name and ID configuration on the upstream Ethernet switch.

It is also possible to configure a port channel as a vPC, where port channel uplink ports from a fabric interconnect are connected to different upstream switches. After all uplink ports are configured, create a port channel for these ports.

### **Downlink Connectivity**

Each fabric interconnect is connected to IOMs in the UCS chassis, which provides connectivity to each blade server. Internal connectivity from blade servers to IOMs is transparently provided by Cisco UCS Manager using 10BASE-KR Ethernet standard for backplane implementations, and no additional configuration is required. You must configure the connectivity between the fabric interconnect server ports and IOMs. Each IOM, when connected with the fabric interconnect server port, behaves as a line card to fabric interconnect, hence IOMs should never be cross-connected to the fabric interconnect. Each IOM is connected directly to a single fabric interconnect.

The Fabric Extender (also referred to as the IOM, or FEX) logically extends the fabric interconnects to the blade server. The best analogy is to think of it as a remote line card that's embedded in the blade server chassis, allowing connectivity to the external world. IOM settings are pushed via Cisco UCS Manager and are not managed directly. The primary functions of this module are to facilitate blade server I/O connectivity (internal and external), multiplex all I/O traffic up to the fabric interconnects, and help monitor and manage the Cisco UCS infrastructure.

Configure Fabric interconnect ports that should be connected to downlink IOM cards as server ports. Make sure there is physical connectivity between the fabric interconnect and IOMs. You must also configure the IOM ports and the global chassis discovery policy.

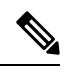

Note

For UCS 2200 I/O modules, you can also select the Port Channel option and all I/O module-connected server ports will be automatically added to a port channel.

## **Configuring the Fabric Interconnects**

### Fabric Interconnect Information Policy

Fabric Interconnect Information Policy enables you to display the uplink switches that are connected to fabric interconnect.

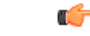

Important

You must enable the information policy on the fabric interconnect to view the details of SAN, LAN, and LLDP neighbours of the fabric interconnect.

### Installing Secure FPGA

#### Procedure

|        | Command or Action                        | Purpose                                                                |
|--------|------------------------------------------|------------------------------------------------------------------------|
| Step 1 | UCS-A# scope fabric-interconnect {a   b} | Enters fabric interconnect mode for the specified fabric interconnect. |

|        | Command or Action                                | Purpose                                                       |                                                                                                    |
|--------|--------------------------------------------------|---------------------------------------------------------------|----------------------------------------------------------------------------------------------------|
| Step 2 | UCS-A/fabric-interconnect# show fault            | Displays if<br>or unsecure                                    | endpoint FPGA firmware is secured ed.                                                                                                    |
| Step 3 | UCS-A/fabric-interconnect # activate secure-fpga | Initiates installation of secure FPGA on fabric interconnect. |                                                                                                    |
|        |                                                  | Warning                                                       | This command will upgrade the<br>FPGA and automatically reboot<br>the system after completion of the<br>FPGA upgrade. Kindly refrain<br>from reloading or power-cycling<br>the system during the upgrade, as<br>the manual reboot will result in<br>failure of Fabric Interconnect. |
| Step 4 | UCS-A/fabric-interconnect * # commit-buffer      | Commits the configuration                                     | he transaction to the system on.                                                                                                    |

Cisco UCS Manager restarts the fabric interconnect, logs you out, and disconnects Cisco UCS Manager CLI.

#### Example

The following example shows how to install secure FPGA on the fabric interconnect::

```
UCS-A# scope fabric-interconnect {a | b}
UCS-A/fabric-interconnect# activate secure-fpga
Warning: This command will reset Fabric Interconnect and the system will be down till the
Fabric Interconnect is reset.
UCS-A/fabric-interconnect# commit-buffer
```

### **Enabling the Information Policy on the Fabric Interconnect**

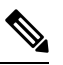

Note

By default, the information policy is disabled on the fabric interconnect.

#### Procedure

|        | Command or Action                          | Purpose                                                    |
|--------|--------------------------------------------|------------------------------------------------------------|
| Step 1 | UCS-A # scope system                       | Enters system mode.                                        |
| Step 2 | UCS-A/system # scope info-policy           | Enters the information policy state.                       |
| Step 3 | (Optional) UCS-A/system/info-policy # show | Shows if the information policy is enabled or disabled.    |
| Step 4 | UCS-A/system/info-policy # enable          | Enables the information policy on the fabric interconnect. |

|        | Command or Action                         | Purpose                                                    |
|--------|-------------------------------------------|------------------------------------------------------------|
| Step 5 | UCS-A/system/info-policy* # commit-buffer | Enables the information policy on the fabric interconnect. |

#### Example

The following example shows how to enable the information policy on the fabric interconnect:

```
UCS-A# scope system
UCS-A/system # scope info-policy
UCS-A/system/info-policy # show
Info Policy:
State: Disabled
UCS-A/system/info-policy # enable
UCS-A/system/info-policy # commit-buffer
UCS-A/system/info-policy #
```

### **Disabling the Information Policy on the Fabric Interconnect**

#### Procedure

|        | Command or Action                          | Purpose                                                     |
|--------|--------------------------------------------|-------------------------------------------------------------|
| Step 1 | UCS-A # scope system                       | Enters system mode.                                         |
| Step 2 | UCS-A/system # scope info-policy           | Enters the information policy state.                        |
| Step 3 | (Optional) UCS-A/system/info-policy # show | Shows if the information policy is enabled or disabled.     |
| Step 4 | UCS-A/system/info-policy # <b>disable</b>  | Disables the information policy on the fabric interconnect. |
| Step 5 | UCS-A/system/info-policy*# commit-buffer   | Disables information policy on the fabric interconnect.     |

#### Example

The following example shows how to disable the information policy on the fabric interconnect:

```
UCS-A# scope system
UCS-A/system # scope info-policy
UCS-A/system/info-policy # show
Info Policy:
State: Enabled
UCS-A/system/info-policy # disable
UCS-A/system/info-policy # commit-buffer
UCS-A/system/info-policy #
```

### **Viewing the LAN Neighbors of the Fabric Interconnect**

You must enable the information policy on the fabric interconnect to view the LAN neighbors.

#### Procedure

|        | Command or Action                                               | Purpose                                                                |
|--------|-----------------------------------------------------------------|------------------------------------------------------------------------|
| Step 1 | UCS-A# scope fabric-interconnect {a   b}                        | Enters fabric interconnect mode for the specified fabric interconnect. |
| Step 2 | UCS-A/fabric-interconnect # <b>show</b><br><b>lan-neighbors</b> | Displays the fabric interconnect LAN neighbors.                        |

#### Example

The following example shows how to display the LAN neighbors of the fabric interconnect:

```
UCS-A # scope fabric-interconnect a
UCS-Afabric-interconnect # show lan-neighbors
Info Policy:Enabled
Lan Neighbors:
Local Interface: Ethernet1/2
Device Id: bgl-samc02-B(SSI140305YK)
IPv4 Address: 10.105.214.105
FI Port DN: sys/switch-A/slot-1/switch-ether/port-2
```

### Viewing the SAN Neighbors of the Fabric Interconnect

You must enable the information policy on the fabric interconnect to view the SAN neighbors.

#### Procedure

|        | Command or Action                                 | Purpose                                                                |
|--------|---------------------------------------------------|------------------------------------------------------------------------|
| Step 1 | UCS-A# scope fabric-interconnect {a   b}          | Enters fabric interconnect mode for the specified fabric interconnect. |
| Step 2 | UCS-A/fabric-interconnect # show<br>san-neighbors | Displays the fabric interconnect SAN neighbors.                        |

#### Example

The following example shows how to display the SAN neighbors of the fabric interconnect :

```
UCS-A # scope fabric-interconnect a
UCS-A/fabric-interconnect # show san-neighbors
Info Policy: Enabled
San neighbors:
Local Interface: fc2/1
Port VSAN: 100
Fabric Mgmt Addr: 10.65.124.252
Fabric pwwn: 20:02:00:05:9b:22:ad:C0
Fabric nwwn: 20:64:00:05:9b:22:ad:C1
```

```
My pwwn: 20:41:00:0d:ec:ee:dd:00
My nwwn: 20:64:00:0d:ec:ee:dd:01
FI Port DN: sys/switch-A/slot-2/switch-fc/port-1
```

### Viewing the LLDP Neighbors of the Fabric Interconnect

You must enable the information policy on the fabric interconnect to view the LLDP neighbors.

#### Procedure

|        | Command or Action                                  | Purpose                                                                |
|--------|----------------------------------------------------|------------------------------------------------------------------------|
| Step 1 | UCS-A# scope fabric-interconnect {a   b}           | Enters fabric interconnect mode for the specified fabric interconnect. |
| Step 2 | UCS-A/fabric-interconnect # show<br>lldp-neighbors | Displays the fabric interconnect LLDP neighbors.                       |

#### Example

The following example shows how to display the LLDP neighbors of the fabric interconnect :

```
UCS-A # scope fabric-interconnect a
UCS-A/fabric-interconnect # show lldp-neighbors
Info Policy: Enabled
Lldp Neighbors:
Local Interface: Eth1/5
Chassis Id: 000d.ecff.5e90
Remote Interface: Eth1/9
Remote Port Description: Ethernet1/9
System Name: bgl-samc02-B
System Description: Cisco Nexus Operating System (NX-OS) Software TAC support:
http://www.cisco.com/tac Copyright (c) 2002-2011, Cisco Systems, Inc
System Capabilities: B
Enabled Capabilities: B
Native VLAN: 1
IPv4 Mgmt Address: 10.105.214.105
FI Port DN: sys/switch-A/slot-1/switch-ether/port-5
```

### Installing Secure FPGA

#### Procedure

|        | Command or Action                        | Purpose                                                                |
|--------|------------------------------------------|------------------------------------------------------------------------|
| Step 1 | UCS-A# scope fabric-interconnect {a   b} | Enters fabric interconnect mode for the specified fabric interconnect. |
| Step 2 | UCS-A/fabric-interconnect# show fault    | Displays if endpoint FPGA firmware is secured or unsecured.            |

|        | Command or Action                                   | Purpose                                                       |                                                                                                    |
|--------|-----------------------------------------------------|---------------------------------------------------------------|----------------------------------------------------------------------------------------------------|
| Step 3 | UCS-A/fabric-interconnect # activate<br>secure-fpga | Initiates installation of secure FPGA on fabric interconnect. |                                                                                                    |
|        |                                                     | Warning                                                       | This command will upgrade the<br>FPGA and automatically reboot<br>the system after completion of the<br>FPGA upgrade. Kindly refrain<br>from reloading or power-cycling<br>the system during the upgrade, as<br>the manual reboot will result in<br>failure of Fabric Interconnect. |
| Step 4 | UCS-A/fabric-interconnect * # commit-buffer         | Commits the configuratio                                      | e transaction to the system n.                                                                                                    |

Cisco UCS Manager restarts the fabric interconnect, logs you out, and disconnects Cisco UCS Manager CLI.

#### Example

The following example shows how to install secure FPGA on the fabric interconnect::

```
UCS-A# scope fabric-interconnect {a | b}
UCS-A/fabric-interconnect# activate secure-fpga
Warning: This command will reset Fabric Interconnect and the system will be down till the
Fabric Interconnect is reset.
UCS-A/fabric-interconnect# commit-buffer
```

### **Fabric Evacuation**

Cisco UCS Manager introduces fabric evacuation, which is the ability to evacuate all traffic that flows through a fabric interconnect from all servers attached to it through an IOM or FEX while upgrading a system. Fabric evacuation is not supported on direct-attached rack servers.

Upgrading the secondary fabric interconnect in a system disrupts active traffic on the fabric interconnect. This traffic fails over to the primary fabric interconnect. You can use fabric evacuation during the upgrade process as follows:

- 1. Stop all the traffic that is active through a fabric interconnect.
- 2. For vNICs configured with failover, verify that the traffic has failed over by using Cisco UCS Manager, or tools such as vCenter.
- 3. Upgrade the secondary fabric interconnect.
- **4.** Restart all the stopped traffic flows.
- 5. Change the cluster lead to the secondary fabric interconnect.
- 6. Repeat steps 1 to 4 and upgrade the primary fabric interconnect.

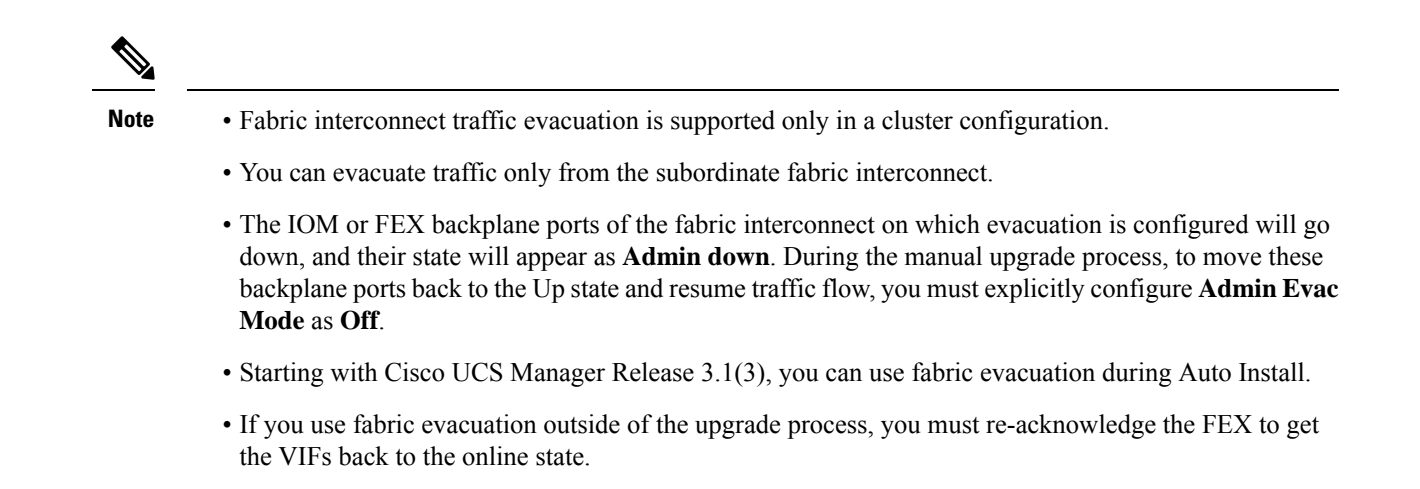

### **Stopping Traffic on a Fabric Interconnect**

#### Procedure

|        | Command or Action                                           | Purpose                                                                                                    |
|--------|-------------------------------------------------------------|----------------------------------------------------------------------------------------------------|
| Step 1 | UCS-A # scope fabric-interconnect {a   b}                   | Enters the fabric interconnect mode.                                                                                                |
| Step 2 | UCS-A /fabric-interconnect # stop server<br>traffic [force] | Stops all the traffic that is active through the specified Fabric Interconnect.<br>Use the <b>force</b> option to evacuate a fabric |
|        |                                                             | interconnect regardless of its current evacuation state.                                                                            |
| Step 3 | UCS-A /fabric-interconnect # commit-buffer                  | Commits the transaction to the system configuration.                                                                                |

#### Example

This example shows how to stop all traffic that is active through Fabric Interconnect B:

```
UCS-A# scope fabric-interconnect b
UCS-A /fabric-interconnect # stop server traffic
Warning: Enabling fabric evacuation will stop all traffic through this Fabric Interconnect
from servers attached through IOM/FEX. The traffic will fail over to the Primary Fabric
Interconnect for fail over vnics.
UCS-A /fabric-interconnect # commit-buffer
```

### **Displaying the Status of Evacuation for a Fabric Interconnect**

#### Procedure

|        | Command or Action                         | Purpose                                                                |
|--------|-------------------------------------------|------------------------------------------------------------------------|
| Step 1 | UCS-A # scope fabric-interconnect {a   b} | Enters fabric interconnect mode for the specified fabric interconnect. |
| Step 2 | UCS-A /fabric-interconnect # show detail  | Displays details about the specified fabric interconnect.              |

#### Example

This example shows how to display the status of a fabric interconnect.

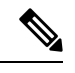

Note Admin Evacuation and Oper Evacuation and show the status of evacuation at the fabric interconnect.

```
UCS-A /fabric-interconnect # show detail
Fabric Interconnect:
    ID: B
    Product Name: Cisco UCS 6248UP
    PID: UCS-FI-6248UP
    VID: V01
    Vendor: Cisco Systems, Inc.
    Serial (SN): SSI171400HG
    HW Revision: 0
    Total Memory (MB): 16165
OOB IP Addr: 10.193.32.172
    OOB Gateway: 10.193.32.1
    OOB Netmask: 255.255.255.0
    OOB IPv6 Address: ::
    OOB IPv6 Gateway: ::
    Prefix: 64
    Operability: Operable
    Thermal Status: Ok
    Admin Evacuation: On
    Oper Evacuation: On
    Current Task 1:
    Current Task 2:
    Current Task 3:
```

### **Displaying the Status of Evacuation for an IOM**

#### Procedure

|        | Command or Action                | Purpose                                        |
|--------|----------------------------------|------------------------------------------------|
| Step 1 | UCS-A# scope chassis chassis-num | Enters chassis mode for the specified chassis. |

|        | Command or Action                        | Purpose                                                   |
|--------|------------------------------------------|-----------------------------------------------------------|
| Step 2 | UCS-A /chassis # scope iom <i>iom-id</i> | Enters chassis IOM mode for the specified IOM.            |
| Step 3 | UCS-A /chassis/iom # <b>show detail</b>  | Displays evacuation status details for the specified IOM. |

#### Example

This example shows how to display the evacuation status details for an IOM.

Note Oper Evacuation shows the operational status of evacuation for the IOM.

```
UCS-A# scope chassis 1
UCS-A /chassis # scope iom 1
UCS-A /chassis/iom # show detail
IOM:
    ID: 1
    Side: Left
    Fabric ID: A
    User Label:
    Overall Status: Fabric Conn Problem
    Oper qualifier: Server Port Problem
    Operability: Operable
    Presence: Equipped
    Thermal Status: OK
    Discovery: Online
    Config State: Ok
    Peer Comm Status: Connected
    Product Name: Cisco UCS 2204XP
    PID: UCS-IOM-2204XP
    VID: V02
    Part Number: 73-14488-02
    Vendor: Cisco Systems Inc
    Serial (SN): FCH1718J9FT
    HW Revision: 0
    Mfg Date: 2013-05-12T00:00:00.000
    Controller Subject: Iocard
    Fabric Port Aggregation Capability: Port Channel
    Oper Evacuation: On
    Current Task 1:
    Current Task 2:
```
## **Verifying Fabric Evacuation**

#### Procedure

|        | Command or Action                                                     | Purpose                                                                                             |
|--------|-----------------------------------------------------------------------|----------------------------------------------------------------------------------------------------|
| Step 1 | UCS-A# <b>show service-profile circuit server</b><br><i>server-id</i> | Shows the network circuit information for the service profile associated with the specified server. |

#### Example

The following example shows the VIF (Virtual NIC) paths before fabric evacuation.

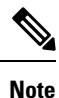

• VIF at Fabric Interconnect A shows that traffic is initially active through the fabric interconnect.

• VIF at Fabric Interconnect B is passive before evacuation.

```
UCS-A# show service-profile circuit server 1/6
Service Profile: test1
Server: 1/6
  Fabric ID: A
    Path ID: 1
    VIF
        VNIC
                     Link State Oper State Prot State Prot Role Admin
Pin Oper Pin Transport
    ______ _____
 -----
  692 eth0
                     Up
                            Active Active
                                            Primary
                                                   0/0
  Fabric ID: B
    Path ID: 1
    VIF
          VNIC
                     Link State Oper State Prot State
                                            Prot Role Admin
Pin Oper Pin Transport
    _____
_____ _
        693 eth0
                     Up
                             Active Passive
                                            Backup
                                                   0/0
        Ether
  1/15
UCS-A#
```

The following example shows the VIF paths after Fabric Interconnect A is evacuated.

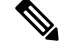

Note

• After failover, the VIF state at Fabric Interconnect A goes into error.

• VIF at Fabric Interconnect B takes over as active.

```
UCS-A# show service-profile circuit server 1/6
Service Profile: test1
Server: 1/6
```

| Pin      | Fabric ID:<br>Path II<br>VIF<br>Oper Pin | A<br>D: 1<br>vNIC<br>Transport | Link State | Oper State | Prot State | Prot Role | Admin |
|----------|------------------------------------------|--------------------------------|------------|------------|------------|-----------|-------|
|          | 0/0<br>Fabric ID:                        | 692 eth0<br>Ether              | Error      | Error      | Active     | Primary   | 0/0   |
| Pin      | Path II<br>VIF<br>Oper Pin               | D: 1<br>vNIC<br>Transport      | Link State | Oper State | Prot State | Prot Role | Admin |
| <br>UCS- | 1/15<br>-A#                              | 693 eth0<br>Ether              | Up         | Active     | Passive    | Backup    | 0/0   |

## **Restarting Traffic on a Fabric Interconnect**

#### Procedure

|        | Command or Action                                    | Purpose                                                     |
|--------|------------------------------------------------------|-------------------------------------------------------------|
| Step 1 | UCS-A # scope fabric-interconnect {a   b}            | Enters the fabric interconnect mode.                        |
| Step 2 | UCS-A /fabric-interconnect # start server<br>traffic | Restarts traffic through the specified fabric interconnect. |
| Step 3 | UCS-A /fabric-interconnect # commit-buffer           | Commits the transaction to the system configuration.        |

#### Example

This example shows how to restart traffic through Fabric Interconnect B:

```
UCS-A# scope fabric-interconnect b
UCS-A /fabric-interconnect # start server traffic
Warning: Resetting fabric evacuation will cause server traffic that failed over to the
Primary Fabric Interconnect to fail back to this Fabric Interconnect.
UCS-A /fabric-interconnect # commit-buffer
```

# **Fabric Interconnect Port Types**

By default, all fabric interconnect ports are unconfigured. For Ethernet LAN connectivity, fabric interconnect ports can be in the following states:

- Unconfigured—Port is not configured and cannot be used.
- Server Port—Port is configured for downlink connection to an IOM Fabric Extender (FEX) module in a blade chassis.

- Uplink Port—Port is configured for uplink connection to the upstream Ethernet switch. Uplink ports are always configured as trunk ports.
- Disabled—Port is configured either as an uplink or server port and is currently disabled by the administrator.

For 6200 series fabric interconnects, all ports are unified ports; therefore you also configure all the ports as 1/10 Gigabit Ethernet, Fibre Channel (FC), FC uplink, appliance port, or FCoE port.

For 6300 series fabric interconnects, see the UCS Manager Getting Started Guide.

For Cisco UCS 6400 Series Fabric Interconnects, ports 1 to 16 are unified ports and can be configured as either Ethernet or FC ports. UCS Manager Getting Started Guide has detailed information.

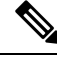

**Note** The Cisco UCS 6454 Fabric Interconnect supported 8 unified ports (ports 1 - 8) with Cisco UCS Manager 4.0(1) and 4.0(2), but with release 4.0(4) and later it supports 16 unified ports (ports 1 - 16).

For Cisco UCS 6536 Fabric Interconnects, ports 33 to 36 are unified ports and can be configured as either Ethernet or FC ports. see UCS Manager Getting Started Guide for detailed information.

# Fabric Interconnect Switching Modes

The Cisco UCS Fabric Interconnects operate in two main switching modes: Ethernet or Fibre Channel. These modes are independent of each other. They determine how the fabric interconnect behaves as a device between the server and network/server and storage device.

## Ethernet Switching Mode

The Ethernet switching mode determines how the fabric interconnect behaves as a switching device between the servers and the network. The fabric interconnect operates in either of the following Ethernet switching modes:

#### **End-Host Mode**

End-host mode allows the fabric interconnect to act as an end host to the network, representing all servers (hosts) connected to it through vNICs. This behavior is achieved by pinning (either dynamically pinning or hard pinning) vNICs to uplink ports, which provides redundancy to the network, and makes the uplink ports appear as server ports to the rest of the fabric.

In end-host mode, the fabric interconnect does not run the Spanning Tree Protocol (STP), but it avoids loops by denying uplink ports from forwarding traffic to each other and by denying egress server traffic on more than one uplink port at a time. End-host mode is the default Ethernet switching mode and should be used if either of the following is used upstream:

- Layer 2 switching for Layer 2 aggregation
- Virtual Switching System (VSS) aggregation layer

Note

When you enable end-host mode, if a vNIC is hard pinned to an uplink port and this uplink port goes down, the system cannot repin the vNIC, and the vNIC remains down.

#### Switch Mode

Switch mode is the traditional Ethernet switching mode. The fabric interconnect runs STP to avoid loops, and broadcast and multicast packets are handled in the traditional way. Use the switch mode only if the fabric interconnect is directly connected to a router, or if either of the following is used upstream:

- Layer 3 aggregation
- VLAN in a box

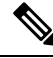

**Note** For both Ethernet switching modes, even when vNICs are hard-pinned to uplink ports, all server-to-server unicast traffic in the server array is sent only through the fabric interconnect and is never sent through uplink ports. Server-to-server multicast and broadcast traffic is sent through all uplink ports in the same VLAN.

#### Cisco UCS Fabric Interconnect in Switch Mode with Cisco MDS 9000 Family Fibre Channel Switching Modules

While creating a port channel between a Cisco MDS 9000 family FC switching module and a Cisco UCS Fabric Interconnect in switch mode, use the following order:

- 1. Create the port channel on the MDS side.
- 2. Add the port channel member ports.
- 3. Create the port channel on the Fabric Interconnect side.
- 4. Add the port channel member ports.

If you create the port channel on the Fabric Interconnect side first, the ports will go into a suspended state.

When the Cisco UCS Fabric Interconnect is in switch mode, the port channel mode can only be in **ON** mode and not **Active**. However, to get the peer wwn information for the Fabric Interconnect, the port channel must be in **Active** mode.

## **Configuring Ethernet Switching Mode**

#### C)

```
Important
```

t When you change the Ethernet switching mode, Cisco UCS Manager logs you out and restarts the fabric interconnect. For a cluster configuration, Cisco UCS Manager restarts both fabric interconnects. The subordinate fabric interconnect reboots first as a result of the change in switching mode. The primary fabric interconnect reboots only after you acknowledge it in **Pending Activities**. The primary fabric interconnect can take several minutes to complete the change in Ethernet switching mode and become system ready. The existing configuration is retained.

While the fabric interconnects are rebooting, all blade servers lose LAN and SAN connectivity, causing a complete outage of all services on the blades. This might cause the operating system to fail.

|                                                            | Command or Action                                   | Purpose                                                                                                    |  |
|------------------------------------------------------------|-----------------------------------------------------|----------------------------------------------------------------------------------------------------|--|
| Step 1                                                     | UCS-A# scope eth-uplink                             | Enters Ethernet uplink mode.                                                                                   |  |
| Step 2                                                     | UCS-A /eth-uplink # set mode {end-host  <br>switch} | Sets the fabric interconnect to the specified switching mode.                                                  |  |
| Step 3         UCS-A /eth-uplink # commit-buffer         O |                                                     | Commits the transaction to the system configuration.                                                           |  |
|                                                            |                                                     | Cisco UCS Manager restarts the fabric<br>interconnect, logs you out, and disconnects<br>Cisco UCS Manager CLI. |  |

#### Procedure

#### Example

The following example sets the fabric interconnect to end-host mode and commits the transaction:

```
UCS-A# scope eth-uplink
UCS-A /eth-uplink # set mode end-host
Warning: When committed, this change will cause the switch to reboot
UCS-A /eth-uplink* # commit-buffer
UCS-A /eth-uplink #
```

## **Fibre Channel Switching Mode**

The Fibre Channel switching mode determines how the fabric interconnect behaves as a switching device between the servers and storage devices. The fabric interconnect operates in either of the following Fibre Channel switching modes:

#### **End-Host Mode**

End-host mode is synonymous with N Port Virtualization (NPV) mode. This mode is the default Fibre Channel Switching mode. End-host mode allows the fabric interconnect to act as an end host to the connected fibre channel networks, representing all servers (hosts) connected to it through virtual host bus adapters (vHBAs). This behavior is achieved by pinning (either dynamically pinning or hard-pinning) vHBAs to Fibre Channel uplink ports, which makes the Fibre Channel ports appear as server ports (N-ports) to the rest of the fabric. When in end-host mode, the fabric interconnect avoids loops by preventing uplink ports from receiving traffic from one another.

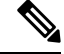

Note W

When you enable end-host mode, if a vHBA is hard-pinned to an uplink Fibre Channel port and this uplink port goes down, the system cannot repin the vHBA, and the vHBA remains down.

#### Switch Mode

Switch mode is not the default Fibre Channel switching mode. Switch mode allows the fabric interconnect to connect directly to a storage device. Enabling Fibre Channel switch mode is useful in Pod models where there is no SAN (for example, a single Cisco UCS domain that is connected directly to storage), or where a

SAN exists (with an upstream MDS). In Fibre Channel switch mode, SAN pin groups are irrelevant. Any existing SAN pin groups are ignored.

## **Configuring Fibre Channel Switching Mode**

# Note

When the Fibre Channel switching mode is changed, both Cisco UCS fabric interconnects reload simultaneously. Reloading the fabric interconnects will cause a system-wide downtime for approximately 10 to 15 minutes.

#### Procedure

|                                                 | Command or Action                                  | Purpose                                                                                                    |  |
|-------------------------------------------------|----------------------------------------------------|----------------------------------------------------------------------------------------------------|--|
| Step 1                                          | UCS-A# scope fc-uplink                             | Enters Fibre Channel uplink mode.                                                                              |  |
| Step 2                                          | UCS-A /fc-uplink # set mode {end-host  <br>switch} | Sets the fabric interconnect to the specified switching mode.                                                  |  |
| Step 3         UCS-A /fc-uplink # commit-buffer |                                                    | Commits the transaction to the system configuration.                                                           |  |
|                                                 |                                                    | Cisco UCS Manager restarts the fabric<br>interconnect, logs you out, and disconnects<br>Cisco UCS Manager CLI. |  |

#### Example

The following example shows how to set the fabric interconnect to end-host mode and commit the transaction:

```
UCS-A # scope fc-uplink
UCS-A /fc-uplink # set mode end-host
UCS-A /fc-uplink* # commit-buffer
UCS-A /fc-uplink #
```

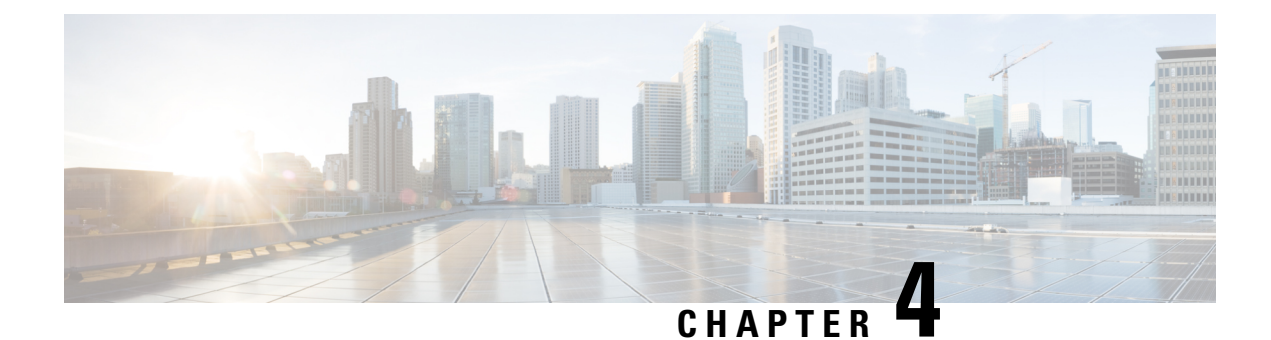

# **LAN Ports and Port Channels**

- Unified Ports on the Cisco UCS 6200 Series and 6324 Fabric Interconnects, on page 23
- Unified Ports on the Cisco UCS 6500 Series Fabric Interconnects, on page 54
- Physical and Backplane Ports, on page 66
- Server Ports, on page 71
- Uplink Ethernet Ports, on page 75
- Appliance Ports, on page 78
- FCoE Uplink Ports, on page 84
- Unified Storage Ports, on page 88
- Unified Uplink Ports, on page 89
- FCoE and Fibre Channel Storage Ports, on page 90
- Uplink Ethernet Port Channels, on page 92
- Appliance Port Channels, on page 95
- Fibre Channel Port Channels, on page 99
- FCoE Port Channels, on page 104
- Unified Uplink Port Channel, on page 106
- Event Detection and Action, on page 107
- Adapter Port Channels, on page 112
- Fabric Port Channels, on page 113

# Unified Ports on the Cisco UCS 6200 Series and 6324 Fabric Interconnects

Unified ports are ports on the Cisco UCS 6200 Series and 6324 Fabric Interconnects that you can configure to carry either Ethernet or Fibre Channel traffic. A Cisco UCS domain cannot use these un-reserved ports until you configure them.

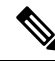

Note

When you configure a port on a fabric interconnect, the administrative state is automatically set to enabled. If the port is connected to another device, this may cause traffic disruption. You can disable the port after configuring it. Configurable beacon LEDs indicate which unified ports are configured for the selected port mode.

## **Port Modes**

The port mode determines whether a unified port on the fabric interconnect is configured to carry Ethernet or Fibre Channel traffic. You configure the port mode in Cisco UCS Manager. However, the fabric interconnect does not automatically discover the port mode.

Changing the port mode deletes the existing port configuration and replaces it with a new logical port. Any objects associated with that port configuration, such as VLANs and VSANS, are also removed. There is no restriction on the number of times you can change the port mode for a unified port.

## **Port Types**

The port type defines the type of traffic carried over a unified port connection.

By default, unified ports changed to Ethernet port mode are set to the Ethernet uplink port type. Unified ports changed to Fibre Channel port mode are set to the Fibre Channel uplink port type. You cannot unconfigure Fibre Channel ports.

Changing the port type does not require a reboot.

#### **Ethernet Port Mode**

When you set the port mode to Ethernet, you can configure the following port types:

- Server ports
- Ethernet uplink ports
- Ethernet port channel members
- FCoE ports
- Appliance ports
- Appliance port channel members
- SPAN destination ports
- SPAN source ports

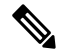

**Note** For SPAN source ports, configure one of the port types and then configure the port as SPAN source.

#### **Fibre Channel Port Mode**

When you set the port mode to Fibre Channel, you can configure the following port types:

- Fibre Channel uplink ports
- Fibre Channel port channel members
- Fibre Channel storage ports
- SPAN source ports

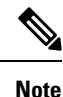

For SPAN source ports, configure one of the port types and then configure the port as SPAN source.

## **Data Traffic Interruption from Port Mode Changing**

Port mode changes can cause an interruption to the data traffic for the Cisco UCS domain. The length of the interruption and the affected traffic depend upon the configuration of the Cisco UCS domain and the module on which you made the port mode changes.

## ρ

**Tip** To minimize traffic disruption during system changes, form a Fibre Channel uplink port-channel across the fixed and expansion modules.

#### Impact of Port Mode on an Expansion Module

After you make port mode changes on an expansion module, the module reboots. All traffic through port on the expansion module is interrupted for approximately 1 minute while the module reboots.

#### Impact of Port Mode Changes on the Fixed Module in a Cluster Configuration

A cluster configuration has two fabric interconnects. After you make port changes to the fixed module, the fabric interconnect reboots. The impact on the data traffic depends upon whether or not you have configured the server vNICs to failover to the other fabric interconnect when one fails.

If you change the port modes on the expansion module of one fabric interconnect and then wait for that to reboot before changing the port modes on the second fabric interconnect, the following occurs:

- With server vNIC failover, traffic fails over to the other fabric interconnect and no interruption occurs.
- Without server vNIC failover, all data traffic through the fabric interconnect on which you changed the port modes is interrupted for approximately eight minutes while the fabric interconnect reboots.

When you change the port modes on the fixed modules of both fabric interconnects simultaneously, all data traffic through the fabric interconnects are interrupted for approximately eight minutes while the fabric interconnects reboot.

#### Impact of Port Mode Changes on the Fixed Module in a Standalone Configuration

A standalone configuration has only one fabric interconnect. After you make port changes to the fixed module, the fabric interconnect reboots. All data traffic through the fabric interconnect is interrupted for approximately eight minutes while the fabric interconnect reboots.

## **Guidelines for Configuring Unified Ports**

Consider the following guidelines and restrictions when configuring unified ports:

#### Hardware and Software Requirements

Unified ports are supported on the 6200 series fabric interconnect with Cisco UCS Manager, version 2.0.

Unified ports are not supported on 6100 series fabric interconnects, even if they are running Cisco UCS Manager, version 2.0.

#### **Port Mode Placement**

Because the Cisco UCS Manager GUI interface uses a slider to configure the port mode for unified ports on a fixed or expansion module, it automatically enforces the following restrictions which limits how port modes can be assigned to unified ports. When using the Cisco UCS Manager CLI interface, these restrictions are enforced when you commit the transaction to the system configuration. If the port mode configuration violates any of the following restrictions, the Cisco UCS Manager CLI displays an error:

- Ethernet ports must be grouped together in a block. For each module (fixed or expansion), the Ethernet port block must start with the first port and end with an even numbered port.
- Fibre Channel ports must be grouped together in a block. For each module (fixed or expansion), the first port in the Fibre Channel port block must follow the last Ethernet port and extend to include the rest of the ports in the module. For configurations that include only Fibre Channel ports, the Fibre Channel block must start with the first port on the fixed or expansion module.
- Alternating Ethernet and Fibre Channel ports is not supported.

**Example of a valid configuration**— Might include unified ports 1–16 on the fixed module configured in Ethernet port mode and ports 17–32 in Fibre Channel port mode. On the expansion module you could configure ports 1–4 in Ethernet port mode and then configure ports 5–16 in Fibre Channel mode. The rule about alternating Ethernet and Fibre Channel port types is not violated because this port arrangement complies with the rules on each individual module.

**Example of an invalid configuration**— Might include a block of Fibre Channel ports starting with port 16. Because each block of ports has to start with an odd-numbered port, you would have to start the block with port 17.

The total number of uplink Ethernet ports and uplink Ethernet port channel members that can be configured on each fabric interconnect is limited to 31. This limitation includes uplink Ethernet ports and uplink Ethernet port channel members configured on the expansion module.

#### Special Considerations for UCS Manager CLI Users

Because the Cisco UCS Manager CLI does not validate port mode changes until you commit the buffer to the system configuration, it is easy to violate the grouping restrictions if you attempt to commit the buffer before creating at least two new interfaces. To prevent errors, we recommend that you wait to commit your changes to the system configuration until you have created new interfaces for all of the unified ports changing from one port mode to another.

Commiting the buffer before configuring multiple interfaces will result in an error, but you do not need to start over. You can continue to configure unified ports until the configuration satisfies the aforementioned requirements.

# Cautions and Guidelines for Configuring Unified Uplink Ports and Unified Storage Ports

The following are cautions and guidelines to follow while working with unified uplink ports and unified storage ports:

• In an unified uplink port, if you enable one component as a SPAN source, the other component will automatically become a SPAN source.

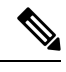

- **Note** If you create or delete a SPAN source under the Ethernet uplink port, Cisco UCS Manager automatically creates or deletes a SPAN source under the FCoE uplink port. The same happens when you create a SPAN source on the FCOE uplink port.
  - You must configure a non default native VLAN on FCoE and unified uplink ports. This VLAN is not used for any traffic. Cisco UCS Manager will reuse an existing fcoe-storage-native-vlan for this purpose. This fcoe-storage-native-vlan will be used as a native VLAN on FCoE and unified uplinks.
  - In an unified uplink port, if you do not specify a non default VLAN for the Ethernet uplink port the fcoe-storage-native-vlan will be assigned as the native VLAN on the unified uplink port. If the Ethernet port has a non default native VLAN specified as native VLAN, this will be assigned as the native VLAN for unified uplink port.
  - When you create or delete a member port under an Ethernet port channel, Cisco UCS Manager automatically creates or deletes the member port under FCoE port channel. The same happens when you create or delete a member port in FCoE port channel.
  - When you configure an Ethernet port as a standalone port, such as server port, Ethernet uplink, FCoE uplink or FCoE storage and make it a member port for an Ethernet or FCoE port channel, Cisco UCS Manager automatically makes this port a member of both Ethernet and FCoE port channels.
  - When you remove the membership for a member port from being a member of server uplink, Ethernet uplink, FCoE uplink or FCoE storage, Cisco UCS Manager deletes the corresponding members ports from Ethernet port channel and FCoE port channel and creates a new standalone port.
  - If you downgrade Cisco UCS Manager from release 2.1 to any of the prior releases, all unified uplink ports and port channels will be converted to Ethernet ports and Ethernet port channels when the downgrade is complete. Similarly, all the unified storage ports will be converted to appliance ports.
  - For unified uplink ports and unified storage ports, when you create two interfaces, only one license is checked out. As long as either interface is enabled, the license remains checked out. The license will be released only if both the interfaces are disabled for a unified uplink port or a unified storage port.
  - Cisco UCS 6100 series fabric interconnect switch can only support 1VF or 1VF-PO facing same downstream NPV switch.

## **Configuring the Port Mode**

**Caution** Changing the port mode can cause an interruption in data traffic because changes to the fixed module require a reboot of the fabric interconnect.

If the Cisco UCS domain has a cluster configuration that is set up for high availability and servers with service profiles that are configured for failover, traffic fails over to the other fabric interconnect and data traffic is not interrupted when the port mode is changed on the fixed module.

In the Cisco UCS Manager CLI, there are no new commands to support Unified Ports. Instead, you change the port mode by scoping to the mode for the desired port type and then creating a new interface. When you create a new interface for an already configured slot ID and port ID, UCS Manager deletes the previously configured interface and creates a new one. If a port mode change is required because you configure a port that previously operated in Ethernet port mode to a port type in Fibre Channel port mode, UCS Manager notes the change.

Expansions modules are not supported with Cisco UCS Mini.

|        | Command or Action                          | Purpose                                                                            |
|--------|--------------------------------------------|------------------------------------------------------------------------------------|
| Step 1 | UCS-A# scope port-type-mode                | Enters the specified port type mode for one of the following port types:           |
|        |                                            | eth-server                                                                         |
|        |                                            | For configuring server ports.                                                      |
|        |                                            | eth-storage                                                                        |
|        |                                            | For configuring Ethernet storage ports and Ethernet storage port channels.         |
|        |                                            | eth-traffic-mon                                                                    |
|        |                                            | For configuring Ethernet SPAN ports.                                               |
|        |                                            | eth-uplink                                                                         |
|        |                                            | For configuring Ethernet uplink ports.                                             |
|        |                                            | fc-storage                                                                         |
|        |                                            | For configuring Fibre Channel storage ports.                                       |
|        |                                            | fc-traffic-mon                                                                     |
|        |                                            | For configuring Fibre Channel SPAN ports.                                          |
|        |                                            | fc-uplink                                                                          |
|        |                                            | For configuring Fibre Channel uplink ports and Fibre Channel uplink port channels. |
| Step 2 | UCS-A /port-type-mode # scope fabric {a b} | Enters the specified port type mode for the specified fabric.                      |

|        | Command or Action                                                                               | Purpose                                                                                                    |
|--------|-------------------------------------------------------------------------------------------------|----------------------------------------------------------------------------------------------------|
| Step 3 | UCS-A /port-type-mode/fabric # create                                                           | Creates an interface for the specified port type.                                                                                                    |
|        | interface slot-id port-id                                                                       | If you are changing the port type from Ethernet<br>port mode to Fibre Channel port mode, or<br>vice-versa, the following warning appears:                                                                                                    |
|        |                                                                                                 | Warning: This operation will change the<br>port mode (from Ethernet to FC or<br>vice-versa). When committed, this change<br>will require the module to restart.                                                                                                    |
| Step 4 | Create new interfaces for other ports belonging<br>to the Ethernet or Fibre Channel port block. | There are several restrictions that govern how<br>Ethernet and Fibre Channel ports can be<br>arranged on a fixed or expansion module.<br>Among other restrictions, it is required that you<br>change ports in groups of two. Violating any of<br>the restrictions outlined in the <i>Guidelines and</i><br><i>Recommendations for Configuring Unified</i><br><i>Ports</i> section will result in an error. |
| Step 5 | UCS-A / <i>port-type-mode</i> /fabric/interface #<br>commit-buffer                              | Commits the transaction to the system configuration.                                                                                                    |

Based on the module for which you configured the port modes, data traffic for the Cisco UCS domain is interrupted as follows:

• Fixed module—The fabric interconnect reboots. All data traffic through that fabric interconnect is interrupted. In a cluster configuration that provides high availability and includes servers with vNICs that are configured for failover, traffic fails over to the other fabric interconnect and no interruption occurs. Changing the port mode for both sides at once results in both fabric interconnects rebooting simultaneously and a complete loss of traffic until both fabric interconnects are brought back up.

It takes about 8 minutes for the fixed module to reboot.

• Expansion module—The module reboots. All data traffic through ports in that module is interrupted.

It takes about 1 minute for the expansion module to reboot.

#### Example

The following example changes ports 3 and 4 on slot 1 from Ethernet uplink ports in Ethernet port mode to uplink Fibre Channel ports in Fibre Channel port mode:

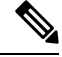

**Note** This example is not applicable for Cisco UCS 6500 Series Fabric Interconnect.

```
UCS-A# scope fc-uplink
UCS-A /fc-uplink # scope fabric a
UCS-A /fc-uplink/fabric # create interface 1 3
Warning: This operation will change the port mode (from Ethernet to FC or vice-versa).
When committed, this change will require the fixed module to restart.
UCS-A /fc-uplink/fabric/interface* # up
```

```
UCS-A /fc-uplink/fabric* #create interface 1 4
Warning: This operation will change the port mode (from Ethernet to FC or vice-versa).
When committed, this change will require the fixed module to restart.
UCS-A /fc-uplink/fabric/interface* #commit-buffer
```

## **Configuring Breakout Ports**

#### Port Breakout Functionality on Cisco UCS 64108 Fabric Interconnects

#### **About Breakout Ports**

Cisco UCS 64108 fabric interconnects support splitting a single 40/100G QSFP port into four 10/25G ports using a supported breakout cable. On the UCS 64108 fabric interconnect, by default, there are 12 ports in the 40/100G mode. These are ports 97 to 108. These 40/100G ports are numbered in a 2-tuple naming convention. For example, the second 40G port is numbered as 1/99. The process of changing the configuration from 40G to 10 G, or from 100G to 25G is called breakout, and the process of changing the configuration from [4X]10G to 40G or from [4X]25G to 100G is called unconfigure. These ports can be used as uplink port, appliance port, server port (using FEX), and FCoE storage port.

When you break out a 40G port into 10G ports or a 100G port into 25G ports, the resulting ports are numbered using a 3-tuple naming convention. For example, the breakout ports of the second 40-Gigabit Ethernet port are numbered as 1/99/1, 1/99/2, 1/99/3, 1/99/4.

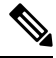

**Note** Cisco UCS Manager does not support connection of FEX, chassis, blade, IOM, or adapters (other than VIC adapters) to the uplink ports of Fabric Interconnect.

Starting with Cisco UCS Manager Release 4.2(3b), configuring the Ethernet breakout ports will not lead to Fabric Interconnect reboot.

The following image shows the rear view of the Cisco UCS 64108 fabric interconnect, and includes the ports that support breakout port functionality:

#### Figure 1: Cisco UCS 64108 Fabric Interconnect Rear View

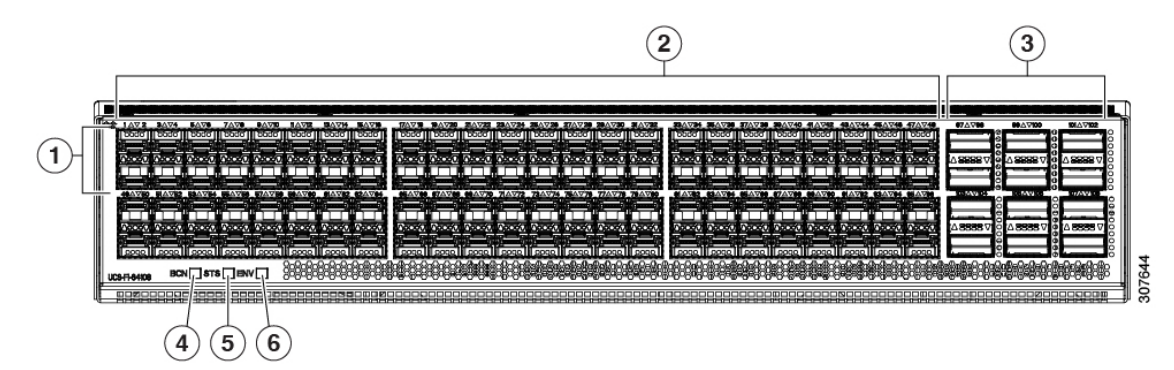

| 1 | Ports 1-16. Unified Ports can operate as<br>10/25 Gbps Ethernet or 8/16/32 Gbps<br>Fibre Channel. FC ports are converted in<br>groups of four.<br>Unified ports:<br>• 10/25 Gbps Ethernet or FCoE<br>• 8/16/32 Gbps Fibre Channel                                                                                                    | 2 | Ports 1-96. Each port can operate as either a 10 Gbps or 25 Gbps Ethernet or FCoE SFP28 port. |
|---|----------------------------------------------------------------------------------------------------|---|-----------------------------------------------------------------------------------------------|
| 3 | Uplink Ports 97-108. Each port can<br>operate as either a 40 Gbps or 100 Gbps<br>Ethernet or FCoE port. When using a<br>breakout cable, each of these ports can<br>operate as 4 x 10 Gbps or 4 x 25 Gbps<br>Ethernet or FCoE ports.<br>Ports 97 - 108 can be used to connect to<br>Ethernet or FCoE uplink ports, and not<br>to UCS server ports. | 4 | Ports 89-96<br>• 10/25 Gbps Ethernet or FCoE<br>• 1 Gbps Ethernet                             |
| 5 | System environment (fan fault) LED                                                                                                    | 6 | System status LED                                                                             |
| 7 | Beacon LED                                                                                                    |   |                                                                                               |

#### **Breakout Port Guidelines**

The following are the guidelines for breakout functionality for Cisco UCS 64108 fabric interconnects:

- The breakout configurable ports are ports 97-108.
- You cannot configure the speed for each breakout port. Each breakout port is in auto mode.
- Breakout ports are not supported as destinations for traffic monitoring.
- Ports 97-108 can be configured as uplink, appliance, server(using FEX), and FCoE storage ports.

#### Port Breakout Functionality on Cisco UCS 6454 Fabric Interconnects

#### **About Breakout Ports**

Cisco UCS 6454 fabric interconnects support splitting a single 40/100G QSFP port into four 10/25G ports using a supported breakout cable. These ports can be used only as uplink ports connecting to a 10/25G switch. On the UCS 6454 fabric interconnect, by default, there are 6 ports in the 40/100G mode. These are ports 49 to 54. These 40/100G ports are numbered in a 2-tuple naming convention. For example, the second 40G port is numbered as 1/50. The process of changing the configuration from 40G to 10 G, or from 100G to 25G is called breakout, and the process of changing the configuration from [4X]10G to 40G or from [4X]25G to 100G is called unconfigure.

When you break out a 40G port into 10G ports or a 100G port into 25G ports, the resulting ports are numbered using a 3-tuple naming convention. For example, the breakout ports of the second 40-Gigabit Ethernet port are numbered as 1/50/1, 1/50/2, 1/50/3, 1/50/4.

Starting with Cisco UCS Manager Release 4.2(3b), Ethernet breakout ports configuration will not lead to Fabric Interconnect reboot.

Starting with Cisco UCS Manager Release 4.1(3a), you can connect Cisco UCS Rack servers with VIC 1455 and 1457 adapters, to the uplink ports 49 to 54 (40/100 Gbps Ethernet or FCoE) in Cisco UCS 6454 Fabric Interconnects.

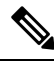

Note

Cisco UCS Manager does not support connection of FEX, chassis, blade, IOM, or adapters (other than VIC 1455 and 1457 adapters) to the uplink ports of Fabric Interconnect.

The following image shows the rear view of the Cisco UCS 6454 fabric interconnect, and includes the ports that support breakout port functionality:

#### Figure 2: Cisco UCS 6454 Fabric Interconnect Rear View

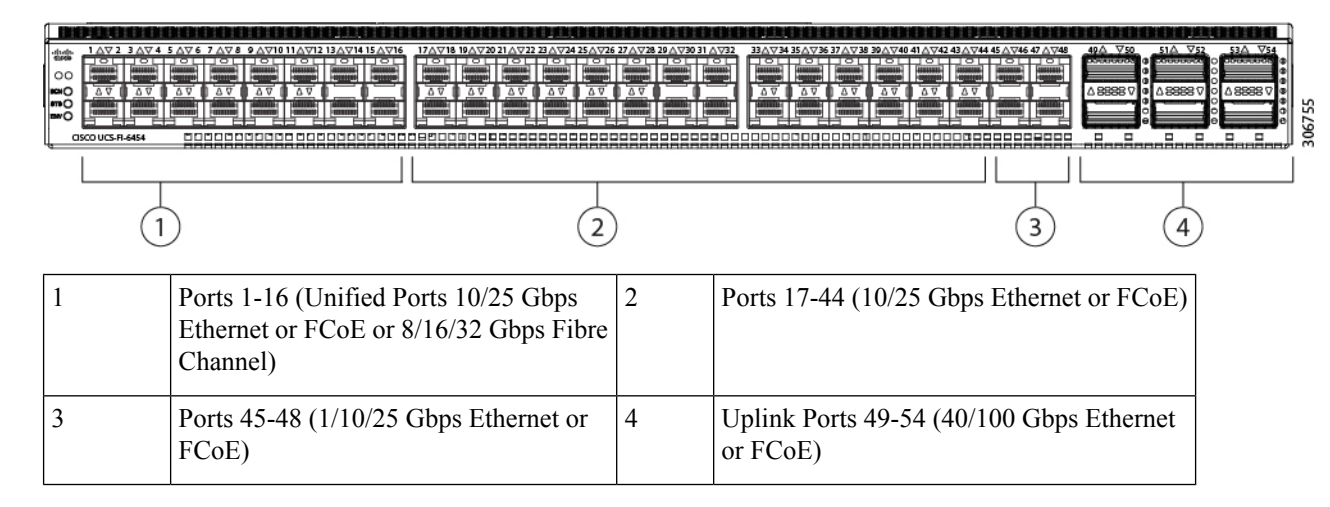

#### **Breakout Port Guidelines**

The following are the guidelines for breakout functionality for Cisco UCS 6454 fabric interconnects:

- The breakout configurable ports are ports 49-54.
- You cannot configure the speed for each breakout port. Each breakout port is in auto mode.
- In Cisco UCS Manager Release 4.0(2), breakout ports are not supported as destinations for traffic monitoring.
- Ports 49-54 can only be configured as uplink ports. They cannot be configured as any of the following:
  - Server ports
  - FCoE storage ports
  - Appliance ports

## Port Breakout Functionality on Cisco UCS 6300 Series Fabric Interconnects

#### **About Breakout Ports**

Cisco UCS fabric interconnect 6300 series supports splitting a single QSFP port into four 10G ports using a supported breakout cable. By default, there are 32 ports in the 40G mode. These 40G ports are numbered in a 2-tuple naming convention. For example, the second 40G port is numbered as 1/2. The process of changing the configuration from 40G to 10G is called breakout and the process of changing the configuration from [4X]10G to 40G is called unconfigure.

When you break out a 40G port into 10G ports, the resulting ports are numbered using a 3-tuple naming convention. For example, the breakout ports of the second 40-Gigabit Ethernet port are numbered as 1/2/1, 1/2/2, 1/2/3, 1/2/4.

The following image shows the front view for the Cisco UCS 6332 series fabric interconnects, and includes the ports that may support breakout port functionality:

FI 6332

#### Figure 3: Cisco UCS 6332 Series Fabric Interconnects Front View

| (Front view) |                                                               |  |  |  |  |
|--------------|---------------------------------------------------------------|--|--|--|--|
|              |                                                               |  |  |  |  |
| 1            | 2 3                                                           |  |  |  |  |
| 1            | L1 and L2 high availability ports                             |  |  |  |  |
| 2            | 28 X 40G QSFP ports ( 98 X 10G SFP ports)                     |  |  |  |  |
|              | • QSA module is required on ports 13–14                       |  |  |  |  |
|              | • A QSFP to 4XSFP breakout cable is required for 10G support. |  |  |  |  |
| 3            | 6 X 40G QSFP ports                                            |  |  |  |  |

The following image shows the front view for the Cisco UCS 6332-16UP series fabric interconnects, and includes the ports that may support breakout port functionality:

#### Figure 4: Cisco UCS 6332-16UP Series Fabric Interconnects Front View

## FI 6332-16UP

(Front view)

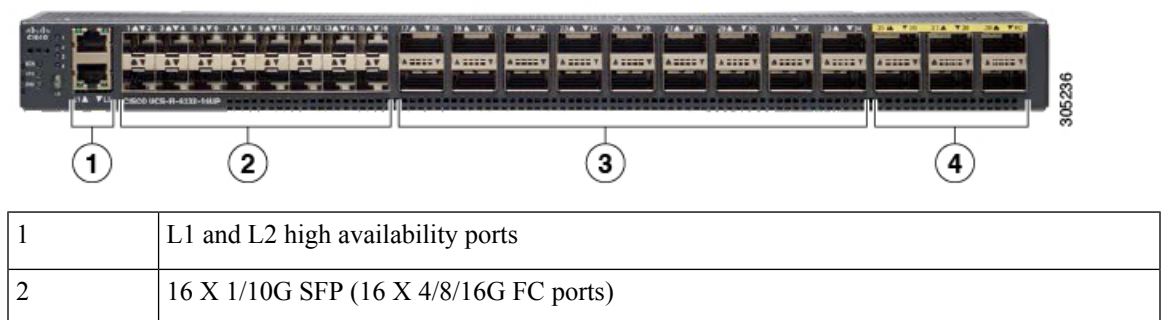

| 3 | 18 X 40G QSFP(72 X 10G SFP+)                                      |         |  |
|---|-------------------------------------------------------------------|---------|--|
|   | Note• A QSFP to 4XSFP breakout cable is required for 10G support. |         |  |
|   |                                                                   |         |  |
| 4 | 6 X 40G QSF                                                       | P ports |  |

The following image shows the rear view of the Cisco UCS 6300 series fabric interconnects.

FI 6300 Series

Figure 5: Cisco UCS 6300 Series Fabric Interconnects Rear View

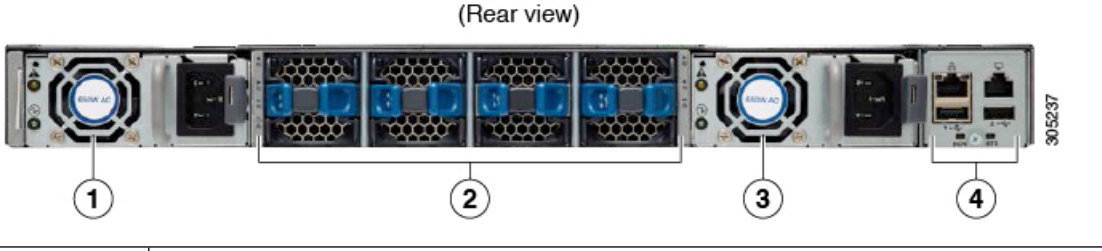

| 1 | Power supply |
|---|--------------|
| 2 | Four fans    |
| 3 | Power supply |
| 4 | Serial ports |

#### **Breakout Port Constraints**

The following table summarizes the constraints for breakout functionality for Cisco UCS 6300 series fabric interconnects:

| Cisco UCS 6300 Series Fabric<br>Interconnect Series | Breakout Configurable Ports | Ports without breakout functionality sup |                                                                  |
|-----------------------------------------------------|-----------------------------|------------------------------------------|------------------------------------------------------------------|
| Cisco UCS 6332                                      | 1–12, 15–26                 | 13–14, 27–32                             |                                                                  |
|                                                     |                             | Note                                     | • Auto-negotiate behavior is<br>not supported on ports<br>27–32. |
| Cisco UCS 6332-16UP                                 | 17–34                       | 1–16, 35–40                              |                                                                  |
|                                                     |                             | Note                                     | • Auto-negotiate behavior is<br>not supported on ports<br>35–40  |

C)

Important

Up to four breakout ports are allowed if QoS jumbo frames are used.

## **Configuring Multiple Breakout Ports**

On a UCS 6300 Fabric Interconnect, you can specify a 40 Gigabit Ethernet port and create four 10 Gigabit Ethernet unconfigured breakout ports. On a UCS 6454 Fabric Interconnect, you can specify a 40 or 100 Gigabit Ethernet port and create four 10 or 25 Gigabit Ethernet unconfigured breakout ports.

On a UCS 6536 Fabric Interconnect, you can specify a 40 or 100 Gigabit Ethernet port and create four 10 or 25 Gigabit Ethernet unconfigured breakout ports. Also, configuring breakout ports on a port do no require Fabric Interconnect reebot.

#### Before you begin

Before configuring a breakout port, view the port status using the **show port** command.

|        | Command or Action                                                       | Purpose                                                                                                    |
|--------|-------------------------------------------------------------------------|----------------------------------------------------------------------------------------------------|
| Step 1 | UCS-A # scope cabling                                                   | Enters the cabling mode.                                                                                                    |
| Step 2 | UCS-A /cabling # scope fabric {a   b}                                   | Enters cabling fabric mode for the specified fabric.                                                                                                    |
| Step 3 | UCS-A /cabling/fabric # create breakout<br>slot-id port-id              | Creates the breakout port on the selected slot and port.                                                                                                    |
| Step 4 | UCS-A /cabling/fabric/breakout* # set<br>breakouttype {10g-4x   25g-4x} | Specifies the type of breakout port on UCS 6454<br>and UCS 6536 Fabric Interconnects.                                                                                                   |
| Step 5 | UCS-A /cabling/fabric/breakout* # <b>up</b>                             | Returns you to fabric mode.Repeat steps 3 and 5 for each breakout port on<br>UCS 6300 Fabric InterconnectRepeat steps 3, 4, and 5 for each breakout port<br>on a UCS 6454 and UCS 6536. |
| Step 6 | UCS-A /cabling/fabric/breakout* #<br>commit-buffer                      | Commits the transaction to the server.                                                                                                    |

#### Procedure

#### Example

The following example creates breakout ports 1/1 through 1/4 on a UCS 6300 Fabric Interconnect and commits the transaction:

```
UCS-A# scope cabling
UCS-A /cabling # scope fabric a
UCS-A /cabling/fabric # create breakout 1 1
Warning: Port breakout create action reboots FI and any existing configurations on 40G port
will be erased.!
UCS-A /cabling/fabric/breakout* # up
UCS-A /cabling/fabric* # create breakout 1 2
Warning: Port breakout create action reboots FI and any existing configurations on 40G port
will be erased.!
UCS-A /cabling/fabric/breakout* # up
UCS-A /cabling/fabric/breakout* # up
UCS-A /cabling/fabric/breakout* # up
```

```
Warning: Port breakout create action reboots FI and any existing configurations on 40G port
will be erased.!
UCSM--A /cabling/fabric/breakout* # up
UCSM-shiva-a-A /cabling/fabric* # create breakout 1 4
Warning: Port breakout create action reboots FI and any existing configurations on 40G port
will be erased.!
UCSM--A /cabling/fabric/breakout* # commit-buffer
```

The following example creates breakout ports 1/49 through 1/52 on a UCS 6454 Fabric Interconnect, sets the breakout type, and commits the transaction:

```
UCS-A# scope cabling

UCS-A /cabling # scope fabric a

UCS-A /cabling/fabric # create breakout 1 49

UCS-A /cabling/fabric/breakout* # set breakouttype 10g-4x

UCS-A /cabling/fabric/breakout* # up

UCS-A /cabling/fabric/breakout* # set breakouttype 10g-4x

UCS-A /cabling/fabric/breakout* # set breakouttype 10g-4x

UCS-A /cabling/fabric/breakout* # up

UCS-A /cabling/fabric/breakout* # up

UCS-A /cabling/fabric/breakout* # set breakouttype 10g-4x

UCS-A /cabling/fabric/breakout* # up

UCS-A /cabling/fabric/breakout* # up

UCSM-A /cabling/fabric/breakout* # up

UCSM-shiva-a-A /cabling/fabric* # create breakout 1 52

UCS-A /cabling/fabric/breakout* # set breakouttype 10g-4x

UCS-A /cabling/fabric/breakout* # set breakouttype 10g-4x
```

The following example creates breakout ports 1/50 through 1/53 on a UCS 64108 Fabric Interconnect, sets the breakout type, and commits the transaction:

```
UCS-A# scope cabling
```

```
UCS-A /cabling # scope fabric a

UCS-A /cabling/fabric # create breakout 1 50

UCS-A /cabling/fabric/breakout* # set breakouttype 10g-4x

UCS-A /cabling/fabric/breakout* # up

UCS-A /cabling/fabric/breakout* # set breakouttype 10g-4x

UCS-A /cabling/fabric/breakout* # up

UCS-A /cabling/fabric/breakout* # up

UCS-A /cabling/fabric/breakout* # set breakouttype 10g-4x

UCS-A /cabling/fabric/breakout* # up

UCS-A /cabling/fabric/breakout* # set breakouttype 10g-4x

UCSM-A /cabling/fabric/breakout* # up

UCSM-A /cabling/fabric/breakout* # up

UCSM-shiva-a-A /cabling/fabric* # create breakout 1 53

UCS-A /cabling/fabric/breakout* # set breakouttype 10g-4x

UCS-A /cabling/fabric/breakout* # set breakouttype 10g-4x
```

The following example creates breakout ports 1/17 through 1/20 on a UCS 6536 Fabric Interconnect, sets the breakout type, and commits the transaction:

```
UCS-A# scope cabling

UCS-A /cabling # scope fabric a

UCS-A /cabling/fabric # create breakout 1 17

UCS-A /cabling/fabric/breakout* # set breakouttype 25g-4x

UCS-A /cabling/fabric/breakout* # up

UCS-A /cabling/fabric/breakout* # set breakouttype 25g-4x

UCS-A /cabling/fabric/breakout* # set breakouttype 25g-4x

UCS-A /cabling/fabric/breakout* # up

UCS-A /cabling/fabric/breakout* # up

UCS-A /cabling/fabric/breakout* # set breakouttype 25g-4x

UCS-A /cabling/fabric/breakout* # up

UCS-A /cabling/fabric/breakout* # up

UCSM-A /cabling/fabric/breakout* # up

UCSM-shiva-a-A /cabling/fabric* # create breakout 1 20

UCS-A /cabling/fabric/breakout* # set breakouttype 25g-4x

UCS-A /cabling/fabric/breakout* # set breakouttype 25g-4x
```

#### What to do next

Verify that you created breakout ports on the fabric interconnect and on the NXOS switch. On the fabric interconnect use the **show breakout** command in cabling fabric mode for the specified fabric. In NXOS, use the **show interface brief** command.

## **Configuring a Breakout Ethernet Uplink Port**

#### Procedure

|        | Command or Action                                                                   | Purpose                                                                        |
|--------|-------------------------------------------------------------------------------------|--------------------------------------------------------------------------------|
| Step 1 | UCS-A# scope eth-uplink                                                             | Enters Ethernet uplink mode.                                                   |
| Step 2 | UCS-A /eth-uplink # scope fabric {a   b}                                            | Enters Ethernet uplink fabric mode for the specified fabric.                   |
| Step 3 | UCS-A /eth-uplink/fabric # create<br>aggr-interface slot-numaggregate port-num      | Creates the interface for the specified aggregate (main) Ethernet uplink port. |
| Step 4 | UCS-A /eth-uplink/fabric/aggr-interface* #<br>create br-interface breakout-port-num | Creates an interface for the specified breakout<br>Ethernet uplink port.       |
| Step 5 | UCS-A<br>/eth-uplink/fabric/aggr-interface/br-interface #<br>commit-buffer          | Commits the transaction to the server.                                         |

#### Example

The following example shows how to create an interface for breakout Ethernet uplink port 1 of the aggregate port 21 on slot 1 of fabric A:

```
UCS-A# scope eth-uplink
UCS-A /eth-uplink # scope fabric a
UCS-A /eth-uplink/fabric # enter aggr-interface 1 21
UCS-A /eth-uplink/fabric/aggr-interface # create br-interface 1
UCS-A /eth-uplink/fabric/aggr-interface/br-interface*# commit-buffer
```

The following example shows how to create interfaces for breakout Ethernet uplink ports 1-4 of the aggregate port 49 on slot 1 of fabric A on a UCS 6454 fabric interconnect, and commit the transaction:

```
UCS-A# scope eth-uplink
UCS-A /eth-uplink # scope fabric a
UCS-A /eth-uplink/fabric # create aggr-interface 1 49
UCS-A /eth-uplink/fabric/aggr-interface* # create br-interface 1
UCS-A /eth-uplink/fabric/aggr-interface/br-interface* # up
UCS-A /eth-uplink/fabric/aggr-interface* # create br-interface 2
UCS-A /eth-uplink/fabric/aggr-interface/br-interface* # up
UCS-A /eth-uplink/fabric/aggr-interface* # create br-interface 3
UCS-A /eth-uplink/fabric/aggr-interface/br-interface* # up
UCS-A /eth-uplink/fabric/aggr-interface/br-interface* # up
UCS-A /eth-uplink/fabric/aggr-interface* # create br-interface 4
UCS-A /eth-uplink/fabric/aggr-interface/br-interface* # up
UCS-A /eth-uplink/fabric/aggr-interface/br-interface* # up
UCS-A /eth-uplink/fabric/aggr-interface* # commit-buffer
UCS-A /eth-uplink/fabric/aggr-interface* # commit-buffer
```

The following example shows the breakout configuration for ports 1/49/1 to 1/49/4 of fabric A on a UCS 6454 fabric interconnect:

| UCS-A# scope fabric-interconnect a |             |         |                         |                   |         |      |
|------------------------------------|-------------|---------|-------------------------|-------------------|---------|------|
| UCS-A                              | /fabric-int | cerconr | nect # <b>show port</b> |                   |         |      |
| Ether                              | Port:       |         |                         |                   |         |      |
| Slot                               | Aggr        | Port    | Port Oper State         | Mac               | Role    | Xcvr |
|                                    |             |         |                         |                   |         |      |
| 1                                  | 49          | 1       | Sfp Not Present         | 8C:60:4F:BC:C4:D4 | Unknown | N/A  |
| 1                                  | 49          | 2       | Sfp Not Present         | 8C:60:4F:BC:C4:D5 | Unknown | N/A  |
| 1                                  | 49          | 3       | Sfp Not Present         | 8C:60:4F:BC:C4:D6 | Unknown | N/A  |
| 1                                  | 49          | 4       | Sfp Not Present         | 8C:60:4F:BC:C4:D7 | Unknown | N/A  |

## **Configuring a Breakout Ethernet Uplink Port Channel Member**

|        | Command or Action                                                                                                    | Purpose                                                                  |
|--------|----------------------------------------------------------------------------------------------------|--------------------------------------------------------------------------|
| Step 1 | UCS-A# scope eth-uplink                                                                                                    | Enters Ethernet uplink mode.                                             |
| Step 2 | UCS-A# /eth-uplink # scope fabric {a   b}                                                                                                    | Enters Ethernet uplink mode for the specified fabric.                    |
| Step 3 | UCS-A# /eth-uplink/fabric # scope<br>fcoe-port-channel fcoe-port-channel                                                                                                    | Enters port channel for the specified FCoE uplink port.                  |
| Step 4 | UCS-A<br>/eth-uplink/fabric/port-channe/fcoe-port-channel<br># enter aggr-interface <i>slot-id port-id</i>                                                                                                    | Enters the interface for the specified aggregate(main) FCoE uplink port. |
| Step 5 | UCS-A<br>/eth-uplink/fabric/port-channel/member-aggr-port<br># create br-member-portbreakout-port-num                                                                                                    | Creates the FCoE uplink port channel member.                             |
| Step 6 | UCS-A<br>/eth-uplink/fabric/port-channel/member-aggr-port/br-member-port<br># commit-buffer                                                                                                    | Commits the transaction to the server.                                   |
|        | Example:                                                                                                    |                                                                          |
|        | The following example creates an Ethernet<br>uplink port channel member for an Ethernet<br>port on port 2, and commits the transaction:                                                                              |                                                                          |
|        | UCS-A# scope eth-storage<br>UCS-A /eth-uplink # scope fabric a<br>UCS-A /eth-uplink/fabric # scope<br>fcoe-port-channel 51<br>UCS-A<br>/eth-uplink/fabric/port-channel/member-aggr-port<br># create hr-member-port 2 |                                                                          |
|        | UCS-A<br>/eth-plink/fabric/port-damel/member-aggr-port/br-member-port*<br># commit-buffer                                                                                                    |                                                                          |

## **Configuring Ethernet Uplink Breakout Port as a Pin Group Target**

|        | Command or Action                                                                                                    | Purpose                                        |
|--------|----------------------------------------------------------------------------------------------------|------------------------------------------------|
| Step 1 | UCS-A# scope eth-uplink                                                                                                    | Enters Ethernet uplink mode.                   |
| Step 2 | UCS-A# /eth-uplink/pin-group # enter<br>pin-group pin-group-name                                                                                                    | Enters the pin group with the specified name.  |
| Step 3 | UCS-A# /et h-uplink/pin-group # set<br>target {a b}<br>breakout-portslot-numaggregate-port-numbreakout-port-num                                                                                             | Sets the selected target as the breakout port. |
| Step 4 | UCS-A # /eth-uplink/pin-group #<br>commit-buffer                                                                                                    | Commits the transaction to the server.         |
|        | Example:                                                                                                    |                                                |
|        | The following example sets the pin group target<br>to breakout port 2 of the aggregate port 1 on<br>slot 1, on fabric A, and commits the<br>transaction:                                                    |                                                |
|        | <pre>UCS-A# scope eth-uplink<br/>UCS-A /eth-uplink # enter pin-group test<br/>UCS-A /eth-uplink/pin-group # set target<br/>a breakout-port 1 1 2<br/>UCS-A /eth-uplink/pin-group* #<br/>commit-buffer</pre> |                                                |

#### Procedure

## **Configuring Breakout Appliance Ports**

You can follow the below steps to configure appliance breakout ports for both Cisco UCS 6400 Series Fabric Interconnect and Cisco UCS 6500 Series Fabric Interconnect:

|        | Command or Action                                                                                      | Purpose                                                                |
|--------|----------------------------------------------------------------------------------------------------|------------------------------------------------------------------------|
| Step 1 | UCS-A# scope eth-storage                                                                               | Enters Ethernet storage mode.                                          |
| Step 2 | UCS-A# /eth-storage # scope fabric {a   b}                                                             | Enters Ethernet storage mode for the specified fabric.                 |
| Step 3 | UCS-A# /eth-storage/fabric # enter<br>aggr-interface <i>slot-numaggregate-port-num</i>                 | Enters the interface for the specified aggregate(main) appliance port. |
| Step 4 | UCS-A#<br>/eth-storage/fabric/port-channel/member-aggr-port<br># create br -interfacebreakout-port-num | Creates an interface for the specified breakout appliance port.        |

|        | Comman                                                                                               | d or Action                                                                                                    | Purpose                                |
|--------|----------------------------------------------------------------------------------------------------|----------------------------------------------------------------------------------------------------|----------------------------------------|
| Step 5 | UCS-A#<br>/eth-storage/f<br># comm                                                                   | àbic/port-channel/member-aggr-port/br-member-port<br>it-buffer                                                                                                    | Commits the transaction to the server. |
|        | Example                                                                                              | :                                                                                                    |                                        |
|        | The follo<br>an applia<br>slot 1 of t                                                                | owing example creates an interface for<br>ince port 1 of the aggregate port 20 on<br>fabric B, and commits the transaction:                                                                                       |                                        |
|        | UCS-A# s<br>UCS-A /e<br>UCS-A /e<br>aggr-int<br>UCS-A /e<br># creat<br>UCS-A<br>/eth-stor<br># comm: | scope eth-storage<br>eth-storage # scope fabric a<br>eth-storage/fabric # enter<br>terface 1 20<br>eth-storage/fabric/aggr-interface<br>te br-interface 1<br>age/fabric/aggr-interface/br-interface*<br>it-buffer |                                        |
|        | Example                                                                                              | :                                                                                                    |                                        |
|        | Note                                                                                                 | If the port is only connected to 100G SFP which is broken out in 25x4 breakout port then when creating an appliance port, the default speed for a breakout port would be <b>Auto</b> .                            |                                        |

## **Configuring a Breakout Appliance Port Channel Member**

|        | Command or Action                                                                      | Purpose                                                                |
|--------|----------------------------------------------------------------------------------------|------------------------------------------------------------------------|
| Step 1 | UCS-A# scope eth-storage                                                               | Enters Ethernet storage mode.                                          |
| Step 2 | UCS-A# /eth-storage # scope fabric {a   b}                                             | Enters Ethernet storage mode for the specified fabric.                 |
| Step 3 | UCS-A# /eth-storage # scope<br>port-channelport-channel-num                            | Enters Ethernet storage mode for the specified port-channel.           |
| Step 4 | UCS-A# /eth-storage/fabric # enter<br>aggr-interface <i>slot-numaggregate-port-num</i> | Enters the interface for the specified aggregate(main) appliance port. |
| Step 5 | UCS-A /eth-storage/fabric/port-channel # enter<br>member-aggr-port slot-id port-id     | Enters the appliance port channel member port.                         |

|        | Command or Action                                                                                                    | Purpose                                    |
|--------|----------------------------------------------------------------------------------------------------|--------------------------------------------|
| Step 6 | UCS-A<br>/eth-storage/fabric/port-channel/member-aggr-port<br># create br-member-portbreakout-port-num                     | Creates the appliance port channel member. |
| Step 7 | UCS-A<br>/cth-storage/fabric/port-channel/member-zegg-port/br-member-port<br># commit-buffer                               | Commits the transaction to the server.     |
|        | Example:                                                                                                    |                                            |
|        | The following example creates an appliance<br>port channel member for an appliance port 2,<br>and commits the transaction: |                                            |
|        | UCS-A# <b>scope eth-storage</b><br>UCS-A /eth-storage # <b>scope fabric a</b><br>UCS-A /eth-storage/fabric # <b>scope</b>  |                                            |
|        | <pre>port-channel 21<br/>UCS-A /eth-storage/fabric/port-channel<br/># enter member-aggr-port 1 2</pre>                     |                                            |
|        | UCS-A<br>/eth-storage/fabric/port-channel/member-aggr-port<br># create br-member-port 2                                    |                                            |
|        | /eth-starage/fabric/part-charmel/member-aggr-part/ar-member-part*<br># commit-buffer                                       |                                            |

## **Configuring Breakout FCoE Storage Ports**

### Procedure

|        | Command or Action                                                                                                    | Purpose                                                                           |
|--------|----------------------------------------------------------------------------------------------------|-----------------------------------------------------------------------------------|
| Step 1 | UCS-A# scope fc-storage                                                                                                    | Enters Fibre Channel storage mode.                                                |
| Step 2 | UCS-A# /fc-storage scope fabric {a   b                                                                                                    | Enters Fibre Channel storage mode for the specified fabric.                       |
| Step 3 | UCS-A#/fc-storage/fabric enter aggr-interface slot-numaggregate port-num                                                                                                    | Enter the interface for the specified aggregate(main) Fibre Channel storage port. |
| Step 4 | UCS-A# /fc-storage/fabric/aggr-interface #<br>create br-interface br-fcoe breakout-port-num                                                                                  | Creates an interface for the specified breakout<br>Fibre Channel storage port.    |
| Step 5 | UCS-A#<br>/fc-storage/fabric/aggr-interface/br-interface/br-fcoe<br># commit-buffer                                                                                          | Commits the transaction to the server.                                            |
|        | Example:                                                                                                    |                                                                                   |
|        | The following example creates an interface for<br>a breakout Fibre Channel storage port 1 of the<br>aggregate port 21 on slot 1 of fabric a, and<br>commits the transaction: |                                                                                   |

I

| Command or Action                                                                                                    | Purpose |
|----------------------------------------------------------------------------------------------------|---------|
| UCS-A# scope fc-storage<br>UCS-A /fc-storage # scope fabric a<br>UCS-A /fc-storage/fabric # enter<br>aggr-interface 1 21<br>UCS-A /fc-storage/fabric/aggr-interface<br># create br-interface 1<br>UCS-A<br>/eth-uplink/fabric/aggr-interface/br-interface/br-fcce<br># commit-buffer |         |

## **Configuring a Breakout FCoE Uplink Port**

#### Procedure

|        | Command or Action                                                                                                    | Purpose                                                              |
|--------|----------------------------------------------------------------------------------------------------|----------------------------------------------------------------------|
| Step 1 | UCS-A# scope fc-uplink                                                                                                    | Enters FC Uplink mode.                                               |
| Step 2 | UCS-A# /fc-uplink scope fabric {a   b                                                                                                    | Enters FC - Uplink mode for the specific fabric.                     |
| Step 3 | UCS-A#/fc-uplink/fabric enter aggr-interface slot-numaggregate port-num                                                                                                    | Enters interface for the specified aggregate(main) FCoE uplink port. |
| Step 4 | UCS-A# /fc-uplink/fabric/aggr-interface #<br>create br-fcoeinterface breakout-port-num                                                                                                    | Creates an interface for the specified breakout FCoE uplink port.    |
| Step 5 | UCS-A#/fc-uplink/fabric/aggr-interface/<br>br-fcoeinterface# commit-buffer                                                                                                    | Commits the transaction to the server.                               |
|        | Example:                                                                                                    |                                                                      |
|        | The following example shows how to create an interface for breakout FCoE uplink port 1 of the aggregate port 20 on slot 1 of fabric A:                                                                                                    |                                                                      |
|        | <pre>UCS-A# scope eth-uplink<br/>UCS-A /fc-uplink # scope fabric a<br/>UCS-A /fc-uplink/fabric # enter<br/>aggr-interface 1 20<br/>UCS-A /fc-uplink/fabric/aggr-interface<br/># create br-fcoeinterface 1<br/>UCS-A<br/>/fc-uplink/fabric/aggr-interface/br-fcoeinterface<br/># commit-buffer</pre> |                                                                      |

## **Configuring an FCoE Port Channel Member**

#### Procedure

|        | Command or Action                                                                                                    | Purpose                                                               |
|--------|----------------------------------------------------------------------------------------------------|-----------------------------------------------------------------------|
| Step 1 | UCS-A# scope fc-uplink                                                                                                    | Enters Ethernet storage mode.                                         |
| Step 2 | UCS-A# /fc-uplink # scope fabric {a   b}                                                                                                    |                                                                       |
| Step 3 | UCS-A# /fc-uplink/fabric # <b>scope</b><br><b>fcoe-port-channel</b> <i>fcoe-port-num</i>                                                                                                    |                                                                       |
| Step 4 | UCS-A /fc-uplink/fabric/port-channel # enter<br>aggr-interface slot-num<br>port-numaggregate-port-num                                                                                                    | Enters the FCoE port channel member port.                             |
| Step 5 | UCS-A<br>/fc-uplink/fabric/port-channel/member-aggr-port<br># create br-member-portbreakout-port-num                                                                                                    | Creates the FCoE port channel member for the specified breakout port. |
| Step 6 | UCS-A<br>/tc-uplink/fabric/port-channel/member-aggr-port/br-member-port<br># commit-buffer                                                                                                    | Commits the transaction to the server.                                |
|        | Example:                                                                                                    |                                                                       |
|        | The following example creates a breakout FCoE port channel member port 4 on aggregate port 21, and commits the transaction:                                                                                                    |                                                                       |
|        | UCS-A# scope eth-storage<br>UCS-A /fc-uplink # scope fabric a<br>UCS-A /fc-uplink/fabric # scope<br>port-channel 51<br>UCS-A /fc-uplink/fabric/port-channel #<br>enter member-aggr-port 1 21<br>UCS-A<br>/fc-uplink/fabric/port-channel/member-aggr-port<br># create br-member-port 4<br>UCS-A<br>/fc-uplink/fabric/port-damel/member-aggr-port/br-member-port*<br># commit-buffer |                                                                       |

## **Configuring a Breakout VLAN Member Port**

|        | Command or Action                 | Purpose                                               |
|--------|-----------------------------------|-------------------------------------------------------|
| Step 1 | USA-A# scope eth-uplink           | Enters Ethernet uplink mode for the specified fabric. |
| Step 2 | USA-A /eth-uplink # scope vlan id | Enters VLAN mode.                                     |

|        | Command or Action                                                                                                    | Purpose                                                                                                    |
|--------|----------------------------------------------------------------------------------------------------|----------------------------------------------------------------------------------------------------|
| Step 3 | USA-A /eth-uplink/vlan # enter<br>member-aggr-port { <b>a</b>   <b>b</b> } <i>slot-id</i> <b>port id</b>                                                                                                    | Enters an interface for the specified fabric, main aggregate port, and subport. breakout VLAN member port. |
| Step 4 | USA-A /eth-uplink/vlan/member-aggr-port #<br>create br-member-port breakout-port-name                                                                                                    | Creates an interface for the specified breakout VLAN member port.                                          |
| Step 5 | USA-A<br>/eth-uplink/vlan/member-aggr-port/br-member-port<br># commit-buffer                                                                                                    | Commits the transaction to the server.                                                                     |
|        | Example:                                                                                                    |                                                                                                    |
|        | The following example creates an interface for<br>a VLAN member on the aggregate port 4 on<br>slot 1 of breakout Ethernet uplink port 1, and<br>commits the transaction:                                                                                                    |                                                                                                    |
|        | USA-A# scope eth-uplink<br>USA-A /eth-uplink # scope vlan <i>id</i><br>USA-A /eth-uplink/vlan # enter<br>member-aggr-port a 1 1<br>USA-A /eth-uplink/vlan/member-aggr-port*<br># create br-member-port 4<br>USA-A<br>/eth-uplink/vlan/member-aggr-port/br-member-port*<br># commit-buffer |                                                                                                    |

#### What to do next

Verify that you created the breakout VLAN Member port using the show command.

## **Modifying a Breakout Port**

The following table describes how to modify the supported breakout ports.

| Breakout Port Type                     | Scope      | CLI Location From Which To<br>Modify                             | Modify Options                                                                                                    |
|----------------------------------------|------------|------------------------------------------------------------------|----------------------------------------------------------------------------------------------------|
| Ethernet Uplink                        | eth-uplink | UCS-A<br>eth-uplink/fabric/agg-interfacebr-interface<br># create | <b>mon-src</b> — Creates a monitor source session.                                                                                                    |
|                                        |            | UCS-A<br>/eth-uplink/fabric/agg=interface/br=interface           | <b>eth-link-profile</b> — Sets the Ethernet Link profile name.                                                                                                    |
|                                        |            | # set                                                            | <b>flow-control-policy</b> —<br>Sets the flow control policy<br>that configures the receive<br>and send flow control<br>parameters for the LAN<br>and Ethernet uplink ports. |
|                                        |            |                                                                  | <b>speed</b> — Sets the speed for an Ethernet uplink port.                                                                                                    |
|                                        |            |                                                                  | <b>user-label</b> — Assigns an identifying label to the Ethernet Uplink port.                                                                                                |
|                                        |            | UCS-A<br>/eth-uplink/fabric/aggr-interface/br-interface<br>#     | <b>disable</b> — Disables the aggregate interface for the Ethernet Uplink breakout port.                                                                                     |
|                                        |            |                                                                  | <b>enable</b> — Enables the aggregate interface for the Ethernet Uplink breakout port.                                                                                       |
| Ethernet Uplink<br>port-channel member | fc-storage | UCS-A<br>Anplikabiqutandggitaadmenheput<br># set                 | <b>eth-link-profile</b> —Sets the Ethernet Link profile name.                                                                                                    |
|                                        |            | UCS-A<br>Anylikikinguklandggitakelmanbapat<br>#                  | <b>disable</b> — Disables the aggregate interface for the breakout Ethernet Uplink port-channel member.                                                                      |
|                                        |            |                                                                  | <b>enable</b> — Enables the aggregate interface for the breakout Ethernet Uplink port-channel member.                                                                        |

I

| Breakout Port Type                 | Scope      | CLI Location From Which To<br>Modify                               | Modify Options                                                                                      |
|------------------------------------|------------|--------------------------------------------------------------------|----------------------------------------------------------------------------------------------------|
| FCoE Uplink                        | fc-uplink  | UCS-A<br>/îcuplink/libio/2003-interfaceb-faceinterface<br># create | <b>mon-src</b> — Creates a monitor source session.                                                  |
|                                    |            | UCS-A<br>/ceuplink/libric/agg=interfacebr=faceinterface            | eth-link-profile—Sets the Ethernet Link profile name.                                               |
|                                    |            | # set                                                              | <b>user-label</b> — Assigns an identifying label to the FCoE uplink breakout port.                  |
|                                    |            | UCS-A<br>/ic-uplink/fibric/agg=interfacebr=faceinterface<br>#      | <b>disable</b> —Disables the aggregate interface for the FCoE uplink breakout port.                 |
|                                    |            |                                                                    | <b>enable</b> — Enables the aggregate interface for the FCoE uplink breakout port.                  |
| FCoE Uplink<br>port-channel member | eth-uplink | UCS-A<br>feyfiklitfæpsklandggittfælanenhepot<br># set              | eth-link-profile—Sets the Ethernet Link profile name.                                               |
|                                    |            | A<br>£qplkthi£ceptelanetggitefectmentepot<br>#                     | <b>disable</b> — Disables the aggregate interface for the breakout FCoE uplink port-channel member. |
|                                    |            |                                                                    | enable — Enables the<br>aggregate interface for the<br>breakout FCoE uplink<br>port-channel member. |
| FCoE Storage port                  | fc-storage | UCS-A<br>fc-storage/fabric/aggr-interface/br-fcoe<br># create      | <b>mon-src</b> — Creates a monitor source session.                                                  |
|                                    |            | UCS-A<br>/fc-storage/fabric/aggr-interface/br-fcoe<br># set        | <b>user-label</b> — Assigns an identifying label to the server.                                     |
|                                    |            | UCS-A<br>/fc-storage/fabric/aggr-interface/br-fcoe<br>#            | <b>disable</b> — Disables the<br>aggregate interface for the<br>breakout FCoE Storage<br>port       |
|                                    |            |                                                                    | enable — Enables the aggregate interface for the breakout FCoE Storage port.                        |

| Breakout Port Type            | Scope        | CLI Location From Which To<br>Modify                               | Modify Options                                                                                                    |
|-------------------------------|--------------|--------------------------------------------------------------------|----------------------------------------------------------------------------------------------------|
| Appliance Port                | eth-storage  | UCS-A<br>/eth-storage/fabric/agg=interfacebr=interface             | <b>adminspeed</b> — Sets the speed for a fabric interface.                                                                                               |
|                               |              | # set                                                              | <b>flowctrlpolicy</b> —Sets the<br>flow control policy that<br>configures the receive and<br>send flow control<br>parameters for the<br>appliance ports. |
|                               |              |                                                                    | <b>nw-control-policy</b> —<br>Creates a network control<br>policy for the appliance<br>port.                                                             |
|                               | U<br>/e<br># |                                                                    | <b>pingroupname</b> — Sets the pin group name for the fabric interface.                                                                                  |
|                               |              |                                                                    | <b>portmode</b> — Sets the appliance port mode.                                                                                                    |
|                               |              |                                                                    | <b>prio</b> — Sets the QoS<br>(Quality of Service)<br>priority level.                                                                                    |
|                               |              |                                                                    | <b>user-label</b> — Assigns an identifying label to the appliance port.                                                                                  |
|                               |              | UCS-A<br>/eth-storage/fabric/agg=interfacebr=interface<br># create | <b>eth-target</b> — Creates the Ethernet target endpoint.                                                                                                |
|                               |              |                                                                    | <b>mon-src</b> — Creates a monitor source session.                                                                                                    |
|                               |              | UCS-A<br>/eth-storage/fabric/agg=interfacebr=interface<br>#        | <b>disable</b> — Disables the aggregate interface for the appliance breakout port.                                                                       |
|                               |              |                                                                    | <b>enable</b> —Enables the aggregate interface for the appliance breakout port.                                                                          |
| Appliance port-channel member | eth-storage  | UCS-A<br>Æhstagsfähicfatdrandfmanbaragg-pat<br>#                   | <b>disable</b> — Disables the aggregate interface for the breakout appliance port-channel member.                                                        |
|                               |              |                                                                    | enable—Enables the<br>aggregate interface for the<br>breakout appliance<br>port-channel member.                                                          |

I

| Breakout Port Type                               | Scope           | CLI Location From Which To<br>Modify                 | Modify Options                                                                             |
|--------------------------------------------------|-----------------|------------------------------------------------------|--------------------------------------------------------------------------------------------|
| VLAN Member                                      | eth-uplink      | A<br>Athupink/kan/manbazaggpon/bermanbazpon<br># set | <b>isnative</b> — Marks a<br>member-port as a native<br>VLAN.                              |
| Pin Group - Pin Target                           | eth-uplink      | N/A                                                  | N/A                                                                                        |
| SPAN (Traffic<br>Monitoring)<br>Destination Port | eth-traffic-mon | A<br>Attimuthidmoxsix/Eggithdwishtie<br># set        | <b>speed</b> — Sets the speed for<br>the SPAN (Traffic<br>Monitoring) destination<br>port. |

|        | Command or Action                                                                                                    | Purpose                                                                      |
|--------|----------------------------------------------------------------------------------------------------|------------------------------------------------------------------------------|
| Step 1 | UCS-A# scope eth-uplink.                                                                                                    | Enters Ethernet uplink mode.                                                 |
| Step 2 | UCS-A /eth-uplink # scope fabric $\{a \mid b\}$ .                                                                                                    | Enters Ethernet uplink fabric mode for the specified fabric.                 |
| Step 3 | UCS-A /eth-uplink/fabric # scope<br>aggr-interface port-number port-id.                                                                                                    | Enters the interface for the specified aggregate(main) Ethernet uplink port. |
| Step 4 | UCS-A /eth-uplink/fabric/aggr-interface # scope<br>br-interface port-id.                                                                                                    | Enters the breakout Ethernet port for the specified port number.             |
| Step 5 | UCS-A<br>/eth-uplink/fabric/aggr-interface/br-interface #<br>create mon-src.                                                                                                    | Modifies the interface as a monitoring source.                               |
|        | Example:                                                                                                    |                                                                              |
|        | The following example shows how to modify<br>a Ethernet uplink port as a monitor source in<br>breakout port 1 of the aggregate (main) interface<br>in port 1 with an ID of 21.                         |                                                                              |
|        | UCS-A# scope eth-uplink<br>UCS-A /eth-uplink # scope fabric a<br>UCS-A /eth-uplink/fabric # scope<br>aggr-interface 1 21<br>UCS-A /eth-uplink/fabric/aggr-interface<br># scope br-interface 1<br>UCS-A |                                                                              |
|        | <pre>/eth-uplink/fabric/aggr-interface/br-interface # create UCS-A /eth-uplink/fabric/aggr-interface/br-interface # create mon-src</pre>                                                               |                                                                              |

#### Modifying the Breakout Ethernet Uplink Port Speed and User Label

#### **Enabling or Disabling a Breakout Ethernet Uplink Port**

```
pranspat-3gfi-A /eth-uplink/fabric/aggr-interface/br-interface # set
eth-link-profile Ethernet Link Profile name
flow-control-policy flow control policy
speed Speed
user-label User Label
pranspat-3gfi-A /eth-uplink/fabric/aggr-interface/br-interface #
disable Disables services
enable Enables services
```

## **Un-configuring Breakout Ports**

If you have a breakout on port 2 in slot 1, you can un-configure the breakout port.

#### Before you begin

You can use the **show port** command to list the ports for the Fabric Interconnect (FI), and select the port that you want to breakout.

|        | Command or Action                                    |                                                                      | Purpose                                         |
|--------|------------------------------------------------------|----------------------------------------------------------------------|-------------------------------------------------|
| Step 1 | UCS-A# / fabric-interco                              | onnect # show port                                                   | Displays the ports for the Fabric Interconnect. |
|        | Example:                                             |                                                                      |                                                 |
|        | The following example lists the ports.               |                                                                      |                                                 |
|        | Slot Aggr Port Por<br>Mac                            | rt Oper State<br>Role Xcvr                                           |                                                 |
|        | 1 0<br>84:B8:02:CA:37:56<br>T                        | 1 Link Down<br>Network 1000base                                      |                                                 |
|        | 1 2<br>84:B8:02:CA:37:57<br>1 2<br>84:B8:02:CA:37:57 | 1 Sfp Not Present<br>Unknown N/A<br>2 Sfp Not Present<br>Unknown N/A |                                                 |
|        | 1 2<br>84:B8:02:CA:37:57<br>1 2<br>84:B8:02:CA:37:57 | 3 Sfp Not Present<br>Unknown N/A<br>4 Sfp Not Present<br>Unknown N/A |                                                 |
|        | 1 0<br>84:B8:02:CA:37:58                             | 3 Sfp Not Present<br>Unknown N/A                                     |                                                 |
| Step 2 | UCS-A# scope cabling                                 | 3                                                                    | Enters the cabling mode.                        |
| Step 3 | UCS-A# /cabling # scope fabric {a   b}               |                                                                      | Specifies fabric a or b.                        |
| Step 4 | UCS-A #/ cabling # del                               | ete breakout {1   2                                                  |                                                 |

|        | Command or Action                          | Purpose                                              |
|--------|--------------------------------------------|------------------------------------------------------|
| Step 5 | UCS-A /cabling/fabric/breakout* # commit . | Commits the transaction to the system configuration. |

#### What to do next

You can use the **show port** to view the unconfigured breakouts ports.

## **Deleting Breakout Ports**

You can delete 10 Gig Ethernet breakout ports. Use the **br-interface** or **br-member-port** scopes to select breakout sub-ports 1-4. You must provide the sub-port id for this scope. For example, **scope br-interface** *sub\_port\_id*.

The example described in this topic describes how to delete a breakout Ethernet uplink port. The following table describes how to delete the supported Ethernet breakout ports.

| Breakout Port Type                               | Scope           | CLI Location From Which To Delete                                                                           |
|--------------------------------------------------|-----------------|----------------------------------------------------------------------------------------------------|
| Ethernet Uplink                                  | eth-uplink      | UCS-A /eth-uplink/fabric/aggr-interface # <b>delete br-interface</b><br><i>number</i>                       |
| Ethernet Uplink<br>port-channel member           | eth-uplink      | UCS-A /eth-uplink/fabric/port-channel/aggr-interface # <b>delete</b><br><b>br-member-port</b> <i>number</i> |
| FCoE Uplink                                      | fc-uplink       | UCS-A /fc-uplink/fabric/aggr-interface # <b>delete br-fcoeinterface</b><br><i>number</i>                    |
| FCoE Uplink<br>port-channel member               | eth-uplink      | UCS-A /fc-uplink/fabric/fcoe-port-channel/aggr-interface #<br>delete br-member-port <i>number</i>           |
| FCoE Storage port                                | fc-storage      | UCS-A /fc-storage/fabric/aggr-interface # <b>delete br-interface</b><br><b>br-fcoe</b> <i>number</i>        |
| Appliance Port                                   | eth-storage     | UCSA /eth-storage/fabric/port-channel/member-aggr-port #<br>delete br-member-port <i>number</i>             |
| Appliance<br>port-channel member                 | eth-storage     | UCS-A /eth-storage/fabric/aggr-interface # <b>delete br-interface</b><br><i>number</i>                      |
| VLAN Member                                      | eth-uplink      | UCS-A /eth-uplink/vlan/member-aggr-port # <b>delete</b><br><b>br-member-port</b> <i>number</i>              |
| Pin Group - Pin<br>Target                        | eth-uplink      | UCS-A /eth-uplink/pin-group # <b>delete target</b> <i>number</i>                                            |
| SPAN (Traffic<br>Monitoring)<br>Destination Port | eth-traffic-mon | UCS-A<br>/eth-traffic-mon/fabric/eth-mon-session/dest-aggr-interface #<br>delete br-dest-interface          |

|        | Command or Action                                                                                                    | Purpose                                                                         |
|--------|----------------------------------------------------------------------------------------------------|---------------------------------------------------------------------------------|
| Step 1 | UCS-A# scope eth-uplink                                                                                                    | Enters the Ethernet uplink mode.                                                |
| Step 2 | UCS-A# /eth-storage # scope fabric {a   b}                                                                                                    | Enters Ethernet storage mode for the specified fabric.                          |
| Step 3 | UCS-A /eth-uplink/fabric # scope port-channel<br>number                                                                                                    | Enters Ethernet uplink fabric port channel mode for the specified port channel. |
| Step 4 | UCS-A<br>/eth-uplink/fabric/port-channel/aggr-interface<br># <b>delete br-member-port</b> <i>number</i>                                                                                    | Deletes the specified breakout port.                                            |
| Step 5 | UCS-A<br>/eth-uplink/fabric/port-channel/aggr-interface<br># commit-buffer                                                                                                    | Commits the transaction to the server.                                          |
|        | Example:                                                                                                    |                                                                                 |
|        | This example deletes an Ethernet Uplink<br>port-channel member in breakout port 1 of the<br>aggregate (main) interface port 1 slot 1.                                                      |                                                                                 |
|        | UCS-A# scope eth-uplink<br>UCS-A /eth-uplink # scope fabric a<br>UCS-A /eth-uplink/fabric # scope<br>port-channel 1<br>UCS-A /eth-uplink/fabric/port-channel #<br>enter aggr-interface 1 1 |                                                                                 |
|        | <pre>UCS-A /eth-uplink/fabric/port-channel/aggr-interface # delete br-member-port 1 UCS-A /eth-uplink/fabric/port-channel/aggr-interface* # commit-buffer</pre>                            |                                                                                 |

#### Procedure

#### What to do next

Verify that you deleted the specified breakout port using the show command.

## **Cisco UCS Mini Scalability Ports**

The Cisco UCS 6324 Fabric Interconnect contains a scalability port as well as four unified ports. The scalability port is a 40GB QSFP+ breakout port that, with proper cabling, can support four 1G or 10G SFP+ ports. The scalability ports can be used as a licensed server port for supported Cisco UCS rack servers, an appliance port, or a FCoE port.

In the Cisco UCS Manager GUI, the scalability port is displayed as **Scalability Port 5** below the **Ethernet Ports** node. The individual breakout ports are displayed as **Port 1** through **Port 4**.

In the Cisco UCS Manager CLI, the scalability port is not displayed, but the individual breakout ports are displayed as **Br-Eth1/5/1** through **Br-Eth1/5/4**.

## **Configuring Scalability Ports**

To configure ports, port channel members or SPAN members on the scalability port, scope into the scalability port first, then follow the steps for a standard unified port.

#### Procedure

|        | Command or Action                                                               | Purpose                                                                          |
|--------|---------------------------------------------------------------------------------|----------------------------------------------------------------------------------|
| Step 1 | UCS-A# scope eth-server                                                         | Enters Ethernet server mode.                                                     |
| Step 2 | UCS-A /eth-server # scope fabric {a   b}                                        | Enters Ethernet server fabric mode for the specified fabric.                     |
| Step 3 | UCS-A /eth-server/fabric # scope<br>aggr-interface slot-num port-num            | Enters ethernet server fabric aggregate interface mode for the scalability port. |
| Step 4 | UCS-A /eth-server/fabric/aggr-interface # show interface                        | Displays the interfaces on the scalability port.                                 |
| Step 5 | UCS-A /eth-server/fabric/aggr-interface #<br>create interface slot-num port-num | Creates an interface for the specified Ethernet server port.                     |
| Step 6 | UCS-A /eth-server/fabric/aggr-interface #<br>commit-buffer                      | Commits the transaction to the system configuration.                             |

#### Example

The following example shows how to create an interface for Ethernet server port 3 on the fabric A scalability port and commit the transaction:

## **Beacon LEDs for Unified Ports**

Each port on the 6200 series fabric interconnect has a corresponding beacon LED. When the **Beacon LED** property is configured, the beacon LEDs illuminate, showing you which ports are configured in a given port mode.
You can configure the **Beacon LED** property to show you which ports are grouped in one port mode: either Ethernet or Fibre Channel. By default, the Beacon LED property is set to Off.

Note

For unified ports on the expansion module, you can reset the **Beacon LED** property to the default value of **Off** during expansion module reboot.

### **Configuring the Beacon LEDs for Unified Ports**

Complete the following task for each module for which you want to configure beacon LEDs.

#### Procedure

|        | Command or Action                                                   | Purpose                                                                    |  |  |
|--------|---------------------------------------------------------------------|----------------------------------------------------------------------------|--|--|
| Step 1 | UCS-A# scope fabric-interconnect {a   b}                            | Enters fabric interconnect mode for the specified fabric.                  |  |  |
| Step 2 | UCS-A /fabric # scope card slot-id                                  | Enters card mode for the specified fixed or expansion module.              |  |  |
| Step 3 | UCS-A /fabric/card # scope beacon-led Enters beacon LED mode.       |                                                                            |  |  |
| Step 4 | UCS-A /fabric/card/beacon-led # set<br>admin-state {eth   fc   off} | Specifies which port mode is represented by illuminated beacon LED lights. |  |  |
|        |                                                                     | eth                                                                        |  |  |
|        |                                                                     | All of the Unified Ports configured in Ethernet mode illuminate.           |  |  |
|        |                                                                     | fc                                                                         |  |  |
|        |                                                                     | All of the Unified Ports configured in Fibre Channel mode illuminate.      |  |  |
|        |                                                                     | off                                                                        |  |  |
|        |                                                                     | Beacon LED lights for all ports on the module are turned off.              |  |  |
| Step 5 | UCS-A /fabric/card/beacon-led #<br>commit-buffer                    | Commits the transaction to the system configuration.                       |  |  |

#### Example

The following example illuminates all of the beacon lights for Unified Ports in Ethernet port mode and commits the transaction:

```
UCS-A# scope fabric-interconnect a
UCS-A /fabric # scope card 1
UCS-A /fabric/card # scope beacon-led
UCS-A /fabric/card/beacon-led # set admin-state eth
UCS-A /fabric/card/beacon-led* # commit-buffer
UCS-A /fabric/card/beacon-led #
```

# **Unified Ports on the Cisco UCS 6500 Series Fabric Interconnects**

Unified ports are ports on the Cisco UCS 6500 Series Fabric Interconnects that you can configure to carry either Ethernet or Fibre Channel traffic. A Cisco UCS domain cannot use these un-reserved ports until you configure them.

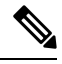

**Note** When you configure a port on a Fabric Interconnect, the administrative state is automatically set to enabled. If the port is connected to another device, this may cause traffic disruption. You can disable the port after configuring it. Configurable beacon LEDs indicate which unified ports are configured for the selected port mode.

### **Configuring Ethernet Breakout Ports on UCS 6536 Fabric Interconnects**

### Procedure

| On the <b>Equipment</b> tab, expand <b>Equipment</b> > <b>Fabric Interconnects</b> > <i>Fabric_Interconnect_Name</i> .                                                                                                    |
|----------------------------------------------------------------------------------------------------|
| The Fabric Interconnect <b>General</b> tab appears, providing at-a-glance status, actions, physical display, properties, and firmware information for the selected fabric interconnect.                                                                                                    |
| View the available port(s) to break out.                                                                                                    |
| Ensure that the port overall status is up and admin status is available. Do one of the following:                                                                                                    |
| <ul> <li>In the Work pane, click the Physical Ports tab. The Ethernet Ports and FC Ports subtabs appear.</li> <li>In the Work pane, click the Physical Display tab. The Physical Display shows a graphical representation of the base fabric interconnect with a legend to help you identify port admin status.</li> <li>In the Navigation pane, expand <i>Fabric_Interconnect_Name</i> &gt; Fixed Module &gt; Ethernet Ports. this action displays ports in a tree view.</li> </ul>                                                                                                    |
| Select one or more ports that you can break out. On the UCS 6536 fabric interconnect, ports 1 to 36 support breakout. Do one of the following:                                                                                                    |
| <ul> <li>On the Physical Display, click a port or Ctrl-click to select multiple ports.</li> <li>On the Ethernet Ports tab, click a port or Ctrl-click to select multiple ports.</li> <li>On the Ethernet Ports tree view, click a port or Ctrl-click to select multiple ports.</li> </ul>                                                                                                    |
| Configure the selected port(s) as breakout ports.                                                                                                    |
| <ul> <li>On the Ethernet Ports tab, right-click the selected port(s) and choose Configure 4x10G Breakout Port or Configure 4x25G Breakout Port from the pop-up menu.</li> <li>On the Ethernet Ports tree view, right-click the selected port(s) and choose Configure 4x10G Breakout Port or Configure 4x25G Breakout Port from the pop-up menu. You can also select ports in the Ethernet Ports tree view and select Configure Breakout Port from the Work pane Actions Area. Errom the drop-down list, choose whether you want to configure the breakout port as a 4x10G port or a select port.</li> </ul> |

Step 5 Click OK.

### **Step 6** Configure the breakout ports according to your requirements.

Right-click one or more ports and select one of the following options. This table describes the actions that occur when you select the option. If a option is disabled, the port is already configured as such.

| Configure Option               | Action                                                                                                    |
|--------------------------------|----------------------------------------------------------------------------------------------------|
| Configure as Server Port       | You confirm your action. Configuration takes place.<br>The system displays a successful message. Click <b>Yes</b> . |
| Configure as Uplink Port       | You confirm your action. Configuration takes place.<br>The system displays a successful message. Click <b>Yes</b> . |
| Configure as FCoE Uplink Port  | You confirm your action. Configuration takes place.<br>The system displays a successful message. Click <b>Yes</b> . |
| Configure as FCoE Storage Port | You confirm your action. Configuration takes place.<br>The system displays a successful message. Click <b>Yes</b> . |
| Configure as Appliance Port    | You confirm your action. Configuration takes place.<br>The system displays a successful message. Click <b>Yes</b> . |

**Step 7** The confirmation dialog box displays. Click **Yes**.

Note Ethernet breakout port configuration will not lead to Fabric Interconnect reboot.

# **Configuring Fibre Channel Breakout Ports**

### **Converting Ethernet Ports to Fibre Channel Breakout Port**

You can follow the below steps to configure ethernet ports to Fibre Channel ports using scope cabling:

|        | Command or Action                                     | Purpose                                                  |  |
|--------|-------------------------------------------------------|----------------------------------------------------------|--|
| Step 1 | UCS-A # scope cabling                                 | Enters the cabling mode.                                 |  |
| Step 2 | UCS-A /cabling # scope fabric a                       | Enters cabling fabric mode for the specified fabric.     |  |
| Step 3 | UCS-A /cabling/fabric # create breakout 1 36          | Creates the breakout port on the selected slot and port. |  |
| Step 4 | UCS-A /cabling/fabric/breakout* # set<br>transport fc | Creates Fibre Channel uplink breakout ports.             |  |
| Step 5 | UCS-A /cabling/fabric/breakout* #<br>commit-buffer    | Commits the transaction to the server.                   |  |

The following example creates breakout ports on a UCS 6536 Fabric Interconnect, sets the breakout type, and commits the transaction:

```
UCS-A# scope cabling
UCS-A /cabling # scope fabric a
UCS-A /cabling/fabric/breakout* # create breakout 1 36
UCS-A /cabling/fabric/breakout* # set transport fc
```

# Note

This operation will change port mode from Ethernet to Fibre Channel or vice-versa. When committed, this change will require the switch to reboot.

UCS-A /cabling/fabric/breakout\* # commit-buffer

### **Converting Ethernet Breakout Port to Fibre Channel Breakout Port**

Follow the below commands to convert any existing ethernet breakout ports to Fibre Channel breakout ports using scope cabling:

|        | Command or Action                                      | Purpose                                              |
|--------|--------------------------------------------------------|------------------------------------------------------|
| Step 1 | UCS-A # scope cabling                                  | Enters the cabling mode.                             |
| Step 2 | UCS-A /cabling # scope fabric a                        | Enters cabling fabric mode for the specified fabric. |
| Step 3 | UCS-A /cabling/fabric # show breakout                  | Shows the existing breakout ports.                   |
| Step 4 | UCS-A /fc-uplink/fabric # scope breakout 1<br>36       | Enters the breakout port.                            |
| Step 5 | UCS-A /fc-uplink/fabric/breakout # set<br>transport fc | Creates the FC uplink breakout ports.                |
| Step 6 | UCS-A /cabling/fabric/breakout* #<br>commit-buffer     | Commits the transaction to the server.               |

#### Example

The following example creates breakout ports on a UCS 6536 Fabric Interconnect, sets the breakout type, and commits the transaction:

```
UCS-A# scope cabling

UCS-A /cabling # scope fabric a

UCS-A /fc-uplink/fabric # show breakout

port breakout:

Slot ID Port ID breakout type FC breakout type transport type

1 36 10g 4x Unknown Ether
```

```
UCS-A /cabling/fabric # scope breakout 1 36
UCS-A /fc-uplink/fabric/breakout # set transport fc
Note This operation will change port mode from Ethernet to Fibre
```

This operation will change port mode from Ethernet to Fibre Channel or vice-versa. When committed, this change will require the switch to reboot.

UCS-A /cabling/fabric/breakout\* # commit-buffer

### **Converting Ethernet Breakout Port to Fibre Channel Breakout Port Using Fibre Channel Uplink**

To create ethernet breakout port through Fibre Channel Uplink, the port should already be in ethernet breakout mode.

|        | Command or Action                                                               | Purpose                                                                                                    |
|--------|---------------------------------------------------------------------------------|----------------------------------------------------------------------------------------------------|
| Step 1 | UCS-A # scope fc-uplink                                                         | Enters the Fibre Channel uplink mode.                                                                                                    |
| Step 2 | UCS-A /fc-uplink # scope fabric a                                               | Enters cabling fabric mode for the specified fabric.                                                                                          |
| Step 3 | UCS-A /fc-uplink/fabric # create<br>aggr-interfaceslot-idport-id                | Creates the breakout port on the selected slot<br>and port. The Slot ID ranges from 1 through 4<br>and the Port ID ranges from 36 through 33. |
| Step 4 | UCS-A /fc-uplink/fabric/aggr-interface* #<br>create br-interface <i>slot-id</i> | Creates the breakout port on the selected port.                                                                                               |
| Step 5 | UCS-A<br>/fc-uplink/fabric/aggr-interface/br-interface* #<br>up                 | Sets the breakout port on the selected slot and port as FC uplink port.                                                                       |
| Step 6 | Repeat steps 4 and 5 for the remaining <i>slot-id</i> from 1 through 4.         |                                                                                                    |
| Step 7 | UCS-A<br>/fc-uplink/fabric/aggr-interface/br-interface*#<br>commit-buffer       | Commits the transaction to the server.                                                                                                    |

### Procedure

### Example

The following example creates breakout ports on a UCS 6536 Fabric Interconnect, sets the breakout type, and commits the transaction:

```
UCS-A# scope fc-uplink
UCS-A /fc-uplink # scope fabric a
UCS-A /fc-uplink/fabric # create aggr-interface 1 36
UCS-A /fc-uplink/fabric/aggr-interface* # create br-interface 1
UCS-A /fc-uplink/fabric/aggr-interface/br-interface* # up
UCS-A /fc-uplink/fabric/aggr-interface* # create br-interface 2
UCS-A /fc-uplink/fabric/aggr-interface/br-interface* # up
```

```
UCS-A /fc-uplink/fabric/aggr-interface* # create br-interface 3
UCS-A /fc-uplink/fabric/aggr-interface/br-interface* # up
UCS-A /fc-uplink/fabric/aggr-interface* # create br-interface 4
UCS-A /fc-uplink/fabric/aggr-interface/br-interface* # up
UCS-A /fc-uplink/fabric/aggr-interface/br-interface* # commit-buffer
```

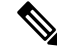

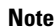

You must create all four breakout interfaces to proceed with **commit-buffer**.

### Port Breakout Functionality on Cisco UCS 6536 Fabric Interconnects

The Cisco UCS 6536 36-Port Fabric Interconnect is a One-Rack-Unit (1RU) 1/10/25/40/100 Gigabit Ethernet, FCoE, and Fibre Channel switch offering up to 7.42 Tbps throughput and up to 36 ports.

Cisco UCS 6536 Fabric Interconnect supports splitting a single 40 Gigabit(G)/100G Quad Small Form-factor Pluggable (QSFP) port into four 10G/25G ports using a supported breakout cable. The switch has 32 40/100-Gbps Ethernet ports and four unified ports that can support 40/100-Gbps Ethernet ports or 16 Fiber Channel (FC) ports after breakout at 8/16/32-Gbps FC speeds. The 16 FC ports after breakout can operate as an FC Uplink or FC storage port. The switch also supports two ports (Port 9 and Port 10) at 1-Gbps speed using QSA, and all 36 ports can breakout for 10 or 25 Gbps Ethernet connectivity. All Ethernet ports can support FCoE.

Port breakout is supported for Ethernet ports (1-32) and Unified ports (33-36). These 40/100G ports are numbered in a 2-tuple naming convention. The process of changing the configuration from 40G to 10G, or from 100G to 25G is called breakout, and the process of changing the configuration from [4X]10G to 40G or from [4X]25G to 100G is called unconfigure.

When you break out a 40G port into 10G ports or a 100G port into 25G ports, the resulting ports are numbered using a 3-tuple naming convention. For example, the breakout ports of the second 40-Gigabit Ethernet port are numbered as 1/31/1, 1/31/2, 1/31/3, and 1/31/4.

FC breakout is supported on ports 36 through 33 when each port is configured with a four-port breakout cable. For example: Four FC breakout ports on the physical port 33 are numbered as 1/33/1, 1/33/2, 1/33/3, and 1/33/4.

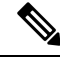

**Note** Fibre Channel support is only available through the configuration of the Unified Ports (36-33) as Fibre Channel breakout port.

The following image shows the rear view of the Cisco UCS 6536 fabric interconnect:

#### Figure 6: Cisco UCS 6536 Fabric Interconnect Rear View

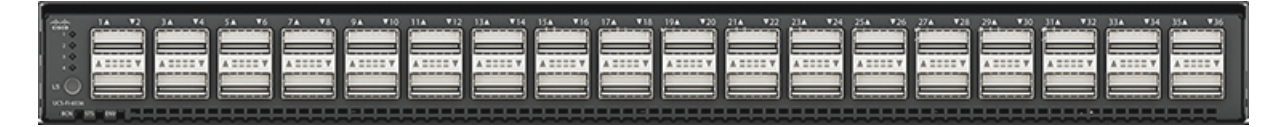

The following image shows the rear view of the Cisco UCS 6536 fabric interconnect that include Ports and LEDs:

Figure 7: Cisco UCS 6536 Fabric Interconnect Rear View

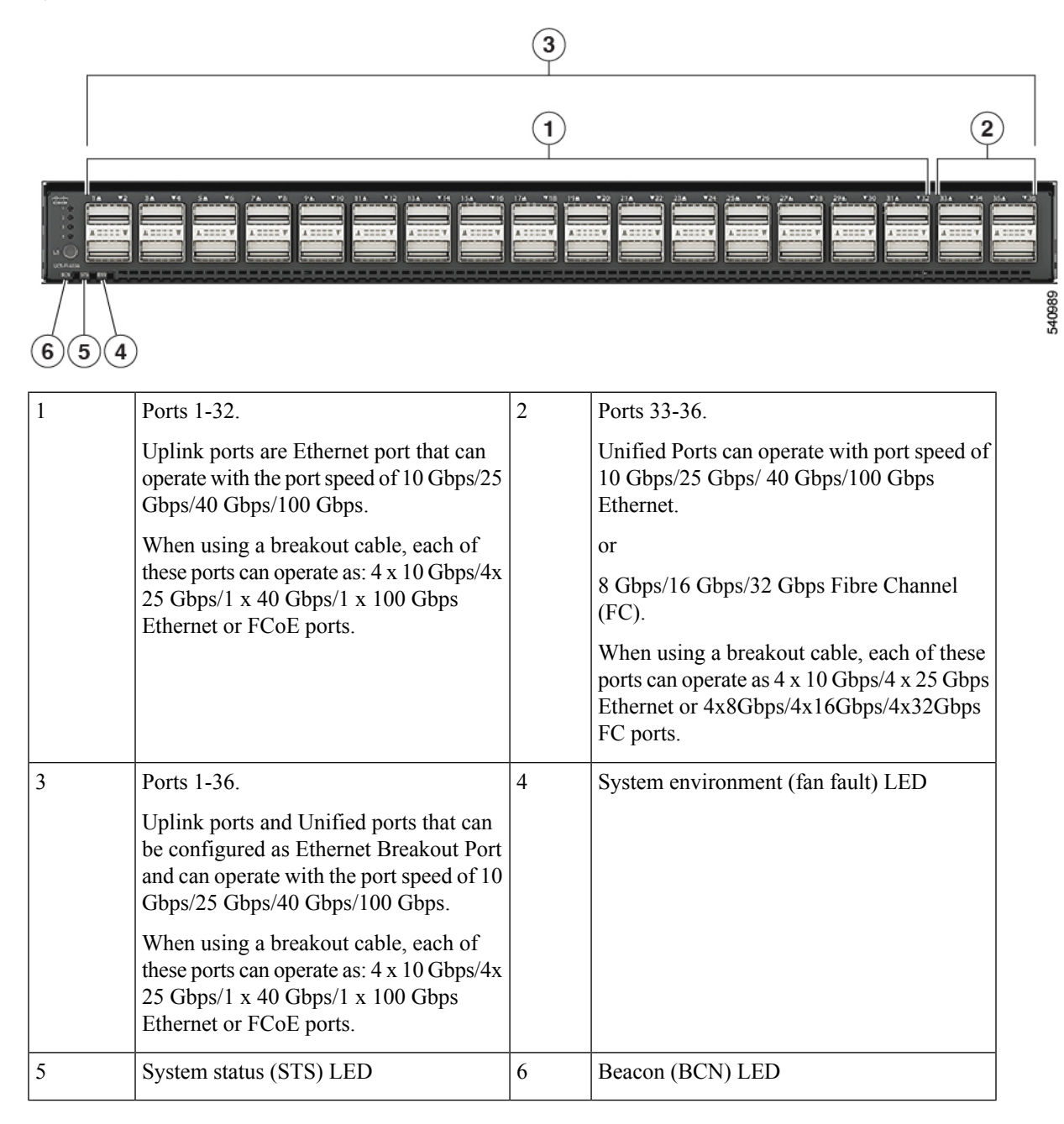

### **Breakout Port Guidelines**

The following are the guidelines for breakout functionality for Cisco UCS 6536 Fabric Interconnects:

- The configurable breakout ports are from port 1-36.
- You can configure the speed for each breakout port. Each breakout port can be configured at the speed of  $4 \times 8$  Gbps/  $4 \times 16$  Gbps/  $4 \times 32$  Gbps for Fibre Channel.

- For Fibre Channel breakout, each breakout port can be configured at the speed of 4 x 8 Gbps/ 4 x 16 Gbps/ 4 x 32 Gbps.
- $\bullet$  For Ethernet breakout, each breakout port can be configured at the speed of 4 x 10 Gbps/4 x 25 Gbps.
- Fibre Channel breakout ports are supported, and Fiber Channel direct ports are not supported.
- FC breakout port can be configured from 1/36 through 1/33. FC breakout ports (36-33) cannot be configured unless the previous ports are FC breakout ports. Configuration of a single (individual) FC breakout port is also supported.
- If the breakout mode for any of the supported Fabric Interconnect ports (1-36) is an Ethernet breakout, the Fabric Interconnect does not lead to a reboot.
- If the breakout mode for any of the supported Fabric Interconnect ports (36-33) is a Fibre Channel uplink breakout, the Fabric Interconnect leads to a reboot.
- Breakout ports are supported as destinations for traffic monitoring.
- Ports 1-36 can be configured as Server Port, FCoE Uplink Port, Appliance Port, and Monitor Port.
- Port 36-33 can be configured also as FC Uplink Port or FC Storage Port when configured as unified port.

# **Deleting Fibre Channel Breakout Port**

### **Deleting Fibre Channel Breakout Ports**

The example described in this topic describes how to delete an entire breakout interface and to convert the port to normal ethernet interface using scope cabling.

|        | Command or Action                                                        | Purpose                                                                                                    |  |
|--------|--------------------------------------------------------------------------|----------------------------------------------------------------------------------------------------|--|
| Step 1 | UCS-A# scope cabling                                                     | Enters the cabling mode.                                                                                                    |  |
| Step 2 | UCS-A#/cabling # scope fabric {a   b}                                    | Enters cabling fabric mode for the specified fabric.                                                                          |  |
| Step 3 | UCS-A /cabling/fabric # <b>delete breakout</b><br><i>slot-id port-id</i> | Deletes the breakout for the specified ports. Slot ID ranges from 1 through 4 and Port ID ranges from 33 through 36.          |  |
|        |                                                                          | <b>Note</b> This operation will change the port mode (from Ethernet to FC or vice-versa). When committed, it leads to reboot. |  |
| Step 4 | UCS-A /cabling/fabric* # commit-buffer                                   | Commits the transaction to the server.                                                                                        |  |

### What to do next

Verify that you deleted the specified breakout port using the show command.

### **Deleting Fibre Channel Breakout Ports Using Fibre Channel Uplink**

You can follow the below steps to delete an entire breakout interface and to convert the port to normal ethernet interface.

### Procedure

|        | Command or Action                                                  | Purpose                                                                                                    |  |
|--------|--------------------------------------------------------------------|----------------------------------------------------------------------------------------------------|--|
| Step 1 | UCS-A# scope fc-uplink                                             | Enters the cabling mode.                                                                                                    |  |
| Step 2 | UCS-A#/fc-uplink # scope fabric {a   b}                            | Enters cabling fabric mode for the specified fabric.                                                                          |  |
| Step 3 | UCS-A /fc-uplink/fabric # delete<br>aggr-interface slot-id port-id | Deletes the breakout for the specified ports. Slot<br>ID ranges from 1 through 4 and Port ID ranges<br>from 33 through 36.    |  |
|        |                                                                    | <b>Note</b> This operation will change the port mode (from Ethernet to FC or vice-versa). When committed, it leads to reboot. |  |
| Step 4 | UCS-A /fc-uplink/fabric* # commit-buffer                           | Commits the transaction to the server.                                                                                        |  |

#### What to do next

Verify that you deleted the specified breakout port using the show command.

### **Appliance Breakout Port**

### **Configuring Breakout Appliance Ports**

You can follow the below steps to configure appliance breakout ports for both Cisco UCS 6400 Series Fabric Interconnect and Cisco UCS 6500 Series Fabric Interconnect:

|        | Command or Action                                                               | Purpose                                                                |
|--------|---------------------------------------------------------------------------------|------------------------------------------------------------------------|
| Step 1 | UCS-A# scope eth-storage                                                        | Enters Ethernet storage mode.                                          |
| Step 2 | UCS-A# /eth-storage # scope fabric {a   b}                                      | Enters Ethernet storage mode for the specified fabric.                 |
| Step 3 | UCS-A# /eth-storage/fabric # enter<br>aggr-interface slot-numaggregate-port-num | Enters the interface for the specified aggregate(main) appliance port. |

|                                                                                                    | Command or Action P                                                                                                    |                                                                                                    | Purpose                                                         |  |
|----------------------------------------------------------------------------------------------------|----------------------------------------------------------------------------------------------------|----------------------------------------------------------------------------------------------------|-----------------------------------------------------------------|--|
| Step 4         UCS-A#           /eth-storage/fabric/port-channel/r           # create br -interfacebreakou |                                                                                                    | ge/fabric/port-channel/member-aggr-port<br>br -interfacebreakout-port-num                                                                                                    | Creates an interface for the specified breakout appliance port. |  |
| Step 5                                                                                                    | UCS-A#<br>/eth-storage/fa<br># comm                                                                                                    | ibio/pott-channel/member-aggr-pottbr-member-pott<br>it-buffer                                                                                                    | Commits the transaction to the server.                          |  |
|                                                                                                    | Example:                                                                                                    |                                                                                                    |                                                                 |  |
|                                                                                                    | The following example creates an interface for<br>an appliance port 1 of the aggregate port 20 on<br>slot 1 of fabric B, and commits the transaction: |                                                                                                    |                                                                 |  |
|                                                                                                    | UCS-A# s<br>UCS-A /e<br>UCS-A /e<br>aggr-int<br>UCS-A /e<br># creat<br>UCS-A<br>/eth-store<br># commi                                                 | <pre>scope eth-storage<br/>eth-storage # scope fabric a<br/>eth-storage/fabric # enter<br/>serface 1 20<br/>th-storage/fabric/aggr-interface<br/>se br-interface 1<br/>age/fabric/aggr-interface/br-interface*<br/>.t-buffer</pre> |                                                                 |  |
|                                                                                                    | Example:<br>Note                                                                                                    | If the port is only connected to<br>100G SFP which is broken out in<br>25x4 breakout port then when<br>creating an appliance port, the<br>default speed for a breakout port<br>would be <b>Auto</b> .                              |                                                                 |  |

### Modifying Speed for Breakout Port of Type 25x4Gbps

Beginning from Cisco UCS Manager release 4.2(3b), you can modify the speed for breakout port of type 25x4Gbps for both Cisco UCS 6400 and Cisco UCS 6500 Series Fabric Interconnects. The commands are:

|        | Command or Action                                                          | Purpose                                                                |
|--------|----------------------------------------------------------------------------|------------------------------------------------------------------------|
| Step 1 | UCS-A# scope eth-storage                                                   | Enters Ethernet storage mode.                                          |
| Step 2 | UCS-A# /eth-storage # scope fabric {a   b}                                 | Enters Ethernet storage mode for the specified fabric.                 |
| Step 3 | UCS-A# /eth-storage/fabric /aggr-interface #<br>create aggr-interface 1 28 | Enters the interface for the specified aggregate(main) appliance port. |

|        | Command or Action                                                                     | Purpose                                                         |
|--------|---------------------------------------------------------------------------------------|-----------------------------------------------------------------|
| Step 4 | UCS-A# /eth-storage/fabric/aggr-interface # scope br -interface1                      | Creates an interface for the specified breakout appliance port. |
| Step 5 | UCS-A#<br>/eth-storage/fabric/aggr-interface/br-interface*<br># set adminspeed 25gbps | Modifies the admin speed to 25Gbps.                             |
| Step 6 | UCS-A#<br>/eth-storage/fabric/aggr-interface/br-interface*<br># commit-buffer         | Commits the transaction.                                        |

### Modifying FEC Value for Breakout Port of Type 25 x 4Gbps

From Release 4.2(3h) onwards, you can modify the FEC value for breakout port of type 25 x 4Gbps. The commands are:

### Procedure

|        | Command or Action                                                             | Purpose                                                                                                    |  |  |
|--------|-------------------------------------------------------------------------------|----------------------------------------------------------------------------------------------------|--|--|
| Step 1 | UCS-A# scope eth-storage                                                      | Enters Ethernet storage mode.                                                                                                    |  |  |
| Step 2 | UCS-A# /eth-storage # scope fabric {a   b}                                    | Enters Ethernet storage mode for the specified fabric.                                                                                                    |  |  |
| Step 3 | UCS-A# /eth-storage/fabric /aggr-interface #<br>create aggr-interface 1 28    | Enters the interface for the specified aggregate(main) appliance port.                                                                                                    |  |  |
| Step 4 | UCS-A# /eth-storage/fabric/aggr-interface #<br>scope br -interface1           | Creates an interface for the specified breakout appliance port.                                                                                                    |  |  |
| Step 5 | UCS-A#<br>/eth-storage/fabric/aggr-interface/br-interface*<br># set fec cl91  | Modifies the FEC value to cl91.                                                                                                    |  |  |
| Step 6 | UCS-A#<br>/eth-storage/fabric/aggr-interface/br-interface*<br># commit-buffer | Commits the transaction to the server.NoteYou cannot modify FEC value for<br>any other port which is not a 25x4<br>breakout port. If you modify the<br>speed of a breakout port other than<br>25x4, it will revert to Auto. |  |  |

# **Unified Breakout Storage Ports**

### **Converting Fibre Channel Uplink Port to Fibre Channel Storage Port**

Follow the below commands to convert Fibre Channel Uplink port to Fibre Channel Storage port using scope cabling:

|        | Command or Action                                                         | Purpose                                                                      |
|--------|---------------------------------------------------------------------------|------------------------------------------------------------------------------|
| Step 1 | UCS-A # scope fc-storage                                                  | Enters the Fibre Channel storage mode.                                       |
| Step 2 | UCS-A /fc-storage # scope fabric a                                        | Enters cabling fabric mode for the specified fabric.                         |
| Step 3 | UCS-A /fc-storage/fabric # create<br>aggr-interface1 36                   | Creates the breakout port on the specified aggregate (main) FC storage port. |
| Step 4 | UCS-A /fc-storage/fabric/aggr-interface* #<br>create br-interface br-fc 1 | Creates the breakout port on the selected port.                              |
| Step 5 | UCS-A /fc-storage/fabric/aggr-interface/br-fc*<br># commit-buffer         | Commits the transaction to the server.                                       |
| Step 6 | UCS-A /fc-storage/fabric/aggr-interface/br-fc<br># up                     |                                                                              |
| Step 7 | UCS-A /fc-storage/fabric/aggr-interface # up                              |                                                                              |
| Step 8 | UCS-A /fc-storage/fabric # show interface fc                              | Displays the output.                                                         |

### Procedure

#### Example

Breakout FC Interface:

```
Slot ID Aggr-Port ID Port ID Admin State Speed
                                       Config State Operational State
State Reason Lic State
                       Grace Prd
                _____ _
_____
    1 36 1 Enabled 16gbps
                                      Inconsistent Sfp Not Present
 FC storage interface unsupported in FC end host mode
           Not Applicable
                         0
UCS-A /fc-storage/fabric # scope aggr-interface 1 36
UCS-A /fc-storage/fabric/aggr-interface # show br-interface br-fc
Breakout FC Interface:
  Slot ID Aggr-Port ID Port ID Admin State Speed
                                          Config State Operational
                         Grace Prd
State State Reason Lic State
  _____
       1
               36 1
                       Enabled 16gbps
                                        Inconsistent Sfp Not Present
 FC storage interface unsupported in FC end host mode
            Not Applicable
                          0
UCS-A /fc-storage/fabric/aggr-interface #
```

# **Fibre Channel Uplink Breakout Port Channels**

### **Configuring Fibre Channel Uplink Breakout Port Channel and Member Addition**

### Procedure

|        | Command or Action                                                                              | Purpose                                                                                                    |
|--------|------------------------------------------------------------------------------------------------|----------------------------------------------------------------------------------------------------|
| Step 1 | UCS-A# scope fc-uplink                                                                         | Enters Fibre Channel uplink mode.                                                                                                  |
| Step 2 | UCS-A /fc-uplink # scope fabric a                                                              | Enters Fibre Channel uplink fabric mode for the specified fabric.                                                                  |
| Step 3 | UCS-A/fc-uplink/fabric # create port-channel<br>100                                            | Creates a port channel on the specified Fibre<br>Channel uplink port, and enters Fibre Channel<br>uplink fabric port channel mode. |
| Step 4 | UCS-A /fc-uplink/fabric/port channel* # create<br>aggr-interface 1 36                          | Creates the interface for the specified aggregate (main) Fibre Channel uplink port.                                                |
| Step 5 | UCS-A /fc-uplink/fabric/port<br>channel/aggr-interface* # create<br>br-member-port 2           | Creates the member port for the specified breakout Fibre Channel uplink port.                                                      |
| Step 6 | UCS-A /fc-uplink/fabric/port<br>channel/aggr-interface/br-member-port* #<br>commit-buffer      | Commits the transaction to the system configuration.                                                                               |
| Step 7 | UCS-A /fc-uplink/fabric/port<br>channel/aggr-interface/br-member-port # up                     |                                                                                                    |
| Step 8 | UCS-A /fc-uplink/fabric/port<br>channel/aggr-interface/br-member-port # show<br>br-member-port | Displays the output.                                                                                                    |

### Example

Breakout Fc Member Port:

The following is the example for creating and adding a member to a breakout port channel:

| Slot Id A<br>Speed<br>d      | ggr-Port ID<br>Oper<br>Fill Patter: | Port Id<br>Speed<br>n  | Membersh<br>State Reasc     | ip <i>H</i> on Lic State     | Admin State | User Label<br>Grace Peric | Oper  | State   |
|------------------------------|-------------------------------------|------------------------|-----------------------------|------------------------------|-------------|---------------------------|-------|---------|
|                              |                                     |                        |                             |                              |             |                           |       |         |
| 1 34                         | 6                                   | -<br>2                 | Down                        | Ena                          | abled       | Sf                        | o Not | Present |
| Auto                         | Indeterm<br>0 Idle                  | inate SFB              | ? not preser                | t Not Applic                 | cable       |                           | -     |         |
| UCS-A /fc-up<br>UCS-A /fc-up | link/fabric/j                       | port-char<br>port-char | nnel/aggr-in<br>nnel # show | terface # up<br>aggr-interfa | p<br>ace    |                           |       |         |
| Aggregate-In                 | terface:                            |                        |                             |                              |             |                           |       |         |
| Slot                         | Port<br>                            | Config                 | State Lic S                 | tate Grace 1                 | Prd<br>     |                           |       |         |

I

| UCS-A /fc-<br>UCS-A /fc- | 1 36<br>-uplink/fabri<br>-uplink/fabri | Disabled<br>c/port-channel<br>c # show inter | Unknown<br>L # up<br>face | 0       |            |                   |              |       |          |
|--------------------------|----------------------------------------|----------------------------------------------|---------------------------|---------|------------|-------------------|--------------|-------|----------|
| Breakout I               | Interface:                             |                                              |                           |         |            |                   |              |       |          |
| Slot Id<br>Speed         | Aggr-Port I<br>Oper                    | D Port Id<br>Speed Lic                       | Admin State<br>State      | Oper    | Sta<br>Gra | te<br>ace Prd<br> | Fill Pattern | State | e Reason |
|                          | . 34                                   | 1                                            | Disabled                  | <br>Sfp | Not        | <br>Present       | Idle         | SFP   | not      |
| present 16               | odps                                   | Indeterminate                                | Not Applical              | ole     |            | 0                 |              |       |          |
| 1                        | 34                                     | 2                                            | Disabled                  | Sfp     | Not        | Present           | Idle         | SFP   | not      |
| present 16               | gbps                                   | Indeterminate                                | Not Applical              | ole     |            | 0                 |              |       |          |
| 1                        | 34                                     | 3                                            | Disabled                  | Sfp     | Not        | Present           | Idle         | SFP   | not      |
| present 16               | jgbps                                  | Indeterminate                                | Not Applical              | ole     |            | 0                 |              |       |          |
| 1                        | 34                                     | 4                                            | Enabled                   | Sfp     | Not        | Present           | Idle         | SFP   | not      |
| present 16               | jgbps                                  | Indeterminate                                | Not Applical              | ole     |            | 0                 |              |       |          |
| 1                        | 35                                     | 1                                            | Enabled                   | Sfp     | Not        | Present           | Idle         | SFP   | not      |
| present 32               | gbps                                   | Indeterminate                                | Not Applical              | ole     |            | 0                 |              |       |          |
| 1                        | 35                                     | 2                                            | Enabled                   | Sfp     | Not        | Present           | Idle         | SFP   | not      |
| present 32               | gbps                                   | Indeterminate                                | Not Applical              | ole     |            | 0                 |              |       |          |
| 1                        | _ 35                                   | 3                                            | Enabled                   | Sfp     | Not        | Present           | Idle         | SFP   | not      |
| present 32               | gbps                                   | Indeterminate                                | Not Applical              | ble     |            | 0                 | - 13         |       |          |
| 1                        | _ 35                                   | 4                                            | Enabled                   | Sip     | Not        | Present           | Idle         | SFP   | not      |
| present 32               | gops                                   | indeterminate                                | Not Applica               | ore     | 37 - 1     | U                 | T 11 .       |       |          |
| 1                        | . 36                                   |                                              | Disabled                  | SIP     | NOT        | Present           | Idle         | SFP   | not      |
| present 16               | adaba                                  | indeterminate                                | Not Applica               | ote     | NT = +     | U                 | Talla        | OPD   |          |
| nmagant 16               | _ JO                                   | J                                            | Mot Applian               | ale     | NOL        | o                 | Idle         | SFF   | not      |
| present it               | 36<br>36                               | A                                            | Not Applica               | ofn     | Not        | Drocont           | Tdlo         | 9 E D | not      |
| nresent 16               | _ J0                                   | Trdeterminate                                | Not Applical              | olo     | NOL        | n                 | TATE         | SFF   | not      |
| present it               | ignb2                                  | THRECETIMINACE                               | NOC Applica               | JIE     |            | 0                 |              |       |          |
| Breakout F               | C Member Por                           | t:                                           |                           |         |            |                   |              |       |          |
| Port-chann               | nel Slot Agg                           | regatePort Poi                               | rt Oper Stat              | te      | S          | State Rea         | ison         |       |          |
| 100<br>UCS-A /fc-        | 1 36<br>uplink/fabri                   | 2<br>c #                                     | Sfp Not 1                 | Prese   | nt S       | SFP not p         | present      |       |          |

# **Physical and Backplane Ports**

# **Displaying VIF Port Statistics Obtained From the Adaptor**

|        | Command or Action                                                              | Purpose                                                          |
|--------|--------------------------------------------------------------------------------|------------------------------------------------------------------|
| Step 1 | UCS-A /fabric-interconnect # connect nxos {a   b}                              | Enters NX-OS mode for the fabric interconnect.                   |
| Step 2 | UCS-A(nxos)# <b>show interface vethernet</b><br><i>veth-id</i> <b>counters</b> | Displays VIF port statistics that are obtained from the adaptor. |

The following example shows how to display VIF port statistics that are obtained from the adaptor:

| UCS-A /fabric-interconr<br>UCS-A(nxos)# <b>show inter</b> | nect <b># connect nxos a</b><br>f <b>face vethernet 684 counters</b> |              |
|-----------------------------------------------------------|----------------------------------------------------------------------|--------------|
| Port                                                      | InOctets                                                             | InUcastPkts  |
| Veth684                                                   | 0                                                                    | 0            |
| Port                                                      | InMcastPkts                                                          | InBcastPkts  |
| Veth684                                                   | 0                                                                    | 0            |
| Port                                                      | OutOctets                                                            | OutUcastPkts |
| Veth684                                                   | 0                                                                    | 0            |
| Port                                                      | OutMcastPkts                                                         | OutBcastPkts |
| Veth684                                                   | 0                                                                    | 0            |

# **Displaying VIF Port Statistics Obtained From the ASIC**

### Procedure

|        | Command or Action                                                                                     | Purpose                                                                                    |
|--------|----------------------------------------------------------------------------------------------------|--------------------------------------------------------------------------------------------|
| Step 1 | UCS-A /fabric-interconnect # <b>connect nxos</b> { <b>a</b>   <b>b</b> }                              | Enters NX-OS mode for the fabric interconnect.                                             |
| Step 2 | UCS-A(nxos)# <b>show platform fwm info lif</b><br><b>vethernet</b> <i>veth-id</i>   <b>grep frame</b> | Displays VIF-port RX and TX frame statistics obtained from the ASIC.                       |
|        |                                                                                                    | RX statistics are for all type of frames. Tx statistics are only for known unicast frames. |

### Example

The following example shows how to display VIF-port RX and TX frame statistics obtained from the ASIC:

```
UCS-A /fabric-interconnect # connect nxos a
UCS-A(nxos)# show platform fwm info lif vethernet 684 | grep frame
```

```
vif29 pd: rx frames: 0 tx frames: 0;
UCS-A(nxos)#
```

### **Displaying VIF Ports That Correspond to NIV Ports**

#### Procedure

|        | Command or Action                                                                                   | Purpose                                          |
|--------|----------------------------------------------------------------------------------------------------|--------------------------------------------------|
| Step 1 | UCS-A /fabric-interconnect # connect nxos {a   b}                                                   | Enters NX-OS mode for the fabric interconnect.   |
| Step 2 | UCS-A(nxos)# <b>show platform fwm info lif</b><br><b>vethernet</b> <i>veth-id</i>   <b>grep niv</b> | Displays VIF ports that correspond to NIV ports. |

### Example

The following example shows how to display VIF ports that correspond to NIV ports:

UCS-A /fabric-interconnect # connect nxos a UCS-A(nxos) # show platform fwm info lif vethernet 741 | grep niv

vif20 pd: niv\_port\_id 0x7000001f (the 0x1F or "31" is the Source/Dest-VP index)

### **Verifying Status of Backplane Ports**

### Procedure

|        | Command or Action                                 | Purpose                                                                                                   |
|--------|---------------------------------------------------|----------------------------------------------------------------------------------------------------|
| Step 1 | UCS-A /fabric-interconnect # connect nxos {a   b} | Enters NX-OS mode for the fabric interconnect.                                                            |
| Step 2 | UCS-A(nxos)# <b>show interface br</b>             | Displays the configuration of the interface,<br>including the speed and status of the backplane<br>ports. |

### Example

The following example shows how to verify the status of backplane ports for fabric interconnect A:

UCS-A /fabric-interconnect # connect nxos a UCS-A(nxos)# show interface br

| Interface           | V LAN   | Туре       | Mode Statu     | s Reason                 | Speed            | Port<br>Ch # |
|---------------------|---------|------------|----------------|--------------------------|------------------|--------------|
| Eth1/1              | 1       | eth        | access down    | SFP not inserted         | 40G(D)           |              |
| Eth1/2              | 1       | eth        | access down    | SFP not inserted         | 40G(D)           |              |
| Br-Eth1/3/1         | 1       | eth        | access down    | Administratively down    | 10G(D)           |              |
| Br-Eth1/3/2         | 1       | eth        | access down    | Administratively down    | 10G(D)           |              |
| Br-Eth1/3/3         | 1       | eth        | access down    | Administratively down    | 10G(D)           |              |
| Br-Eth1/3/4         | 1       | eth        | access down    | Administratively down    | 10G(D)           |              |
| Eth1/4              | 1       | eth        | access down    | SFP not inserted         | 40G(D)           |              |
| Br-Eth1/5/1         | 4044    | eth        | trunk down     | Link not connected       | 10G(D)           |              |
| Br-Eth1/5/2         | 4044    | eth        | trunk down     | Link not connected       | 10G(D)           |              |
| Br-Ethl/5/3         | 4044    | eth        | trunk down     | Link not connected       | 10G(D)           |              |
| Br-Ethl/5/4         | 4044    | eth        | trunk down     | Link not connected       | 10G (D)          |              |
| Ethl/6              | 1       | etn        | access down    | SFP not inserted         | 40G(D)           |              |
| Ethl//              | 1       | eth        | access down    | SFP not inserted         | 40G(D)           |              |
| ELN1/8              | 1       | eth        | access down    | SFP not inserted         | 40G(D)           |              |
| Ethl/9              | 1       | etn        | access down    | SFP not inserted         | 40G(D)           |              |
| Ethi/10<br>R+b1/11  | 1       | eth        | access down    | SFP not inserted         | 40G(D)           |              |
| Ethi/li             | 1       | etn        | Iabric up      | none<br>GER and language | 40G(D)           |              |
| ETN1/12<br>E+b1/12  | 1       | etn<br>oth | access down    | SFP not inserted         | 40G(D)           |              |
| ELNI/13<br>E+b1/14  | 1       | etn<br>oth | access down    | SEP not inserted         | 40G(D)           |              |
| EUHI/14<br>E+b1/15  | 1       | eth        | access down    | SEP not incerted         | 40G(D)           |              |
| ELNI/15<br>E+b1/16  | 1       | etn<br>eth | access down    | SEP not inserted         | 40G(D)           |              |
| ELIII/10<br>E+b1/17 | 1       | eth        | access down    | SEP not incerted         | 40G(D)           |              |
| ELH1/1/<br>F+b1/18  | 1       | eth<br>oth | access down    | SFP not inserted         | 40G(D)           |              |
| ECHI/10<br>F+b1/10  | 1       | eth        | access down    | SFP not inserted         | 40G(D)           |              |
| Eth1/20             | 1       | o+h        | access down    | SFP not inserted         | 40G(D)           |              |
| Br=F+b1/21/1        | ⊥<br>1  | eth        | trunk un       | pope                     | 40G(D)<br>10G(D) |              |
| Br=F+b1/21/2        | 1       | o+h        | trunk up       | none                     | 10G(D)           |              |
| Br Eth1/21/2        | 1       | eth        | trunk down     | Link not connected       | 10G(D)           |              |
| Br=Eth1/21/4        | 1       | eth        | trunk un       | none                     | 10G(D)           |              |
| E+h1/22             | 1       | eth        | access down    | SFP not inserted         | 40G(D)           |              |
| Eth1/22<br>Fth1/23  | 1       | eth        | access down    | SFP not inserted         | 40G(D)           |              |
| Eth1/24             | 1       | eth        | access down    | SFP not inserted         | 40G (D)          |              |
| Eth1/25             | 1       | eth        | access down    | SFP not inserted         | 40G(D)           |              |
| Eth1/26             | 1       | eth        | access down    | SFP not inserted         | 40G(D)           |              |
| Eth1/27             | 1       | eth        | access down    | SFP not inserted         | 40G (D)          |              |
| Eth1/28             | 1       | eth        | access down    | SFP not inserted         | 40G(D)           |              |
| Eth1/29             | 1       | eth        | access down    | SFP not inserted         | 40G(D)           |              |
| Eth1/30             | 1       | eth        | access down    | SFP not inserted         | 40G(D)           |              |
| Eth1/31             | 1       | eth        | access down    | SFP not inserted         | 40G(D)           |              |
| Eth1/32             | 1       | eth        | access down    | SFP not inserted         | 40G(D)           |              |
| Port-channel        |         |            | <br>Mode Statu | s Reason                 | Sneed I          |              |
| Interface           | A TITIN | тура       | noue statu     | 5 1.645011               | opeen 1          | U L U L      |
| <br>Po1285          | 1       | eth        | vntag up       | none                     | a-10G(D)         | nor          |
| Po1286              | 1       | eth        | vntag up       | none                     | a-10G(D)         | nor          |
| Po1287              | 1       | eth        | vntag up       | none                     | a-10G(D)         | nor          |
| Po1288              | 1       | eth        | vntag up       | none                     | a-10G(D)         | nor          |
| Po1289              | 1       | eth        | vntag up       | none                     | a-10G(D)         | nor          |
|                     |         |            |                |                          |                  |              |

I

| mgmt0                 |         | down      | 10.197    | 1.157.25 | 2              |           |              | 1500         |
|-----------------------|---------|-----------|-----------|----------|----------------|-----------|--------------|--------------|
| Vethernet             | VLA     | АМ Туре   | Mode      | Status   | Reason         |           | Speed        |              |
| <br>Veth691           | 404     | l7 virt   | trunk     | down     | nonParticipati | <br>ng    | auto         |              |
| Veth692               | 404     | 17 virt   | trunk     | up       | none           | 2         | auto         |              |
| Veth693               | 1       | virt      | trunk     | down     | nonParticipati | ng        | auto         |              |
| Veth695               | 1       | virt      | trunk     | up       | none           | 2         | auto         |              |
| Veth699               | 1       | virt      | trunk     | up       | none           |           | auto         |              |
| Interface             | Seconda | ary VLAN( | <br>Гуре) |          | Statu          | s Reason  |              |              |
| Vlan1                 |         |           |           |          | down           | Adminis   | stratively d | .own         |
| Ethernet<br>Interface | VI      | .AN Тур   | e Mode    | Status   | Reason         |           | Speed        | Port<br>Ch # |
| Eth1/1/1              | 1       | et!       | h vntag   | <br>1 up | none           |           | 10G(D        | ) 1286       |
| Eth1/1/2              | 1       | et        | h acces   | ss down  | Administrati   | vely dowr | n 10G(D      | )            |
| Eth1/1/3              | 1       | et        | h vntag   | g up     | none           |           | 10G(D        | ) 1286       |
| Eth1/1/4              | 1       | et        | h acces   | ss down  | Administrati   | vely dowr | n 10G(D      | )            |
| Eth1/1/5              | 1       | et        | h vntag   | g up     | none           |           | 10G(D        | ) 1287       |
| Eth1/1/6              | 1       | et        | h acces   | ss down  | Administrati   | vely dowr | n 10G(D      | )            |
| Eth1/1/7              | 1       | et        | h vntag   | g up     | none           |           | 10G(D        | ) 1287       |
| Eth1/1/8              | 1       | et        | h acces   | ss down  | Administrati   | vely dowr | n 10G(D      | )            |
| Eth1/1/9              | 1       | et        | h vntag   | g up     | none           |           | 10G(D        | ) 1289       |
| Eth1/1/10             | 1       | et        | h acces   | ss down  | Administrati   | vely dowr | n 10G(D      | )            |
| Eth1/1/11             | 1       | et        | h vntag   | y up     | none           |           | 10G(D        | ) 1289       |
| Eth1/1/12             | 1       | et        | h acces   | ss down  | Administrati   | vely dowr | n 10G(D      | )            |
| Eth1/1/13             | 1       | et        | h vntag   | g up     | none           |           | 10G(D        | ) 1285       |
| Eth1/1/14             | 1       | et        | h acces   | ss down  | Administrati   | vely dowr | n 10G(D      | )            |
| Eth1/1/15             | 1       | eti       | h vntag   | g up     | none           |           | 10G(D        | ) 1285       |
| Eth1/1/16             | 1       | et        | h acces   | ss down  | Administrati   | vely dowr | n 10G(D      | )            |
| Eth1/1/17             | 1       | et        | h acces   | ss down  | Administrati   | vely dowr | n 10G(D      | )            |
| Eth1/1/18             | 1       | et        | h vntag   | g up     | none           |           | 10G(D        | ) 1288       |
| Eth1/1/19             | 1       | et        | h acces   | ss down  | Administrati   | vely dowr | n 10G(D      | )            |
| Eth1/1/20             | 1       | et        | h vntag   | g up     | none           |           | 10G(D        | ) 1288       |
| Eth1/1/21             | 1       | et        | h acces   | ss down  | Administrati   | vely dowr | n 10G(D      | )            |
| Eth1/1/22             | 1       | et        | h acces   | ss down  | Administrati   | vely dowr | n 10G(D      | )            |
| Eth1/1/23             | 1       | et        | h acces   | ss down  | Administrati   | vely dowr | n 10G(D      | )            |
| Eth1/1/24             | 1       | et        | h acces   | ss down  | Administrati   | vely dowr | n 10G(D      | )            |
| Eth1/1/25             | 1       | et        | h acces   | ss down  | Administrati   | vely dowr | n 10G(D      | )            |
| Eth1/1/26             | 1       | et        | h acces   | ss down  | Administrati   | vely dowr | n 10G(D      | )            |
| Eth1/1/27             | 1       | et        | h acces   | ss down  | Administrati   | vely dowr | n 10G(D      | )            |
| Eth1/1/28             | 1       | et        | h acces   | ss down  | Administrati   | vely dowr | n 10G(D      | )            |
| Eth1/1/29             | 1       | et        | h acces   | ss down  | Administrati   | vely dowr | n 10G(D      | )            |
| Eth1/1/30             | 1       | et        | h acces   | ss down  | Administrati   | vely dowr | n 10G(D      | )            |
| Eth1/1/31             | 1       | et        | h acces   | ss down  | Administrati   | vely dowr | n 10G(D      | )            |
| Eth1/1/32             | 1       | et        | h acces   | ss down  | Administrati   | vely dowr | n 10G(D      | )            |
| Eth1/1/33             | 4 C     | )44 et    | h trun}   | c up     | none           |           | 1000(D       | )            |

Cisco UCS Manager Network Management Guide Using the CLI, Release 4.2

# **Server Ports**

# **Automatic Configuration of Fabric Interconnect Server Ports**

Starting with Cisco UCS Manager release 3.1(3), you can automatically configure the fabric interconnect server ports. The server **Port Auto-Discovery Policy** determines how the system reacts when a new rack server, chassis, or FEX is added. By enabling this policy, Cisco UCS Manager automatically determines the type of device connected to the switch port and configures the switch port accordingly.

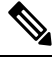

- Note
- If you do not want a Cisco UCS C-Series appliance to be UCS Managed, pre-configure the appliance ports before connecting VIC ports to the Cisco UCS Fabric Interconnects.
- The **Port Auto-Discovery Policy** is not applicable for servers connected through direct 25G port or 4x25g breakout on Cisco UCS 6454, UCS 64108, , and 6536 Fabric Interconnects.
- The Port Auto-Discovery Policy is not supported on Cisco UCS 6324 Fabric Interconnects.

### **Automatically Configuring Server Ports**

### Procedure

| UCS-A                                     | \# scope org/                                                                                           |  |
|-------------------------------------------|----------------------------------------------------------------------------------------------------|--|
| Enters                                    | the root organization mode.                                                                             |  |
| UCS-A                                     | \ / org# scope por                                                                                      |  |
| Enters                                    | organization port discovery policy mode.                                                                |  |
| UCS-A / org / port-disc-policy# set descr |                                                                                                    |  |
| Provid                                    | es a description for the port discovery policy.                                                         |  |
| UCS-A                                     | <pre>\ / org / port-disc-policy# set server-auto-disc</pre>                                             |  |
| Enable                                    | s port auto-discovery.                                                                                  |  |
| Note                                      | By default server-auto-disc is disabled. Port auto-discovery is triggered by enabling server-auto-disc. |  |

### Example

The following example shows how to enable automatic configuration of fabric interconnect server ports:

UCS-A# scope org/ UCS-A /org# scope por UCS-A / org / port-disc-policy # set descr UCS-A / org / port-disc-policy # set server-auto-disc

### **Configuring a Server Port**

All of the port types listed are configurable on both the fixed and expansion module, including server ports, which are not configurable on the 6100 series fabric interconnect expansion module, but are configurable on the 6200 series fabric interconnect expansion module.

### Procedure

|        | Command or Action                                                | Purpose                                                      |
|--------|------------------------------------------------------------------|--------------------------------------------------------------|
| Step 1 | UCS-A# scope eth-server                                          | Enters Ethernet server mode.                                 |
| Step 2 | UCS-A /eth-server # scope fabric {a   b}                         | Enters Ethernet server fabric mode for the specified fabric. |
| Step 3 | UCS-A /eth-server/fabric # create interface<br>slot-num port-num | Creates an interface for the specified Ethernet server port. |
| Step 4 | UCS-A /eth-server/fabric # commit-buffer                         | Commits the transaction to the system configuration.         |

### Example

The following example shows how to create an interface for Ethernet server port 4 on slot 1 of fabric B and commit the transaction:

```
UCS-A# scope eth-server
UCS-A /eth-server # scope fabric b
UCS-A /eth-server/fabric # create interface 1 4
UCS-A /eth-server/fabric* # commit-buffer
UCS-A /eth-server/fabric #
```

### **Unconfiguring a Server Port**

|        | Command or Action                                                | Purpose                                                       |
|--------|------------------------------------------------------------------|---------------------------------------------------------------|
| Step 1 | UCS-A# scope eth-server                                          | Enters Ethernet server mode.                                  |
| Step 2 | UCS-A /eth-server # scope fabric $\{a \mid b\}$                  | Enters Ethernet server fabric mode for the specified fabric.  |
| Step 3 | UCS-A /eth-server/fabric # delete interface<br>slot-num port-num | Deletes the interface for the specified Ethernet server port. |

|        | Command or Action                        | Purpose                                              |
|--------|------------------------------------------|------------------------------------------------------|
| Step 4 | UCS-A /eth-server/fabric # commit-buffer | Commits the transaction to the system configuration. |

The following example unconfigures Ethernet server port 12 on slot 1 of fabric B and commits the transaction:

```
UCS-A# scope eth-server
UCS-A /eth-server # scope fabric b
UCS-A /eth-server/fabric # delete interface 1 12
UCS-A /eth-server/fabric* # commit-buffer
UCS-A /eth-server/fabric #
```

### **Configuring a Server Port for Forward Error Correction**

The N9K-C93180YC-FX3 in FEX mode connects to 25Gps or 100 Gps server port on the Cisco UCS 6400 series Fabric Interconnects and Cisco UCS 6500 series Fabric Interconnects. To have the link-up at 25Gps, the server port on Cisco UCS 6400 series Fabric Interconnect requires forward error correction (FEC) of CL-74. This CL-74 configuration on the server port is required only for connecting N9K-C93180YC-FX3 to Cisco UCS 6400 series Fabric Interconnects and Cisco UCS 6500 series Fabric Interconnects.

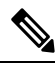

Note

The CL-74 configuration is not applicable for other server port connectivity such as I/O module or direct-attached rack server.

| Port Speed | FEC CL-74                                              |
|------------|--------------------------------------------------------|
| 1 Gbps     | Not supported                                          |
| 10 Gbps    | Not supported                                          |
| 25 Gbps    | Supported                                              |
| 40 Gbps    | Not supported                                          |
| 100 Gbps   | Supported                                              |
| Auto       | Based on inserted tranceiver's maximum supported speed |

#### Table 5: FEC CL-74 Support Matrix

|        | Command or Action       | Purpose             |
|--------|-------------------------|---------------------|
| Step 1 | UCS-A# scope eth-server | Enters Server mode. |

|        | Command or Action                                                         | Purpose                                                                                                    |
|--------|---------------------------------------------------------------------------|----------------------------------------------------------------------------------------------------|
| Step 2 | UCS-A /eth-server # scope fabric {a   b}                                  | Enters Server mode for the specified fabric.                                                                              |
| Step 3 | UCS-A /eth-server/fabric/interface # scope<br>interface slot-id port-id   | Enters Server interface mode for the specified interface.                                                                 |
| Step 4 | UCS-A /eth-server/fabric/interface # set fec<br>{auto   cl74}             | Sets the forward error correction setting as auto<br>or cl74 for the server port.                                         |
| Step 5 | UCS-A /eth-server/fabric/interface # set<br>auto-neg {enabled   disabled} | Sets the auto negotiate as enabled or disabled for the server port.                                                       |
| Step 6 | UCS-A /eth-server/fabric/interface #<br>commit-buffer                     | Commits the transaction to the system configuration.                                                                      |
|        |                                                                           | Note Following are the mandatory<br>configuration parameters on the<br>server port for connecting to<br>N9K-C93180YC-FX3: |
|        |                                                                           | • The FEC must be <b>auto</b> for 100Gps server port.                                                                     |
|        |                                                                           | • The FEC must be <b>cl74</b> for 25Gps server port.                                                                      |
|        |                                                                           | • The auto-negotiation must be <b>disabled</b> for 100Gps server port.                                                    |

**Example 1:** The following example shows how to enable forward error correction cl74 with auto-negotiation enabled, on an interface for the 25Gps server port 15 on slot 2 of fabric A, and commit the transaction:

```
UCS-A# scope eth-server
UCS-A /eth-server # scope fabric a
UCS-A /eth-server/fabric # scope interface 2 15
UCS-A /eth-server/fabric # set fec cl74
UCS-A /eth-server/fabric/interface # set auto-neg enabled
UCS-A /eth-server/fabric* # commit-buffer
UCS-A /eth-server/fabric #
```

**Example 2:** The following example shows how to enable forward error correction auto with auto-negotiation disabled, on an interface for the 100 Gps server port 17 on slot 1 of fabric A, and commit the transaction:

```
UCS-A# scope eth-server
UCS-A /eth-server # scope fabric a
UCS-A /eth-server/fabric # scope interface 1 17
UCS-A /eth-server/fabric # set fec auto
UCS-A /eth-server/fabric/interface # set auto-neg disabled
UCS-A /eth-server/fabric* # commit-buffer
UCS-A /eth-server/fabric #
```

# **Uplink Ethernet Ports**

# **Configuring an Uplink Ethernet Port**

### Procedure

|        | Command or Action                                                   | Purpose                                                      |
|--------|---------------------------------------------------------------------|--------------------------------------------------------------|
| Step 1 | UCS-A# scope eth-uplink                                             | Enters Ethernet uplink mode.                                 |
| Step 2 | UCS-A /eth-uplink # scope fabric a   b}                             | Enters Ethernet uplink fabric mode for the specified fabric. |
| Step 3 | UCS-A /eth-uplink/fabric # create interface<br>slot-num port-num    | Creates an interface for the specified Ethernet uplink port. |
| Step 4 | (Optional) UCS-A /eth-uplink/fabric # set<br>speed {10gbps   1gbps} | Sets the speed for the specified Ethernet uplink port.       |
| Step 5 | UCS-A /eth-uplink/fabric # commit-buffer                            | Commits the transaction to the system configuration.         |

### Example

The following example shows how to create an interface for Ethernet uplink port 3 on slot 2 of fabric B, set the speed to 10 gbps, and commit the transaction:

```
UCS-A# scope eth-uplink
UCS-A /eth-uplink # scope fabric b
UCS-A /eth-uplink/fabric # create interface 2 3
UCS-A /eth-uplink/fabric # set speed 10gbps
UCS-A /eth-uplink/fabric # commit-buffer
UCS-A /eth-uplink/fabric #
```

# **Unconfiguring an Uplink Ethernet Port**

|        | Command or Action                                                              | Purpose                                                       |
|--------|--------------------------------------------------------------------------------|---------------------------------------------------------------|
| Step 1 | UCS-A# scope eth-uplink                                                        | Enters Ethernet uplink mode.                                  |
| Step 2 | UCS-A /eth-uplink # scope fabric {a   b}                                       | Enters Ethernet uplink fabric mode for the specified fabric.  |
| Step 3 | UCS-A /eth-uplink/fabric # <b>delete interface</b><br><i>slot-num port-num</i> | Deletes the interface for the specified Ethernet uplink port. |

|        | Command or Action                        | Purpose                                              |
|--------|------------------------------------------|------------------------------------------------------|
| Step 4 | UCS-A /eth-uplink/fabric # commit-buffer | Commits the transaction to the system configuration. |

The following example unconfigures Ethernet uplink port 3 on slot 2 of fabric B and commits the transaction:

```
UCS-A# scope eth-uplink
UCS-A /eth-uplink # scope fabric b
UCS-A /eth-uplink/fabric # delete interface 2 3
UCS-A /eth-uplink/fabric* # commit-buffer
UCS-A /eth-uplink/fabric #
```

### **Configuring an Uplink Ethernet Port for Forward Error Correction**

You can configure forward error correction (FEC) for uplink Ethernet ports, Ethernet appliances, and FCoE uplinks for tranceiver modules that operate at 25 Gbps and 100 Gpbs speeds that support this feature.

| Port Speed | FEC CL-74                                              | FEC CL-91                                              |
|------------|--------------------------------------------------------|--------------------------------------------------------|
| 1 Gbps     | Not supported                                          | Not supported                                          |
| 10 Gbps    | Not supported                                          | Not supported                                          |
| 25 Gbps    | Supported                                              | Supported                                              |
| 40 Gbps    | Not supported                                          | Not supported                                          |
| 100 Gbps   | Not supported                                          | Supported                                              |
| Auto       | Based on inserted tranceiver's maximum supported speed | Based on inserted tranceiver's maximum supported speed |

|        | Command or Action                                                | Purpose                                                                                            |
|--------|------------------------------------------------------------------|----------------------------------------------------------------------------------------------------|
| Step 1 | UCS-A# scope eth-uplink                                          | Enters Ethernet uplink mode.                                                                       |
| Step 2 | UCS-A /eth-uplink # scope fabric a   b}                          | Enters Ethernet uplink fabric mode for the specified fabric.                                       |
| Step 3 | UCS-A /eth-uplink/fabric # scope interface<br>slot-id port-id    | Enters Ethernet interface mode for the specified interface.                                        |
| Step 4 | Required: UCS-A /eth-uplink/fabric # set fec {auto  cl74   cl91} | Sets the forward error correction setting as auto, cl74, or cl91 for the Ethernet uplink port. For |

|        | Command or Action                        | Purpose                                                                                                    |
|--------|------------------------------------------|----------------------------------------------------------------------------------------------------|
|        |                                          | the UCS 6454 Fabric Interconnect, forward<br>error correction is only configurable for 25<br>Gbps or 100 Gbps port speeds. |
| Step 5 | UCS-A /eth-uplink/fabric # commit-buffer | Commits the transaction to the system configuration.                                                                       |

The following example shows how to enable forward error correction cl74 on an interface for Ethernet uplink port 35 on slot 1 of fabric A, and commit the transaction:

```
UCS-A# scope eth-uplink
UCS-A /eth-uplink # scope fabric a
UCS-A /eth-uplink/fabric # scope interface 1 35
UCS-A /eth-uplink/fabric # set fec c174
UCS-A /eth-uplink/fabric* # commit-buffer
UCS-A /eth-uplink/fabric #
```

### Q-in-Q Forwarding

QinQ is defined by IEEE 802.1ad. QinQ is also known as 802.1Q-in-802.1Q that helps to expand the VLAN space through the addition of 802.1Q tag to 802.1Q-tagged packets. This expansion is also termed as VLAN stacking or double VLAN.

In general, the QinQ packets have a standard format. In a VLAN stacking, one 802.11Q tagged packet is encapsulated in another 802.1Q tag. During transmission, packets are forwarded on the outer VLAN tag on the public network and on the inner VLAN tag for private network.

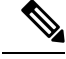

Note The 802.1Q supports 4096 VLANs.

### Configuring Q-in-Q Forwarding

You can configure Q-in-Q forwarding for Cisco UCS 6400 Series Fabric Interconnect and Cisco UCS 6536 Fabric Interconnect.

|        | Command or Action                                    | Purpose                                              |
|--------|------------------------------------------------------|------------------------------------------------------|
| Step 1 | UCS-A# scope eth-uplink                              | Enters Ethernet uplink mode.                         |
| Step 2 | UCS-A /eth-uplink # set q-in-q-forwarding<br>enabled | Enables Q-in-Q forwarding for the specified fabric.  |
| Step 3 | UCS-A /eth-uplink/fabric # commit-buffer             | Commits the transaction to the system configuration. |

The following example shows how to enable Q-in-Q forwarding and commit the transaction:

```
UCS-A# scope eth-uplink
UCS-A /eth-uplink # set q-in-q-forwarding enabled
UCS-A /eth-uplink/fabric* # commit-buffer
UCS-A /eth-uplink/fabric #
```

### Unconfiguring Q-in-Q Forwarding

You can unconfigure Q-in-Q forwarding for Cisco UCS 6400 Series Fabric Interconnect and Cisco UCS 6536 Fabric Interconnect.

### Procedure

|        | Command or Action                                     | Purpose                                              |
|--------|-------------------------------------------------------|------------------------------------------------------|
| Step 1 | UCS-A# scope eth-uplink                               | Enters Ethernet uplink mode.                         |
| Step 2 | UCS-A /eth-uplink # set q-in-q-forwarding<br>disabled | Disables Q-in-Q forwarding for the specified fabric. |
| Step 3 | UCS-A /eth-uplink/fabric # commit-buffer              | Commits the transaction to the system configuration. |

### Example

The following example shows how to disable Q-in-Q forwarding and commit the transaction:

```
UCS-A# scope eth-uplink
UCS-A /eth-uplink # set q-in-q-forwarding disabled
UCS-A /eth-uplink/fabric* # commit-buffer
UCS-A /eth-uplink/fabric #
```

# **Appliance Ports**

Appliance ports are only used to connect fabric interconnects to directly attached NFS storage.

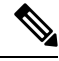

**Note** When you create a new appliance VLAN, its IEEE VLAN ID is not added to the LAN Cloud. Therefore, appliance ports that are configured with the new VLAN remain down, by default, due to a pinning failure. To bring up these appliance ports, you have to configure a VLAN in the LAN Cloud with the same IEEE VLAN ID.

Cisco UCS Manager supports up to four appliance ports per fabric interconnect.

# **Configuring an Appliance Port**

|        | Command or Action                                                                   | Purpose                                                                                                    |
|--------|-------------------------------------------------------------------------------------|----------------------------------------------------------------------------------------------------|
| Step 1 | UCS-A# scope eth-storage                                                            | Enters Ethernet storage mode.                                                                                                    |
| Step 2 | UCS-A /eth-storage # scope fabric {a   b}                                           | Enters Ethernet storage mode for the specified fabric.                                                                                                    |
| Step 3 | UCS-A /eth-storage/fabric # create interface<br>slot-num port-num                   | Creates an interface for the specified appliance port.                                                                                                    |
| Step 4 | (Optional) UCS-A /eth-storage/fabric/interface<br># set portmode {access   trunk}   | Specifies whether the port mode is access or trunk. By default, the mode is set to trunk.                                                                                                    |
|        |                                                                                     | Note If traffic for the appliance port<br>needs to traverse the uplink ports,<br>you must also define each VLAN<br>used by this port in the LAN<br>cloud. For example, you need the<br>traffic to traverse the uplink ports<br>if the storage is also used by other<br>servers, or if you want to ensure<br>that traffic fails over to the<br>secondary fabric interconnect if<br>the storage controller for the<br>primary fabric interconnect fails. |
| Step 5 | (Optional) UCS-A /eth-storage/fabric/interface<br># set pingroupname pin-group name | Specifies the appliance pin target to the specified fabric and port, or fabric and port channel.                                                                                                    |
| Step 6 | (Optional) UCS-A /eth-storage/fabric/interface<br># set prio sys-class-name         | Specifies the QoS class for the appliance port.<br>By default, the priority is set to best-effort.                                                                                                    |
|        |                                                                                     | The sys-class-name argument can be one of the following class keywords:                                                                                                    |
|        |                                                                                     | • <b>FC</b> —Use this priority for QoS policies that control vHBA traffic only.                                                                                                    |
|        |                                                                                     | • <b>Platinum</b> —Use this priority for QoS policies that control vNIC traffic only.                                                                                                    |
|        |                                                                                     | • <b>Gold</b> —Use this priority for QoS policies that control vNIC traffic only.                                                                                                    |
|        |                                                                                     | • <b>Silver</b> —Use this priority for QoS policies that control vNIC traffic only.                                                                                                    |
|        |                                                                                     | • <b>Bronze</b> —Use this priority for QoS policies that control vNIC traffic only.                                                                                                    |

|        | Command or Action                                                                    | Purpose                                                                                                    |
|--------|--------------------------------------------------------------------------------------|----------------------------------------------------------------------------------------------------|
|        |                                                                                      | • Best Effort—Do not use this priority. It<br>is reserved for the Basic Ethernet traffic<br>lane. If you assign this priority to a QoS<br>policy and configure another system class<br>as CoS 0, Cisco UCS Manager does not<br>default to this system class. It defaults to<br>the priority with CoS 0 for that traffic. |
| Step 7 | (Optional) UCS-A /eth-storage/fabric/interface<br># set adminspeed {10gbps   1 gbps} | Specifies the admin speed for the interface. By default, the admin speed is set to 10gbps.                                                                                                    |
| Step 8 | UCS-A /eth-storage/fabric/interface # commit<br>buffer                               | Commits the transaction to the system configuration.                                                                                                    |

The following example creates an interface for an appliance port 2 on slot 3 of fabric B, sets the port mode to access, pins the appliance port to a pin group called pingroup1, sets the QoS class to fc, sets the admin speed to 10 gbps, and commits the transaction:

```
UCS-A# scope eth-storage
UCS-A /eth-storage # scope fabric b
UCS-A /eth-storage/fabric # create interface 3 2
UCS-A /eth-storage/fabric* # set portmode access
UCS-A /eth-storage/fabric* # set pingroupname pingroup1
UCS-A /eth-storage/fabric* # set prio fc
UCS-A /eth-storage/fabric* # set adminspeed 10gbps
UCS-A /eth-storage/fabric* # commit-buffer
UCS-A /eth-storage/fabric #
```

#### What to do next

Assign a VLAN or target MAC address for the appliance port.

### Assigning a Target MAC Address to an Appliance Port or Appliance Port Channel

The following procedure assigns a target MAC address to an appliance port. To assign a target MAC address to an appliance port channel, scope to the port channel instead of the interface.

|        | Command or Action                         | Purpose                                                |
|--------|-------------------------------------------|--------------------------------------------------------|
| Step 1 | UCS-A# scope eth-storage                  | Enters Ethernet storage mode.                          |
| Step 2 | UCS-A /eth-storage # scope fabric {a   b} | Enters Ethernet storage mode for the specified fabric. |

|        | Command or Action                                                               | Purpose                                                                                                    |
|--------|---------------------------------------------------------------------------------|----------------------------------------------------------------------------------------------------|
| Step 3 | UCS-A /eth-storage/fabric # scope interface<br>slot-id port-id                  | Enters Ethernet interface mode for the specified interface.                                                                                  |
|        |                                                                                 | Note To assign a target MAC address<br>to an appliance port channel, use<br>the scope port-channel<br>command instead of scope<br>interface. |
| Step 4 | UCS-A /eth-storage/fabric/interface # create<br>eth-target eth-target name      | Specifies the name for the specified MAC address target.                                                                                     |
| Step 5 | UCS-A /eth-storage/fabric/interface/eth-target<br># set mac-address mac-address | Specifies the MAC address in nn:nn:nn:nn:nn format.                                                                                          |

The following example assigns a target MAC address for an appliance device on port 3, slot 2 of fabric B and commits the transaction:

```
UCS-A# scope eth-storage
UCS-A /eth-storage* # scope fabric b
UCS-A /eth-storage/fabric* # scope interface 2 3
UCS-A /eth-storage/fabric/interface* # create eth-target macname
UCS-A /eth-storage/fabric/interface* # set mac-address 01:23:45:67:89:ab
UCS-A /eth-storage/fabric/interface* # commit-buffer
UCS-A /eth-storage/fabric/interface* # commit-buffer
```

The following example assigns a target MAC address for appliance devices on port channel 13 of fabric B and commits the transaction:

```
UCS-A# scope eth-storage
UCS-A /eth-storage* # scope fabric b
UCS-A /eth-storage/fabric* # scope port-channel 13
UCS-A /eth-storage/fabric/port-channel* # create eth-target macname
UCS-A /eth-storage/fabric/port-channel* # set mac-address 01:23:45:67:89:ab
UCS-A /eth-storage/fabric/port-channel* # commit-buffer
UCS-A /eth-storage/fabric #
```

### **Creating an Appliance Port**

|        | Command or Action                                   | Purpose                                                                                                 |
|--------|-----------------------------------------------------|----------------------------------------------------------------------------------------------------|
| Step 1 | UCS-A# scope eth-storage                            | Enters Ethernet storage mode.                                                                           |
| Step 2 | UCS-A/eth-storage# create vlan vlan-name<br>vlan-id | Creates a named VLAN, specifies the VLAN<br>name and VLAN ID, and enters Ethernet<br>storage VLAN mode. |
| Step 3 | UCS-A/eth-storage/vlan# set sharing primary         | Saves the changes.                                                                                      |

|        | Command or Action                                                 | Purpose                                                                                                  |
|--------|-------------------------------------------------------------------|----------------------------------------------------------------------------------------------------|
| Step 4 | UCS-A/eth-storage/vlan# commit buffer                             | Commits the transaction to the system configuration.                                                     |
| Step 5 | UCS-A/eth-storage# create vlan vlan-name<br>vlan-id               | Creates a named VLAN, specifies the VLAN<br>name and VLAN ID, and enters Ethernet<br>storage VLAN mode . |
| Step 6 | UCS-A/eth-storage/vlan# set sharing<br>community                  | Associates the primary VLAN to the secondary VLAN that you are creating.                                 |
| Step 7 | UCS-A/eth-storage/vlan# <b>set pubnwname</b><br>primary vlan-name | Specifies the primary VLAN to be associated with this secondary VLAN.                                    |
| Step 8 | UCS-A/eth-storage/vlan# commit buffer                             | Commits the transaction to the system configuration.                                                     |

The following example creates an appliance port:

```
UCS-A# scope eth-storage
UCS-A/eth-storage# create vlan PRI600 600
UCS-A/eth-storage/vlan* # set sharing primary
UCS-A/eth-storage/vlan* # commit-buffer
UCS-A/eth-storage # create vlan COM602 602
UCS-A/eth-storage/vlan* # set sharing isolated
UCS-A/eth-storage/vlan* # set pubnwname PRI600
UCS-A/eth-storage/vlan* # commit-buffer
```

# **Mapping an Appliance Port to a Community VLAN**

|        | Command or Action                                               | Purpose                                                                                 |
|--------|-----------------------------------------------------------------|-----------------------------------------------------------------------------------------|
| Step 1 | UCS-A# scope eth-storage                                        | Enters Ethernet storage mode.                                                           |
| Step 2 | UCS-A/eth-storage# scope fabric $\{a \mid b\}$                  | Enters Ethernet storage fabric interconnect mode for the specified fabric interconnect. |
| Step 3 | UCS-A/eth-storage/fabric# create interface<br>slot-num port-num | Creates an interface for the specified Ethernet server port.                            |
| Step 4 | UCS-A/eth-storage/fabric/interface# exit                        | Exits from the interface.                                                               |
|        |                                                                 | <b>Note</b> Ensure you commit the transaction after associating with the VLAN.          |
| Step 5 | UCS-A/eth-storage/fabric# exit                                  | Exits from the fabric.                                                                  |
| Step 6 | UCS-A/eth-storage# scope vlan vlan-name                         | Enters the specified VLAN.                                                              |

|        | Command or Action                                                                    | Purpose                                                                                                    |  |
|--------|--------------------------------------------------------------------------------------|----------------------------------------------------------------------------------------------------|--|
|        |                                                                                      | Note Ensure community VLAN is created in the appliance cloud.                                                                        |  |
| Step 7 | UCS-A/eth-storage/vlan# <b>create member-port</b><br><i>fabric slot-num port-num</i> | Creates the member port for the specified fabri<br>assigns the slot number, and port number and<br>enters member port configuration. |  |
| Step 8 | UCS-A/eth-storage/vlan/member-port# commit                                           | Commits the transaction to the system configuration.                                                                                 |  |

The following example maps an appliance port to an community VLAN:

```
UCS-A# scope eth-storage
UCS-A/eth-storage# scope fabric a
UCS-A/eth-storage/fabric# create interface 1 22
UCS-A/eth-storage/fabric/interface*# exit
UCS-A/eth-storage/fabric*# exit
UCS-A/eth-storage*# scope vlan COM602
UCS-A/eth-storage/vlan*# create member-port a 1 22
UCS-A/eth-storage/vlan/member-port* commit
```

### **Unconfiguring an Appliance Port**

### Procedure

|        | Command or Action                                                     | Purpose                                                 |
|--------|-----------------------------------------------------------------------|---------------------------------------------------------|
| Step 1 | UCS-A # scope eth-storage                                             | Enters Ethernet storage mode.                           |
| Step 2 | UCS-A /eth-storage # scope fabric {a   b}                             | Enters Ethernet storage mode for the specified fabric.  |
| Step 3 | UCS-A /eth-storage/fabric # delete<br>eth-interface slot-num port-num | Deletes the interface for the specified appliance port. |
| Step 4 | UCS-A /eth-storage/fabric # commit-buffer                             | Commits the transaction to the system configuration.    |

### Example

The following example unconfigures appliance port 3 on slot 2 of fabric B and commits the transaction:

```
UCS-A# scope eth-storage
UCS-A /eth-storage # scope fabric b
UCS-A /eth-storage/fabric # delete eth-interface 2 3
UCS-A /eth-storage/fabric # commit-buffer
UCS-A /eth-storage/fabric #
```

### **Configuring an Appliance Port for Forward Error Correction**

You can configure forward error correction (FEC) for appliance ports that operate at 25 Gbps and 100 Gpbs speeds that support this feature.

|  | Table 7: | FEC CL- | 74 and I | FEC CL-91 | Support | Matrix |
|--|----------|---------|----------|-----------|---------|--------|
|--|----------|---------|----------|-----------|---------|--------|

| Port Speed | FEC CL-74                                              | FEC CL-91                                              |
|------------|--------------------------------------------------------|--------------------------------------------------------|
| 1 Gbps     | Not supported                                          | Not supported                                          |
| 10 Gbps    | Not supported                                          | Not supported                                          |
| 25 Gbps    | Supported                                              | Supported                                              |
| 40 Gbps    | Not supported                                          | Not supported                                          |
| 100 Gbps   | Not supported                                          | Supported                                              |
| Auto       | Based on inserted tranceiver's maximum supported speed | Based on inserted tranceiver's maximum supported speed |

### Procedure

| Step 1 | In the Navigation pane, click Equipment.                                                                                                    |
|--------|----------------------------------------------------------------------------------------------------|
| Step 2 | Expand <b>Equipment &gt; Fabric Interconnects &gt; Fabric_Interconnect_Name</b> .                                                                         |
| Step 3 | Expand the node for the Appliance ports that you want to configure.                                                                                       |
| Step 4 | Select Show Interface.                                                                                                    |
| Step 5 | Choose Appliance Port.                                                                                                    |
| Step 6 | Select <b>Auto</b> or <b>CL-74</b> or <b>CL-91</b> to set the forward error correction mode as for the Appliance port. <b>Auto</b> is the default option. |
| Step 7 | Select Enabled or Disabled to set the auto negotiation for the Appliance port. Enabled is the default option                                              |
| Step 8 | Click OK.                                                                                                    |
|        |                                                                                                    |

# **FCoE Uplink Ports**

FCoE uplink ports are physical Ethernet interfaces between the fabric interconnects and the upstream Ethernet switch, used for carrying FCoE traffic. With this support the same physical Ethernet port can carry both Ethernet traffic and Fibre Channel traffic.

FCoE uplink ports connect to upstream Ethernet switches using the FCoE protocol for Fibre Channel traffic. This allows both the Fibre Channel traffic and Ethernet traffic to flow on the same physical Ethernet link.

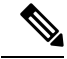

Note

FCoE uplinks and unified uplinks enable the multi-hop FCoE feature, by extending the unified fabric up to the distribution layer switch.

You can configure the same Ethernet port as any of the following:

- FCoE uplink port—As an FCoE uplink port for only Fibre Channel traffic.
- Uplink port—As an Ethernet port for only Ethernet traffic.
- Unified uplink port—As a unified uplink port to carry both Ethernet and Fibre Channel traffic.

## **Configuring a FCoE Uplink Port**

All of the port types listed are configurable on both the fixed and expansion module, including server ports, which are not configurable on the 6100 series fabric interconnect expansion module, but are configurable on the 6200 series fabric interconnect expansion module.

#### Procedure

|        | Command or Action                                                                      | Purpose                                               |
|--------|----------------------------------------------------------------------------------------|-------------------------------------------------------|
| Step 1 | UCS-A# scope fc-uplink                                                                 | Enters FC Uplink mode.                                |
| Step 2 | UCS-A /fc-uplink # scope fabric {a   b}                                                | Enters FC - Uplink mode for the specific fabric.      |
| Step 3 | UCS-A /fc-uplink/fabric # <b>create fcoeinterface</b><br><i>slot-numberport-number</i> | Creates interface for the specified FCoE uplink port. |
| Step 4 | UCS-A /fc-uplink/fabric/fabricinterface #<br>commit-buffer                             | Commits the transaction to the system configuration.  |

### Example

The following example creates an interface for FCoE uplink port 8 on slot 1 of fabric A and commits the transaction:

```
UCS-A# scope fc-uplink
UCS-A /fc-uplink # scope fabric a
UCS-A /fc-uplink/fabric # create fcoeinterface 1 8
UCS-A /fc-uplink/fabric/fcoeinterface* # commit-buffer
UCS-A /fc-uplink/fabric/fcoeinterface #
```

### **Unconfiguring a FCoE Uplink Port**

|        | Command or Action                                                                      | Purpose                                          |
|--------|----------------------------------------------------------------------------------------|--------------------------------------------------|
| Step 1 | UCS-A# scope fc-uplink                                                                 | Enters FC Uplink mode.                           |
| Step 2 | UCS-A /fc-uplink # scope fabric {a   b}                                                | Enters FC - Uplink mode for the specific fabric. |
| Step 3 | UCS-A /fc-uplink/fabric # <b>delete fcoeinterface</b><br><i>slot-numberport-number</i> | Deletes the specified interface.                 |

|        | Command or Action                                          | Purpose                                              |
|--------|------------------------------------------------------------|------------------------------------------------------|
| Step 4 | UCS-A /fc-uplink/fabric/fabricinterface #<br>commit-buffer | Commits the transaction to the system configuration. |

The following example deletes the FCoE uplink interface on port 8 on slot 1 of fabric A and commits the transaction:

```
UCS-A# scope fc-uplink
UCS-A /fc-uplink # scope fabric a
UCS-A /fc-uplink/fabric # delete fcoeinterface 1 8
UCS-A /fc-uplink/fabric/fcoeinterface* # commit-buffer
UCS-A /fc-uplink/fabric/fcoeinterface #
```

### Viewing FCoE Uplink Ports

### Procedure

|        | Command or Action                            | Purpose                                          |
|--------|----------------------------------------------|--------------------------------------------------|
| Step 1 | UCS-A# scope fc-uplink                       | Enters FC Uplink mode.                           |
| Step 2 | UCS-A /fc-uplink # scope fabric {a   b}      | Enters FC - Uplink mode for the specific fabric. |
| Step 3 | UCS-A /fc-uplink/fabric # show fcoeinterface | Lists the available interfaces.                  |

### Example

The following example displays the available FCoE uplink interfaces on fabric A:

```
UCS-A# scope fc-uplink
UCS-A /fc-uplink # scope fabric a
UCS-A /fc-uplink/fabric # show fcoeinterface
FCoE Interface:
Slot Id Port Id Admin State Operational State Operational State Reason Li
         Grace Prd
c State
 _____ _ ____
----- -----
   1 26 Enabled Indeterminate
                                                           Li
cense Ok
                     0
Fcoe Member Port:
Port-channel Slot Port Oper State
                              State Reason
1
           1 10 Sfp Not Present Unknown
           1 3 Sfp Not Present Unknown
1
            1
1
                4 Sfp Not Present Unknown
6 Sfp Not Present Unknown
1
1
            1 8 Sfp Not Present Unknown
1
            1 7 Sfp Not Present Unknown
2
UCS-A /fc-uplink/fabric #
```

# **Configuring FCoE Uplink for Forward Error Correction**

You can configure forward error correction (FEC) for FCoE uplinks that operate at 25 Gbps and 100 Gpbs speeds that support this feature.

Cisco UCS Manager Release 4.2(3b) introduces support for FCoE uplink ports in Fibre Channel switch mode on the Cisco UCS 6536 Fabric Interconnect.

Table 8: FEC CL-74 and FEC CL-91 Support Matrix

| Port Speed | FEC CL-74                                              | FEC CL-91                                              |
|------------|--------------------------------------------------------|--------------------------------------------------------|
| 1 Gbps     | Not supported                                          | Not supported                                          |
| 10 Gbps    | Not supported                                          | Not supported                                          |
| 25 Gbps    | Supported                                              | Supported                                              |
| 40 Gbps    | Not supported                                          | Not supported                                          |
| 100 Gbps   | Not supported                                          | Supported                                              |
| Auto       | Based on inserted tranceiver's maximum supported speed | Based on inserted tranceiver's maximum supported speed |

### Procedure

|        | Command or Action                                                                | Purpose                                                                                                    |
|--------|----------------------------------------------------------------------------------|----------------------------------------------------------------------------------------------------|
| Step 1 | UCS-A# scope fc-uplink                                                           | Enters FCoE uplink mode.                                                                                                    |
| Step 2 | UCS-A /fc-uplink # scope fabric a   b}                                           | Enters fabric mode for the specified fabric.                                                                                                    |
| Step 3 | UCS-A /fc-uplink/fabric # scope fcoeinterface<br>slot-id port-id                 | Enters FCoE interface mode for the specified interface.                                                                                                    |
| Step 4 | Required: UCS-A /fc-uplink/fabric/fcoeinterface<br># set fec {auto  cl74   cl91} | Sets the forward error correction setting as auto,<br>cl74, or cl91 for the FCoE uplink. For the UCS<br>6400 Series Fabric Interconnect and Cisco UCS<br>6536 Fabric Interconnect, forward error<br>correction is only configurable for 25 Gbps or<br>100 Gbps port speeds. |
| Step 5 | UCS-A /fc-uplink/fabric/fcoeinterface #<br>commit-buffer                         | Commits the transaction to the system configuration.                                                                                                    |

### Example

The following example shows how to enable forward error correction cl74 on an interface for FCoE uplink 35 on slot 1 of fabric A, and commits the transaction:

```
UCS-A# scope fc-uplink
UCS-A /fc-uplink # scope fabric a
UCS-A /fc-uplink/fabric # scope fcoeinterface 1 35
```

```
UCS-A /fc-uplink/fabric/fcoeinterface # set fec cl74
UCS-A /fc-uplink/fabric/fcoeinterface # commit-buffer
```

# **Unified Storage Ports**

Unified storage involves configuring the same physical port as both an Ethernet storage interface and an FCoE storage interface. You can configure any appliance port or FCoE storage port as a unified storage port. To configure a unified storage port, you must have the fabric interconnect in Fibre Channel switching mode.

In a unified storage port, you can enable or disable individual FCoE storage or appliance interfaces.

- In an unified storage port, if you do not specify a non-default VLAN for the appliance port, the FCoE-storage-native-vlan will be assigned as the native VLAN on the unified storage port. If the appliance port has a non-default native VLAN specified as native VLAN, this will be assigned as the native VLAN for the unified storage port.
- When you enable or disable the appliance interface, the corresponding physical port is enabled or disabled. So when you disable the appliance interface in unified storage, even if the FCoE storage is enabled, it goes down with the physical port.
- When you enable or disable the FCoE storage interface, the corresponding VFC is enabled or disabled. So when the FCoE storage interface is disabled in a unified storage port, the appliance interface will continue to function normally.

### **Configuring a Unified Storage Port**

|        | Command or Action                                                     | Purpose                                                                                    |
|--------|-----------------------------------------------------------------------|--------------------------------------------------------------------------------------------|
| Step 1 | UCS-A# scope eth-storage                                              | Enters Ethernet storage mode.                                                              |
| Step 2 | UCS-A /eth-storage # scope fabric {a   b}                             | Enters Ethernet storage mode for the specified fabric.                                     |
| Step 3 | UCS-A /eth-storage/fabric # create interface<br>slot-num port-num     | Creates an interface for the specified appliance port.                                     |
| Step 4 | UCS-A /eth-storage/fabric/interface* # commit<br>buffer               | Commits the transaction to the system configuration.                                       |
| Step 5 | UCS-A /eth-storage/fabric/interface* # scope<br>fc-storage            | Enters FC storage mode.                                                                    |
| Step 6 | UCS-A /fc-storage* # scope fabric {a   b}                             | Enters Ethernet storage mode for the specific appliance port.                              |
| Step 7 | UCS-A /fc-storage/fabric # create interface<br>fcoe slot-num port-num | Adds FCoE storage port mode on the appliance port mode and creates a unified storage port. |
The following example creates an interface for an appliance port 2 on slot 3 of fabric A, adds fc storage to the same port to convert it as an unified port, and commits the transaction:

```
UCS-A# scope eth-storage
UCS-A /eth-storage # scope fabric a
UCS-A /eth-storage/fabric # create interface 3 2
UCS-A /eth-storage/fabric* # commit-buffer
UCS-A /eth-storage/fabric* # scope fc-storage
UCS-A /fc-storage/fabric* # create interface fcoe 3 2
UCS-A /fc-storage/fabric* # create interface fcoe 3 2
UCS-A /fc-storage/fabric* # commit-buffer
UCS-A /fc-storage/fabric*
```

# **Unified Uplink Ports**

When you configure an Ethernet uplink and an FCoE uplink on the same physical Ethernet port, it is called a unified uplink port. You can individually enable or disable either the FCoE or Ethernet interfaces independently.

- Enabling or disabling the FCoE uplink results in the corresponding VFC being enabled or disabled.
- Enabling or disabling an Ethernet uplink results in the corresponding physical port being enabled or disabled.

If you disable an Ethernet uplink, it disables the underlying physical port in a unified uplink. Therefore, even when the FCoE uplink is enabled, the FCoE uplink also goes down. But if you disable an FCoE uplink, only the VFC goes down. If the Ethernet uplink is enabled, it can still function properly in the unified uplink port.

### **Configuring a Unified Uplink Port**

Dracadura

To configure a unified uplink port, you will convert an existing FCoE uplink port as a unified port.

|        | Command or Action                                        | Purpose                                                      |
|--------|----------------------------------------------------------|--------------------------------------------------------------|
| Step 1 | UCS-A# scope eth-uplink                                  | Enters Ethernet uplink mode.                                 |
| Step 2 | UCS-A /eth-uplink # scope fabric {a   b}                 | Enters Ethernet uplink fabric mode for the specified fabric. |
| Step 3 | UCS-A /eth-uplink/fabric # create interface<br>15        | Converts the FCoE uplink port as a unified port.             |
| Step 4 | UCS-A /eth-uplink/fabric/port-channel #<br>commit-buffer | Commits the transaction to the system configuration.         |

The following example creates a unified uplink port on an existing FCoE port:

UCS-A# scope eth-uplink UCS-A /eth-uplink # scope fabric b UCS-A /eth-uplink/fabric # create interface 1 5 UCS-A /eth-uplink/fabric/interface\* # commit-buffer UCS-A /eth-uplink/interface #

# **FCoE and Fibre Channel Storage Ports**

## **Configuring a Fibre Channel Storage or FCoE Port**

### Procedure

|        | Command or Action                                                            | Purpose                                                               |
|--------|------------------------------------------------------------------------------|-----------------------------------------------------------------------|
| Step 1 | UCS-A# scope fc-storage                                                      | Enters Fibre Channel storage mode.                                    |
| Step 2 | UCS-A /fc-storage # scope fabric {a   b}                                     | Enters Fibre Channel storage mode for the specified fabric.           |
| Step 3 | UCS-A /fc-storage/fabric # create interface<br>{fc   fcoe} slot-num port-num | Creates an interface for the specified Fibre<br>Channel storage port. |
| Step 4 | UCS-A /fc-storage/fabric # commit-buffer                                     | Commits the transaction.                                              |

#### Example

The following example creates an interface for Fibre Channel storage port 10 on slot 2 of fabric A and commits the transaction:

```
UCS-A# scope fc-storage
UCS-A /fc-storage # scope fabric a
UCS-A /fc-storage/fabric* # create interface fc 2 10
UCS-A /fc-storage/fabric # commit-buffer
```

### What to do next

Assign a VSAN.

### **Unconfiguring a Fibre Channel Storage or FCoE Port**

### Procedure

|        | Command or Action                                                                                          | Purpose                                                                        |
|--------|----------------------------------------------------------------------------------------------------|--------------------------------------------------------------------------------|
| Step 1 | UCS-A# scope fc-storage                                                                                    | Enters Fibre Channel storage mode.                                             |
| Step 2 | UCS-A /fc-storage # scope fabric {a   b}                                                                   | Enters Fibre Channel storage mode for the specified fabric.                    |
| Step 3 | UCS-A /fc-storage/fabric # <b>delete interface</b><br>{ <b>fc</b>   <b>fcoe</b> } <i>slot-num port-num</i> | Deletes the interface for the specified Fibre<br>Channel or FCoE storage port. |
| Step 4 | UCS-A /fc-storage/fabric # commit-buffer                                                                   | Commits the transaction.                                                       |

### Example

The following example unconfigures Fibre Channel storage port 10 on slot 2 of fabric A and commits the transaction:

```
UCS-A# scope fc-storage
UCS-A /fc-storage # scope fabric a
UCS-A /fc-storage/fabric* # delete interface fc 2 10
UCS-A /fc-storage/fabric # commit-buffer
```

### **Restoring a Fibre Channel Storage Port Back to an Uplink Fibre Channel Port**

|        | Command or Action                                               | Purpose                                                              |
|--------|-----------------------------------------------------------------|----------------------------------------------------------------------|
| Step 1 | UCS-A# scope fc-uplink                                          | Enters Fibre Channel uplink mode.                                    |
| Step 2 | UCS-A /fc-uplink # scope fabric {a   b}                         | Enters Fibre Channel uplink mode for the specified fabric.           |
| Step 3 | UCS-A /fc-uplink/fabric # create interface<br>slot-num port-num | Creates an interface for the specified Fibre<br>Channel uplink port. |
| Step 4 | UCS-A /fc-uplink/fabric # commit-buffer                         | Commits the transaction.                                             |

### Procedure

### Example

The following example creates an interface for Fibre Channel uplink port 10 on slot 2 of fabric A and commits the transaction:

```
UCS-A# scope fc-uplink
UCS-A /fc-uplink # scope fabric a
UCS-A /fc-uplink/fabric* # create interface 2 10
UCS-A /fc-uplink/fabric # commit-buffer
```

# **Uplink Ethernet Port Channels**

An uplink Ethernet port channel allows you to group several physical uplink Ethernet ports (link aggregation) to create one logical Ethernet link to provide fault-tolerance and high-speed connectivity. In Cisco UCS Manager, you create a port channel first and then add uplink Ethernet ports to the port channel. You can add up to 16 uplink Ethernet ports to a port channel.

### Important

nt The state of a configured port changes to unconfigured in the following scenarios:

- The port is deleted or removed from a port channel. The port channel can be of any type, such as, uplink or storage.
- A port channel is deleted.

Note

Cisco UCS uses Link Aggregation Control Protocol (LACP), not Port Aggregation Protocol (PAgP), to group the uplink Ethernet ports into a port channel. If the ports on the upstream switch are not configured for LACP, the fabric interconnects treat all ports in an uplink Ethernet port channel as individual ports, and therefore forward packets.

# **Configuring an Uplink Ethernet Port Channel**

|        | Command or Action                                                                            | Purpose                                                                                                    |
|--------|----------------------------------------------------------------------------------------------|----------------------------------------------------------------------------------------------------|
| Step 1 | UCS-A# scope eth-uplink                                                                      | Enters Ethernet uplink mode.                                                                                             |
| Step 2 | UCS-A /eth-uplink # scope fabric {a   b }                                                    | Enters Ethernet uplink fabric mode for the specified fabric.                                                             |
| Step 3 | UCS-A /eth-uplink/fabric # create<br>port-channel port-num                                   | Creates a port channel on the specified Ethernet<br>uplink port, and enters Ethernet uplink fabric<br>port channel mode. |
| Step 4 | (Optional) UCS-A<br>/eth-uplink/fabric/port-channel # { <b>enable</b>  <br><b>disable</b> }  | Enables or disables the administrative state of<br>the port channel. The port channel is disabled<br>by default.         |
| Step 5 | (Optional) UCS-A<br>/eth-uplink/fabric/port-channel # set name<br><i>port-chan-name</i>      | Specifies the name for the port channel.                                                                                 |
| Step 6 | (Optional) UCS-A<br>/eth-uplink/fabric/port-channel # set<br>flow-control-policy policy-name | Assigns the specified flow control policy to the port channel.                                                           |

|        | Command or Action                                        | Purpose                                              |
|--------|----------------------------------------------------------|------------------------------------------------------|
| Step 7 | UCS-A /eth-uplink/fabric/port-channel #<br>commit-buffer | Commits the transaction to the system configuration. |

The following example creates a port channel on port 13 of fabric A, sets the name to portchan13a, enables the administrative state, assigns the flow control policy named flow-con-pol432 to the port channel, and commits the transaction:

```
UCS-A# scope eth-uplink
UCS-A /eth-uplink # scope fabric a
UCS-A /eth-uplink/fabric # create port-channel 13
UCS-A /eth-uplink/fabric/port-channel* # enable
UCS-A /eth-uplink/fabric/port-channel* # set name portchan13a
UCS-A /eth-uplink/fabric/port-channel* # set flow-control-policy flow-con-pol432
UCS-A /eth-uplink/fabric/port-channel* # commit-buffer
UCS-A /eth-uplink/fabric/port-channel #
```

# **Unconfiguring an Uplink Ethernet Port Channel**

#### Procedure

|        | Command or Action                                          | Purpose                                                            |
|--------|------------------------------------------------------------|--------------------------------------------------------------------|
| Step 1 | UCS-A# scope eth-uplink                                    | Enters Ethernet uplink mode.                                       |
| Step 2 | UCS-A /eth-uplink # scope fabric {a   b }                  | Enters Ethernet uplink fabric mode for the specified fabric.       |
| Step 3 | UCS-A /eth-uplink/fabric # delete<br>port-channel port-num | Deletes the port channel on the specified<br>Ethernet uplink port. |
| Step 4 | UCS-A /eth-uplink/fabric # commit-buffer                   | Commits the transaction to the system configuration.               |

### Example

The following example unconfigures the port channel on port 13 of fabric A and commits the transaction:

```
UCS-A# scope eth-uplink
UCS-A /eth-uplink # scope fabric a
UCS-A /eth-uplink/fabric # delete port-channel 13
UCS-A /eth-uplink/fabric # commit-buffer
UCS-A /eth-uplink/fabric #
```

# Adding a Member Port to an Uplink Ethernet Port Channel

### Procedure

|        | Command or Action                                                               | Purpose                                                                                                    |  |
|--------|---------------------------------------------------------------------------------|----------------------------------------------------------------------------------------------------|--|
| Step 1 | UCS-A# scope eth-uplink                                                         | Enters Ethernet uplink mode.                                                                                                   |  |
| Step 2 | UCS-A /eth-uplink # scope fabric {a   b }                                       | Enters Ethernet uplink fabric mode for the specified fabric.                                                                   |  |
| Step 3 | UCS-A /eth-uplink/fabric # scope<br>port-channel port-num                       | Enters Ethernet uplink fabric port channel mode for the specified port channel.                                                |  |
| Step 4 | UCS-A /eth-uplink/fabric/port-channel # create<br>member-port slot-num port-num | Creates the specified member port from the port<br>channel and enters Ethernet uplink fabric port<br>channel member port mode. |  |
| Step 5 | UCS-A /eth-uplink/fabric/port-channel #<br>commit-buffer                        | Commits the transaction to the system configuration.                                                                           |  |

### Example

The following example adds the member port on slot 1, port 7 to the port channel on port 13 of fabric A and commits the transaction.

```
UCS-A# scope eth-uplink
UCS-A /eth-uplink # scope fabric a
UCS-A /eth-uplink/fabric # scope port-channel 13
UCS-A /eth-uplink/fabric/port-channel # create member-port 1 7
UCS-A /eth-uplink/fabric/port-channel* # commit-buffer
UCS-A /eth-uplink/fabric/port-channel #
```

### **Deleting a Member Port from an Uplink Ethernet Port Channel**

|        | Command or Action                                                               | Purpose                                                                         |
|--------|---------------------------------------------------------------------------------|---------------------------------------------------------------------------------|
| Step 1 | UCS-A# scope eth-uplink                                                         | Enters Ethernet uplink mode.                                                    |
| Step 2 | UCS-A /eth-uplink # scope fabric {a   b }                                       | Enters Ethernet uplink fabric mode for the specified fabric.                    |
| Step 3 | UCS-A /eth-uplink/fabric # scope<br>port-channel port-num                       | Enters Ethernet uplink fabric port channel mode for the specified port channel. |
| Step 4 | UCS-A /eth-uplink/fabric/port-channel # delete<br>member-port slot-num port-num | Deletes the specified member port from the port channel.                        |

|        | Command or Action                                        | Purpose                                              |
|--------|----------------------------------------------------------|------------------------------------------------------|
| Step 5 | UCS-A /eth-uplink/fabric/port-channel #<br>commit-buffer | Commits the transaction to the system configuration. |

The following example deletes a member port from the port channel on port 13 of fabric A and commits the transaction:

```
UCS-A# scope eth-uplink
UCS-A /eth-uplink # scope fabric a
UCS-A /eth-uplink/fabric # scope port-channel 13
UCS-A /eth-uplink/fabric/port-channel # delete member-port 1 7
UCS-A /eth-uplink/fabric/port-channel* # commit-buffer
UCS-A /eth-uplink/fabric/port-channel #
```

# **Appliance Port Channels**

An appliance port channel allows you to group several physical appliance ports to create one logical Ethernet storage link for the purpose of providing fault-tolerance and high-speed connectivity. In Cisco UCS Manager, you create a port channel first and then add appliance ports to the port channel. You can add up to eight appliance ports to a port channel.

### **Configuring an Appliance Port Channel**

| Pro | ced | ure |
|-----|-----|-----|
|-----|-----|-----|

|        | Command or Action                                                                            | Purpose                                                                                                    |
|--------|----------------------------------------------------------------------------------------------|----------------------------------------------------------------------------------------------------|
| Step 1 | UCS-A# scope eth-storage                                                                     | Enters Ethernet storage mode.                                                                                              |
| Step 2 | UCS-A /eth-storage # scope fabric {a   b }                                                   | Enters Ethernet storage fabric mode for the specified fabric.                                                              |
| Step 3 | UCS-A /eth-storage/fabric # create<br>port-channel port-num                                  | Creates a port channel on the specified<br>Ethernet storage port, and enters Ethernet<br>storage fabric port channel mode. |
| Step 4 | (Optional) UCS-A<br>/eth-storage/fabric/port-channel # { <b>enable</b>  <br><b>disable</b> } | Enables or disables the administrative state of<br>the port channel. The port channel is disabled<br>by default.           |
| Step 5 | (Optional) UCS-A<br>/eth-storage/fabric/port-channel # set name<br>port-chan-name            | Specifies the name for the port channel.                                                                                   |
| Step 6 | (Optional) UCS-A<br>/eth-storage/fabric/port-channel # set<br>pingroupname pin-group name    | Specifies the appliance pin target to the specified fabric and port, or fabric and port channel.                           |

|         | Command or Action                                                                                  | Purpose                                                                                                    |
|---------|----------------------------------------------------------------------------------------------------|----------------------------------------------------------------------------------------------------|
| Step 7  | (Optional) UCS-A<br>/eth-storage/fabric/port-channel # set<br>portmode {access   trunk}            | Specifies whether the port mode is access or trunk. By default, the mode is set to trunk.                                                                                                    |
| Step 8  | (Optional) UCS-A<br>/eth-storage/fabric/port-channel # set prio                                    | Specifies the QoS class for the appliance port.<br>By default, the priority is set to best-effort.                                                                                                    |
|         | sys-class-name                                                                                     | The sys-class-name argument can be one of the following class keywords:                                                                                                    |
|         |                                                                                                    | • FC—Use this priority for QoS policies that control vHBA traffic only.                                                                                                    |
|         |                                                                                                    | • <b>Platinum</b> —Use this priority for QoS policies that control vNIC traffic only.                                                                                                    |
|         |                                                                                                    | • <b>Gold</b> —Use this priority for QoS policies that control vNIC traffic only.                                                                                                    |
|         |                                                                                                    | • <b>Silver</b> —Use this priority for QoS policies that control vNIC traffic only.                                                                                                    |
|         |                                                                                                    | • <b>Bronze</b> —Use this priority for QoS policies that control vNIC traffic only.                                                                                                    |
|         |                                                                                                    | • <b>Best Effort</b> —Do not use this priority. It<br>is reserved for the Basic Ethernet traffic<br>lane. If you assign this priority to a QoS<br>policy and configure another system class<br>as CoS 0, Cisco UCS Manager does not<br>default to this system class. It defaults to<br>the priority with CoS 0 for that traffic. |
| Step 9  | (Optional) UCS-A/eth-storage/fabric/port-channel # set speed{1gbps   2gbps   4gbps   8gbps   auto} | Specifies the speed for the port channel.                                                                                                    |
| Step 10 | UCS-A /eth-storage/fabric/port-channel #<br>commit-buffer                                          | Commits the transaction to the system configuration.                                                                                                    |

The following example creates a port channel on port 13 of fabric A and commits the transaction:

```
UCS-A# scope eth-storage
UCS-A /eth-storage # scope fabric a
UCS-A /eth-storage/fabric # create port-channel 13
UCS-A /eth-storage/fabric/port-channel* # enable
UCS-A /eth-storage/fabric/port-channel* # set name portchan13a
UCS-A /eth-storage/fabric/port-channel* # set pingroupname pingroup1
UCS-A /eth-storage/fabric/port-channel* # set portmode access
UCS-A /eth-storage/fabric/port-channel* # set prio fc
UCS-A /eth-storage/fabric/port-channel* # set speed 2gbps
```

```
UCS-A /eth-storage/fabric/port-channel* # commit-buffer
UCS-A /eth-storage/fabric/port-channel #
```

# **Unconfiguring an Appliance Port Channel**

### Procedure

|        | Command or Action                                           | Purpose                                                               |
|--------|-------------------------------------------------------------|-----------------------------------------------------------------------|
| Step 1 | UCS-A# scope eth-storage                                    | Enters Ethernet storage mode.                                         |
| Step 2 | UCS-A /eth-storage # scope fabric {a   b }                  | Enters Ethernet storage fabric mode for the specified fabric.         |
| Step 3 | UCS-A /eth-storage/fabric # delete<br>port-channel port-num | Deletes the port channel from the specified<br>Ethernet storage port. |
| Step 4 | UCS-A /eth-storage/fabric # commit-buffer                   | Commits the transaction to the system configuration.                  |

### Example

The following example unconfigures the port channel on port 13 of fabric A and commits the transaction:

```
UCS-A# scope eth-storage
UCS-A /eth-storage # scope fabric a
UCS-A /eth-storage/fabric # delete port-channel 13
UCS-A /eth-storage/fabric* # commit-buffer
UCS-A /eth-storage/fabric #
```

# **Enabling or Disabling an Appliance Port Channel**

|        | Command or Action                                                | Purpose                                                                                                    |
|--------|------------------------------------------------------------------|----------------------------------------------------------------------------------------------------|
| Step 1 | UCS-A# scope eth-storage                                         | Enters Ethernet storage mode.                                                                              |
| Step 2 | UCS-A /eth-storage # scope fabric {a   b }                       | Enters Ethernet storage mode for the specified fabric.                                                     |
| Step 3 | UCS-A /eth-storage/fabric # scope<br>port-channel port-chan-name | Enters Ethernet storage port channel mode.                                                                 |
| Step 4 | UCS-A /eth-storage/fabric/port-channel #<br>{enable   disable }  | Enables or disables the administrative state of the port channel. The port channel is disabled by default. |

|        | Command or Action                                         | Purpose                                              |
|--------|-----------------------------------------------------------|------------------------------------------------------|
| Step 5 | UCS-A /eth-storage/fabric/port-channel #<br>commit-buffer | Commits the transaction to the system configuration. |

The following example enables port channel 13 on fabric A and commits the transaction:

```
UCS-A# scope eth-storage
UCS-A /eth-storage # scope fabric a
UCS-A /eth-storage/fabric # scope port-channel 13
UCS-A /eth-storage/fabric/port-channel* # enable
UCS-A /eth-storage/fabric/port-channel* # commit-buffer
UCS-A /eth-storage/fabric/port-channel #
```

### Adding a Member Port to an Appliance Port Channel

### Procedure

|        | Command or Action                                                                | Purpose                                                                                                    |
|--------|----------------------------------------------------------------------------------|----------------------------------------------------------------------------------------------------|
| Step 1 | UCS-A# scope eth-storage                                                         | Enters Ethernet storage mode.                                                                                                   |
| Step 2 | UCS-A /eth-storage # scope fabric {a   b }                                       | Enters Ethernet storage fabric mode for the specified fabric.                                                                   |
| Step 3 | UCS-A /eth-storage/fabric # scope<br>port-channel port-num                       | Enters Ethernet storage fabric port channel mode for the specified port channel.                                                |
| Step 4 | UCS-A /eth-storage/fabric/port-channel #<br>create member-port slot-num port-num | Creates the specified member port from the port<br>channel and enters Ethernet storage fabric port<br>channel member port mode. |
| Step 5 | UCS-A /eth-storage/fabric/port-channel #<br>commit-buffer                        | Commits the transaction to the system configuration.                                                                            |

### Example

The following example adds the member port on slot 1, port 7 to the port channel on port 13 of fabric A and commits the transaction.

```
UCS-A# scope eth-storage
UCS-A /eth-storage # scope fabric a
UCS-A /eth-storage/fabric # scope port-channel 13
UCS-A /eth-storage/fabric/port-channel # create member-port 1 7
UCS-A /eth-storage/fabric/port-channel* # commit-buffer
UCS-A /eth-storage/fabric/port-channel #
```

### **Deleting a Member Port from an Appliance Port Channel**

### Procedure

|        | Command or Action                                                                | Purpose                                                                          |
|--------|----------------------------------------------------------------------------------|----------------------------------------------------------------------------------|
| Step 1 | UCS-A# scope eth-storage                                                         | Enters Ethernet storage mode.                                                    |
| Step 2 | UCS-A /eth-storage # scope fabric {a   b }                                       | Enters Ethernet storage fabric mode for the specified fabric.                    |
| Step 3 | UCS-A /eth-storage/fabric # scope<br>port-channel port-num                       | Enters Ethernet storage fabric port channel mode for the specified port channel. |
| Step 4 | UCS-A /eth-storage/fabric/port-channel #<br>delete member-port slot-num port-num | Deletes the specified member port from the port channel.                         |
| Step 5 | UCS-A /eth-storage/fabric/port-channel #<br>commit-buffer                        | Commits the transaction to the system configuration.                             |

### Example

The following example deletes a member port from the port channel on port 13 of fabric A and commits the transaction:

```
UCS-A# scope eth-storage
UCS-A /eth-storage # scope fabric a
UCS-A /eth-storage/fabric # scope port-channel 13
UCS-A /eth-storage/fabric/port-channel # delete member-port 1 7
UCS-A /eth-storage/fabric/port-channel* # commit-buffer
UCS-A /eth-storage/fabric/port-channel #
```

# **Fibre Channel Port Channels**

A Fibre Channel port channel allows you to group several physical Fibre Channel ports (link aggregation) to create one logical Fibre Channel link to provide fault-tolerance and high-speed connectivity. In Cisco UCS Manager, you create a port channel first and then add Fibre Channel ports to the port channel.

Ŵ

**Note** Fibre Channel port channels are not compatible with non-Cisco technology.

You can create up to four Fibre Channel port channels in each Cisco UCS domain with Cisco UCS 6200, 6300, 6400, and 6500 Series Fabric Interconnects. Each Fibre Channel port channel can include a maximum of 16 uplink Fibre Channel ports.

You can create up to two Fibre Channel port channels in each Cisco UCS domain with Cisco UCS 6324 fabric interconnects. Each Fibre Channel port channel can include a maximum of four uplink Fibre Channel ports.

Ensure that the Fibre Channel port channel on the upstream NPIV switch is configured with its channel mode as **active**. If both the member port(s) and peer port(s) do not have the same channel mode configured, the port

channel will not come up. When the channel mode is configured as **active**, the member ports initiate port channel protocol negotiation with the peer port(s) regardless of the channel group mode of the peer port. If the peer port, while configured in a channel group, does not support the port channel protocol, or responds with a nonnegotiable status, it defaults to the On mode behavior. The **active** port channel mode allows automatic recovery without explicitly enabling and disabling the port channel member ports at either end.

This example shows how to configure channel mode as active:

switch(config)# int poll4
switch(config-if)# channel mode active

## **Configuring a Fibre Channel Port Channel**

**Note** If you are connecting two Fibre Channel port channels, the admin speed for both port channels must match for the link to operate. If the admin speed for one or both of the Fibre Channel port channels is set to auto, Cisco UCS adjusts the admin speed automatically.

### Procedure

|        | Command or Action                                                                                        | Purpose                                                                                                    |
|--------|----------------------------------------------------------------------------------------------------|----------------------------------------------------------------------------------------------------|
| Step 1 | UCS-A# scope fc-uplink                                                                                   | Enters Fibre Channel uplink mode.                                                                                                  |
| Step 2 | UCS-A /fc-uplink # scope fabric {a   b }                                                                 | Enters Fibre Channel uplink fabric mode for the specified fabric.                                                                  |
| Step 3 | UCS-A /fc-uplink/fabric # create port-channel<br>port-num                                                | Creates a port channel on the specified Fibre<br>Channel uplink port, and enters Fibre Channel<br>uplink fabric port channel mode. |
| Step 4 | (Optional) UCS-A<br>/fc-uplink/fabric/port-channel # { <b>enable</b>  <br><b>disable</b> }               | Enables or disables the administrative state of<br>the port channel. The port channel is disabled<br>by default.                   |
| Step 5 | (Optional) UCS-A<br>/fc-uplink/fabric/port-channel # set name<br>port-chan-name                          | Specifies the name for the port channel.                                                                                           |
| Step 6 | (Optional) UCS-A<br>/fc-uplink/fabric/port-channel # set speed<br>{1gbps   2gbps   4gbps   8gbps   auto} | Specifies the speed for the port channel.                                                                                          |
| Step 7 | UCS-A /fc-uplink/fabric/port-channel #<br>commit-buffer                                                  | Commits the transaction to the system configuration.                                                                               |

### Example

The following example creates port channel 13 on fabric A, sets the name to portchan13a, enables the administrative state, sets the speed to 2 Gbps, and commits the transaction:

L

```
UCS-A# scope fc-uplink
UCS-A /fc-uplink # scope fabric a
UCS-A /fc-uplink/fabric # create port-channel 13
UCS-A /fc-uplink/fabric/port-channel* # enable
UCS-A /fc-uplink/fabric/port-channel* # set name portchan13a
UCS-A /fc-uplink/fabric/port-channel* # set speed 2gbps
UCS-A /fc-uplink/fabric/port-channel* # commit-buffer
UCS-A /fc-uplink/fabric/port-channel #
```

### **Configuring a FCoE Port Channel**

### Procedure

|        | Command or Action                                            | Purpose                                                  |
|--------|--------------------------------------------------------------|----------------------------------------------------------|
| Step 1 | UCS-A# scope fc-uplink                                       | Enters FC Uplink mode.                                   |
| Step 2 | UCS-A /fc-uplink # scope fabric {a   b}                      | Enters FC - Uplink mode for the specific fabric.         |
| Step 3 | UCS-A /fc-uplink/fabric # create<br>fcoe-port-channel number | Creates port channel for the specified FCoE uplink port. |
| Step 4 | UCS-A /fc-uplink/fabric/fabricinterface #<br>commit-buffer   | Commits the transaction to the system configuration.     |

### Example

The following example creates an interface for FCoE uplink port 1 on slot 4 of fabric A and commits the transaction:

```
UCS-A# scope fc-uplink
UCS-A /fc-uplink # scope fabric a
UCS-A /fc-uplink/fabric # create fcoe-port-channel 4
UCS-A /fc-uplink/fabric/fcoe-port-channel* # commit-buffer
UCS-A /fc-uplink/fabric/fcoe-port-channel #
```

# Adding Channel Mode Active To The Upstream NPIV Fibre Channel Port Channel

|        | Command or Action                                         | Purpose                                                                                                    |
|--------|-----------------------------------------------------------|----------------------------------------------------------------------------------------------------|
| Step 1 | UCS-A# scope fc-uplink                                    | Enters Fibre Channel uplink mode.                                                                                                  |
| Step 2 | UCS-A /fc-uplink # scope fabric {a   b }                  | Enters Fibre Channel uplink fabric mode for the specified fabric.                                                                  |
| Step 3 | UCS-A /fc-uplink/fabric # create port-channel<br>port-num | Creates a port channel on the specified Fibre<br>Channel uplink port, and enters Fibre Channel<br>uplink fabric port channel mode. |

|        | Command or Action                                                                      | Purpose                                                                                                    |
|--------|----------------------------------------------------------------------------------------|----------------------------------------------------------------------------------------------------|
| Step 4 | (Optional) UCS-A<br>/fc-uplink/fabric/port-channel # {enable  <br>disable}             | Enables or disables the administrative state of<br>the port channel. The port channel is disabled<br>by default. |
| Step 5 | (Optional) UCS-A<br>/fc-uplink/fabric/port-channel # set name<br><i>port-chan-name</i> | Specifies the name for the port channel.                                                                         |
| Step 6 | (Optional) UCS-A<br>/fc-uplink/fabric/port-channel # scope<br><i>port-chan-name</i>    | Specifies the name for the port channel.                                                                         |
| Step 7 | (Optional) UCS-A<br>/fc-uplink/fabric/port-channel # channel mode<br>{active}          | Configures the channel-mode active on the upstream NPIV switch.                                                  |
| Step 8 | UCS-A /fc-uplink/fabric/port-channel #<br>commit-buffer                                | Commits the transaction to the system configuration.                                                             |

The following example enables channel mode to active:

```
UCS-A# scope fc-uplink
UCS-A /fc-uplink # scope fabric a
UCS-A /fc-uplink/fabric # create port-channel 13
UCS-A /fc-uplink/fabric/port-channel* # enable
UCS-A /fc-uplink/fabric/port-channel* # set name portchan13a
UCS-A /fc-uplink/fabric/port-channel* # channel mode active
UCS-A /fc-uplink/fabric/port-channel* # commit-buffer
UCS-A /fc-uplink/fabric/port-channel # exit
UCS-A /fc-uplink/fabric/ # show port-channel database
portchan13a
Administrative channel mode is active
Operational channel mode is active
```

## **Enabling or Disabling a Fibre Channel Port Channel**

|        | Command or Action                                                  | Purpose                                                    |
|--------|--------------------------------------------------------------------|------------------------------------------------------------|
| Step 1 | UCS-A# scope fc-uplink                                             | Enters Fibre Channel uplink mode.                          |
| Step 2 | UCS-A /fc-uplink # scope fabric {a   b }                           | Enters Fibre Channel uplink mode for the specified fabric. |
| Step 3 | UCS-A /fc-uplink/fabric # scope port-channel <i>port-chan-name</i> | Enters Fibre Channel uplink port channel mode.             |

|        | Command or Action                                          | Purpose                                                                                                    |
|--------|------------------------------------------------------------|----------------------------------------------------------------------------------------------------|
| Step 4 | UCS-A /fc-uplink/fabric/port-channel # {enable   disable } | Enables or disables the administrative state of<br>the port channel. The port channel is disabled<br>by default. |

The following example enables port channel 13 on fabric A and commits the transaction:

```
UCS-A# scope fc-uplink
UCS-A /fc-uplink # scope fabric a
UCS-A /fc-uplink/fabric # scope port-channel 13
UCS-A /fc-uplink/fabric/port-channel* # enable
UCS-A /fc-uplink/fabric/port-channel* # commit-buffer
UCS-A /fc-uplink/fabric/port-channel #
```

# Adding a Member Port to a Fibre Channel Port Channel

### Procedure

|        | Command or Action                                                              | Purpose                                                                                                    |
|--------|--------------------------------------------------------------------------------|----------------------------------------------------------------------------------------------------|
| Step 1 | UCS-A# scope fc-uplink                                                         | Enters Fibre Channel uplink mode.                                                                                                   |
| Step 2 | UCS-A /fc-uplink # scope fabric {a   b }                                       | Enters Fibre Channel uplink fabric mode for the specified fabric.                                                                   |
| Step 3 | UCS-A /fc-uplink/fabric # scope port-channel<br>port-num                       | Enters Fibre Channel uplink fabric port channel mode for the specified port channel.                                                |
| Step 4 | UCS-A /fc-uplink/fabric/port-channel # create<br>member-port slot-num port-num | Creates the specified member port from the port<br>channel and enters Fibre Channel uplink fabric<br>port channel member port mode. |
| Step 5 | UCS-A /fc-uplink/fabric/port-channel #<br>commit-buffer                        | Commits the transaction to the system configuration.                                                                                |

### Example

The following example adds the member port on slot 1, port 7 to port channel 13 on fabric A and commits the transaction.

```
UCS-A# scope fc-uplink
UCS-A /fc-uplink # scope fabric a
UCS-A /fc-uplink/fabric # scope port-channel 13
UCS-A /fc-uplink/fabric # create member-port 1 7
UCS-A /fc-uplink/fabric/port-channel* # commit-buffer
UCS-A /fc-uplink/fabric/port-channel #
```

# **Deleting a Member Port from a Fibre Channel Port Channel**

### Procedure

|        | Command or Action                                                              | Purpose                                                                              |
|--------|--------------------------------------------------------------------------------|--------------------------------------------------------------------------------------|
| Step 1 | UCS-A# scope fc-uplink                                                         | Enters Fibre Channel uplink mode.                                                    |
| Step 2 | UCS-A /fc-uplink # scope fabric {a   b}                                        | Enters Fibre Channel uplink fabric mode for the specified fabric.                    |
| Step 3 | UCS-A /fc-uplink/fabric # scope port-channel<br>port-num                       | Enters Fibre Channel uplink fabric port channel mode for the specified port channel. |
| Step 4 | UCS-A /fc-uplink/fabric/port-channel # delete<br>member-port slot-num port-num | Deletes the specified member port from the port channel.                             |
| Step 5 | UCS-A /fc-uplink/fabric/port-channel #<br>commit-buffer                        | Commits the transaction to the system configuration.                                 |

### Example

The following example deletes a member port from port channel 13 on fabric A and commits the transaction:

```
UCS-A# scope fc-uplink
UCS-A /fc-uplink # scope fabric a
UCS-A /fc-uplink/fabric # scope port-channel 13
UCS-A /fc-uplink/fabric # delete member-port 1 7
UCS-A /fc-uplink/fabric/port-channel* # commit-buffer
UCS-A /fc-uplink/fabric/port-channel #
```

# **FCoE Port Channels**

An FCoE port channel allows you to group several physical FCoE ports to create one logical FCoE port channel. At a physical level, the FCoE port channel carries FCoE traffic over an Ethernet port channel. So an FCoE port channel with a set of members is essentially an Ethernet port channel with the same members. This Ethernet port channel is used as a physical transport for FCoE traffic.

For each FCoE port channel, Cisco UCS Manager creates a VFC internally and binds it to an Ethernet port channel. FCoE traffic received from the hosts is sent over the VFC the same way as the FCoE traffic is sent over Fibre Channel uplinks.

# **Configuring a FCoE Port Channel**

### Procedure

|        | Command or Action                                            | Purpose                                                  |
|--------|--------------------------------------------------------------|----------------------------------------------------------|
| Step 1 | UCS-A# scope fc-uplink                                       | Enters FC Uplink mode.                                   |
| Step 2 | UCS-A /fc-uplink # scope fabric {a   b}                      | Enters FC - Uplink mode for the specific fabric.         |
| Step 3 | UCS-A /fc-uplink/fabric # create<br>fcoe-port-channel number | Creates port channel for the specified FCoE uplink port. |
| Step 4 | UCS-A /fc-uplink/fabric/fabricinterface #<br>commit-buffer   | Commits the transaction to the system configuration.     |

### Example

The following example creates an interface for FCoE uplink port 1 on slot 4 of fabric A and commits the transaction:

```
UCS-A# scope fc-uplink
UCS-A /fc-uplink # scope fabric a
UCS-A /fc-uplink/fabric # create fcoe-port-channel 4
UCS-A /fc-uplink/fabric/fcoe-port-channel* # commit-buffer
UCS-A /fc-uplink/fabric/fcoe-port-channel #
```

# Adding a Member Port to a FCoE Uplink Port Channel

|        | Command or Action                                                                   | Purpose                                                                                                    |
|--------|-------------------------------------------------------------------------------------|----------------------------------------------------------------------------------------------------|
| Step 1 | UCS-A# scope fc-uplink                                                              | Enters Fibre Channel uplink mode.                                                                                          |
| Step 2 | UCS-A /fc-uplink # scope fabric {a   b }                                            | Enters Fibre Channel uplink fabric mode for the specified fabric.                                                          |
| Step 3 | UCS-A /fc-uplink/fabric # scope<br>fcoe-port-channel ID                             | Enters FCoE uplink port channel mode for the specified port channel.                                                       |
| Step 4 | UCS-A /fc-uplink/fabric/fcoe-port-channel #<br>create member-port slot-num port-num | Creates the specified member port from the port<br>channel and enters FCoE uplink fabric port<br>channel member port mode. |

|        | Command or Action                                         | Purpose                      |                                                                                                    |
|--------|-----------------------------------------------------------|------------------------------|----------------------------------------------------------------------------------------------------|
|        |                                                           | Note If<br>is<br>you<br>m    | The FCoE uplink port channel<br>a unified uplink port channel,<br>ou will get the following<br>nessage:                         |
|        |                                                           | W<br>cl<br>ad<br>o           | Varning: if this is a unified port<br>hannel then member will be<br>dded to the ethernet port channel<br>f the same id as well. |
| Step 5 | UCS-A /fc-uplink/fabric/fcoe-port-channel # commit-buffer | Commits the t configuration. | transaction to the system                                                                                                    |

The following example adds the member port on slot 1, port 7 to FCoE port channel 13 on fabric A and commits the transaction.

```
UCS-A# scope fc-uplink
```

```
UCS-A /fc-uplink # scope fabric a
UCS-A /fc-uplink/fabric # scope fcoe-port-channel 13
UCS-A /fc-uplink/fabric # create member-port 1 7
UCS-A /fc-uplink/fabric/fcoe-port-channel* # commit-buffer
UCS-A /fc-uplink/fabric/fcoe-port-channel #
```

# **Unified Uplink Port Channel**

When you create an Ethernet port channel and an FCoE port channel with the same ID, it is called a unified uplink port channel. When the unified port channel is created, a physical Ethernet port channel and a VFC are created on the fabric interconnect with the specified members. The physical Ethernet port channel is used to carry both Ethernet and FCoE traffic. The VFC binds FCoE traffic to the Ethernet port channel.

The following rules will apply to the member port sets of the unified uplink port channel:

- The Ethernet port channel and FCoE port channel on the same ID, must have the same set of member ports.
- When you add a member port channel to the Ethernet port channel, Cisco UCS Manager adds the same port channel to FCoE port channel as well. Similarly, adding a member to the FCoE port channel adds the member port to the Ethernet port channel.
- When you delete a member port from one of the port channels, Cisco UCS Manager automatically deletes the member port from the other port channel.

If you disable an Ethernet uplink port channel, it disables the underlying physical port channel in a unified uplink port channel. Therefore, even when the FCoE uplink is enabled, the FCoE uplink port channel also goes down. If you disable an FCoE uplink port channel, only the VFC goes down. If the Ethernet uplink port channel is enabled, it can still function properly in the unified uplink port channel.

# **Configuring a Unified Uplink Port Channel**

To configure a unified uplink port channel, you will convert an existing FCoE uplink port channel as a unified port channel.

### Procedure

|        | Command or Action                                        | Purpose                                                        |
|--------|----------------------------------------------------------|----------------------------------------------------------------|
| Step 1 | UCS-A# scope eth-uplink                                  | Enters Ethernet uplink mode.                                   |
| Step 2 | UCS-A /eth-uplink # scope fabric {a   b}                 | Enters Ethernet uplink fabric mode for the specified fabric.   |
| Step 3 | UCS-A /eth-uplink/fabric # create<br>port-channel ID     | Creates a port channel for the specified Ethernet uplink port. |
| Step 4 | UCS-A /eth-uplink/fabric/port-channel #<br>commit-buffer | Commits the transaction to the system configuration.           |

### Example

The following example creates a unified uplink port channel on an existing FCoE port channel:

```
UCS-A# scope eth-uplink
UCS-A /eth-uplink # scope fabric b
UCS-A /eth-uplink/fabric # create port-channel 2
UCS-A /eth-uplink/fabric/port-channel* # commit-buffer
UCS-A /eth-uplink/fabric #
```

# **Event Detection and Action**

Cisco UCS Manager uses the statistics collection policy to monitor and trigger an alarm when there are faults in the network interface ports connected from the I/O Module (IOM) to the fabric interconnect.

The error statistics for the network interface ports is called NiErrStats and consists of the following errors:

| NiErrStats | Description                                                                    |
|------------|--------------------------------------------------------------------------------|
| frameTx    | Collects the TX_FRM_ERROR counter values.                                      |
| tooLong    | Collects the RX_TOOLONG counter values.                                        |
| tooShort   | Collects the sum of RX_UNDERSIZE and RX_FRAGMENT counter values.               |
| Crc        | Collects the sum of RX_CRERR_NOT_STOMPED and RX_CRCERR_STOMPED counter values. |
| InRange    | Collects the RX_INRANGEERR counter values.                                     |

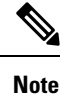

Only active ports collect the network interface port statistics and send the information to Cisco UCS Manager.

## **Policy-Based Port Error Handling**

If Cisco UCS Manager detects any errors on active NI ports, and if the error-disable feature is enabled, Cisco UCS Manager automatically disables the respective FI port that is connected to the NI port that had errors. When a FI port is error disabled, it is effectively shut down and no traffic is sent or received on that port.

The error-disable function serves two purposes:

- It lets you know which FI port is error-disabled and that the connected NI Port has errors.
- It eliminates the possibility that this port can cause other ports, which are connected to the same Chassis/FEX, to fail. Such a failure can occur when the NI port has errors, which can ultimately cause serious network issues. The error-disable function helps prevent these situations.

# **Creating Threshold Definition**

|        | Command or Action                                                                  | Purpose                                                                                                    |
|--------|------------------------------------------------------------------------------------|----------------------------------------------------------------------------------------------------|
| Step 1 | UCS-A # scope eth-server                                                           | Enters Ethernet storage mode.                                                                                                    |
| Step 2 | UCS-A/eth-server # scope<br>stats-threshold-policy default                         | Enters statistics threshold policy mode.                                                                                                    |
| Step 3 | UCSA/eth-server/stats-threshold-policy #<br>create class class-name                | Creates the specified statistics threshold policy<br>class and enters the organization statistics<br>threshold policy class mode. To see a list of the<br>available class name keywords, enter the <b>create</b><br><b>class ?</b> command in organization threshold<br>policy mode.                           |
| Step 4 | UCS-A/eth-server/stats-threshold-policy/class<br># create property property-name   | Creates the specified statistics threshold policy<br>class property and enters the organization<br>statistics threshold policy class property mode.<br>To see a list of the available property name<br>keywords, enter the <b>create property</b> ?<br>command in organization threshold policy class<br>mode. |
| Step 5 | UCS-A/eth-server/stats-threshold-policy/class/property<br># set normal-value value | Specifies the normal value for the class<br>property. The <i>value</i> format can vary depending<br>on the class property being configured. To see<br>the required format, enter the <b>set normal-value</b><br>? command in organization statistics threshold<br>policy class property mode.                  |

|        | Command or Action                                                                                                    | Purpose                                                                                                    |
|--------|----------------------------------------------------------------------------------------------------|----------------------------------------------------------------------------------------------------|
| Step 6 | UCS-A/eth-server/stats-threshold-policy/class/property<br># create threshold-value {above-normal  <br>below-normal} {cleared   condition   critical  <br>info   major   minor   warning} | Creates the specified threshold value for the<br>class property and enters the organization<br>statistics threshold policy class property<br>threshold value mode.                                                                                                    |
| Step 7 | UCS-A/eth-server/stats-threshold-policy/class/property/threshold-value<br># set {deescalating   escalating} value                                                                        | Specifies the deescalating and escalating class<br>property threshold value. The <i>value</i> format can<br>vary depending on the class property threshold<br>value being configured. To see the required<br>format, enter the <b>set deescalating</b> ? or <b>set</b><br><b>escalating</b> ? command in the organization<br>statistics threshold policy class property<br>threshold value mode. |
| Step 8 | UCS-A/eth-server/stats-threshold-policy/class/property/threshold-value<br># commit-buffer                                                                                                | Commits the transaction to the system configuration.                                                                                                    |

The following example shows how to create a threshold definition:

```
UCS-A # scope eth-server
UCS-A /eth-server # scope stats-threshold-policy default
UCS-A /eth-server/stats-threshold-policy/class # create property crc-delta
UCS-A /eth-server/stats-threshold-policy/class/property* # set normal-value 0
UCS-A /eth-server/stats-threshold-policy/class/property* # create threshold-value above-normal
major
UCS-A /eth-server/stats-threshold-policy/class/property* # create threshold-value # set escalating
5
UCS-A /eth-server/stats-threshold-policy/class/property/threshold-value* # set deescalating
3
UCS-A /eth-server/stats-threshold-policy/class/property/threshold-value* # commit-buffer
```

# **Configuring Error Disable on a Fabric Interconnect Port**

|        | Command or Action                                                  | Purpose                                                                                                    |
|--------|--------------------------------------------------------------------|----------------------------------------------------------------------------------------------------|
| Step 1 | UCS-A # scope eth-server                                           | Enters Ethernet storage mode.                                                                                             |
| Step 2 | UCS-A/eth-server # scope<br>stats-threshold-policy default         | Enters statistics threshold policy mode.                                                                                  |
| Step 3 | UCSA/eth-server/stats-threshold-policy # scope<br>class class-name | Enters the organization statistics threshold<br>policy class mode for the specified statistics<br>threshold policy class. |

|        | Command or Action                                                                                | Purpose                                                                                                    |
|--------|--------------------------------------------------------------------------------------------------|----------------------------------------------------------------------------------------------------|
| Step 4 | UCS-A/eth-server/stats-threshold-policy/class<br># scope property property-name                  | Enters the organization statistics threshold<br>policy class property mode for the specified<br>statistics threshold policy class property. |
| Step 5 | UCS-A/eth-server/stats-threshold-policy/class/property<br># set error-disable-fi-port {yes   no} | Specifies the error disable state for the class property.                                                                                   |
|        |                                                                                                  | Use the <b>no</b> option to disable error disable for the class property.                                                                   |
| Step 6 | UCS-A/eth-server/stats-threshold-policy/class/property*<br># commit-buffer                       | Commits the transaction to the system configuration.                                                                                        |

The following example shows how to enable error disable on an FI port:

```
UCS-A # scope eth-server
UCS-A /eth-server # scope stats-threshold-policy default
UCS-A /eth-server/stats-threshold-policy # scope class ni-ether-error-stats
UCS-A /eth-server/stats-threshold-policy/class # scope property crc-delta
UCS-A /eth-server/stats-threshold-policy/class/property # set error-disable-fi-port yes
UCS-A /eth-server/stats-threshold-policy/class/property* # commit-buffer
```

## **Configuring Auto Recovery on a Fabric Interconnect Port**

| Enters Ethernet storage mode.         Enters statistics threshold policy mode.         icy # scope       Enters the organization statistics threshold policy class mode for the specified statistics threshold policy class. |
|----------------------------------------------------------------------------------------------------|
| Enters statistics threshold policy mode.         icy # scope       Enters the organization statistics threshold policy class mode for the specified statistics threshold policy class.                                       |
| icy # scopeEnters the organization statistics threshold<br>policy class mode for the specified statistics<br>threshold policy class.                                                                                         |
|                                                                                                    |
| olicy/class Enters the organization statistics threshold policy class property mode for the specified statistics threshold policy class property.                                                                            |
| lass/property         Specifies the auto recovery state for the class           abled }         property.                                                                                                    |
| 2<br>8                                                                                                    |

|        | Command or Action                                                                               | Purpose                                                                                                    |
|--------|-------------------------------------------------------------------------------------------------|----------------------------------------------------------------------------------------------------|
| Step 6 | UCS-A/eth-server/stats-threshold-policy/class/property*<br># set auto-recovery-time <i>time</i> | Specifies the time in minutes after which the port is automatically re-enabled. The auto recovery time can range from 0 minutes to 4294967295 minutes. |
| Step 7 | UCS-A/eth-server/stats-threshold-policy/class/property*<br># commit-buffer                      | Commits the transaction to the system configuration.                                                                                                   |

The following example shows how to configure auto recovery on an FI port:

```
UCS-A # scope eth-server
UCS-A /eth-server # scope stats-threshold-policy default
UCS-A /eth-server/stats-threshold-policy # scope class ni-ether-error-stats
UCS-A /eth-server/stats-threshold-policy/class # scope property crc-delta
UCS-A /eth-server/stats-threshold-policy/class/property # set auto-recovery enabled
UCS-A /eth-server/stats-threshold-policy/class/property* # set auto-recovery-time 5
UCS-A /eth-server/stats-threshold-policy/class/property* # commit-buffer
```

### **Viewing the Network Interface Port Error Counters**

|        | Command or Action                                                  | Purpose                                                     |
|--------|--------------------------------------------------------------------|-------------------------------------------------------------|
| Step 1 | UCS-A # scope chassis chassis-num                                  | Enters chassis mode for the specified chassis.              |
| Step 2 | UCS-A/chassis # scope iom {a   b}                                  | Enters chassis IOM mode for the specified IOM.              |
| Step 3 | UCS-A/chassis/iom # scope port-group fabric                        | Enters the network interface port.                          |
| Step 4 | UCS-A/chassis/iom/port-group # scope<br>fabric-if fabric-if number | Enters the specified network interface port number.         |
| Step 5 | UCS-A/chassis/iom/port-group/fabric-if#show<br>stats               | Displays the error counters for the network interface port. |

### Procedure

#### Example

The following example shows how to display the statistics for the network interface ports:

```
UCS-A # scope chassis 1
UCS-A/chassis # scope iom a
UCS-A/chassis/iom # scope port-group fabric
UCS-A/chassis/iom/port-group # scope faric-if 1
UCS-A/chassis/iom/port-group/fabric-if # show stats
NI Ether Error Stats:
Time Collected: 2014-08-20T15:37:24:688
```

```
Monitored Object: sys/chassis-1/slot-1/fabric/port-1/ni-err-stats
Suspect: Yes
Crc (errors): 5000
Frame Tx (errors): 0
Too Long (errors): 0
Too Short (errors): 0
In Range (errors): 0
Thresholded: 0
```

# **Adapter Port Channels**

An adapter port channel groups into one logical link all the physical links going from a Cisco UCS Virtual Interface Card (VIC) into an I/O.

Adapter port channels are created and managed internally by Cisco UCS Manager when it detects that the correct hardware is present. Adapter port channels cannot be configured manually. Adapter port channels are viewable using the Cisco UCS Manager GUI or the Cisco UCS Manager CLI.

## **Viewing Adapter Port Channels**

### Procedure

|        | Command or Action                                                           | Purpose                                                      |
|--------|-----------------------------------------------------------------------------|--------------------------------------------------------------|
| Step 1 | UCS-A# scope chassis chassis-num                                            | Enters chassis mode for the specified chassis.               |
| Step 2 | UCS-A /chassis # scope iom {a b}                                            | Enters chassis IOM mode for the specified IOM.               |
| Step 3 | UCS-A /chassis/iom # scope port group                                       | Enters port group mode for the specified port group.         |
| Step 4 | UCS-A /chassis/iom/port group # show<br>host-port-channel [detail   expand] | Displays the adapter port channels on the specified chassis. |

### Example

This following example shows how to display information on host port channels within a port group mode:

```
UCS-A # scope chassis 1
UCS-A /chassis # scope iom a
UCS-A /chassis/iom # scope port group
UCS-A /chassis/iom/port group # show host-port-channel
Host Port channel:
 Port Channel Id Fabric ID Oper State
                                        State Reason
   _____
             ---- ------
             1289 B
                          Up
             1290 B
                         Up
             1306 B
                         Up
             1307 B
                           Uр
             1309 в
                          Up
```

1315 B Up UCS-A /chassis/iom/port group #

# **Fabric Port Channels**

Fabric port channels allow you to group several of the physical links from an IOM and IFM (IOM for Cisco UCS X-Series Servers) to a fabric interconnect into one logical link for redundancy and bandwidth sharing. As long as one link in the fabric port channel remains active, the fabric port channel continues to operate.

If the correct hardware is connected, fabric port channels are created by Cisco UCS Manager in the following ways:

- During chassis discovery according to the settings configured in the chassis discovery policy.
- After chassis discovery according to the settings configured in the chassis connectivity policy for a specific chassis.

For each IOM and IFM (IOM for Cisco UCS X-Series Servers) there is a single fabric port channel. Each uplink connecting an IOM and IFM (IOM for Cisco UCS X-Series Servers) to a fabric interconnect can be configured as a discrete link or included in the port channel, but an uplink cannot belong to more than one fabric port channel. For example, if a chassis with two IOMs is discovered and the chassis discovery policy is configured to create fabric port channels, Cisco UCS Manager creates two separate fabric port channels: one for the uplinks connecting IOM-1 and another for the uplinks connecting IOM-2. No other chassis can join these fabric port channels. Similarly, uplinks belonging to the fabric port channel for IOM-1 cannot join the fabric port channel for IOM-2.

### Load Balancing Over Ports

Load balancing traffic among ports between IOMs and fabric interconnects uses the following criteria for hashing.

• For Ethernet traffic:

Layer 2 source and destination address

Layer 3 source and destination address

Layer 4 source and destination ports

• For FCoE traffic:

Layer 2 source and destination address

Source and destination IDs (SID and DID) and Originator Exchange ID (OXID)

In this example, a 2200 Series IOM module is verified by connecting iom X (where X is the chassis number).

```
show platform software fwmctrl nifport
(....)
Hash Parameters:
    12_da: 1 12_sa: 1 12_vlan: 0
    13_da: 1 13_sa: 1
    14_da: 1 14_sa: 1
    FCOE 12_da: 1 12_sa: 1 12_vlan: 0
    FCOE 13 did: 1 13 sid: 1 13 oxid: 1
```

### **Cabling Considerations for Fabric Port Channels**

When you configure the links between the Cisco UCS 2200 Series FEX and a Cisco UCS 6200 series fabric interconnect in fabric port channel mode, the available virtual interface namespace (VIF) on the adapter varies depending on where the FEX uplinks are connected to the fabric interconnect ports.

Inside the 6248 fabric interconnect there are six sets of eight contiguous ports, with each set of ports managed by a single chip. When all uplinks from an FEX are connected to a set of ports managed by a single chip, Cisco UCS Manager maximizes the number of VIFs used in service profiles deployed on the blades in the chassis. If uplink connections from an IOM are distributed across ports managed by separate chips, the VIF count is decreased.

Figure 8: Port Groups for Fabric Port Channels

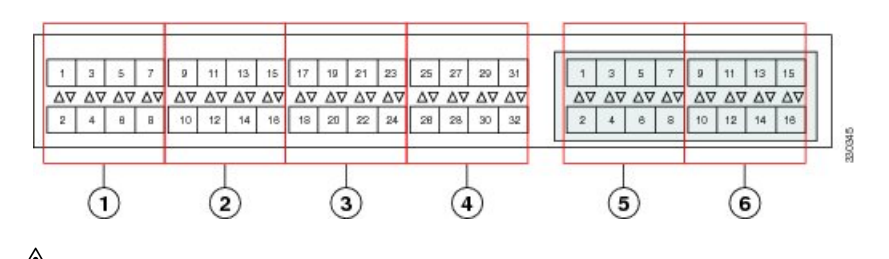

### - - -

**Caution** Adding a second link to a fabric-port-channel port group is disruptive and will automatically increase the available amount of VIF namespace from 63 to 118. Adding further links is not disruptive and the VIF namespace stays at 118.

**Caution** Linking a chassis to two fabric-port-channel port groups does not affect the VIF namespace unless it is manually acknowledged. The VIF namespace is then automatically set to the smaller size fabric port-channel port group usage (either 63 or 118 VIFs) of the two groups.

For high availability cluster-mode applications, we strongly recommend symmetric cabling configurations. If the cabling is asymmetric, the maximum number of VIFs available is the smaller of the two cabling configurations.

For more information on the maximum number of VIFs for your Cisco UCS environment, see the Configuration Limits document for your hardware and software configuration.

### **Configuring a Fabric Port Channel**

### Procedure

**Step 1** To include all links from the IOM to the fabric interconnect in a fabric port channel during chassis discovery, set the link grouping preference in the chassis discovery policy to port channel.

**Step 2** To include links from individual chassis in a fabric port channel during chassis discovery, set the link grouping preference in the chassis connectivity policy to port channel.

**Step 3** After chassis discovery, enable or disable additional fabric port channel member ports.

### What to do next

To add or remove chassis links from a fabric port channel after making a change to the chassis discovery policy or the chassis connectivity policy, reacknowledge the chassis. Chassis reacknowledgement is not required to enable or disable chassis member ports from a fabric port channel

### **Viewing Fabric Port Channels**

### Procedure

|        | Command or Action                                                        | Purpose                                                             |
|--------|--------------------------------------------------------------------------|---------------------------------------------------------------------|
| Step 1 | UCS-A# scope eth-server                                                  | Enters Ethernet server mode.                                        |
| Step 2 | UCS-A /eth-server # scope fabric {a   b}                                 | Enters Ethernet server fabric mode for the specified fabric.        |
| Step 3 | UCS-A /eth-server/fabric # show<br>fabric-port-channel [detail   expand] | Displays fabric port channels on the specified fabric interconnect. |

### Example

The following example displays information about configured fabric port channels on fabric interconnect A:

```
UCS-A# scope eth-server
UCS-A /eth-server # scope fabric a
UCS-A /eth-server/fabric # show fabric-port-channel
Fabric Port Channel:
Port Channel Id Chassis Id Admin State Oper State
1025 1 Enabled Failed No operational members
1026 2 Enabled Up
```

#### UCS-A /eth-server/fabric #

### **Enabling or Disabling a Fabric Port Channel Member Port**

|        | Command or Action                               | Purpose                                                      |
|--------|-------------------------------------------------|--------------------------------------------------------------|
| Step 1 | UCS-A# scope eth-server                         | Enters Ethernet server mode.                                 |
| Step 2 | UCS-A /eth-server # scope fabric $\{a \mid b\}$ | Enters Ethernet server fabric mode for the specified fabric. |

|        | Command or Action                                                                   | Purpose                                                                                |
|--------|-------------------------------------------------------------------------------------|----------------------------------------------------------------------------------------|
| Step 3 | UCS-A /eth-server/fabric # scope<br>fabric-port-channel port-chan-id                | Enters Ethernet server fabric, fabric port channel mode for the specified fabric.      |
| Step 4 | UCS-A /eth-server/fabric/fabric-port-channel<br># scope member-port slot-id port-id | Enters Ethernet server fabric, fabric port channel mode for the specified member port. |
| Step 5 | UCS-A /eth-server/fabric/fabric-port-channel<br># {enable   disable}                | Enables or disables the specified member port.                                         |
| Step 6 | UCS-A /eth-server/fabric/fabric-port-channel<br># commit-buffer                     | Commits the transaction to the system configuration.                                   |

The following example disables fabric channel member port 1 31 on fabric port channel 1025 and commits the transaction:

UCS-A# scope eth-server

UCS-A /eth-server # scope fabric a UCS-A /eth-server/fabric # scope fabric-port-channel 1025 UCS-A /eth-server/fabric/fabric-port-channel # scope member-port 1 31 UCS-A /eth-server/fabric/fabric-port-channel/member-port # disable UCS-A /eth-server/fabric/fabric-port-channel/member-port # commit-buffer UCS-A /eth-server/fabric/fabric-port-channel/member-port #

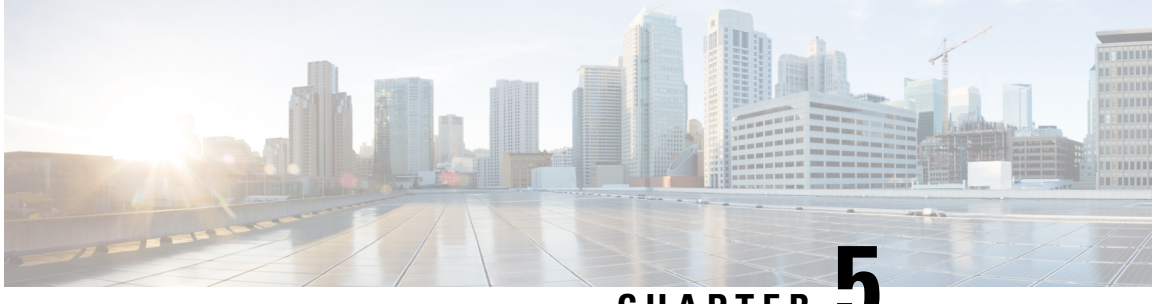

### CHAPTER 🖌

# **VLANs**

- VLANs, on page 117
- Named VLANs, on page 117
- Private VLANs, on page 118
- VLAN Port Limitations, on page 120
- Configuring Named VLANs, on page 121
- Configuring Private VLANs, on page 127
- Community VLANs, on page 134
- Viewing the VLAN Port Count, on page 137
- VLAN Port Count Optimization, on page 138
- VLAN Groups, on page 141
- VLAN Permissions, on page 145
- Fabric Port-Channel vHBA, on page 147

# **VLANs**

A VLAN is a switched network that is logically segmented by function, project team, or application, without regard to the physical locations of the users. VLANs have the same attributes as physical LANs, but you can group end stations even if they are not physically located on the same LAN segment.

Any switch port can belong to a VLAN. Unicast, broadcast, and multicast packets are forwarded and flooded only to end stations in the VLAN. Each VLAN is considered a logical network, and packets destined for stations that do not belong to the VLAN must be forwarded through a router or bridge.

VLANs are typically associated with IP subnetworks. For example, all of the end stations in a particular IP subnet belong to the same VLAN. To communicate between VLANs, you must route the traffic. By default, a newly created VLAN is operational. Additionally, you can configure VLANs to be in the active state, which is passing traffic, or in the suspended state, in which the VLANs are not passing packets. By default, the VLANs are in the active state and pass traffic.

# Named VLANs

A named VLAN creates a connection to a specific external LAN. The VLAN isolates traffic to that external LAN, including broadcast traffic.

The name that you assign to a VLAN ID adds a layer of abstraction that allows you to globally update all servers associated with service profiles that use the named VLAN. You do not need to reconfigure the servers individually to maintain communication with the external LAN.

You can create more than one named VLAN with the same VLAN ID. For example, if servers that host business services for HR and Finance need to access the same external LAN, you can create VLANs named HR and Finance with the same VLAN ID. Then, if the network is reconfigured and Finance is assigned to a different LAN, you only have to change the VLAN ID for the named VLAN for Finance.

In a cluster configuration, you can configure a named VLAN to be accessible only to one fabric interconnect or to both fabric interconnects.

### **Guidelines for VLAN IDs**

Important You cannot create VLANs with IDs from 3968 to 4047 and 4092 to 4096. These ranges of VLAN IDs are reserved.

For Cisco UCS 6400 and 6500 FI Series, VLAN IDs from 1002 to 1005 are reserved for VLAN Trunking Protocol (VTP).

The VLAN IDs you specify must also be supported on the switch that you are using. For example, on Cisco Nexus 5000 Series switches, the VLAN ID range from 3968 to 4029 is reserved. Before you specify the VLAN IDs in Cisco UCS Manager, make sure that the same VLAN IDs are available on your switch.

VLANs in the LAN cloud and FCoE VLANs in the SAN cloud must have different IDs. Using the same ID for a VLAN and an FCoE VLAN in a VSAN results in a critical fault and traffic disruption for all vNICs and uplink ports using that VLAN. Ethernet traffic is dropped on any VLAN which has an ID that overlaps with an FCoE VLAN ID.

VLAN 4048 is user configurable. However, Cisco UCS Manager uses VLAN 4048 for the following default values. If you want to assign 4048 to a VLAN, you must reconfigure these values:

- After an upgrade to Cisco UCS, Release 2.0—The FCoE storage port native VLAN uses VLAN 4048 by default. If the default FCoE VSAN was set to use VLAN 1 before the upgrade, you must change it to a VLAN ID that is not used or reserved. For example, consider changing the default to 4049 if that VLAN ID is not in use.
- After a fresh install of Cisco UCS, Release 2.0—The FCoE VLAN for the default VSAN uses VLAN 4048 by default. The FCoE storage port native VLAN uses VLAN 4049.

The VLAN name is case sensitive.

# **Private VLANs**

A private VLAN (PVLAN) partitions the Ethernet broadcast domain of a VLAN into subdomains, and allows you to isolate some ports. Each subdomain in a PVLAN includes a primary VLAN and one or more secondary VLANs. All secondary VLANs in a PVLAN must share the same primary VLAN. The secondary VLAN ID differentiates one subdomain from another.

### **Isolated and Community VLANs**

All secondary VLANs in a Cisco UCS domain can be Isolated or Community VLANs.

You cannot configure an isolated VLAN to use with a regular VLAN.

### Ports on Isolated VLANs

Note

Communications on an isolated VLAN can only use the associated port in the primary VLAN. These ports are isolated ports and are not configurable in Cisco UCS Manager. A primary VLAN can have only one isolated VLAN, but multiple isolated ports on the same isolated VLAN are allowed. These isolated ports cannot communicate with each other. The isolated ports can communicate only with a regular trunk port or promiscuous port that allows the isolated VLAN.

An isolated port is a host port that belongs to an isolated secondary VLAN. This port has complete isolation from other ports within the same private VLAN domain. PVLANs block all traffic to isolated ports except traffic from promiscuous ports. Traffic received from an isolated port is forwarded only to promiscuous ports. You can have more than one isolated port in a specified isolated VLAN. Each port is completely isolated from all other ports in the isolated VLAN.

#### **Guidelines for Uplink Ports**

When you create PVLANs, use the following guidelines:

- The uplink Ethernet port channel cannot be in promiscuous mode.
- Each primary VLAN can have only one isolated VLAN.
- VIFs on VNTAG adapters can have only one isolated VLAN.

### **Guidelines for VLAN IDs**

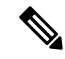

Note

You cannot create VLANs with IDs from 3915 to 4042. These ranges of VLAN IDs are reserved.

The VLAN IDs you specify must also be supported on the switch that you are using. For example, on Cisco Nexus 5000 Series switches, the VLAN ID range from 3968 to 4029 is reserved. Before you specify the VLAN IDs in Cisco UCS Manager, make sure that the same VLAN IDs are available on your switch.

VLANs in the LAN cloud and FCoE VLANs in the SAN cloud must have different IDs. Using the same ID for a VLAN and an FCoE VLAN in a VSAN results in a critical fault and traffic disruption for all vNICs and uplink ports using that VLAN. Ethernet traffic is dropped on any VLAN which has an ID that overlaps with an FCoE VLAN ID.

VLAN 4048 is user configurable. However, Cisco UCS Manager uses VLAN 4048 for the following default values. If you want to assign 4048 to a VLAN, you must reconfigure these values:

- After an upgrade to Cisco UCS, Release 2.0—The FCoE storage port native VLAN uses VLAN 4048 by default. If the default FCoE VSAN was set to use VLAN 1 before the upgrade, you must change it to a VLAN ID that is not used or reserved. For example, consider changing the default to 4049 if that VLAN ID is not in use.
- After a fresh install of Cisco UCS, Release 2.0—The FCoE VLAN for the default VSAN uses VLAN 4048 by default. The FCoE storage port native VLAN uses VLAN 4049.

The VLAN name is case sensitive.

# **VLAN Port Limitations**

Cisco UCS Manager limits the number of VLAN port instances that you can configure under border and server domains on a fabric interconnect.

#### **Types of Ports Included in the VLAN Port Count**

The following types of ports are counted in the VLAN port calculation:

- Border uplink Ethernet ports
- Border uplink Ether-channel member ports
- FCoE ports in a SAN cloud
- Ethernet ports in a NAS cloud
- · Static and dynamic vNICs created through service profiles
- VM vNICs created as part of a port profile in a hypervisor in hypervisor domain

Based on the number of VLANs configured for these ports, Cisco UCS Manager tracks the cumulative count of VLAN port instances and enforces the VLAN port limit during validation. Cisco UCS Manager reserves some pre-defined VLAN port resources for control traffic. These include management VLANs configured under HIF and NIF ports.

#### VLAN Port Limit Enforcement

Cisco UCS Manager validates VLAN port availability during the following operations:

- · Configuring and unconfiguring border ports and border port channels
- · Adding or removing VLANs from a cloud
- Configuring or unconfiguring SAN or NAS ports
- · Associating or disassociating service profiles that contain configuration changes
- · Configuring or unconfiguring VLANs under vNICs or vHBAs
- Receiving creation or deletion notifications from a VMWare vNIC and from an ESX hypervisor

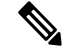

Note This is outside the control of the Cisco UCS Manager.

- Fabric interconnect reboot
- Cisco UCS Manager upgrade or downgrade

Cisco UCS Manager strictly enforces the VLAN port limit on service profile operations. If Cisco UCS Manager detects that the VLAN port limit is exceeded, the service profile configuration fails during deployment.

Exceeding the VLAN port count in a border domain is less disruptive. When the VLAN port count is exceeded in a border domain Cisco UCS Manager changes the allocation status to Exceeded. To change the status back to **Available**, complete one of the following actions:

- Unconfigure one or more border ports
- Remove VLANs from the LAN cloud
- Unconfigure one or more vNICs or vHBAs

# **Configuring Named VLANs**

# Creating a Named VLAN Accessible to Both Fabric Interconnects (Uplink Ethernet Mode)

6

**Important** You cannot create VLANs with IDs from 3968 to 4047 and 4092 to 4096. These ranges of VLAN IDs are reserved.

For Cisco UCS 6400 and 6500 FI Series, VLAN IDs from 1002 to 1005 are reserved for VLAN Trunking Protocol (VTP).

The VLAN IDs you specify must also be supported on the switch that you are using. For example, on Cisco Nexus 5000 Series switches, the VLAN ID range from 3968 to 4029 is reserved. Before you specify the VLAN IDs in Cisco UCS Manager, make sure that the same VLAN IDs are available on your switch.

VLANs in the LAN cloud and FCoE VLANs in the SAN cloud must have different IDs. Using the same ID for a VLAN and an FCoE VLAN in a VSAN results in a critical fault and traffic disruption for all vNICs and uplink ports using that VLAN. Ethernet traffic is dropped on any VLAN which has an ID that overlaps with an FCoE VLAN ID.

| Command or Action                                    | Purpose                                                                                                    |
|------------------------------------------------------|----------------------------------------------------------------------------------------------------|
| UCS-A# scope eth-uplink                              | Enters Ethernet uplink mode.                                                                                                    |
| UCS-A /eth-uplink # create vlan vlan-name<br>vlan-id | Creates a named VLAN, specifies the VLAN<br>name and VLAN ID, and enters Ethernet uplink<br>VLAN mode.<br>The VLAN name is case sensitive                                                 |
| UCS-A /eth-uplink/fabric/vlan # set sharing          | Sets the sharing for the specified VLAN.                                                                                                    |
| {Isolated   none   primary}                          | <ul> <li>This can be one of the following:</li> <li>isolated —This is a secondary VLAN associated with a primary VLAN. This VLAN is private.</li> </ul>                                   |
|                                                      | Command or Action         UCS-A# scope eth-uplink         UCS-A/eth-uplink # create vlan vlan-name vlan-id         UCS-A/eth-uplink/fabric/vlan # set sharing {isolated   none   primary} |

|        | Command or Action                      | Purpose                                                          |
|--------|----------------------------------------|------------------------------------------------------------------|
|        |                                        | • none — This VLAN does not have any secondary or private VLANs. |
|        |                                        | • primary — This VLAN can have one or<br>more secondary VLANs.   |
| Step 4 | UCS-A /eth-uplink/vlan # commit-buffer | Commits the transaction to the system configuration.             |

The following example creates a named VLAN for both fabric interconnects, names the VLAN accounting, assigns the VLAN ID 2112, sets the sharing to none, and commits the transaction:

```
UCS-A# scope eth-uplink
UCS-A /eth-uplink # create vlan accounting 2112
UCS-A /eth-uplink/vlan* # set sharing none
UCS-A /eth-uplink/vlan* # commit-buffer
UCS-A /eth-uplink/vlan #
```

# Creating a Named VLAN Accessible to Both Fabric Interconnects (Ethernet Storage Mode)

# (

**Important** You cannot create VLANs with IDs from 3968 to 4047 and 4092 to 4096. These ranges of VLAN IDs are reserved.

For Cisco UCS 6400 and 6500 FI Series, VLAN IDs from 1002 to 1005 are reserved for VLAN Trunking Protocol (VTP).

The VLAN IDs you specify must also be supported on the switch that you are using. For example, on Cisco Nexus 5000 Series switches, the VLAN ID range from 3968 to 4029 is reserved. Before you specify the VLAN IDs in Cisco UCS Manager, make sure that the same VLAN IDs are available on your switch.

VLANs in the LAN cloud and FCoE VLANs in the SAN cloud must have different IDs. Using the same ID for a VLAN and an FCoE VLAN in a VSAN results in a critical fault and traffic disruption for all vNICs and uplink ports using that VLAN. Ethernet traffic is dropped on any VLAN which has an ID that overlaps with an FCoE VLAN ID.

|        | Command or Action                                    | Purpose                                                                                                 |
|--------|------------------------------------------------------|----------------------------------------------------------------------------------------------------|
| Step 1 | UCS-A# scope eth-storage                             | Enters Ethernet storage mode.                                                                           |
| Step 2 | UCS-A/eth-storage # create vlan vlan-name<br>vlan-id | Creates a named VLAN, specifies the VLAN<br>name and VLAN ID, and enters Ethernet<br>storage VLAN mode. |

|        | Command or Action                                                       | Purpose                                                               |
|--------|-------------------------------------------------------------------------|-----------------------------------------------------------------------|
|        |                                                                         | The VLAN name is case sensitive.                                      |
| Step 3 | UCS-A /eth-storage/vlan # create<br>member-port {a   b} slot-id port-id | Creates a member port for the specified VLAN on the specified fabric. |
| Step 4 | UCS-A /eth-storage/vlan/member-port #<br>commit-buffer                  | Commits the transaction to the system configuration.                  |

The following example creates a named VLAN for both fabric interconnects, names the VLAN accounting, assigns the VLAN ID 2112, creates a member port on slot 2, port 20, and commits the transaction:

```
UCS-A# scope eth-storage
UCS-A /eth-storage # create vlan accounting 2112
UCS-A /eth-storage/vlan* # create member-port a 2 20
UCS-A /eth-storage/vlan/member-port* # commit-buffer
UCS-A /eth-storage/vlan/member-port #
```

# Creating a Named VLAN Accessible to One Fabric Interconnect (Uplink Ethernet Mode)

Ċ

**Important** You cannot create VLANs with IDs from 3968 to 4047 and 4092 to 4096. These ranges of VLAN IDs are reserved.

For Cisco UCS 6400 and 6500 FI Series, VLAN IDs from 1002 to 1005 are reserved for VLAN Trunking Protocol (VTP).

The VLAN IDs you specify must also be supported on the switch that you are using. For example, on Cisco Nexus 5000 Series switches, the VLAN ID range from 3968 to 4029 is reserved. Before you specify the VLAN IDs in Cisco UCS Manager, make sure that the same VLAN IDs are available on your switch.

VLANs in the LAN cloud and FCoE VLANs in the SAN cloud must have different IDs. Using the same ID for a VLAN and an FCoE VLAN in a VSAN results in a critical fault and traffic disruption for all vNICs and uplink ports using that VLAN. Ethernet traffic is dropped on any VLAN which has an ID that overlaps with an FCoE VLAN ID.

|        | Command or Action                        | Purpose                                                                                            |
|--------|------------------------------------------|----------------------------------------------------------------------------------------------------|
| Step 1 | UCS-A# scope eth-uplink                  | Enters Ethernet uplink mode.                                                                       |
| Step 2 | UCS-A /eth-uplink # scope fabric {a   b} | Enters Ethernet uplink fabric interconnect mode<br>for the specified fabric interconnect (A or B). |

|        | Command or Action                                                          | Purpose                                                                                                    |
|--------|----------------------------------------------------------------------------|----------------------------------------------------------------------------------------------------|
| Step 3 | UCS-A /eth-uplink/fabric # create vlan<br>vlan-name vlan-id                | Creates a named VLAN, specifies the VLAN<br>name and VLAN ID, and enters Ethernet uplink<br>fabric interconnect VLAN mode.<br>The VLAN name is case sensitive.                                                                                                    |
| Step 4 | UCS-A /eth-uplink/fabric/vlan # set sharing<br>{isolated   none   primary} | <ul> <li>Sets the sharing for the specified VLAN.</li> <li>This can be one of the following: <ul> <li>isolated — This is a secondary VLAN associated with a primary VLAN. This VLAN is private.</li> <li>none — This VLAN does not have any secondary or private VLANs.</li> <li>primary — This VLAN can have one or more secondary VLANs.</li> </ul> </li> </ul> |
| Step 5 | UCS-A /eth-uplink/fabric/vlan #<br>commit-buffer                           | Commits the transaction to the system configuration.                                                                                                    |

The following example creates a named VLAN for fabric interconnect A, names the VLAN finance, assigns the VLAN ID 3955, sets the sharing to none, and commits the transaction:

```
UCS-A# scope eth-uplink
UCS-A /eth-uplink # scope fabric a
UCS-A /eth-uplink/fabric # create vlan finance 3955
UCS-A /eth-uplink/fabric/vlan* # set sharing none
UCS-A /eth-uplink/fabric/vlan* # commit-buffer
UCS-A /eth-uplink/fabric/vlan #
```
# **Creating a Secondary VLAN for a Private VLAN (Accessible to One Fabric Interconnect)**

C,

**Important** You cannot create VLANs with IDs from 3968 to 4047 and 4092 to 4096. These ranges of VLAN IDs are reserved.

For Cisco UCS 6400 and 6500 FI Series, VLAN IDs from 1002 to 1005 are reserved for VLAN Trunking Protocol (VTP).

The VLAN IDs you specify must also be supported on the switch that you are using. For example, on Cisco Nexus 5000 Series switches, the VLAN ID range from 3968 to 4029 is reserved. Before you specify the VLAN IDs in Cisco UCS Manager, make sure that the same VLAN IDs are available on your switch.

VLANs in the LAN cloud and FCoE VLANs in the SAN cloud must have different IDs. Using the same ID for a VLAN and an FCoE VLAN in a VSAN results in a critical fault and traffic disruption for all vNICs and uplink ports using that VLAN. Ethernet traffic is dropped on any VLAN which has an ID that overlaps with an FCoE VLAN ID.

#### Procedure

|        | Command or Action                                            | Purpose                                                                                                    |
|--------|--------------------------------------------------------------|----------------------------------------------------------------------------------------------------|
| Step 1 | UCS-A# scope eth-uplink                                      | Enters Ethernet uplink mode.                                                                                                    |
| Step 2 | UCS-A /eth-uplink # scope fabric {a   b}                     | Enters Ethernet uplink fabric interconnect mode<br>for the specified fabric interconnect (A or B).                                                             |
| Step 3 | UCS-A /eth-uplink/fabric # create vlan<br>vlan-name vlan-id  | Creates a named VLAN, specifies the VLAN<br>name and VLAN ID, and enters Ethernet uplink<br>fabric interconnect VLAN mode.<br>The VLAN name is case sensitive. |
| Step 4 | UCS-A /eth-uplink/vlan # set sharing isolated                | Sets the VLAN as the secondary VLAN.                                                                                                    |
| Step 5 | UCS-A /eth-uplink/vlan # set pubnwname<br>primary-vlan-name  | Specifies the primary VLAN to be associated with this secondary VLAN.                                                                                          |
| Step 6 | UCS-A /eth-uplink/fabric/vlan/member-port #<br>commit-buffer | Commits the transaction to the system configuration.                                                                                                    |

#### Example

The following example creates a named VLAN for fabric interconnect A, names the VLAN finance, assigns the VLAN ID 3955, makes this VLAN the secondary VLAN, associates the secondary VLAN with the primary VLAN, and commits the transaction:

```
UCS-A# scope eth-uplink
UCS-A /eth-uplink # scope fabric a
UCS-A /eth-uplink/fabric # create vlan finance 3955
UCS-A /eth-uplink/fabric/vlan* # set sharing isolated
```

```
UCS-A /eth-uplink/fabric/vlan* # set pubnwname pvlan1000
UCS-A /eth-uplink/fabric/vlan* # commit-buffer
UCS-A /eth-uplink/fabric/vlan #
```

### **Deleting a Named VLAN**

If Cisco UCS Manager includes a named VLAN with the same VLAN ID as the one you delete, the VLAN is not removed from the fabric interconnect configuration until all named VLANs with that ID are deleted.

If you are deleting a private primary VLAN, ensure that you reassign the secondary VLANs to another working primary VLAN.

#### Before you begin

Before you delete a VLAN from a fabric interconnect, ensure that the VLAN was removed from all vNICs and vNIC templates.

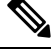

Note If

If you delete a VLAN that is assigned to a vNIC or vNIC template, the vNIC might allow that VLAN to flap.

#### Procedure

|        | Command or Action                                   | Purpose                                                                                                    |
|--------|-----------------------------------------------------|----------------------------------------------------------------------------------------------------|
| Step 1 | UCS-A# scope eth-uplink                             | Enters Ethernet uplink mode.                                                                                                    |
| Step 2 | (Optional) UCS-A /eth-uplink # scope fabric {a   b} | Enters Ethernet uplink fabric mode. Use this<br>command when you want to delete a named<br>VLAN only from the specified fabric (a or b). |
| Step 3 | UCS-A /eth-uplink # delete vlan vlan-name           | Deletes the specified named VLAN.                                                                                                    |
| Step 4 | UCS-A /eth-uplink # commit-buffer                   | Commits the transaction to the system configuration.                                                                                     |

#### Example

The following example deletes a named VLAN accessible to both fabric interconnects and commits the transaction:

```
UCS-A# scope eth-uplink
UCS-A /eth-uplink # delete vlan accounting
UCS-A /eth-uplink* # commit-buffer
UCS-A /eth-uplink #
```

The following example deletes a named VLAN accessible to one fabric interconnect and commits the transaction:

```
UCS-A# scope eth-uplink
UCS-A /eth-uplink # scope fabric a
UCS-A /eth-uplink/fabric # delete vlan finance
```

UCS-A /eth-uplink/fabric\* # commit-buffer UCS-A /eth-uplink/fabric #

# **Configuring Private VLANs**

# Creating a Primary VLAN for a Private VLAN (Accessible to Both Fabric Interconnects)

#### C)

Important

t You cannot create VLANs with IDs from 3968 to 4047 and 4092 to 4096. These ranges of VLAN IDs are reserved.

For Cisco UCS 6400 and 6500 FI Series, VLAN IDs from 1002 to 1005 are reserved for VLAN Trunking Protocol (VTP).

The VLAN IDs you specify must also be supported on the switch that you are using. For example, on Cisco Nexus 5000 Series switches, the VLAN ID range from 3968 to 4029 is reserved. Before you specify the VLAN IDs in Cisco UCS Manager, make sure that the same VLAN IDs are available on your switch.

VLANs in the LAN cloud and FCoE VLANs in the SAN cloud must have different IDs. Using the same ID for a VLAN and an FCoE VLAN in a VSAN results in a critical fault and traffic disruption for all vNICs and uplink ports using that VLAN. Ethernet traffic is dropped on any VLAN which has an ID that overlaps with an FCoE VLAN ID.

|        | Command or Action                                    | Purpose                                                                                                    |
|--------|------------------------------------------------------|----------------------------------------------------------------------------------------------------|
| Step 1 | UCS-A# scope eth-uplink                              | Enters Ethernet uplink mode.                                                                                                    |
| Step 2 | UCS-A /eth-uplink # create vlan vlan-name<br>vlan-id | Creates a named VLAN, specifies the VLAN<br>name and VLAN ID, and enters Ethernet uplink<br>VLAN mode.<br>The VLAN name is case sensitive. |
| Step 3 | UCS-A /eth-uplink/vlan # set sharing primary         | Sets the VLAN as the primary VLAN.                                                                                                    |
| Step 4 | UCS-A /eth-uplink/vlan # commit-buffer               | Commits the transaction to the system configuration.                                                                                       |

#### Procedure

#### Example

The following example creates a named VLAN for both fabric interconnects, names the VLAN accounting, assigns the VLAN ID 2112, makes this VLAN the primary VLAN, and commits the transaction:

```
UCS-A# scope eth-uplink
UCS-A /eth-uplink # create vlan accounting 2112
```

```
UCS-A /eth-uplink/vlan* # set sharing primary
UCS-A /eth-uplink/vlan* # commit-buffer
UCS-A /eth-uplink/vlan #
```

# **Creating a Primary VLAN for a Private VLAN (Accessible to One Fabric Interconnect)**

#### (¢

Important

You cannot create VLANs with IDs from 3968 to 4047 and 4092 to 4096. These ranges of VLAN IDs are reserved.

For Cisco UCS 6400 and 6500 FI Series, VLAN IDs from 1002 to 1005 are reserved for VLAN Trunking Protocol (VTP).

The VLAN IDs you specify must also be supported on the switch that you are using. For example, on Cisco Nexus 5000 Series switches, the VLAN ID range from 3968 to 4029 is reserved. Before you specify the VLAN IDs in Cisco UCS Manager, make sure that the same VLAN IDs are available on your switch.

VLANs in the LAN cloud and FCoE VLANs in the SAN cloud must have different IDs. Using the same ID for a VLAN and an FCoE VLAN in a VSAN results in a critical fault and traffic disruption for all vNICs and uplink ports using that VLAN. Ethernet traffic is dropped on any VLAN which has an ID that overlaps with an FCoE VLAN ID.

#### Procedure

|        | Command or Action                                                         | Purpose                                                                                                    |
|--------|---------------------------------------------------------------------------|----------------------------------------------------------------------------------------------------|
| Step 1 | UCS-A# scope eth-uplink                                                   | Enters Ethernet uplink mode.                                                                                                    |
| Step 2 | UCS-A /eth-uplink # scope fabric {a   b}                                  | Enters Ethernet uplink fabric interconnect mode for the specified fabric interconnect.                                                                         |
| Step 3 | UCS-A /eth-uplink/fabric # <b>create vlan</b><br><i>vlan-name vlan-id</i> | Creates a named VLAN, specifies the VLAN<br>name and VLAN ID, and enters Ethernet uplink<br>fabric interconnect VLAN mode.<br>The VLAN name is case sensitive. |
| Step 4 | UCS-A /eth-uplink/fabric/vlan # set sharing primary                       | Sets the VLAN as the primary VLAN.                                                                                                    |
| Step 5 | UCS-A /eth-uplink/fabric/vlan #<br>commit-buffer                          | Commits the transaction to the system configuration.                                                                                                    |

#### Example

The following example creates a named VLAN for fabric interconnect A, names the VLAN finance, assigns the VLAN ID 3955, makes this VLAN the primary VLAN, and commits the transaction:

```
UCS-A# scope eth-uplink
UCS-A /eth-uplink # scope fabric a
UCS-A /eth-uplink/fabric # create vlan finance 3955
```

```
UCS-A /eth-uplink/fabric/vlan* # set sharing primary
UCS-A /eth-uplink/fabric/vlan* # commit-buffer
UCS-A /eth-uplink/fabric/vlan #
```

# **Creating a Secondary VLAN for a Private VLAN (Accessible to Both Fabric Interconnects)**

#### C-

Important

ant You cannot create VLANs with IDs from 3968 to 4047 and 4092 to 4096. These ranges of VLAN IDs are reserved.

For Cisco UCS 6400 and 6500 FI Series, VLAN IDs from 1002 to 1005 are reserved for VLAN Trunking Protocol (VTP).

The VLAN IDs you specify must also be supported on the switch that you are using. For example, on Cisco Nexus 5000 Series switches, the VLAN ID range from 3968 to 4029 is reserved. Before you specify the VLAN IDs in Cisco UCS Manager, make sure that the same VLAN IDs are available on your switch.

VLANs in the LAN cloud and FCoE VLANs in the SAN cloud must have different IDs. Using the same ID for a VLAN and an FCoE VLAN in a VSAN results in a critical fault and traffic disruption for all vNICs and uplink ports using that VLAN. Ethernet traffic is dropped on any VLAN which has an ID that overlaps with an FCoE VLAN ID.

#### Procedure

|        | Command or Action                                           | Purpose                                                                                                    |
|--------|-------------------------------------------------------------|----------------------------------------------------------------------------------------------------|
| Step 1 | UCS-A# scope eth-uplink                                     | Enters Ethernet uplink mode.                                                                                                    |
| Step 2 | UCS-A /eth-uplink # create vlan vlan-name<br>vlan-id        | Creates a named VLAN, specifies the VLAN<br>name and VLAN ID, and enters Ethernet uplink<br>VLAN mode.<br>The VLAN name is case sensitive. |
| Step 3 | UCS-A /eth-uplink/vlan # set sharing isolated               | Sets the VLAN as the secondary VLAN.                                                                                                    |
| Step 4 | UCS-A /eth-uplink/vlan # set pubnwname<br>primary-vlan-name | Specifies the primary VLAN to be associated with this secondary VLAN.                                                                      |
| Step 5 | UCS-A /eth-uplink/vlan # commit-buffer                      | Commits the transaction to the system configuration.                                                                                       |

#### Example

The following example creates a named VLAN for both fabric interconnects, names the VLAN accounting, assigns the VLAN ID 2112, makes this VLAN the secondary VLAN, associates the secondary VLAN with the primary VLAN, and commits the transaction:

UCS-A# scope eth-uplink UCS-A /eth-uplink # create vlan accounting 2112

```
UCS-A /eth-uplink/vlan* # set sharing isolated
UCS-A /eth-uplink/vlan* # set pubnwname pvlan1000
UCS-A /eth-uplink/vlan* # commit-buffer
UCS-A /eth-uplink/vlan #
```

# **Creating a Secondary VLAN for a Private VLAN (Accessible to One Fabric Interconnect)**

#### (

Important

Ant You cannot create VLANs with IDs from 3968 to 4047 and 4092 to 4096. These ranges of VLAN IDs are reserved.

For Cisco UCS 6400 and 6500 FI Series, VLAN IDs from 1002 to 1005 are reserved for VLAN Trunking Protocol (VTP).

The VLAN IDs you specify must also be supported on the switch that you are using. For example, on Cisco Nexus 5000 Series switches, the VLAN ID range from 3968 to 4029 is reserved. Before you specify the VLAN IDs in Cisco UCS Manager, make sure that the same VLAN IDs are available on your switch.

VLANs in the LAN cloud and FCoE VLANs in the SAN cloud must have different IDs. Using the same ID for a VLAN and an FCoE VLAN in a VSAN results in a critical fault and traffic disruption for all vNICs and uplink ports using that VLAN. Ethernet traffic is dropped on any VLAN which has an ID that overlaps with an FCoE VLAN ID.

|        | Command or Action                                            | Purpose                                                                                                    |
|--------|--------------------------------------------------------------|----------------------------------------------------------------------------------------------------|
| Step 1 | UCS-A# scope eth-uplink                                      | Enters Ethernet uplink mode.                                                                                                    |
| Step 2 | UCS-A /eth-uplink # scope fabric {a   b}                     | Enters Ethernet uplink fabric interconnect mode for the specified fabric interconnect (A or B).                                                                |
| Step 3 | UCS-A /eth-uplink/fabric # create vlan<br>vlan-name vlan-id  | Creates a named VLAN, specifies the VLAN<br>name and VLAN ID, and enters Ethernet uplink<br>fabric interconnect VLAN mode.<br>The VLAN name is case sensitive. |
| Step 4 | UCS-A /eth-uplink/vlan # set sharing isolated                | Sets the VLAN as the secondary VLAN.                                                                                                    |
| Step 5 | UCS-A /eth-uplink/vlan # set pubnwname<br>primary-vlan-name  | Specifies the primary VLAN to be associated with this secondary VLAN.                                                                                          |
| Step 6 | UCS-A /eth-uplink/fabric/vlan/member-port #<br>commit-buffer | Commits the transaction to the system configuration.                                                                                                    |

The following example creates a named VLAN for fabric interconnect A, names the VLAN finance, assigns the VLAN ID 3955, makes this VLAN the secondary VLAN, associates the secondary VLAN with the primary VLAN, and commits the transaction:

```
UCS-A# scope eth-uplink
UCS-A /eth-uplink # scope fabric a
UCS-A /eth-uplink/fabric # create vlan finance 3955
UCS-A /eth-uplink/fabric/vlan* # set sharing isolated
UCS-A /eth-uplink/fabric/vlan* # set pubnwname pvlan1000
UCS-A /eth-uplink/fabric/vlan* # commit-buffer
UCS-A /eth-uplink/fabric/vlan #
```

### Allowing PVLANs on vNICs

#### Procedure

|        | Command or Action                                                      | Purpose                                                        |
|--------|------------------------------------------------------------------------|----------------------------------------------------------------|
| Step 1 | UCS-A# scope org /                                                     | Enters root organization mode.                                 |
| Step 2 | UCS-A /org # scope service-profile<br>profile-name                     | Commits the transaction to the system configuration.           |
| Step 3 | UCS-A /org/service-profile # scope vnic<br>vnic-name                   | Enters command mode for the specified vNIC.                    |
| Step 4 | UCS-A /org/service-profile/vnic # create eth-if<br>community-vlan-name | Allows the community VLAN to access the specified vNIC.        |
| Step 5 | UCS-A /org/service-profile/vnic/eth-if* # exit                         | Exits the interface configuration mode for the specified vNIC. |
| Step 6 | UCS-A /org/service-profile/vnic* # create<br>eth-if primary-vlan-name  | Allows the primary VLAN to access the specified vNIC.          |
| Step 7 | UCS-A /org/service-profile/vnic #<br>commit-buffer                     | Commits the transaction to the system configuration.           |

#### Example

The following example shows how to assign the community VLAN cVLAN102 and the primary VLAN primary VLAN100 to the vNIC vnic\_1 and commits the transaction.

```
UCS-A# scope org /
UCS-A /org # scope service-profile GSP1
UCS-A /org/service-profile # scope vnic vnic_1
UCS-A /org/service-profile/vnic # create eth-if cVLAN102
UCS-A /org/service-profile/vnic/eth-if* # exit
UCS-A /org/service-profile/vnic # create eth-if primaryVLAN100
UCS-A /org/service-profile/vnic* # commit-buffer
```

## **Creating a Primary VLAN for a Private VLAN on an Appliance Cloud**

#### (¢

**Important** You cannot create VLANs with IDs from 3968 to 4047 and 4092 to 4096. These ranges of VLAN IDs are reserved.

For Cisco UCS 6400 and 6500 FI Series, VLAN IDs from 1002 to 1005 are reserved for VLAN Trunking Protocol (VTP).

The VLAN IDs you specify must also be supported on the switch that you are using. For example, on Cisco Nexus 5000 Series switches, the VLAN ID range from 3968 to 4029 is reserved. Before you specify the VLAN IDs in Cisco UCS Manager, make sure that the same VLAN IDs are available on your switch.

VLANs in the LAN cloud and FCoE VLANs in the SAN cloud must have different IDs. Using the same ID for a VLAN and an FCoE VLAN in a VSAN results in a critical fault and traffic disruption for all vNICs and uplink ports using that VLAN. Ethernet traffic is dropped on any VLAN which has an ID that overlaps with an FCoE VLAN ID.

#### Procedure

|        | Command or Action                                    | Purpose                                                                                                    |
|--------|------------------------------------------------------|----------------------------------------------------------------------------------------------------|
| Step 1 | UCS-A# scope eth-storage                             | Enters Ethernet storage mode.                                                                                                    |
| Step 2 | UCS-A/eth-storage # create vlan vlan-name<br>vlan-id | Creates a named VLAN, specifies the VLAN<br>name and VLAN ID, and enters Ethernet<br>storage VLAN mode.<br>The VLAN name is case sensitive. |
| Step 3 | UCS-A /eth-storage/vlan* # set sharing<br>primary    | Sets the VLAN as the primary VLAN.                                                                                                    |
| Step 4 | UCS-A /eth-storage/vlan* # commit-buffer             | Commits the transaction to the system configuration.                                                                                        |

#### Example

The following example creates a named VLAN for fabric interconnect A, names the VLAN, assigns the VLAN ID, makes this VLAN the primary VLAN, and commits the transaction:

UCS-A# scope eth-storage

```
UCS-A /eth-storage # create vlan primaryvlan500 500
UCS-A /eth-storage/vlan* # set sharing primary
UCS-A /eth-storage/vlan* # commit-buffer
UCS-A /eth-storage/vlan #
```

# **Creating a Secondary VLAN for a Private VLAN on an Appliance Cloud**

#### ¢

**Important** You cannot create VLANs with IDs from 3968 to 4047 and 4092 to 4096. These ranges of VLAN IDs are reserved.

For Cisco UCS 6400 and 6500 FI Series, VLAN IDs from 1002 to 1005 are reserved for VLAN Trunking Protocol (VTP).

The VLAN IDs you specify must also be supported on the switch that you are using. For example, on Cisco Nexus 5000 Series switches, the VLAN ID range from 3968 to 4029 is reserved. Before you specify the VLAN IDs in Cisco UCS Manager, make sure that the same VLAN IDs are available on your switch.

VLANs in the LAN cloud and FCoE VLANs in the SAN cloud must have different IDs. Using the same ID for a VLAN and an FCoE VLAN in a VSAN results in a critical fault and traffic disruption for all vNICs and uplink ports using that VLAN. Ethernet traffic is dropped on any VLAN which has an ID that overlaps with an FCoE VLAN ID.

#### Procedure

|        | Command or Action                                                    | Purpose                                                                                                    |
|--------|----------------------------------------------------------------------|----------------------------------------------------------------------------------------------------|
| Step 1 | UCS-A# scope eth-storage                                             | Enters Ethernet storage mode.                                                                                                    |
| Step 2 | UCS-A /eth-storage # create vlan vlan-name<br>vlan-id                | Creates a named VLAN, specifies the VLAN<br>name and VLAN ID, and enters Ethernet<br>storage VLAN mode.<br>The VLAN name is case sensitive. |
| Step 3 | UCS-A /eth-storage/vlan* # set sharing isolated                      | Sets the VLAN as the secondary VLAN.                                                                                                    |
| Step 4 | UCS-A /eth-storage/vlan* # <b>set pubnwname</b><br>primary-vlan-name | Specifies the primary VLAN to be associated with this secondary VLAN.                                                                       |
| Step 5 | UCS-A /eth-storage/vlan* # commit-buffer                             | Commits the transaction to the system configuration.                                                                                        |

#### Example

The following example creates a named VLAN for fabric interconnect A, names the VLAN, assigns the VLAN ID, makes this VLAN the secondary VLAN, associates the secondary VLAN with the primary VLAN, and commits the transaction:

```
UCS-A# scope eth-storage
UCS-A /eth-storage # create vlan isovlan501 501
UCS-A /eth-storage/vlan* # set sharing isolated
UCS-A /eth-storage/vlan* # set pubnwname primaryvlan500
UCS-A /eth-storage/vlan* # commit-buffer
UCS-A /eth-storage/vlan # #
```

# **Community VLANs**

Cisco UCS Manager supports Community VLANs in UCS Fabric Interconnects. Community ports communicate with each other and with promiscuous ports. Community ports have Layer 2 isolation from all other ports in other communities, or isolated ports within the PVLAN. Broadcasts are transmitted between the community ports associated with the PVLAN only and the other promiscuous ports. A promiscuous port can communicate with all interfaces, including the isolated and community ports within a PVLAN.

# **Creating a Community VLAN**

#### Procedure

|        | Command or Action                                                | Purpose                                                                                                    |
|--------|------------------------------------------------------------------|----------------------------------------------------------------------------------------------------|
| Step 1 | UCS-A# scope eth-uplink.                                         | Enters Ethernet uplink mode.                                                                                                    |
| Step 2 | UCS-A# /eth-uplink/ # create vlan <i>ID</i> .                    | Create a VLAN with the specified VLAN ID.<br>Note VLAN with IDs from 1002 to<br>1005 are reserved for NX-OS in<br>Cisco UCS 6500 Series FI. |
| Step 3 | UCS-A# /eth-uplink/ vlan # <b>set sharing</b> <i>Type</i> .      | Specifies the vlan type.                                                                                                    |
| Step 4 | UCS-A# /eth-uplink/ vlan # <b>set pubnwname</b><br><i>Name</i> . | Specifies the primary vlan association.                                                                                                    |
| Step 5 | UCS-A# /eth-uplink/ vlan # commit-buffer.                        | Commits the transaction to the system configuration.                                                                                        |

#### Example

The following example shows how to create a Community VLAN:

```
UCS-A# scope eth-uplink
UCS-A /eth-uplink # create vlan vlan203 203
UCS-A /eth-uplink/vlan* # set sharing community
UCS-A /eth-uplink/vlan* # set pubname vlan200
UCS-A /eth-uplink/vlan* # commit-buffer
UCS-A /eth-uplink/vlan* # exit
UCS-A /vlan-group #
```

## Viewing Community VLANS

|        | Command or Action | Purpose                                |
|--------|-------------------|----------------------------------------|
| Step 1 | UCS-A# scope org  | Enters Cisco UCS Manager organization. |

|        | Command or Action      | Purpose                                            |
|--------|------------------------|----------------------------------------------------|
| Step 2 | UCS-A /org # show vlan | Displays the available groups in the organization. |

The following example shows the available VLAN groups in the root org:

UCS-A# scope org UCS-A# /org/# show vlan VLAN Group:

| Name    | VLAN ID | Fabric ID | Native VLAN | Sharing Type | Primary Vlan |
|---------|---------|-----------|-------------|--------------|--------------|
|         |         |           |             |              |              |
| vlan100 | 100     | Dual      | No          | Primary      | vlan100      |
| vlan100 | 101     | Dual      | No          | Isolated     | vlan100      |
| vlan100 | 203     | Dual      | No          | Community    | vlan200      |

## Allowing Community VLANs on vNICs

#### Procedure

|        | Command or Action                                                      | Purpose                                                                                                    |
|--------|------------------------------------------------------------------------|----------------------------------------------------------------------------------------------------|
| Step 1 | UCS-A# scope org org-name                                              | Enters the organization mode for the specified organization. To enter the root organization mode, enter / as the <i>org-name</i> . |
| Step 2 | UCS-A /org # scope service-profile<br>profile-name                     | Commits the transaction to the system configuration.                                                                               |
| Step 3 | UCS-A /org/service-profile # scope vnic<br>vnic-name                   | Enters command mode for the specified vNIC.                                                                                        |
| Step 4 | UCS-A /org/service-profile/vnic # create eth-if<br>community-vlan-name | Allows the community VLAN to access the specified vNIC.                                                                            |
| Step 5 | UCS-A /org/service-profile/vnic #<br>commit-buffer                     | Commits the transaction to the system configuration.                                                                               |

#### Example

The following example shows how to assign the community VLAN cVLAN101 to the vNIC vnic\_1 and commits the transaction.

```
UCS-A# scope org /
UCS-A /org # scope service-profile GSP1
UCS-A /org/service-profile # scope vnic vnic_1
UCS-A /org/service-profile/vnic # create eth-if cVLAN101
UCS-A /org/service-profile/vnic* # commit-buffer
```

### Allowing PVLAN on Promiscuous Access or Trunk Port

For a promiscuous access port, the isolated and community VLANs must be associated to the same primary VLAN.

For a promiscuous trunk port, isolated and community VLANs belonging to different primary VLANs are allowed, as well as regular VLANs.

#### Procedure

|        | Command or Action                                                                 | Purpose                                                                                                    |
|--------|-----------------------------------------------------------------------------------|----------------------------------------------------------------------------------------------------|
| Step 1 | UCS-A # scope eth-storage                                                         | Enters Ethernet storage mode.                                                                                                    |
| Step 2 | UCS-A /eth-storage # scope vlan iso-vlan-name                                     | Enters the specified isolated VLAN.                                                                                                    |
| Step 3 | UCS-A /eth-storage/vlan # create<br>member-port fabric slot- num port- num        | Creates the member port for the specified fabric,<br>assigns the slot number and port number, and<br>enters member port configuration scope. |
| Step 4 | UCS-A /eth-storage/vlan/member-port # exit                                        | Returns to VLAN mode.                                                                                                    |
| Step 5 | UCS-A /eth-storage/vlan # exit                                                    | Returns to Ethernet storage mode.                                                                                                    |
| Step 6 | UCS-A /eth-storage # scope vlan<br>comm-vlan-name                                 | Enters the specified community VLAN.                                                                                                    |
| Step 7 | UCS-A /eth-storage/vlan # create<br>member-port <i>fabric slot- num port- num</i> | Creates the member port for the specified fabric,<br>assigns the slot number and port number, and<br>enters member port configuration scope. |
| Step 8 | UCS-A /eth-storage/vlan/member-port #<br>commit-buffer                            | Commits the transaction to the system configuration.                                                                                         |

#### Example

The following example shows how to assign the isolated and community associated with the same primary VLAN to the same appliance port and commits the transaction.

```
UCS-A# scope eth-storage
UCS-A /eth-storage # scope vlan isovlan501
UCS-A /eth-storage/vlan # create member-port a 1 2
UCS-A /eth-storage/vlan/member-port* # exit
UCS-A /eth-storage/vlan* # exit
UCS-A /eth-storage* # scope vlan cvlan502
UCS-A /eth-storage/vlan* # create member-port a 1 2
UCS-A /eth-storage/vlan/member-port* # commit-buffer
UCS-A /eth-storage/vlan/member-port #
```

### **Deleting a Community VLAN**

If Cisco UCS Manager includes a named VLAN with the same VLAN ID as the one you delete, the VLAN is not removed from the fabric interconnect configuration until all named VLANs with that ID are deleted.

If you are deleting a private primary VLAN, ensure that you reassign the secondary VLANs to another working primary VLAN.

#### Before you begin

Before you delete a VLAN from a fabric interconnect, ensure that the VLAN was removed from all vNICs and vNIC templates.

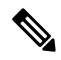

Note If you delete a VLAN that is assigned to a vNIC or vNIC template, the vNIC might allow that VLAN to flap.

| Procedu | Ire |
|---------|-----|
|---------|-----|

|        | Command or Action                                                 | Purpose                                                                                                    |
|--------|-------------------------------------------------------------------|----------------------------------------------------------------------------------------------------|
| Step 1 | UCS-A# scope eth-uplink                                           | Enters Ethernet uplink mode.                                                                                                    |
| Step 2 | (Optional) UCS-A /eth-uplink # scope fabric {a   b}               | Enters Ethernet uplink fabric mode. Use this<br>command when you want to delete a named<br>VLAN only from the specified fabric (a or b). |
| Step 3 | UCS-A /eth-uplink # <b>delete community vlan</b> <i>vlan-name</i> | Deletes the specified community VLAN.                                                                                                    |
| Step 4 | UCS-A /eth-uplink # commit-buffer                                 | Commits the transaction to the system configuration.                                                                                     |

#### Example

The following example deletes a Community VLAN and commits the transaction:

```
UCS-A# scope eth-uplink
UCS-A /eth-uplink # delete commnity vlan vlan203
UCS-A /eth-uplink* # commit-buffer
UCS-A /eth-uplink #
```

# **Viewing the VLAN Port Count**

|        | Command or Action                                                  | Purpose                                                                |
|--------|--------------------------------------------------------------------|------------------------------------------------------------------------|
| Step 1 | UCS-A# scope fabric-interconnect {a   b}                           | Enters fabric interconnect mode for the specified fabric interconnect. |
| Step 2 | UCS-A /fabric-interconnect # <b>show</b><br><b>vlan-port-count</b> | Displays the VLAN port count.                                          |

The following example displays the VLAN port count for fabric interconnect A:

# **VLAN Port Count Optimization**

VLAN port count optimization enables mapping the state of multiple VLANs into a single internal state. When you enable the VLAN port count optimization, Cisco UCS Manager logically groups VLANs based on the port VLAN membership. This grouping increases the port VLAN count limit. VLAN port count optimization also compresses the VLAN state and reduces the CPU load on the fabric interconnect. This reduction in the CPU load enables you to deploy more VLANs over more vNICs. Optimizing VLAN port count does not change any of the existing VLAN configuration on the vNICs.

VLAN port count optimization is disabled by default. You can enable or disable the option based on your requirements.

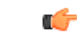

Important

Enabling VLAN port count optimization increases the number of available VLAN ports for use. If the
port VLAN count exceeds the maximum number of VLANs in a non-optimized state, you cannot disable
the VLAN port count optimization.

VLAN port count optimization is not supported in Cisco UCS 6100 Series fabric interconnect.

On the Cisco UCS 6400 Series Fabric Interconnect and Cisco UCS 6500 Series Fabric Interconnects, VLAN port count optimization is performed when the PV count exceeds 16000.

When the Cisco UCS 6400 Series Fabric Interconnect is in Ethernet switching mode:

- The FI does not support VLAN Port Count Optimization Enabled
- The FI supports 16000 PVs, similar to EHM mode, when VLAN Port Count Optimization is Disabled

The following table illustrates the PV Count with VLAN port count optimization enabled and disabled on UCS 6200, 6300, and Cisco UCS 6400 Series Fabric Interconnects and Cisco UCS 6500 Series Fabric Interconnects.

|                                                              | 6200 Series Fl | 6300 Series Fl | 6400 Series Fl | 6500 Series Fl |
|--------------------------------------------------------------|----------------|----------------|----------------|----------------|
|                                                              |                |                |                | 6536 FI        |
| PV Count with<br>VLAN Port Count<br>Optimization<br>Disabled | 32000          | 16000          | 16000          | 16000          |

|                                                             | 6200 Series Fl | 6300 Series Fl | 6400 Series Fl | 6500 Series Fl |
|-------------------------------------------------------------|----------------|----------------|----------------|----------------|
|                                                             |                |                |                | 6536 FI        |
| PV Count with<br>VLAN Port Count<br>Optimization<br>Enabled | 64000          | 64000          | 108000         | 108000         |

|                                                           | 6200 Series Fl | 6300 Series Fl | 6400 Series Fl |
|-----------------------------------------------------------|----------------|----------------|----------------|
| PV Count with VLAN<br>Port Count<br>Optimization Disabled | 32000          | 16000          | 16000          |
| PV Count with VLAN<br>Port Count<br>Optimization Enabled  | 64000          | 64000          | 64000          |

# **Enabling Port VLAN Count Optimization**

#### Procedure

|        | Command or Action                  | Purpose                                                    |
|--------|------------------------------------|------------------------------------------------------------|
| Step 1 | UCS-A# scope eth-uplink            | Enters Ethernet uplink mode.                               |
| Step 2 | UCS-A /eth-uplink# show detail     | Displays the fabric port-channel vHBA reset configuration. |
| Step 3 | UCS-A /eth-uplink* # commit-buffer | Commits the transaction to the system configuration.       |

#### Example

The following example shows the fabric port-channel vHBA reset configuration:

```
UCS-A# scope eth-uplink
UCS-A /eth-uplink # show detail
UCS-A /eth-uplink* # commit-buffer
UCS-A /eth-uplink#
```

```
Ethernet Uplink:
Mode: End Host
MAC Table Aging Time (dd:hh:mm:ss): Mode Default
VLAN Port Count Optimization: Disabled
Fabric Port Channel vHBA reset: Disabled
service for unsupported transceivers: Disabled
```

### **Disabling Port VLAN Count Optimization**

If you have more Port VLAN count than that is allowed in the non port VLAN port count optimization state, you cannot disable the optimization.

#### Procedure

|        | Command or Action                                              | Purpose                                              |
|--------|----------------------------------------------------------------|------------------------------------------------------|
| Step 1 | UCS-A# scope eth-uplink                                        | Enters Ethernet uplink mode.                         |
| Step 2 | UCS-A /eth-uplink# set<br>vlan-port-count-optimization disable | Disables the port VLAN count optimization.           |
| Step 3 | UCS-A /eth-uplink # commit-buffer                              | Commits the transaction to the system configuration. |

#### Example

The following example shows how to disable VLAN port count optimization:

```
UCS-A# scope eth-uplink
UCS-A /eth-uplink # set vlan-port-count-optimization disable
UCS-A /eth-uplink* # commit-buffer
UCS-A /eth-uplink#
```

### **Viewing the Port VLAN Count Optimization Groups**

#### Procedure

|        | Command or Action                                             | Purpose                                                    |
|--------|---------------------------------------------------------------|------------------------------------------------------------|
| Step 1 | UCS-A# scope eth-uplink                                       | Enters Ethernet uplink mode.                               |
| Step 2 | UCS-A /eth-uplink# show<br>vlan-port-count-optimization group | Displays the vlan for port VLAN count optimization groups. |

#### Example

The following example shows port VLAN count optimization group in fabric a and b:

```
UCS-A# scope eth-uplink
UCS-A /eth-uplink # show vlan-port-count-optimization group
VLAN Port Count Optimization Group:
   Fabric ID Group ID VLAN ID
   -----
                     _____
   А
            5
                     6
           5
                     7
   А
           5
                    8
   Α
   В
           10
                    100
   В
           10
                    101
```

# **VLAN Groups**

VLAN groups allow you to group VLANs on Ethernet uplink ports, by function or by VLANs that belong to a specific network. You can define VLAN membership and apply the membership to multiple Ethernet uplink ports on the fabric interconnect.

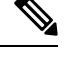

**Note** Cisco UCS Manager supports a maximum of 200 VLAN Groups. If Cisco UCS Manager determines that you create more than 200 VLAN groups, the system disables VLAN compression.

You can configure inband and out-of-band (OOB) VLAN groups to use to access the Cisco Integrated Management Interface (CIMC) on blade and rack servers. Cisco UCS Manager supports OOB IPv4 and inband IPv4 and IPv6 VLAN groups for use with the uplink interfaces or uplink port channels.

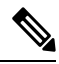

Note

Inband Management is not supported on VLAN 2 or VLAN 3.

After you assign a VLAN to a VLAN group, any changes to the VLAN group are applied to all Ethernet uplink ports that are configured with the VLAN group. The VLAN group also enables you to identify VLAN overlaps between disjoint VLANs.

You can configure uplink ports under a VLAN group. When you configure an uplink port for a VLAN group, that uplink port will support all the VLANs that are part of the associated VLAN groups and individual VLANs that are associated with the uplink using LAN Uplinks Manager, if any. Further, any uplink that is not selected for association with that VLAN group will stop supporting the VLANs that are part of that VLAN group.

You can create VLAN groups from the LAN Cloud or from the LAN Uplinks Manager.

## **Creating a VLAN Group**

|        | Command or Action                                        | Purpose                                                                                                    |
|--------|----------------------------------------------------------|----------------------------------------------------------------------------------------------------|
| Step 1 | UCS-A# scope eth-uplink.                                 | Enters Ethernet uplink mode.                                                                                                    |
|        |                                                          | The VLAN Group name is case sensitive.                                                                                                    |
| Step 2 | UCS-A#/eth-uplink/#create vlan-groupName .               | Create a VLAN group with the specified name.<br>This name can be between 1 and 32<br>alphanumeric characters. You cannot use spaces<br>or any special characters other than - (hyphen),<br>_ (underscore), : (colon), and . (period), and you<br>cannot change this name after the object is<br>saved. |
| Step 3 | UCS-A# /eth-uplink/ vlan-group#create<br>member-vlanID . | Adds the specified VLANs to the created VLAN group.                                                                                                    |

|        | Command or Action                                                           | Purpose                                              |
|--------|-----------------------------------------------------------------------------|------------------------------------------------------|
| Step 4 | UCS-A# /eth-uplink/vlan-group #create<br>member-port [member-port-channel]. | Assigns the uplink Ethernet ports to the VLAN group. |
| Step 5 | UCS-A#/vlan-group* # <b>commit-buffer</b> .                                 | Commits the transaction to the system configuration. |

The following example shows how to create a VLAN group:

```
UCS-A# scope eth-uplink
UCS-A /eth-uplink # create vlan-group eng
UCS-A /eth-uplink/vlan-group* # create member-vlan 3
UCS-A /eth-uplink/vlan-group* # commit-buffer
UCS-A /vlan-group #
```

### **Creating an Inband VLAN Group**

Configure inband VLAN groups to provide access to remote users via an inband service profile.

| Pro | ced | lure |
|-----|-----|------|
|-----|-----|------|

|        | Command or Action                                                                  | Purpose                                                                                                    |
|--------|------------------------------------------------------------------------------------|----------------------------------------------------------------------------------------------------|
| Step 1 | UCS-A# scope eth uplink                                                            | Enters Ethernet uplink configuration mode.                                                                                             |
| Step 2 | UCS-A /eth-uplink # create vlan-group<br>inband-vlan-name                          | Creates a VLAN group with the specified name and enters VLAN group configuration mode.                                                 |
| Step 3 | UCS-A /eth-uplink/vlan-group # create<br>member-vlaninband-vlan-nameinband-vlan-id | Adds the specified VLAN to the VLAN group<br>and enters VLAN group member configuration<br>mode.                                       |
| Step 4 | UCS-A /eth-uplink/vlan-group/member-vlan # exit                                    | Exits VLAN group member configuration mode.                                                                                            |
| Step 5 | UCS-A /eth-uplink/vlan-group # create<br>member-port <i>fabricslot-numport-num</i> | Creates the member port for the specified fabric,<br>assigns the slot number, and port number and<br>enters member port configuration. |
| Step 6 | UCS-A /eth-uplink/vlan-group/member-port # commit-buffer                           | Commits the transaction.                                                                                                    |

#### Example

The example below creates a VLAN group named inband-vlan-group, creates a member of the group named Inband\_VLAN and assigns VLAN ID 888, creates member ports for Fabric A and Fabric B, and commits the transaction:

```
UCS-A# scope eth-uplink
UCS-A /eth-uplink # create vlan-group inband-vlan-group
```

```
UCS-A /eth-uplink/vlan-group* # create member-vlan Inband_VLAN 888
UCS-A /eth-uplink/vlan-group/member-vlan* # exit
UCS-A /eth-uplink/vlan-group* # create member-port a 1 23
UCS-A /eth-uplink/vlan-group/member-port* # exit
UCS-A /eth-uplink/vlan-group* # create member-port b 1 23
UCS-A /eth-uplink/vlan-group/member-port* # commit-buffer
UCS-A /eth-uplink/vlan-group/member-port # exit
UCS-A /eth-uplink/vlan-group/member-port # exit
```

#### What to do next

Assign the inband VLAN group to an inband service profile.

### **Viewing VLAN Groups**

#### Procedure

|        | Command or Action            | Purpose                                            |
|--------|------------------------------|----------------------------------------------------|
| Step 1 | UCS-A# scope org             | Enters Cisco UCS Manager organization.             |
| Step 2 | UCS-A /org # show vlan-group | Displays the available groups in the organization. |

#### Example

The following example shows the available VLAN groups in the root org:

```
UCS-A# scope org
UCS-A# /org/# show vlan-group
VLAN Group:
Name
----
eng
hr
finance
```

### **Deleting a VLAN Group**

|        | Command or Action                        | Purpose                                              |
|--------|------------------------------------------|------------------------------------------------------|
| Step 1 | UCS-A# scope eth-uplink.                 | Enters Ethernet uplink mode.                         |
| Step 2 | UCS-A#/eth-uplink/#delete vlan-groupName | Deletes the specified VLAN group.                    |
| Step 3 | UCS-A#/eth-uplink* # commit-buffer.      | Commits the transaction to the system configuration. |

The following example shows how to delete a VLAN group:

```
UCS-A# scope eth-uplink
UCS-A /eth-uplink # delete vlan-group eng
UCS-A /eth-uplink* # commit-buffer
UCS-A /eth-uplink #
```

## **Modifying the Reserved VLAN**

This task describes how to modify the reserved VLAN ID. Modifying the reserved VLAN makes transitioning from Cisco UCS 6200 Series Fabric Interconnects to the Cisco UCS 6454 Fabric Interconnect more flexible with preexisting network configurations. The reserved VLAN block is configurable by assigning a contiguous block of 128 unused VLANs, rather than reconfiguring the currently existing VLANs that conflict with the default range. For example, if the reserved VLAN is changed to 3912, then the new VLAN block range spans 3912 to 4039. You can select any contiguous block of 128 VLAN IDs, with the start ID ranging from 2 to 3915. Changing the reserved VLAN requires a reload of the 6454 Fabric Interconnect for the new values to take effect.

For Cisco UCS 6500 FI Series, VLAN IDs from 1002 to 1005 are reserved for NX-OS.

|        | Command or Action                                                 | Purpose                                                                                                   |
|--------|-------------------------------------------------------------------|----------------------------------------------------------------------------------------------------|
| Step 1 | UCS-A# scope eth-uplink.                                          | Enters Ethernet uplink mode.                                                                              |
| Step 2 | UCS-A# /eth-uplink/ #show reserved-vlan .                         | This displays the reserved VLAN IDs.                                                                      |
| Step 3 | UCS-A# /eth-uplink/ #scope reserved-vlan.                         | Enters reserved VLAN ID specification mode.                                                               |
| Step 4 | UCS-A# /eth-uplink/reserved-vlan #set<br>start-vlan-id [vlan-id]. | Assigns the new reserved VLAN starting ID.<br>The reserved VLAN range ID can be specified<br>from 2-3915. |
| Step 5 | UCS-A# /eth-uplink/reserved-vlan* # <b>commit-buffer</b> .        | Commits the transaction to the system configuration.                                                      |

#### Procedure

#### Example

The following example shows how to modify the reserved VLAN ID:

```
UCS-A# scope eth-uplink
UCS-A /eth-uplink # show reserved-vlan
UCS-A /eth-uplink/ # scope reserved-vlan
UCS-A /eth-uplink/reserved-vlan # set start-vlan-id 3912
UCS-A /eth-uplink/reserved-vlan/* # commit-buffer
```

# **VLAN Permissions**

VLAN permissions restrict access to VLANs based on specified organizations and on the service profile organizations to which the VLANs belong. VLAN permissions also restrict the set of VLANs that you can assign to service profile vNICs. VLAN permissions is an optional feature and is disabled by default. You can enable or disable the feature based on your requirements. If you disable the feature, all of the VLANs are globally accessible to all organizations.

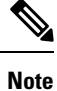

If you enable the org permission in LAN > LAN Cloud > Global Policies > Org Permissions, when you create a VLAN, the Permitted Orgs for VLAN(s) option displays in the Create VLANs dialog box. If you do not enable the Org Permissions, the Permitted Orgs for VLAN(s) option does not display.

Enabling the org permission allows you to specify the organizations for the VLAN. When you specify the organizations, the VLAN becomes available to that specific organization and all of the sub organizations below the structure. Users from other organizations cannot access this VLAN. You can also modify the VLAN permission anytime based on changes to your VLAN access requirements.

∕!∖

Caution

When you assign the VLAN org permission to an organization at the root level, all sub organizations can access the VLANs. After assigning the org permission at the root level, and you change the permission for a VLAN that belongs to a sub organization, that VLAN becomes unavailable to the root level organization.

### **Creating VLAN Permissions**

#### Procedure

|        | Command or Action                                        | Purpose                                                                                       |
|--------|----------------------------------------------------------|-----------------------------------------------------------------------------------------------|
| Step 1 | UCS-A# scope org.                                        | Enters the Cisco UCS Manager VLAN organization.                                               |
| Step 2 | UCS-A# /org/ #create vlan-permitVLAN<br>permission name. | Creates the specified VLAN permission and assigns VLAN access permission to the organization. |
| Step 3 | UCS-A#/org* # commit-buffer.                             | Commits the transaction to the system configuration.                                          |

#### Example

The following example shows how to create a VLAN permission for an organization:

```
UCS-A# scope org
UCS-A /org # create vlan-permit dev
UCS-A /org* # commit-buffer
UCS-A /org #
```

# **Viewing VLAN Permissions**

#### Procedure

|        | Command or Action             | Purpose                                                 |
|--------|-------------------------------|---------------------------------------------------------|
| Step 1 | UCS-A# scope org              | Enters Cisco UCS Manager organization.                  |
| Step 2 | UCS-A /org # show vlan-permit | Displays the available permissions in the organization. |

#### Example

The following example shows the VLAN groups that have permission to access this VLAN:

```
UCS-A# scope org
UCS-A# /org/# show vlan-permit
VLAN Group:
Name
----
eng
hr
finance
```

# **Deleting a VLAN Permission**

#### Procedure

|        | Command or Action                                     | Purpose                                              |
|--------|-------------------------------------------------------|------------------------------------------------------|
| Step 1 | UCS-A# scope org.                                     | Enters the Cisco UCS Manager VLAN organization.      |
| Step 2 | UCS-A# /org/ #delete vlan-permitVLAN permission name. | Deletes the access permission to the VLAN.           |
| Step 3 | UCS-A#/org* # commit-buffer.                          | Commits the transaction to the system configuration. |

#### Example

The following example shows how to delete a VLAN permission from an organization:

```
UCS-A# scope org
UCS-A /org # delete vlan-permit dev
UCS-A /org* # commit-buffer
UCS-A /org #
```

# **Fabric Port-Channel vHBA**

A virtual host bus adapter (vHBA) logically connects a virtual machine to a virtual interface on the fabric interconnect and allows the virtual machine to send and receive traffic through that interface. This is currently accomplished by using the fibre channel modes (end-host mode/swtich mode).

The port-channel operations that involves addition or removal of a member link between fabric interconnect and I/O Module (IOM). Such operations may result in a long I/O pause or connection drop from virtual machines to its targets and require a vHBA reset support

With the fabric port-channel vHBA reset is set to enabled, when the Cisco UCS IOM port-channel membership changes, the fabric interconnect sends a Registered State Change Notification (RSCN) packet to each vhba configured via that Cisco UCS IOM. The RSCN enables the virtual interface card (VIC) or VIC Driver to reset the fabric port-channel vHBA and to restore the connectivity.

By default, the fabric port-channel vHBA reset is set to disabled. This configuration supports additional bandwidth and provides greater resilience.

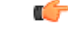

Important

The option fabric port-channel vHBA is currently supported only on Cisco UCS 6400 series Fabric Interconnects.

### **Enabling Fabric Port Channel vHBA reset**

#### Procedure

|        | Command or Action                                      | Purpose                                                   |
|--------|--------------------------------------------------------|-----------------------------------------------------------|
| Step 1 | UCS-A# scope eth-uplink                                | Enters Ethernet uplink mode.                              |
| Step 2 | UCS-A /eth-uplink# set fabric-pc-vhba-reset<br>enabled | Sets the fabric port-channel vHBA reset state as enabled. |
| Step 3 | UCS-A /eth-uplink* # commit-buffer                     | Commits the transaction to the system configuration.      |

#### Example

The following example shows how to enable fabric port-channel vHBA reset:

```
UCS-A# scope eth-uplink
UCS-A /eth-uplink # set fabric-pc-vhba-reset enabled
UCS-A /eth-uplink* # commit-buffer
UCS-A /eth-uplink#
```

### Disabling fabric port channel vHBA reset

You can disable the fabric port-channel vHBA reset.

#### Procedure

|        | Command or Action                                       | Purpose                                                                                  |
|--------|---------------------------------------------------------|------------------------------------------------------------------------------------------|
| Step 1 | UCS-A# scope eth-uplink                                 | Enters Ethernet uplink mode.                                                             |
| Step 2 | UCS-A /eth-uplink# set fabric-pc-vhba-reset<br>disabled | Sets the fabric port-channel vHBA reset state<br>as disabled. This is the default state. |
| Step 3 | UCS-A /eth-uplink # commit-buffer                       | Commits the transaction to the system configuration.                                     |

#### Example

The following example shows how to disable the fabric port-channel vHBA reset:

```
UCS-A# scope eth-uplink
UCS-A /eth-uplink # set fabric-pc-vhba-reset disabled
UCS-A /eth-uplink* # commit-buffer
UCS-A /eth-uplink#
```

# **Viewing the Fabric Port Channel vHBA Reset**

#### Procedure

|        | Command or Action              | Purpose                                                    |
|--------|--------------------------------|------------------------------------------------------------|
| Step 1 | UCS-A# scope eth-uplink        | Enters Ethernet uplink mode.                               |
| Step 2 | UCS-A /eth-uplink# show detail | Displays the fabric port-channel vHBA reset configuration. |

#### Example

The following example shows the fabric port-channel vHBA reset configuration:

```
UCS-A# scope eth-uplink
UCS-A /eth-uplink # show detail
```

```
Ethernet Uplink:
Mode: End Host
MAC Table Aging Time (dd:hh:mm:ss): Mode Default
VLAN Port Count Optimization: Disabled
Fabric Port Channel vHBA reset: Disabled
service for unsupported transceivers: Disabled
```

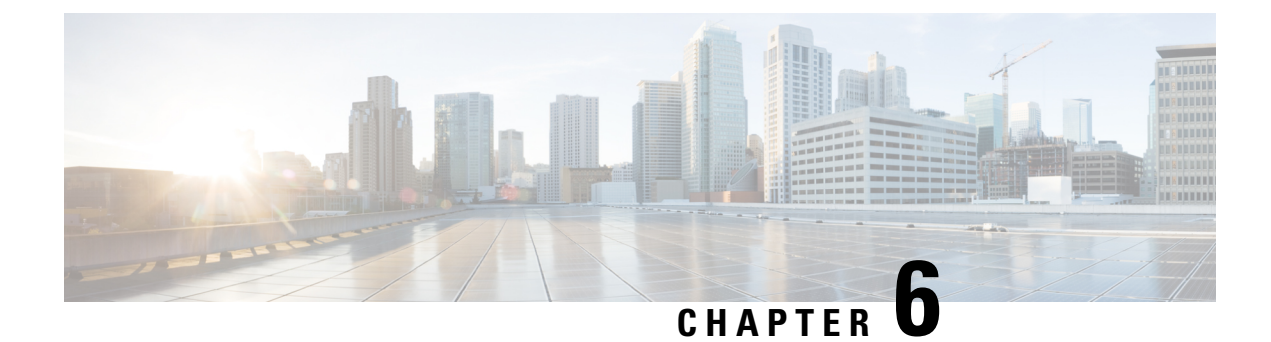

# **LAN Pin Groups**

- LAN Pin Groups, on page 149
- Configuring a LAN Pin Group, on page 149

# LAN Pin Groups

Cisco UCS uses LAN pin groups to pin Ethernet traffic from a vNIC on a server to an uplink Ethernet port or port channel on the fabric interconnect. You can use this pinning to manage the distribution of traffic from the servers.

To configure pinning for a server, you must include the LAN pin group in a vNIC policy. The vNIC policy is then included in the service profile assigned to that server. All traffic from the vNIC travels through the I/O module to the specified uplink Ethernet port.

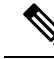

Note

If you do not assign a pin group to a server interface through a vNIC policy, Cisco UCS Manager chooses an uplink Ethernet port or port channel for traffic from that server interface dynamically. This choice is not permanent. A different uplink Ethernet port or port channel may be used for traffic from that server interface after an interface flap or a server reboot.

If an uplink is part of a LAN pin group, the uplink is not necessarily reserved for only that LAN pin group. Other vNIC's policies that do not specify a LAN pin group can use the uplink as a dynamic uplink.

# **Configuring a LAN Pin Group**

In a system with two fabric interconnects, you can associate the pin group with only one fabric interconnect or with both fabric interconnects.

#### Before you begin

Configure the ports and port channels with which you want to configure the pin group. You can only include ports and port channels configured as uplink ports in a LAN pin group.

|        | Command or Action                                                                                                    | Purpose                                                                                                    |
|--------|----------------------------------------------------------------------------------------------------|----------------------------------------------------------------------------------------------------|
| Step 1 | UCS-A# scope eth-uplink                                                                                                    | Enters Ethernet uplink mode.                                                                                                    |
| Step 2 | UCS-A /eth-uplink # create pin-group<br>pin-group-name                                                                      | Creates an Ethernet (LAN) pin group with the specified name, and enters Ethernet uplink pin group mode.                                                                                                    |
| Step 3 | (Optional) UCS-A /eth-uplink/pin-group # set                                                                                | Provides a description for the pin group.                                                                                                    |
|        | descr description                                                                                                    | <b>Note</b> If your description includes spaces, special characters, or punctuation, you must begin and end your description with quotation marks. The quotation marks will not appear in the description field of any <b>show</b> command output. |
| Step 4 | (Optional) UCS-A /eth-uplink/pin-group # set<br>target {a   b   dual} {port slot-num /<br>port-num   port-channel port-num} | Sets the Ethernet pin target to the specified fabric and port, or fabric and port channel.                                                                                                    |
| Step 5 | UCS-A/eth-uplink/pin-group # commit-buffer                                                                                  | Commits the transaction to the system configuration.                                                                                                    |

#### Procedure

#### Example

The following example creates a LAN pin group named pingroup54 on fabric A, provides a description for the pin group, sets the pin group target to port channel 28, and commits the transaction:

```
UCS-A# scope eth-uplink
UCS-A /eth-uplink # create pin-group pingroup54
UCS-A /eth-uplink/pin-group* # set descr "This is my pin group #54"
UCS-A /eth-uplink/pin-group* # set target a port-channel 28
UCS-A /eth-uplink/pin-group* # commit-buffer
UCS-A /eth-uplink/pin-group #
```

#### What to do next

Include the pin group in a vNIC template.

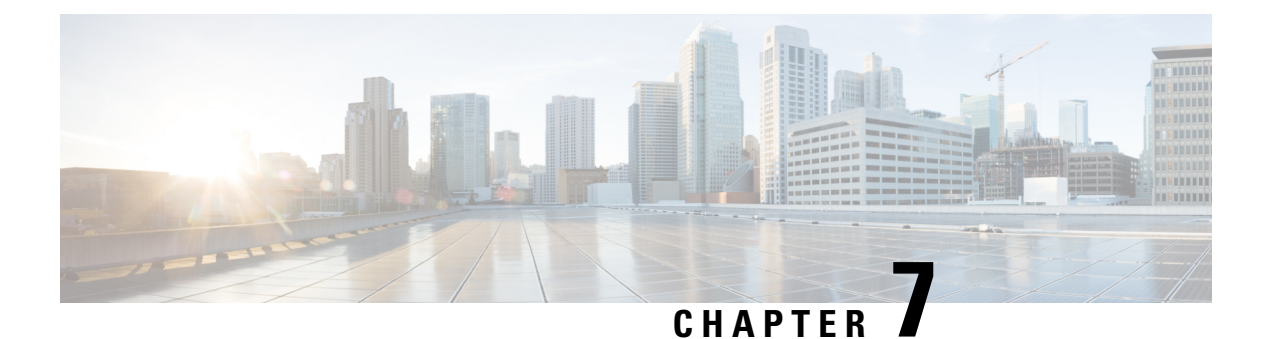

# MAC Pools

- MAC Pools, on page 151
- Creating a MAC Pool, on page 151
- Deleting a MAC Pool, on page 153

# **MAC** Pools

A MAC pool is a collection of network identities, or MAC addresses, that are unique in their Layer 2 environment and are available to be assigned to vNICs on a server. If you use MAC pools in service profiles, you do not have to manually configure the MAC addresses to be used by the server associated with the service profile.

In a system that implements multitenancy, you can use the organizational hierarchy to ensure that MAC pools can be used only by specific applications or business services. Cisco UCS uses the name resolution policy to assign MAC addresses from the pool.

To assign a MAC address to a server, you must include the MAC pool in a vNIC policy. The vNIC policy is then included in the service profile assigned to that server.

You can specify your own MAC addresses or use a group of MAC addresses provided by Cisco.

# **Creating a MAC Pool**

|        | Command or Action                          | Purpose                                                                                                    |
|--------|--------------------------------------------|----------------------------------------------------------------------------------------------------|
| Step 1 | UCS-A# scope org org-name                  | Enters the organization mode for the specified organization. To enter the root organization mode, enter / as the <i>org-name</i> .                                                           |
| Step 2 | UCS-A /org # create mac-pool mac-pool-name | Creates a MAC pool with the specified name, and enters organization MAC pool mode.                                                                                                    |
|        |                                            | This name can be between 1 and 32<br>alphanumeric characters. You cannot use spaces<br>or any special characters other than - (hyphen),<br>_(underscore), : (colon), and . (period), and you |

|        | Command or Action                                                   | Purpose                                                                                                    |
|--------|---------------------------------------------------------------------|----------------------------------------------------------------------------------------------------|
|        |                                                                     | cannot change this name after the object is saved.                                                                                                    |
| Step 3 | (Optional) UCS-A /org/mac-pool # set descr<br>description           | Provides a description for the MAC pool.NoteIf your description includes<br>spaces, special characters, or<br>punctuation, you must begin and<br>end your description with<br>                                                                               |
| Step 4 | UCS-A /org/mac-pool # set assignmentorder<br>{default   sequential} | <ul> <li>This can be one of the following:</li> <li>default—Cisco UCS Manager selects a random identity from the pool.</li> <li>sequential—Cisco UCS Manager selects the lowest available identity from the pool.</li> </ul>                                 |
| Step 5 | UCS-A /org/mac-pool # create block<br>first-mac-addr last-mac-addr  | Creates a block (range) of MAC addresses, and<br>enters organization MAC pool block mode. You<br>must specify the first and last MAC addresses<br>in the address range using the form<br><i>nn:nn:nn:nn:nn</i> , with the addresses<br>separated by a space. |
|        |                                                                     | Note A MAC pool can contain more<br>than one MAC address block. To<br>create multiple MAC address<br>blocks, you must enter multiple<br>create block commands from<br>organization MAC pool mode.                                                            |
| Step 6 | UCS-A /org/mac-pool # commit-buffer                                 | Commits the transaction to the system configuration.                                                                                                    |

The following example shows how to create a MAC pool named pool37, provide a description for the pool, define a MAC address block by specifying the first and last MAC addresses in the block, and commit the transaction:

```
UCS-A# scope org /
UCS-A /org # create mac-pool pool37
UCS-A /org/mac-pool* # set descr "This is my MAC pool"
UCS-A /org/mac-pool* # create block 00:A0:D7:42:00:01 00:A0:D7:42:01:00
UCS-A /org/mac-pool/block* # commit-buffer
UCS-A /org/mac-pool/block #
```

L

#### What to do next

Include the MAC pool in a vNIC template.

# **Deleting a MAC Pool**

If you delete a pool, Cisco UCS Manager does not reallocate any addresses from that pool that were assigned to vNICs or vHBAs. All assigned addresses from a deleted pool remain with the vNIC or vHBA to which they are assigned until one of the following occurs:

- The associated service profiles are deleted.
- The vNIC or vHBA to which the address is assigned is deleted.
- The vNIC or vHBA is assigned to a different pool.

#### Procedure

|        | Command or Action                      | Purpose                                                                                                    |
|--------|----------------------------------------|----------------------------------------------------------------------------------------------------|
| Step 1 | UCS-A# scope org org-name              | Enters the organization mode for the specified organization. To enter the root organization mode, enter / as the <i>org-name</i> . |
| Step 2 | UCS-A /org # delete mac-pool pool-name | Deletes the specified MAC pool.                                                                                                    |
| Step 3 | UCS-A /org # commit-buffer             | Commits the transaction to the system configuration.                                                                               |

#### Example

The following example shows how to delete the MAC pool named pool4 and commit the transaction:

```
UCS-A# scope org /
UCS-A /org # delete mac-pool pool4
UCS-A /org* # commit-buffer
UCS-A /org #
```

I

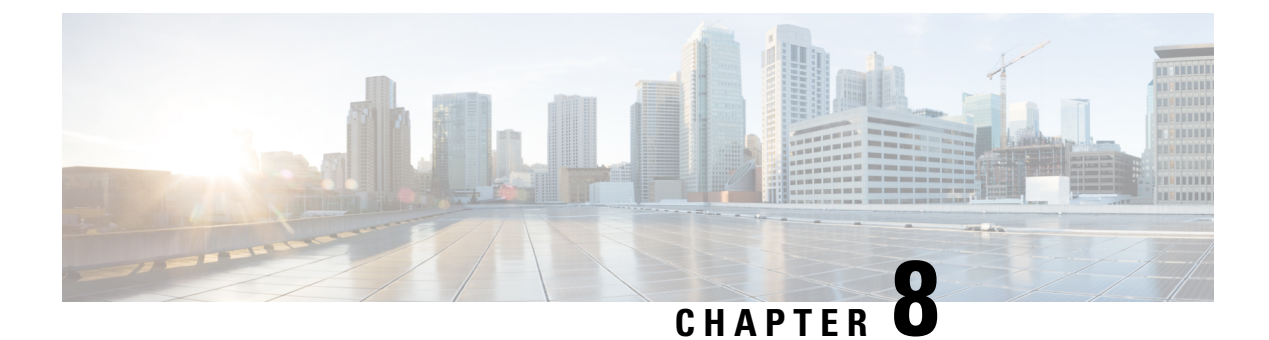

# **Quality of Service**

- Quality of Service, on page 155
- Configuring System Classes, on page 156
- Configuring Quality of Service Policies, on page 160
- Configuring Flow Control Policies, on page 163
- Configuring Slow Drain, on page 165
- Priority Flow Control Watchdog Interval, on page 168

# **Quality of Service**

Cisco UCS provides the following methods to implement quality of service:

- System classes that specify the global configuration for certain types of traffic across the entire system
- QoS policies that assign system classes for individual vNICs
- · Flow control policies that determine how uplink Ethernet ports handle pause frames

Global QoS changes made to the QoS system class may result in brief data-plane interruptions for all traffic. Some examples of such changes are:

- · Changing the MTU size for an enabled class
- · Changing packet drop for an enabled class
- Changing the CoS value for an enabled class

# Guidelines and Limitations for Quality of Service on Cisco UCS 6400 Series Fabric Interconnects and Cisco UCS 6536 Fabric Interconnects

- Multicast optimization is not supported.
- MTU is not configurable for drop type QoS system classes and is always set to 9216. MTU is only configurable for no-drop type QoS system classes, except for the fibre channel class.
- The default MTU size for the no-drop class is 1500 and the maximum supported size for this class is 9216.
- The MTU size for fibre channel is always 2240.

• Multicast is not supported on any no-drop QoS class.

#### Guidelines and Limitations for Quality of Service on Cisco UCS 6300 Series Fabric Interconnect

- Cisco UCS 6300 Series Fabric Interconnect uses a shared buffer for all system classes.
- Multicast optimization is not supported.
- Multicast is not supported on any no-drop QoS class.
- When you change the QoS parameters for any class causes traffic disruption to all classes. The following table lists the changes in the QoS system class and the conditions that trigger a system reboot.

| QoS System class status | Condition                         | FI Reboot Status |
|-------------------------|-----------------------------------|------------------|
| Enabled                 | Change between drop and no drop   | Yes              |
| No-drop                 | Change between enable and disable | Yes              |
| Enable and no-drop      | Change in MTU size                | Yes              |

• The subordinate FI reboots first as a result of the change in the QoS system class. The primary FI reboots only after you acknowledge it in **Pending Activities**.

#### Guidelines and Limitations for Quality of Service on Cisco UCS Mini

- Cisco UCS Mini uses a shared buffer for all system classes.
- The bronze class shares the buffer with SPAN. We recommend using either SPAN or the bronze class.
- Multicast optimization is not supported.
- Multicast is not supported on any no-drop QoS class.
- Changing the QoS parameters for any class causes traffic disruption to all classes.
- When mixing Ethernet and FC or FCoE traffic, the bandwidth distribution is not equal.
- Multiple streams of traffic from the same class may not be distributed equally.
- Use the same CoS values for all no-drop policies to avoid any FC or FCoE performance issues.
- · Only the platinum and gold classes support no-drop policies.

# **Configuring System Classes**

### **System Classes**

Cisco UCS uses Data Center Ethernet (DCE) to handle all traffic inside a Cisco UCS domain. This industry standard enhancement to Ethernet divides the bandwidth of the Ethernet pipe into eight virtual lanes. Two virtual lanes are reserved for internal system and management traffic. You can configure quality of service

(QoS) for the other six virtual lanes. System classes determine how the DCE bandwidth in these six virtual lanes is allocated across the entire Cisco UCS domain.

Each system class reserves a specific segment of the bandwidth for a specific type of traffic, which provides a level of traffic management, even in an oversubscribed system. For example, you can configure the **Fibre Channel Priority** system class to determine the percentage of DCE bandwidth allocated to FCoE traffic.

The following table describes the system classes that you can configure.

Table 9: System Classes

| System Class                                                                                         | Description                                                                                                    |  |
|----------------------------------------------------------------------------------------------------|----------------------------------------------------------------------------------------------------|--|
| Platinum                                                                                             | A configurable set of system classes that you can include in the QoS policy                                                                                                    |  |
| Gold                                                                                                 | for a service profile. Each system class manages one lane of traffic.                                                                                                    |  |
| Silver                                                                                               | All properties of these system classes are available for you to assign custom settings and policies.                                                                                                    |  |
| Bronze                                                                                               | For Cisco UCS Mini, packet drop can only be disabled on the platinum and gold classes. Only one platinum and one gold class can be configured as a no drop class at a time.                                   |  |
| Best Effort A system class that sets the quality of service for the lane reserv<br>Ethernet traffic. |                                                                                                    |  |
|                                                                                                    | Some properties of this system class are preset and cannot be modified. For example, this class has a drop policy that allows it to drop data packets if required. You cannot disable this system class.      |  |
| Fibre Channel                                                                                        | A system class that sets the quality of service for the lane reserved for Fibre Channel over Ethernet traffic.                                                                                                |  |
|                                                                                                    | Some properties of this system class are preset and cannot be modified. For example, this class has a no-drop policy that ensures it never drops data packets. You cannot disable this system class.          |  |
|                                                                                                    | <b>Note</b> FCoE traffic has a reserved QoS system class that should not be used by any other type of traffic. If any other type of traffic has a CoS value that is used by FCoE, the value is remarked to 0. |  |

## **Configuring a System Class**

|        | Command or Action                                                                   | Purpose                                                                             |
|--------|-------------------------------------------------------------------------------------|-------------------------------------------------------------------------------------|
| Step 1 | UCS-A# scope eth-server                                                             | Enters Ethernet server mode.                                                        |
| Step 2 | UCS-A /eth-server # scope qos                                                       | Enters Ethernet server QoS mode.                                                    |
| Step 3 | UCS-A /eth-server/qos # scope eth-classified<br>{bronze   gold   platinum   silver} | Enters Ethernet server QoS Ethernet classified mode for the specified system class. |
| Step 4 | UCS-A/eth-server/qos/eth-classified # enable                                        | Enables the specified system class.                                                 |

I

|        | Command or Action                                                                   | Purpose                                                                                                    |                                                                                                    |
|--------|-------------------------------------------------------------------------------------|----------------------------------------------------------------------------------------------------|----------------------------------------------------------------------------------------------------|
| Step 5 | UCS-A /eth-server/qos/eth-classified # set cos<br>cos-value                         | Specifies th<br>system clas<br>0 to 6.                                                                                                    | e class of service for the specified<br>s. Valid class of service values are                                                                                                    |
|        |                                                                                     | Important                                                                                                    | Use the same CoS values on UCS<br>and N5K for all the no-drop<br>policies. To insure that end-to-end<br>PFC works correctly, have the<br>same QoS policy configured on<br>all intermediate switches.                                                                                                    |
|        |                                                                                     | Note                                                                                                    | When the CoS value is set to 0 in<br>any QoS class, this causes the<br>adapter to use the same queue for<br>best effort and the QoS class.<br>When traffic congestion occurs,<br>best effort and the QoS class will<br>share the bandwidth equally<br>instead of using the weight<br>configured in the QoS class. |
| Step 6 | UCS-A /eth-server/qos/eth-classified # set<br>drop {drop   no-drop}                 | Specifies whether the channel can drop packets<br>or not. For Cisco UCS Mini, packet drop can<br>only be disabled on the platinum and gold<br>classes. |                                                                                                    |
|        |                                                                                     | Note                                                                                                    | Changes saved to the drop<br>displays the following warning<br>message: Warning: The operation<br>will cause momentary disruption<br>to traffic forwarding.                                                                                                    |
| Step 7 | UCS-A /eth-server/qos/eth-classified # set mtu<br>{ <i>mtu-value</i>   fc   normal} | The maxim<br>to be used.<br>9216.                                                                                                    | um transmission unit, or packet size<br>The maximum value for MTU is                                                                                                    |
|        |                                                                                     | Note                                                                                                    | If the vNIC has an associated QoS<br>policy, the MTU specified here<br>must be equal to or less than the<br>MTU specified in the associated<br>QoS system class. If this MTU<br>value exceeds the MTU value in<br>the QoS system class, packets<br>might get dropped during data<br>transmission.                 |
|        |                                                                                     | Changes sa<br>following w<br>operation w<br>traffic forw                                                                                               | ved to the MTU displays the<br>varning message: Warning: The<br>vill cause momentary disruption to<br>arding.                                                                                                    |

|        | Command or Action                                                                        | Purpose                                                                                        |
|--------|------------------------------------------------------------------------------------------|------------------------------------------------------------------------------------------------|
| Step 8 | UCS-A /eth-server/qos/eth-classified # set<br>weight {weight-value   best-effort   none} | Specifies the relative weight for the specified system class. Valid weight values are 0 to 10. |
| Step 9 | UCS-A /eth-server/qos/eth-classified #<br>commit-buffer                                  | Commits the transaction to the system configuration.                                           |

The following example shows how to enable the platinum system class, allow the channel to drop packets, set the class of service to 6, set the MTU to normal, set the relative weight to 5, and commit the transaction:

```
UCS-A# scope eth-server
UCS-A /eth-server # scope qos
UCS-A /eth-server/qos # scope eth-classified platinum
UCS-A /eth-server/qos/eth-classified # enable
UCS-A /eth-server/qos/eth-classified* # set drop drop
Warning: The operation will cause momentary disruption to traffic forwarding
UCS-A /eth-server/qos/eth-classified* # set cos 6
UCS-A /eth-server/qos/eth-classified* # set mtu normal
Warning: The operation will cause momentary disruption to traffic forwarding
UCS-A /eth-server/qos/eth-classified* # set weight 5
UCS-A /eth-server/qos/eth-classified* # commit-buffer
UCS-A /eth-server/qos/eth-classified #
```

### **Disabling a System Class**

If you disable a system class that is used in a QoS policy, Cisco UCS Manager uses the system class configured with CoS 0 for traffic on servers that are configured with the QoS policy. If no system class is configured as CoS 0, the Best Effort system class is used. You cannot disable the Best Effort or Fibre Channel system classes.

| Proced | ure |
|--------|-----|
|--------|-----|

|        | Command or Action                                                                   | Purpose                                                                             |
|--------|-------------------------------------------------------------------------------------|-------------------------------------------------------------------------------------|
| Step 1 | UCS-A# scope eth-server                                                             | Enters Ethernet server mode.                                                        |
| Step 2 | UCS-A /eth-server # scope qos                                                       | Enters Ethernet server QoS mode.                                                    |
| Step 3 | UCS-A /eth-server/qos # scope eth-classified<br>{bronze   gold   platinum   silver} | Enters Ethernet server QoS Ethernet classified mode for the specified system class. |
| Step 4 | UCS-A /eth-server/qos/eth-classified # disable                                      | Disables the specified system class.                                                |
| Step 5 | UCS-A /eth-server/qos/eth-classified #<br>commit-buffer                             | Commits the transaction to the system configuration.                                |

The following example disables the platinum system class and commits the transaction:

```
UCS-A# scope eth-server
UCS-A /eth-server # scope qos
UCS-A /eth-server/qos # scope eth-classified platinum
UCS-A /eth-server/qos/eth-classified # disable
UCS-A /eth-server/qos/eth-classified* # commit-buffer
UCS-A /eth-server/qos/eth-classified #
```

# **Configuring Quality of Service Policies**

### Quality of Service Policy

A quality of service (QoS) policy assigns a system class to the outgoing traffic for a vNIC or vHBA. This system class determines the quality of service for that traffic. For certain adapters, you can also specify additional controls on the outgoing traffic, such as burst and rate.

You must include a QoS policy in a vNIC policy or vHBA policy and then include that policy in a service profile to configure the vNIC or vHBA.

### **Configuring a QoS Policy**

|        | Command or Action                                                              | Purpose                                                                                                    |
|--------|--------------------------------------------------------------------------------|----------------------------------------------------------------------------------------------------|
| Step 1 | Switch-A# scope org org-name                                                   | Enters org mode for the specified organization.<br>To enter the default org mode, type / as the <i>org-name</i> .                                                                                                    |
| Step 2 | Switch-A /org # create qos-policy policy-name                                  | Creates the specified QoS policy, and enters org QoS policy mode.                                                                                                    |
| Step 3 | Switch-A /org/qos-policy # create<br>egress-policy                             | Creates the egress policy (for both vNICs and vHBAs) to be used by the QoS policy, and enters org QoS policy egress policy mode.                                                                                                    |
| Step 4 | Switch-A /org/qos-policy/egress-policy # set<br>host-cos-control {full   none} | (Optional) Specifies whether the host or Cisco<br>UCS Manager controls the class of service<br>(CoS) for a vNIC. This setting has no effect on<br>a vHBA.                                                                                                    |
|        |                                                                                | Use the <b>full</b> keyword to have the host control<br>the CoS. If the packet has a valid CoS value,<br>the host uses that value. Otherwise, it uses the<br>CoS value associated with the specified class<br>priority. Use the <b>none</b> keyword to have Cisco |
|        | Command or Action                                                                   | Purpose                                                                                                    |
|--------|-------------------------------------------------------------------------------------|----------------------------------------------------------------------------------------------------|
|        |                                                                                     | UCS Manager use the CoS value associated with the specified priority.                                                                                                    |
| Step 5 | Switch-A /org/qos-policy/egress-policy # set<br>prio sys-class-name                 | Specifies the system class to be used for the egress policy. The <i>sys-class-name</i> argument can be one of the following class keywords:                                                                                                    |
|        |                                                                                     | • <b>FC</b> —Use this priority for QoS policies that control vHBA traffic only.                                                                                                    |
|        |                                                                                     | • <b>Platinum</b> —Use this priority for QoS policies that control vNIC traffic only.                                                                                                    |
|        |                                                                                     | • <b>Gold</b> —Use this priority for QoS policies that control vNIC traffic only.                                                                                                    |
|        |                                                                                     | • <b>Silver</b> —Use this priority for QoS policies that control vNIC traffic only.                                                                                                    |
|        |                                                                                     | • <b>Bronze</b> —Use this priority for QoS policies that control vNIC traffic only.                                                                                                    |
|        |                                                                                     | • <b>Best Effort</b> —Do not use this priority. It<br>is reserved for the Basic Ethernet traffic<br>lane. If you assign this priority to a QoS<br>policy and configure another system class<br>as CoS 0, Cisco UCS Manager does not<br>default to this system class. It defaults to<br>the priority with CoS 0 for that traffic. |
| Step 6 | Switch-A /org/qos-policy/egress-policy # set<br>rate {line-rate   kbps} burst bytes | Specifies the expected average rate of traffic.<br>Traffic that falls under this rate will always<br>conform. The default is <b>line-rate</b> , which equals<br>a value of 10,000,000. The minimum value is<br>8, and the maximum value is 40,000,000.                                                                           |
|        |                                                                                     | The Cisco Cisco UCS M81KR Virtual Interface<br>Card, Cisco UCS VIC 1300 series, UCS VIC<br>1400 series, and UCS VIC 15000 series adapters<br>support rate limiting on both vNICs and vHBAs.<br>On the Cisco UCS VIC 1200 series adapters,<br>rate limiting is supported only on vNICs.                                           |
| Step 7 | Switch-A /org/qos-policy/egress-policy #<br>commit-buffer                           | Commits the transaction to the system configuration.                                                                                                    |

The following example creates a QoS policy for vNIC traffic, assigns the platinum system class and sets the rate limit (traffic rate and burst size) for the egress policy, and commits the transaction:

```
Switch-A# scope org /
Switch-A /org # create qos-policy VnicPolicy34
Switch-A /org/qos-policy* # create egress-policy
Switch-A /org/qos-policy/egress-policy* # set prio platinum
Switch-A /org/qos-policy/egress-policy* # set rate 5000000 burst 65000
Switch-A /org/qos-policy/egress-policy* # commit-buffer
Switch-A /org/qos-policy/egress-policy #
```

The following example creates a QoS policy for vHBA traffic, assigns the fc (Fibre Channel) system class and sets the rate limit (traffic rate and burst size) for the egress policy, and commits the transaction:

```
Switch-A# scope org /
Switch-A /org # create qos-policy VhbaPolicy12
Switch-A /org/qos-policy* # create egress-policy
Switch-A /org/qos-policy/egress-policy* # set prio fc
Switch-A /org/qos-policy/egress-policy* # set rate 5000000 burst 65000
Switch-A /org/qos-policy/egress-policy* # commit-buffer
Switch-A /org/qos-policy/egress-policy #
```

#### What to do next

Include the QoS policy in a vNIC or vHBA template.

### **Deleting a QoS Policy**

If you delete a QoS policy that is in use or you disable a system class that is used in a QoS policy, any vNIC or vHBA that uses that QoS policy is assigned to the Best Effort system class or to the system class with a CoS of 0. In a system that implements multitenancy, Cisco UCS Manager first attempts to find a matching QoS policy in the organization hierarchy.

#### Procedure

|        | Command or Action                                 | Purpose                                                                                                    |
|--------|---------------------------------------------------|----------------------------------------------------------------------------------------------------|
| Step 1 | UCS-A# scope org org-name                         | Enters organization mode for the specified organization. To enter the root organization mode, type / as the <i>org-name</i> . |
| Step 2 | UCS-A /org # <b>delete qos-policy</b> policy-name | Deletes the specified QoS policy.                                                                                             |
| Step 3 | UCS-A /org # commit-buffer                        | Commits the transaction to the system configuration.                                                                          |

#### Example

The following deletes the QoS policy named QosPolicy34 and commits the transaction:

```
UCS-A# scope org /
UCS-A /org # delete qos-policy QosPolicy34
UCS-A /org* # commit-buffer
UCS-A /org #
```

# **Configuring Flow Control Policies**

### **Flow Control Policy**

Flow control policies determine whether the uplink Ethernet ports in a Cisco UCS domain send and receive IEEE 802.3x pause frames when the receive buffer for a port fills. These pause frames request that the transmitting port stop sending data for a few milliseconds until the buffer clears.

For flow control to work between a LAN port and an uplink Ethernet port, you must enable the corresponding receive and send flow control parameters for both ports. For Cisco UCS, the flow control policies configure these parameters.

When you enable the send function, the uplink Ethernet port sends a pause request to the network port if the incoming packet rate becomes too high. The pause remains in effect for a few milliseconds before traffic is reset to normal levels. If you enable the receive function, the uplink Ethernet port honors all pause requests from the network port. All traffic is halted on that uplink port until the network port cancels the pause request.

Because you assign the flow control policy to the port, changes to the policy have an immediate effect on how the port reacts to a pause frame or a full receive buffer.

### **Configuring a Flow Control Policy**

#### Before you begin

Configure the network port with the corresponding setting for the flow control that you need. For example, if you enable the send setting for flow-control pause frames in the policy, ensure that the receive parameter in the network port is set to on or to desired. If you want the Cisco UCS port to receive flow-control frames, ensure that the send parameter is set to on or to desire on the network port. If you do not want to use flow control, you can set the send and receive parameters on the network port to off.

|        | Command or Action                                               | Purpose                                                                                                    |
|--------|-----------------------------------------------------------------|----------------------------------------------------------------------------------------------------|
| Step 1 | UCS-A# scope eth-uplink                                         | Enters Ethernet uplink mode.                                                                                        |
| Step 2 | UCS-A /eth-uplink # scope flow-control                          | Enters Ethernet uplink flow control mode.                                                                           |
| Step 3 | UCS-A /eth-uplink/flow-control # create<br>policy policy-name   | Creates the specified flow control policy.                                                                          |
| Step 4 | UCS-A /eth-uplink/flow-control/policy # set<br>prio prio-option | Specifies one of the following flow control priority options:                                                       |
|        |                                                                 | • <b>auto</b> —The Cisco UCS system and the network negotiate whether PPP will be used on this fabric interconnect. |
|        |                                                                 | • on —PPP is enabled on this fabric interconnect.                                                                   |

|        | Command or Action                                                  | Purpose                                                                                                    |
|--------|--------------------------------------------------------------------|----------------------------------------------------------------------------------------------------|
| Step 5 | UCS-A /eth-uplink/flow-control/policy # set receive receive-option | Specifies one of the following flow control receive options:                                                                                                    |
|        |                                                                    | • off —Pause requests from the network are ignored and traffic flow continues as normal.                                                                                                    |
|        |                                                                    | • <b>on</b> —Pause requests are honored and all traffic is halted on that uplink port until the network cancels the pause request.                                                                                     |
| Step 6 | UCS-A /eth-uplink/flow-control/policy # set<br>send send-option    | Specifies one of the following flow control send options:                                                                                                    |
|        |                                                                    | • off — Traffic on the port flows normally regardless of the packet load.                                                                                                    |
|        |                                                                    | • on —The Cisco UCS system sends a pause<br>request to the network if the incoming<br>packet rate becomes too high. The pause<br>remains in effect for a few milliseconds<br>before traffic is reset to normal levels. |
| Step 7 | UCS-A /eth-uplink/flow-control/policy #<br>commit-buffer           | Commits the transaction to the system configuration.                                                                                                    |

The following configures a flow control policy and commits the transaction:

```
UCS-A# scope eth-uplink
UCS-A /eth-uplink # scope flow-control
UCS-A /eth-uplink/flow-control # create policy FlowControlPolicy23
UCS-A /eth-uplink/flow-control/policy* # set prio auto
UCS-A /eth-uplink/flow-control/policy* # set receive on
UCS-A /eth-uplink/flow-control/policy* # set send on
UCS-A /eth-uplink/flow-control/policy* # commit-buffer
UCS-A /eth-uplink/flow-control/policy #
```

#### What to do next

Associate the flow control policy with an uplink Ethernet port or port channel.

### **Deleting a Flow Control Policy**

|        | Command or Action       | Purpose                      |
|--------|-------------------------|------------------------------|
| Step 1 | UCS-A# scope eth-uplink | Enters Ethernet uplink mode. |

|        | Command or Action                                                        | Purpose                                              |
|--------|--------------------------------------------------------------------------|------------------------------------------------------|
| Step 2 | UCS-A /eth-uplink # scope flow-control                                   | Enters Ethernet uplink flow control mode.            |
| Step 3 | UCS-A /eth-uplink/flow-control # <b>delete policy</b> <i>policy-name</i> | Deletes the specified flow control policy.           |
| Step 4 | UCS-A /eth-uplink/flow-control #<br>commit-buffer                        | Commits the transaction to the system configuration. |

The following example deletes the flow control policy named FlowControlPolicy23 and commits the transaction:

```
UCS-A# scope eth-uplink
```

```
UCS-A /eth-uplink # scope flow-control
UCS-A /eth-uplink/flow-control # delete policy FlowControlPolicy23
UCS-A /eth-uplink/flow-control* # commit-buffer
UCS-A /eth-uplink/flow-control #
```

# **Configuring Slow Drain**

### QoS Slow Drain Device Detection and Mitigation

All data traffic between end devices in the fabric is carried by Fibre Channel services that use link-level, per-hop-based, and buffer-to-buffer flow control. These classes of service do not support end-to-end flow control. When slow devices are attached to the fabric, the end devices do not accept the frames at the configured or negotiated rate. The slow devices lead to an Inter-Switch Link (ISL) credit shortage in the traffic that is destined for these devices, and they congest the links. The credit shortage affects the unrelated flows in the fabric that use the same ISL link even though destination devices do not experience a slow drain.

Similarly, in End-Host Mode, if a server that is directly attached to the Fabric Interconnect receives traffic slowly, it may congest the uplink port shared by other servers. If a slow server is attached to a HIF port on FEX/IOM, it may congest the fabric port and/or uplink port.

Cisco UCS Manager Release 4.0(2) introduces the QoS Slow Drain Detection and Mitigation feature on Cisco UCS 6454 Fabric Interconnects. This feature provides various enhancements that enable you to detect slow drain devices that cause congestion in the network, and also mitigate it. The enhancements are mainly on the edge ports and core ports that connect to the slow drain devices. This is done to minimize the frames stuck condition in the edge and core ports due to slow drain devices that are causing an ISL blockage. To avoid or minimize the stuck condition, you can configure smaller frame timeout for the ports. A smaller frame timeout value helps to alleviate the slow drain condition that affects the fabric by dropping the packets on the edge ports sooner than the time they actually get timed out. This function frees the buffer space in ISL, which can be used by other unrelated flows that do not experience the slow drain condition. Cisco UCS Manager Release 4.1 extends support of this feature to Cisco UCS 64108 Fabric Interconnects.

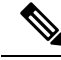

**Note** Another way of mitigating network congestion is to use the watchdog timer function, supported on Cisco UCS 6400 Series Fabric Interconnects starting with Cisco UCS Manager 4.2. However, the slow drain and watchdog timer functions are mutually exclusive.

In this release, slow drain detection and mitigation is supported on the following ports:

- FCoE
- Back-plane

### **Configuring Slow Drain Detection**

#### Procedure

|        | Command or Action                                                            | Purpose                                              |
|--------|------------------------------------------------------------------------------|------------------------------------------------------|
| Step 1 | UCS-A# scope eth-server                                                      | Enters Ethernet server mode.                         |
| Step 2 | UCS-A /eth-server # scope qos                                                | Enters Ethernet server QoS mode.                     |
| Step 3 | UCS-A /eth-server/qos # scope slow-drain                                     | Enters Ethernet server QoS slow drain mode.          |
| Step 4 | UCS-A /eth-server/qos/slow-drain #set<br>fcoe-admin-state {disable   enable} | Sets the FCoE admin state to one of the following:   |
|        |                                                                              | • disable—Slow drain detection is disabled           |
|        |                                                                              | • enable—Slow drain detection is enabled             |
| Step 5 | UCS-A /eth-server/qos/slow-drain* #<br>commit-buffer                         | Commits the transaction to the system configuration. |

#### Example

The following example enables slow drain detection on FCoE ports and commits the transaction:

```
UCS-A# scope eth-server
UCS-A /eth-server # scope qos
UCS-A /eth-server/qos # scope slow-drain
UCS-A /eth-server/qos/slow-drain # set fcoe-admin-state enable
UCS-A /eth-server/qos/slow-drain * # commit-buffer
UCS-A /eth-server/qos/slow-drain #
```

### **Configuring Slow Drain Timers**

While configuring slow drain timeout timers, you can select the timeout value from the list of allowed values. You cannot configure custom timeout values.

|        | Command or Action                                                                                                    | Purpose                                                                                               |
|--------|----------------------------------------------------------------------------------------------------|----------------------------------------------------------------------------------------------------|
| Step 1 | UCS-A# scope eth-server                                                                                                   | Enters Ethernet server mode.                                                                          |
| Step 2 | UCS-A /eth-server # scope qos                                                                                             | Enters Ethernet server QoS mode.                                                                      |
| Step 3 | UCS-A /eth-server/qos # scope slow-drain                                                                                  | Enters Ethernet server QoS slow drain mode.                                                           |
| Step 4 | UCS-A /eth-server/qos/slow-drain #set<br>core-port-timer {100   200   300   400   500  <br>600   700   800   900   1000}  | Sets the core FCoE port timeout to one of the listed values.<br>The default timeout value is 500 ms.  |
| Step 5 | UCS-A /eth-server/qos/slow-drain* #set<br>edge-port-timer {100   200   300   400   500  <br>600   700   800   900   1000} | Sets the edge FCoE port timeout to one of the listed values.<br>The default timeout value is 500 ms.  |
| Step 6 | UCS-A /eth-server/qos/slow-drain* #set<br>backplane-port-timer { 200   300   400   500<br>  600   700   800   900   1000} | Sets the backplane port timeout to one of the listed values.<br>The default timeout value is 1000 ms. |
| Step 7 | UCS-A /eth-server/qos/slow-drain* #<br>commit-buffer                                                                      | Commits the transaction to the system configuration.                                                  |

#### **Procedure**

#### Example

The following example configures the slow drain timers and commits the transaction:

```
UCS-A# scope eth-server
UCS-A /eth-server # scope qos
UCS-A /eth-server/qos # scope slow-drain
UCS-A /eth-server/qos/slow-drain # set core-port-timer 500
UCS-A /eth-server/qos/slow-drain* # set edge-port-timer 500
UCS-A /eth-server/qos/slow-drain* # set backplane-port-timer 1000
UCS-A /eth-server/qos/slow-drain* # commit-buffer
UCS-A /eth-server/qos/slow-drain #
```

### **Displaying Slow Drain Settings**

|        | Command or Action                       | Purpose                           |
|--------|-----------------------------------------|-----------------------------------|
| Step 1 | UCS-A# scope eth-server                 | Enters Ethernet server mode.      |
| Step 2 | UCS-A /eth-server # scope qos           | Enters Ethernet server QoS mode.  |
| Step 3 | UCS-A /eth-server/qos # show slow-drain | Displays QoS slow drain settings. |

The following example displays the slow drain settings:

```
UCS-A# scope eth-server
UCS-A /eth-server # scope qos
UCS-A /eth-server/qos # show slow-drain
QoS Slow Drain:
   Admin State for QoS Slow Drain for Physical FCoE Ports: Enabled
   QoS Slow Drain: Timer value for Core Physical FCoE Ports: 100
   QoS Slow Drain: Timer value for Edge Physical FCoE Ports: 100
   QoS Slow Drain: Timer value for Edge Physical FCoE Ports: 100
   QoS Slow Drain: Timer value for Edge Physical FCoE Ports: 100
   QoS Slow Drain: Timer value for Edge Physical FCoE Ports: 100
   QoS Slow Drain: Timer value for Edge Physical FCoE Ports: 100
```

### **Priority Flow Control Watchdog Interval**

A PFC storm may occur in the network from a malfunctioning NIC or switch, where the Priority Flow Control (PFC) frames are propagated to all senders causing a complete stall in traffic in the network. To mitigate a PFC storm, a PFC watchdog can be used. A PFC watchdog interval can be configured to detect whether packets in a no-drop queue are being drained within a specified time period. If packets are present in buffer longer than the configured time period and after the time period expires, all outgoing packets are dropped on the interfaces that match the PFC queue that is not being drained.

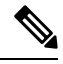

**Note** For VIC 6332 Fabric Interconnects, Priority Flow Watchdog functionality does not operate on all 6332 Fabric Interconnect ports, due to ASIC limitations. These port limitations are as follows:

- For VIC 6332, it will not operate on Ports 1/28-32 (40G uplink-only ports).
- For VIC 6332-16UP it will not operate on the following ports: Ethernet1/1-16 (Combined Ethernet/FC ports) or 1/35-40 (40G uplink-only ports).

For VIC 6332 with Priority Flow Control Watchdog, use only supported ports as needed.

Starting with Cisco UCS Manager 4.2(1d), the watchdog timer is enabled by default. The slow drain and watchdog timer functions are mutually exclusive.

- Configuring a Priority Flow Control Watchdog Interval, on page 168
- Viewing the Watchdog Settings, on page 169

### **Configuring a Priority Flow Control Watchdog Interval**

|        | Command or Action       | Purpose                          |
|--------|-------------------------|----------------------------------|
| Step 1 | UCS-A# scope eth-server | Enters the Ethernet server mode. |

L

|        | Command or Action                                        | Purpose                                                                                                    |
|--------|----------------------------------------------------------|----------------------------------------------------------------------------------------------------|
| Step 2 | UCS-A /eth-server # scope pfc                            | Enters the Ethernet server PFC mode.                                                                               |
| Step 3 | UCS-A /eth-server/pfc # set wd-admin-state<br>{on   off} | Globally enables or disables the PFC watchdog interval for all interfaces. The default value is <b>on</b> .        |
| Step 4 | UCS-A /eth-server/pfc # set wd-interval 500              | Specifies the watchdog interval value. The valid range is from 100 to 1000 milliseconds. The default value is 100. |
| Step 5 | UCS-A /eth-server/pfc # set<br>wd-shutdown-multiplier 1  | Specifies when to declare the PFC queue as<br>struck. The valid range is from 1 to 10. The<br>default value is 1.  |
| Step 6 | UCS-A /eth-server/pfc* # commit-buffer                   | Commits the transaction to the system configuration.                                                               |

The watchdog interval, polling interval, and shutdown multiplier are configured.

#### Example

The following example shows how to configure the watchdog interval, polling interval, and shutdown multiplier, and then commit the transaction.

```
UCS-A# scope eth-server
UCS-A /eth-server # scope pfc
UCS-A /eth-server/pfc # set wd-admin-state on
UCS-A /eth-server/pfc # set wd-interval 500
UCS-A /eth-server/pfc # set wd-shutdown-multiplier 1
UCS-A /eth-server/pfc* # commit-buffer
```

### **Viewing the Watchdog Settings**

#### Procedure

|        | Command or Action                    | Purpose                             |
|--------|--------------------------------------|-------------------------------------|
| Step 1 | UCS-A# scope eth-server              | Enters the Ethernet server mode.    |
| Step 2 | UCS-A /eth-server # show pfc details | Displays the PFC watchdog settings. |

#### Example

The following example displays the watchdog settings:

```
UCS-A# scope eth-server
UCS-A /eth-server # show pfc details
Global PFC watchdog configuration details:
PFC watchdog interval: On
PFC watchdog poll interval: 500
```

PFC watchdog shutdown multiplier: 1 Current Task:

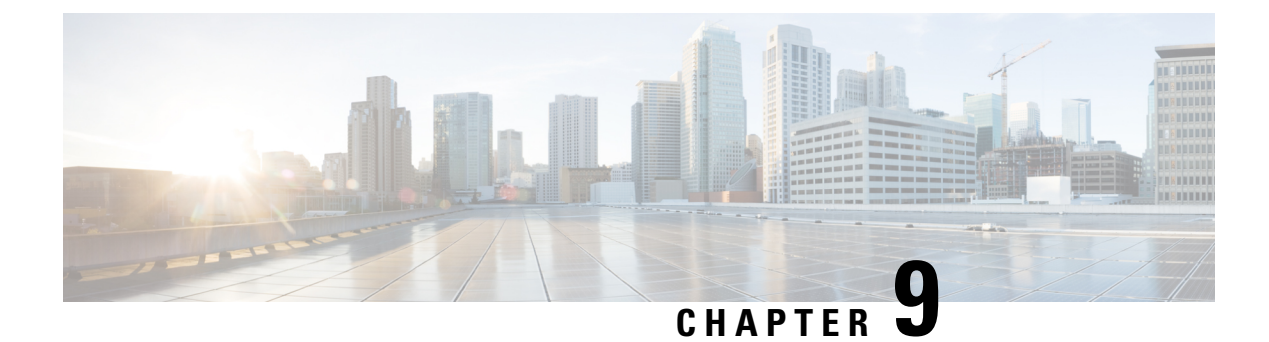

# **Port Security**

- Port Security Overview, on page 171
- Port Security Violations, on page 172
- Guidelines for Port Security on UCS 6454 Fabric Interconnects, on page 172
- Configuring Port Security, on page 173

# **Port Security Overview**

The port security feature allows you to restrict input to an interface by limiting and identifying MAC addresses of the workstations that are allowed to access the port. It helps you to control the learning and storing of MAC addresses for each interface. It is used to protect against CAM overflow attacks and rogue equipment, such as hubs and switches, being plugged in. A port security enabled port is called a secure port, and the MAC addresses allowed on that port are called secure MAC addresses. When you assign secure MAC addresses to a secure port, the port does not forward packets with source addresses outside the group of defined addresses. If you limit the number of secure MAC addresses to one and assign a single secure MAC address to a secure port, the workstation attached to that port is assured the full bandwidth of the port.

After you have set the maximum number of secure MAC addresses on a port, you can include secure MAC addresses in an address table in one of these ways:

- Configure all secure MAC addresses by using the switchport port-security mac-address *mac\_address* interface configuration command.
- Allow the port to dynamically configure secure MAC addresses with the MAC addresses of connected devices.
- Configure a number of addresses and allow the rest to be dynamically configured.

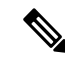

Note

If the port shuts down, all dynamically learned addresses are removed.

• Configure MAC addresses to be sticky. These can be dynamically learned or manually configured, stored in the address table, and added to the running configuration. If these addresses are saved in the configuration file, the interface does not need to dynamically relearn them when the switch restarts. Although sticky secure addresses can be manually configured, it is not recommended.

#### MAC Learning

After port security is enabled on an interface and a new MAC address is seen on the interface, a security validation is done for the new MAC address. Based on this validation, the MAC address will be added to the address table - either as a normal entry or a drop entry.

### **Port Security Violations**

A port security violation occurs in either of these situations:

- When the maximum number of secure MAC addresses is reached on a secure port and the source MAC address of the ingress traffic is different from any of the identified secure MAC addresses, port security applies the configured violation mode.
- If traffic with a secure MAC address that is configured or learned on one secure port attempts to access another secure port in the same VLAN, port security applies the configured violation mode. This is also known as a MAC move violation.

There are three violation actions for port security. You can configure the port for one of these violation actions:

- Shutdown—A port security violation causes the port to shut down immediately.
- **Restrict**—A port security violation restricts data, causes the SecurityViolation counter to increment, and causes an SNMP Trap to be generated. In the Restrict action, learning is disabled on the port after 10 violations. Restrict is the default action for port security violations.
- **Protect**—A port security violation causes data from unknown MAC addresses to be dropped. The SecurityViolation counter is not incremented, and no SNMP Trap is generated.

### **Guidelines for Port Security on UCS 6454 Fabric Interconnects**

The following guidelines apply when you configure port security for UCS 6454 Fabric Interconnect ports:

- Port security can be configured only on NIV ports. It is not supported on BIF ports.
- Only one MAC address per VLAN can be secured for an NIV port.
- For port security violations on virtual interfaces, Restrict is the default violation action.
- MAC learning is disabled on a secure port after 10 violations.
- Secure MAC addresses never age out.
- The maximum number of secure MAC addresses that can be configured are as follows:
  - On a Device—A maximum of 8000 secure MAC addresses in addition to one MAC address per port
  - On an Interface—A maximum of 1000 MAC addresses per interface
  - In a VLAN—Only one secure MAC address per port for a VLAN

# **Configuring Port Security**

To restrict traffic through a port by limiting and identifying MAC addresses of the workstations allowed to access the port, perform this task:

|        | Command or Action                                                                                | Purpose                                                                                                    |
|--------|--------------------------------------------------------------------------------------------------|----------------------------------------------------------------------------------------------------|
| Step 1 | <pre>switch(config)# interface interface_id</pre>                                                | Enters interface configuration mode.                                                                                                    |
| Step 2 | switch(config-if)# switchport mode access                                                        | Sets the interface mode as access; an interface<br>in the default mode (dynamic desirable) cannot<br>be configured as a secure port.                                                                                                    |
| Step 3 | <pre>switch(config-if)# [no] switchport port-security</pre>                                      | Enables port security on the interface.                                                                                                    |
|        | port-scearity                                                                                    | To return the interface to the default condition<br>as not a secure port, use the no switchport<br>port-security interface configuration command.                                                                                                    |
| Step 4 | switch(config-if)# switchport port-security<br>maximum value                                     | Sets the maximum number of secure MAC addresses for the interface. The range is 1 to 1000.                                                                                                    |
|        |                                                                                                  | To return the interface to the default number of secure MAC addresses, use the no switchport port-security maximum <i>value</i> interface configuration command.                                                                                                    |
| Step 5 | <pre>switch(config-if)# switchport port-security violation {restrict   shutdown   protect}</pre> | Sets the action to be taken when a security violation is detected. The action can be one of the following:                                                                                                    |
|        |                                                                                                  | • <b>Shutdown</b> —A port security violation causes the port to shut down immediately.                                                                                                    |
|        |                                                                                                  | • <b>Restrict</b> —A port security violation<br>restricts data, causes the SecurityViolation<br>counter to increment, and causes an SNMP<br>Trap to be generated. In the Restrict action,<br>learning is disabled on the port after 10<br>violations. Restrict is the default action for<br>port security violations. |
|        |                                                                                                  | • <b>Protect</b> —A port security violation causes data from unknown MAC addresses to be dropped. The SecurityViolation counter is not incremented, and no SNMP Trap is generated.                                                                                                    |
|        |                                                                                                  | To return the violation mode to the default condition (restrict), use the no switchport                                                                                                    |

I

|        | Command or Action                                                              | Purpose                                                                                                    |
|--------|--------------------------------------------------------------------------------|----------------------------------------------------------------------------------------------------|
|        |                                                                                | port-security violation {restrict   shutdown  <br>protect} interface configuration command.                                                                                                    |
| Step 6 | <pre>switch(config-if)# switchport port-security mac-address mac_address</pre> | Enters a secure MAC address for the interface.<br>You can use this command to enter the<br>maximum number of secure MAC addresses.<br>If you configure fewer secure MAC addresses<br>than the maximum, the remaining MAC<br>addresses are dynamically learned.<br>To delete a MAC address from the address<br>table, use the no switchport port-security<br>mac-address <i>mac_address</i> interface<br>configuration command. |

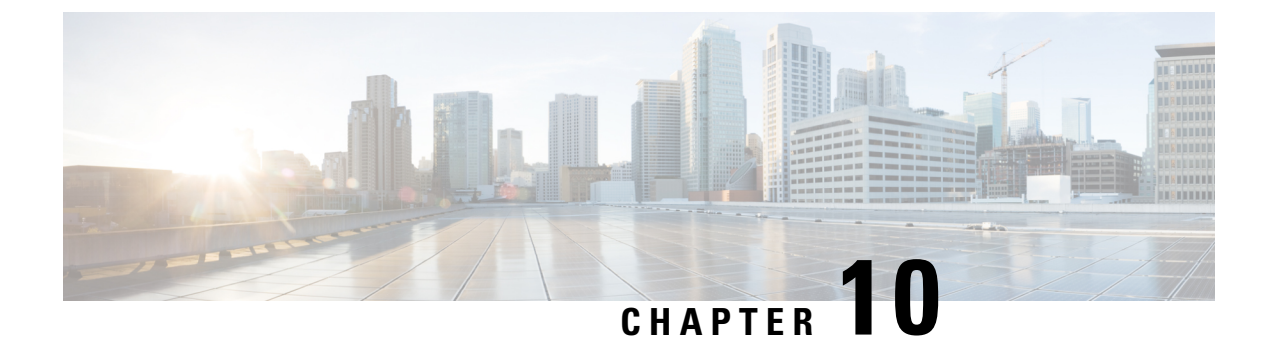

# **Upstream Disjointed Layer-2 Networks**

- Upstream Disjoint Layer-2 Networks, on page 175
- Guidelines for Configuring Upstream Disjoint L2 Networks, on page 176
- Upstream Disjoint L2 Networks Pinning Considerations, on page 177
- Configuring Cisco UCS for Upstream Disjoint L2 Networks, on page 179
- Assigning Ports and Port Channels to VLANs, on page 180
- Removing Ports and Port Channels from VLANs, on page 180
- Viewing Ports and Port Channels Assigned to VLANs, on page 181

# **Upstream Disjoint Layer-2 Networks**

Upstream disjoint layer-2 networks (disjoint L2 networks) are required if you have two or more Ethernet clouds that never connect, but must be accessed by servers or virtual machines located in the same Cisco UCS domain. For example, you could configure disjoint L2 networks if you require one of the following:

- Servers or virtual machines to access a public network and a backup network
- Servers or virtual machines for more than one customer are located in the same Cisco UCS domain, and that need to access the L2 networks for both customers in a multi-tenant system

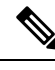

**Note** By default, data traffic in Cisco UCS works on a principle of mutual inclusion. All traffic for all VLANs and upstream networks travels along all uplink ports and port channels. If you have upgraded from a release that does not support upstream disjoint layer-2 networks, you must assign the appropriate uplink interfaces to your VLANs, or traffic for those VLANs continues to flow along all uplink ports and port channels.

The configuration for disjoint L2 networks works on a principle of selective exclusion. Traffic for a VLAN that is designated as part of a disjoint network can only travel along an uplink Ethernet port or port channel that is specifically assigned to that VLAN, and is selectively excluded from all other uplink ports and port channels. However, traffic for VLANs that are not specifically assigned to an uplink Ethernet port or port channel can still travel on all uplink ports or port channels, including those that carry traffic for the disjoint L2 networks.

In Cisco UCS, the VLAN represents the upstream disjoint L2 network. When you design your network topology for disjoint L2 networks, you must assign uplink interfaces to VLANs not the reverse.

For information about the maximum number of supported upstream disjoint L2 networks, see the appropriate *Cisco UCS Configuration Limits for Cisco UCS Manager Guide*.

# **Guidelines for Configuring Upstream Disjoint L2 Networks**

When you plan your configuration for upstream disjoint L2 networks, consider the following:

#### Ethernet Switching Mode Must Be End-Host Mode

Cisco UCS only supports disjoint L2 networks when the Ethernet switching mode of the fabric interconnects is configured for end-host mode. You cannot connect to disjoint L2 networks if the Ethernet switching mode of the fabric interconnects is switch mode.

#### Symmetrical Configuration Is Recommended for High Availability

If a Cisco UCS domain is configured for high availability with two fabric interconnects, we recommend that both fabric interconnects are configured with the same set of VLANs.

#### VLAN Validity Criteria Are the Same for Uplink Ethernet Ports and Port Channels

The VLAN used for the disjoint L2 networks must be configured and assigned to an uplink Ethernet port or uplink Ethernet port channel. If the port or port channel does not include the VLAN, Cisco UCS Manager considers the VLAN invalid and does the following:

- Displays a configuration warning in the Status Details area for the server.
- Ignores the configuration for the port or port channel and drops all traffic for that VLAN.

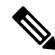

Note

The validity criteria are the same for uplink Ethernet ports and uplink Ethernet port channels. Cisco UCS Manager does not differentiate between the two.

#### **Overlapping VLANs Are Not Supported**

Cisco UCS does not support overlapping VLANs in disjoint L2 networks. You must ensure that each VLAN only connects to one upstream disjoint L2 domain.

#### Each vNIC Can Only Communicate with One Disjoint L2 Network

A vNIC can only communicate with one disjoint L2 network. If a server needs to communicate with multiple disjoint L2 networks, you must configure a vNIC for each of those networks.

To communicate with more than two disjoint L2 networks, a server must have a Cisco VIC adapter that supports more than two vNICs.

#### Appliance Port Must Be Configured with the Same VLAN as Uplink Ethernet Port or Port Channel

For an appliance port to communicate with a disjoint L2 network, you must ensure that at least one uplink Ethernet port or port channel is in the same network and is therefore assigned to the same VLANs that are used by the appliance port. If Cisco UCS Manager cannot identify an uplink Ethernet port or port channel that includes all VLANs that carry traffic for an appliance port, the appliance port experiences a pinning failure and goes down.

For example, a Cisco UCS domain includes a global VLAN named vlan500 with an ID of 500. vlan500 is created as a global VLAN on the uplink Ethernet port. However, Cisco UCS Manager does not propagate this VLAN to appliance ports. To configure an appliance port with vlan500, you must create another VLAN named vlan500 with an ID of 500 for the appliance port. You can create this duplicate VLAN in the **Appliances** node on the **LAN** tab of the Cisco UCS Manager GUI or the **eth-storage** scope in the Cisco UCS Manager CLI. If you are prompted to check for VLAN Overlap, accept the overlap and Cisco UCS Manager creates the duplicate VLAN for the appliance port.

#### Default VLAN 1 Cannot Be Configured Explicitly on an Uplink Ethernet Port or Port Channel

Cisco UCS Manager implicitly assigns default VLAN 1 to all uplink ports and port channels. Even if you do not configure any other VLANs, Cisco UCS uses default VLAN 1 to handle data traffic for all uplink ports and port channels.

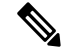

**Note** After you configure VLANs in a Cisco UCS domain, default VLAN 1 remains implicitly on all uplink ports and port channels. You cannot explicitly assign default VLAN 1 to an uplink port or port channel, nor can you remove it from an uplink port or port channel.

If you attempt to assign default VLAN 1 to a specific port or port channel, Cisco UCS Manager raises an Update Failed fault.

Therefore, if you configure a Cisco UCS domain for disjoint L2 networks, do not configure any vNICs with default VLAN 1 unless you want all data traffic for that server to be carried on all uplink Ethernet ports and port channels and sent to all upstream networks.

#### VLANs for Both FIs Must be Concurrently Assigned

When you assign a port to a global VLAN, the VLAN is removed from all of the ports that are not explicitly assigned to the VLAN on both fabric interconnects. The ports on both FIs must be configured at the same time. If the ports are only configured on the first FI, traffic on the second FI will be disrupted.

## Upstream Disjoint L2 Networks Pinning Considerations

Communication with an upstream disjoint L2 network requires that you ensure that the pinning is properly configured. Whether you implement soft-pinning or hard-pinning, a VLAN membership mismatch causes traffic for one or more VLANs to be dropped.

#### Soft-Pinning

Soft-pinning is the default behavior in Cisco UCS. If you plan to implement soft-pinning, you do not need to create LAN pin groups to specify a pin target for a vNIC. Instead, Cisco UCS Manager pins the vNIC to an uplink Ethernet port or port channel according to VLAN membership criteria.

With soft-pinning, Cisco UCS Manager validates data traffic from a vNIC against the VLAN membership of all uplink Ethernet ports and port channels. If you have configured disjoint L2 networks, Cisco UCS Manager must be able to find an uplink Ethernet port or port channel that is assigned to all VLANS on the vNIC. If no

uplink Ethernet port or port channel is configured with all VLANs on the vNIC, Cisco UCS Manager does the following:

- Brings the link down.
- Drops the traffic for all of the VLANs on the vNIC.
- Raises the following faults:
  - Link Down
  - VIF Down

Cisco UCS Manager does not raise a fault or warning about the VLAN configuration.

For example, a vNIC on a server is configured with VLANs 101, 102, and 103. Interface 1/3 is assigned only to VLAN 102. Interfaces 1/1 and 1/2 are not explicitly assigned to a VLAN, which makes them available for traffic on VLANs 101 and 103. As a result of this configuration, the Cisco UCS domain does not include a border port interface that can carry traffic for all three VLANS for which the vNIC is configured. As a result, Cisco UCS Manager brings down the vNIC, drops traffic for all three VLANs on the vNIC, and raises the Link Down and VIF Down faults.

#### hard-pinning

hard-pinning occurs when you use LAN pin groups to specify the pinning target for the traffic intended for the disjoint L2 networks. In turn, the uplink Ethernet port or port channel that is the pinning target must be configured to communicate with the appropriate disjoint L2 network.

With hard-pinning, Cisco UCS Manager validates data traffic from a vNIC against the VLAN membership of all uplink Ethernet ports and port channels, and validates the LAN pin group configuration to ensure it includes the VLAN and the uplink Ethernet port or port channel. If the validation fails at any point, Cisco UCS Manager does the following:

- Raises a Pinning VLAN Mismatch fault with a severity of Warning.
- Drops traffic for the VLAN.
- Does not bring the link down, so that traffic for other VLANs can continue to flow along it.

For example, if you want to configure hard-pinning for an upstream disjoint L2 network that uses VLAN 177, do the following:

- Create a LAN pin group with the uplink Ethernet port or port channel that carries the traffic for the disjoint L2 network.
- Configure at least one vNIC in the service profile with VLAN 177 and the LAN pin group.
- Assign VLAN 177 to an uplink Ethernet port or port channel included in the LAN pin group

If the configuration fails at any of these three points, then Cisco UCS Manager warns of a VLAN mismatch for VLAN 177 and drops the traffic for that VLAN only.

L

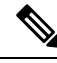

Note

If changes are made to soft-pinning configurations resulting in vNIC VLANs not resolving with disjoint L2 uplink, a warning dialog box is displayed. The warning dialog box allows you to proceed with your configuration or cancel it. If you decide to proceed with the mis- configuration, you will experience a reduction is server traffic performance.

# **Configuring Cisco UCS for Upstream Disjoint L2 Networks**

When you configure a Cisco UCS domain to connect with upstream disjoint L2 networks, you need to ensure that you complete all of the following steps.

#### Before you begin

Before you begin this configuration, ensure that the ports on the fabric interconnects are properly cabled to support your disjoint L2 networks configuration.

|        | Command or Action                                                                                                    | Purpose                                                                                                    |
|--------|----------------------------------------------------------------------------------------------------|----------------------------------------------------------------------------------------------------|
| Step 1 | Configure Ethernet switching mode for both fabric interconnects in Ethernet End-Host Mode.                                                                                                    | The Ethernet switching mode must be in<br>End-Host Mode for Cisco UCS to be able to<br>communicate with upstream disjoint L2<br>networks. For more information, see the LAN<br>Ports and Port Channel chapter in this guide                                                          |
| Step 2 | Configure the ports and port channels that you require to carry traffic for the disjoint L2 networks.                                                                                                |                                                                                                    |
| Step 3 | (Optional) Configure the LAN pin groups<br>required to pin the traffic for the appropriate<br>uplink Ethernet ports or port channels.                                                                | For more information, see Configuring a LAN<br>Pin Group, on page 149.                                                                                                    |
| Step 4 | Create one or more VLANs.                                                                                                    | These can be named VLANs or private VLANs.<br>For a cluster configuration, we recommend that<br>you create the VLANs accessible to both fabric<br>interconnects. For more information, see <i>VLAN</i><br>and <i>Upstream Disjointed Layer-2 Networks</i><br>chapters in this guide. |
| Step 5 | Assign the desired ports or port channels to the VLANs for the disjoint L2 networks.                                                                                                    | When this step is complete, traffic for these VLANs is be sent through the trunks for the assigned ports and/or port channels.                                                                                                    |
| Step 6 | Ensure that the service profiles for all servers<br>that need to communicate with the disjoint L2<br>networks include the correct LAN connectivity<br>configuration. This configuration ensures that | You can complete this configuration through<br>one or more vNIC templates, or when you<br>configure the networking options for the service<br>profile. For more information about vNIC                                                                                               |

| Command or Action                                     | Purpose                                                                                       |
|-------------------------------------------------------|-----------------------------------------------------------------------------------------------|
| the vNICs direct the traffic to the appropriate VLAN. | templates and service profiles, see the <i>Cisco</i><br>UCS Manager Storage Management Guide. |

# **Assigning Ports and Port Channels to VLANs**

#### Procedure

|        | Command or Action                                                                                 | Purpose                                                                                                  |
|--------|---------------------------------------------------------------------------------------------------|----------------------------------------------------------------------------------------------------|
| Step 1 | UCS-A# scope eth-uplink                                                                           | Enters Ethernet uplink mode.                                                                             |
| Step 2 | UCS-A /eth-uplink # scope vlan vlan-name                                                          | Enters Ethernet uplink VLAN mode for the specified VLAN.                                                 |
| Step 3 | UCS-A /eth-uplink/vlan # <b>create member-port</b><br>fabric-interconnect slot-id port-id         | Assigns the specified VLAN to the specified uplink Ethernet port.                                        |
| Step 4 | UCS-A /eth-uplink/vlan # create<br>member-port-channel fabric-interconnect<br>member-port-chan-id | Assigns the specified VLAN to the specified uplink Ethernet port channel.                                |
| Step 5 | UCS-A /eth-uplink/vlan # commit-buffer                                                            | Commits the transaction to the system configuration.                                                     |
|        |                                                                                                   | After a port or port channel is assigned to one<br>or more VLANs, it is removed from all other<br>VLANs. |

#### Example

The following example assigns uplink Ethernet ports to a named VLAN called VLAN100 on fabric interconnect A and commits the transaction:

```
UCS-A# scope eth-uplink
UCS-A /eth-uplink # scope vlan VLAN100
UCS-A /eth-uplink/vlan # create member-port a 2
UCS-A /eth-uplink/vlan # create member-port a 4
UCS-A /eth-uplink/vlan # commit-buffer
UCS-A /eth-uplink/vlan #
```

# **Removing Ports and Port Channels from VLANs**

|        | Command or Action       | Purpose                      |
|--------|-------------------------|------------------------------|
| Step 1 | UCS-A# scope eth-uplink | Enters Ethernet uplink mode. |

|        | Command or Action                                                                                               | Purpose                                                                                                    |
|--------|----------------------------------------------------------------------------------------------------|----------------------------------------------------------------------------------------------------|
| Step 2 | UCS-A /eth-uplink # scope vlan vlan-name                                                                        | Enters Ethernet uplink VLAN mode for the specified VLAN.                                                                                                    |
| Step 3 | UCS-A /eth-uplink/vlan # <b>delete member-port</b><br>fabric-interconnect slot-id port-id                       | Deletes the specified Uplink Ethernet member<br>port assignment from the VLAN.                                                                                                    |
| Step 4 | UCS-A /eth-uplink/vlan # <b>delete</b><br><b>member-port-channel</b> fabric-interconnect<br>member-port-chan-id | Deletes the specified Uplink Ethernet port channel assignment from the VLAN.                                                                                                    |
| Step 5 | UCS-A /eth-uplink/vlan # commit-buffer                                                                          | Commits the transaction to the system configuration.                                                                                                    |
|        |                                                                                                    | Important If you remove all port or port<br>channel interfaces from a VLAN,<br>the VLAN returns to the default<br>behavior and data traffic on that<br>VLAN flows on all uplink ports<br>and port channels. Based on the<br>configuration in the Cisco UCS<br>domain, this default behavior can<br>cause Cisco UCS Manager to drop<br>traffic for that VLAN. To avoid<br>this occurrence, Cisco<br>recommends that you assign at<br>least one interface to the VLAN<br>or delete the VLAN. |

The following example deletes the association between uplink Ethernet port 2 on fabric interconnect A and the named VLAN called MyVLAN and commits the transaction:

```
UCS-A# scope eth-uplink
UCS-A /eth-uplink # scope vlan MyVLAN
UCS-A /eth-uplink/vlan # delete member-port a 2
UCS-A /eth-uplink/vlan* # commit-buffer
UCS-A /eth-uplink/vlan #
```

# **Viewing Ports and Port Channels Assigned to VLANs**

|        | Command or Action              |           | Purpose                                                  |
|--------|--------------------------------|-----------|----------------------------------------------------------|
| Step 1 | UCS-A# scope eth-uplink        |           | Enters Ethernet uplink mode.                             |
| Step 2 | UCS-A /eth-uplink # scope vlan | vlan-name | Enters Ethernet uplink VLAN mode for the specified VLAN. |

|        | Command or Action                                                      | Purpose                                                    |
|--------|------------------------------------------------------------------------|------------------------------------------------------------|
| Step 3 | UCS-A /eth-uplink/vlan # show member-port<br>[detail   expand]         | Shows member ports assigned to the specified VLAN.         |
| Step 4 | UCS-A /eth-uplink/vlan # show<br>member-port-channel [detail   expand] | Shows member port channels assigned to the specified VLAN. |
| Step 5 | UCS-A /eth-uplink/vlan # commit-buffer                                 | Commits the transaction to the system configuration.       |

The following example displays the full details for uplink Ethernet ports assigned to a named VLAN called MyVLAN:

```
UCS-A# scope eth-uplink
UCS-A /eth-uplink # scope vlan MyVLAN
UCS-A /eth-uplink/vlan # show member-port detail
Member Port:
Fabric ID: A
Slot ID: 1
Port ID: 2
Mark Native Vlan: No
UCS-A /eth-uplink/vlan #
```

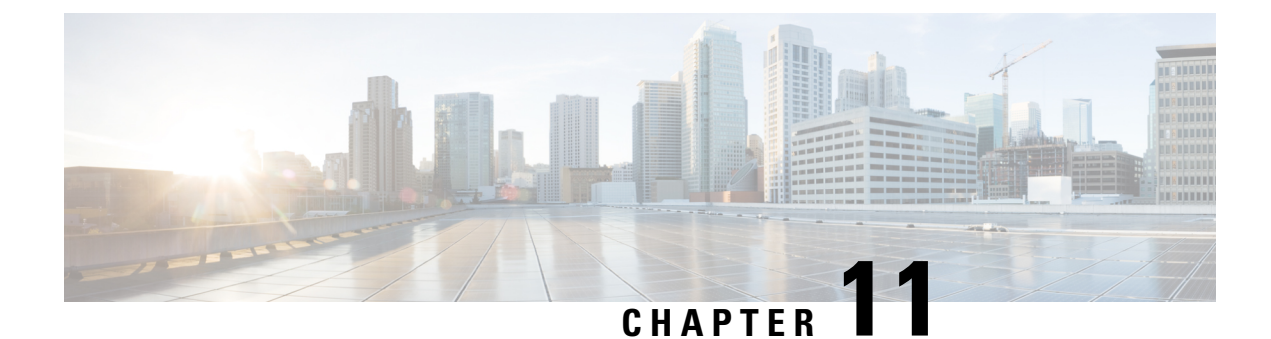

# **Network-Related Policies**

- vNIC Template, on page 183
- Ethernet Adapter Policies, on page 190
- Ethernet and Fibre Channel Adapter Policies, on page 197
- Configuring a Default vNIC Behavior Policy, on page 203
- Deleting a vNIC from a LAN Connectivity Policy, on page 204
- Creating a LAN Connectivity Policy, on page 205
- Deleting a LAN Connectivity Policy, on page 206
- About the LAN and SAN Connectivity Policies, on page 206
- Network Control Policy, on page 214
- Creating a Multicast Policy, on page 219
- Deleting a Multicast Policy, on page 219
- Entering Multicast Policy Mode, on page 220
- Enter a Multicast Policy, on page 220
- Assigning a Global VLAN Multicast Policy, on page 221
- Disassociating a Global VLAN Multicast Policy, on page 221
- Disassociating a VLAN Multicast Policy, on page 222
- Configuring SRIOV HPN Connection Policy, on page 223
- Configuring Ethernet Adapter Policies, on page 226
- Configuring the Default vNIC Behavior Policy, on page 228
- Configuring a Network Control Policy, on page 229
- Deleting a Network Control Policy, on page 232
- Configuring Multicast Policies, on page 232
- LACP Policy, on page 238
- Configuring UDLD Link Policies, on page 240
- VMQ Connection Policy, on page 247

### **vNIC** Template

The vNIC LAN connectivity policy defines how a vNIC on a server connects to the LAN.

Cisco UCS Manager does not automatically create a VM-FEX port profile with the correct settings when you create a vNIC template. If you want to create a VM-FEX port profile, you must configure the target of the vNIC template as a VM. You must include this policy in a service profile for it to take effect.

You can select VLAN groups in addition to any individual VLAN while creating a vNIC template.

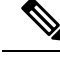

**Note** If your server has two Emulex or QLogic NICs (Cisco UCS CNA M71KR-E or Cisco UCS CNA M71KR-Q), you must configure vNIC policies for both adapters in your service profile to get a user-defined MAC address for both NICs. If you do not configure policies for both NICs, Windows still detects both of them in the PCI bus. Then because the second eth is not part of your service profile, Windows assigns it a hardware MAC address. If you then move the service profile to a different server, Windows sees additional NICs because one NIC did not have a user-defined MAC address.

### **Creating vNIC Template Pairs**

|        | Command or Action                                                             | Purpose                                                                                                    |
|--------|-------------------------------------------------------------------------------|----------------------------------------------------------------------------------------------------|
| Step 1 | UCS-A/ org # create vnic-templ vnic-primary .                                 | Creates a Primary vNIC template.                                                                                                    |
| Step 2 | UCS-A/ # org vnic-templ set type<br>updating-template .                       | Set the template type to updating, which drives<br>the configurations in the Primary vNIC<br>template for shared configurations to the peer<br>vNIC template. See the shared configurations<br>listed below.           |
| Step 3 | UCS-A/# org vnic-templ [set fabric {a   b}].                                  | Specifies the fabric for the Primary vNIC<br>template. If you specify Fabric A for the<br>Primary vNIC template, the Secondary vNIC<br>template must be Fabric B or vice versa.                                        |
| Step 4 | UCS-A/ # org vnic-templ <b>set descr</b><br><b>primaryinredundancypair</b> .  | Sets the template as the Primary vNIC template.                                                                                                    |
| Step 5 | UCS-A/ # org vnic-templ <b>set</b><br><b>redundancy-type</b> <i>primary</i> . | Sets the redundancy template type as the Primary vNIC template.                                                                                                    |
|        |                                                                               | Following are descriptions of the <b>Redundancy</b><br><b>Types</b> :                                                                                                    |
|        |                                                                               | <b>Primary</b> —Creates configurations that can be<br>shared with the Secondary vNIC template. Any<br>shared changes on the Primary vNIC template<br>are automatically synchronized to the<br>Secondary vNIC template. |
|        |                                                                               | <b>Secondary</b> — All shared configurations are inherited from the Primary template.                                                                                                    |
|        |                                                                               | <b>No Redundancy</b> — Legacy vNIC template behavior.                                                                                                    |
|        |                                                                               | Following is a list of shared configurations:                                                                                                    |

|         | Command or Action                                                                     | Purpose                                                                                                    |
|---------|---------------------------------------------------------------------------------------|----------------------------------------------------------------------------------------------------|
|         |                                                                                       | Network Control Policy                                                                                                    |
|         |                                                                                       | • QoS Policy                                                                                                    |
|         |                                                                                       | Stats Threshold Policy                                                                                                    |
|         |                                                                                       | • Template Type                                                                                                    |
|         |                                                                                       | Connection Policies                                                                                                    |
|         |                                                                                       | • VLANS                                                                                                    |
|         |                                                                                       | • MTU                                                                                                    |
|         |                                                                                       | Following is a list of non-shared configurations:                                                                                                    |
|         |                                                                                       | • Fabric ID                                                                                                    |
|         |                                                                                       | CDN Source                                                                                                    |
|         |                                                                                       | • MAC Pool                                                                                                    |
|         |                                                                                       | • Description                                                                                                    |
|         |                                                                                       | • Pin Group Policy                                                                                                    |
| Step 6  | UCS-A/ # org vnic-templ <b>exit</b> .                                                 | Exits creating the redundancy template pairing.                                                                                                    |
|         |                                                                                       | Note Ensure to commit the transaction<br>after linking the Primary vNIC<br>template to a peer Secondary<br>vNIC template to create the<br>redundancy pair.                        |
| Step 7  | UCS-A/# org vnic-templ <b>create vNIC-templ</b><br><i>vNICsecondary</i> .             | Creates the Secondary vNIC template.                                                                                                    |
| Step 8  | UCS-A/ # org vnic-templ set type<br>updating-template .                               | Sets the template type to updating, which<br>automatically inherits the configurations from<br>the Primary vNIC template.                                                         |
| Step 9  | UCS-A/ org # vnic-templ [set fabric {a   b}]                                          | Specifies the fabric for the Secondary vNIC<br>template. If you specify Fabric A for the<br>Primary vNIC template, the Secondary vNIC<br>template must be Fabric B or vice versa. |
| Step 10 | UCS-A/ # org vnic-templ set descr<br>secondaryredundancypair.                         | Sets the secondary vNIC template as a redundancy pair template.                                                                                                    |
| Step 11 | UCS-A/ # org vnic-templ set<br>redundancy-type secondary.                             | Sets the vNIC template type as Secondary.                                                                                                    |
| Step 12 | UCS-A/ # org vnic-templ <b>set</b><br><b>peer-template-name</b> <i>vNIC-primary</i> . | Sets the Primary vNIC template as the peer to the Secondary vNIC template.                                                                                                    |

|         | Command or Action                       | Purpose                                              |
|---------|-----------------------------------------|------------------------------------------------------|
| Step 13 | UCS-A/ # org vnic-templ commit-buffer . | Commits the transaction to the system configuration. |

The following example configures a vNIC redundancy template pair and commits the transaction:

```
UCS-A /org* # create vnic-template vnic-primary
UCS-A /org/vnic-templ* # set type updating-template
UCS-A /org/vnic-templ* # set fabric a
UCS-A /org/vnic-templ* # set descr primaryinredundancypair
UCS-A /org/vnic-templ* # set redundancy-type primary
UCS-A /org/vnic-templ* # exit
UCS-A /org* # create vnic-templ vnicsecondary
UCS-A /org/vnic-templ* # set fabric b
UCS-A /org/vnic-templ* # set fabric b
UCS-A /org/vnic-templ* # set redundancy-type secondary
UCS-A /org/vnic-templ* # set redundancy-type secondary
UCS-A /org/vnic-templ* # set peer-template-name vnic-primary
UCS-A /org/vnic-templ* # commit-buffer
UCS-A /org/vnic-templ #
```

#### What to do next

After you create the vNIC redundancy template pair, you can use the redundancy template pair to create redundancy vNIC pairs for any service profile in the same organization or sub- organization.

### **Undo vNIC Template Pairs**

You can undo the vNIC template pair by changing the Peer Redundancy Template so that there is no peer template for the Primary or the Secondary template. When you undo a vNIC template pair, the corresponding vNIC pairs also becomes undone.

#### Procedure

|        | Command or Action                                              | Purpose                                                                                                    |
|--------|----------------------------------------------------------------|----------------------------------------------------------------------------------------------------|
| Step 1 | UCS-A /org # scope vnic-templ template1.                       | Specifies the name of the vNIc template that you want to undo from the template pair.                                    |
| Step 2 | UCS-A /org/ vnic-templ # set<br>redundancy-type no redundancy. | Removes the paring between the peer Primary<br>or Secondary redundancy template used to<br>perform the template pairing. |
| Step 3 | UCS-A /org/vnic-templ* # commit-buffer .                       | Commits the transaction to the system configuration.                                                                     |

#### Example

The following example shows how to undo a template pairing:

```
UCS-A /org # scope vnic-templ template1
UCS-A /org/vnic-templ # set redundancy-type no-redundancy
UCS-A /org/vnic-templ* # commit buffer
```

# Configuring a vNIC Template

|        | Command or Action                                                                                                | Purpose                                                                                                    |
|--------|----------------------------------------------------------------------------------------------------|----------------------------------------------------------------------------------------------------|
| Step 1 | UCS-A# scope org org-name                                                                                        | Enters the organization mode for the specified organization. To enter the root organization mode, enter / as the <i>org-name</i> .                                                                                                    |
| Step 2 | UCS-A /org # create vnic-templ<br>vnic-templ-name [eth-if vlan-name] [fabric<br>{a   b}] [target [adapter   vm]] | Creates a vNIC template and enters<br>organization vNIC template mode.<br>The target you choose determines whether or<br>not Cisco UCS Manager automatically creates<br>a VM-FEX port profile with the appropriate<br>settings for the vNIC template. This can be one<br>of the following:<br>• Adapter—The vNICs apply to all<br>adapters. No VM-FEX port profile is<br>created if you choose this option.<br>• VM—The vNICs apply to all virtual<br>machines. A VM-FEX port profile is<br>created if you choose this option. |
| Step 3 | (Optional) UCS-A /org/vnic-templ # set descr<br>description                                                      | Provides a description for the vNIC template.                                                                                                    |
| Step 4 | (Optional) UCS-A /org/vnic-templ # set fabric<br>{a   a-b   b   b-a}                                             | Specifies the fabric to use for the vNIC. If you did not specify the fabric when creating the vNIC template in Step 2, you have the option to specify it with this command.<br>If you want this vNIC to be able to access the second fabric interconnect if the default one is unavailable, choose <b>a-b</b> (A is the primary) or <b>b-a</b> (B is the primary).                                                                                                    |

I

|        | Command or Action                                     | Purpose                                                                                                    |
|--------|-------------------------------------------------------|----------------------------------------------------------------------------------------------------|
|        |                                                       | <b>Note</b> Do not enable fabric failover for the vNIC under the following circumstances:                                                                                                    |
|        |                                                       | • If the Cisco UCS domain is<br>running in Ethernet Switch<br>Mode. vNIC fabric failover<br>is not supported in that<br>mode. If all Ethernet<br>uplinks on one fabric<br>interconnect fail, the vNICs<br>do not fail over to the other.                                                                                                    |
|        |                                                       | <ul> <li>If you plan to associate this<br/>vNIC to a server with an<br/>adapter that does not<br/>support fabric failover, such<br/>as the Cisco UCS</li> <li>82598KR-CI 10-Gigabit<br/>Ethernet Adapter. If you do<br/>so, Cisco UCS Manager<br/>generates a configuration<br/>fault when you associate the<br/>service profile with the<br/>server.</li> </ul> |
| Step 5 | UCS-A /org/vnic-templ # set mac-pool<br>mac-pool-name | The MAC address pool that vNICs created from this vNIC template should use.                                                                                                    |
| Step 6 | UCS-A /org/vnic-templ # set mtu mtu-value             | The maximum transmission unit, or packet<br>size, that vNICs created from this vNIC<br>template should use.<br>Enter an integer between 1500 and 9000.                                                                                                    |

|         | Command or Action                                                          | Purpose                                                                                                    |
|---------|----------------------------------------------------------------------------|----------------------------------------------------------------------------------------------------|
|         |                                                                            | NoteIf the vNIC template has an<br>associated QoS policy, the MTU<br>specified here must be equal to<br>or less than the MTU specified<br>in the associated QoS system<br>class. If this MTU value exceeds<br>the MTU value in the QoS<br>system class, packets may be<br>dropped during data<br>transmission.                                                      |
|         |                                                                            | For VIC 1400 Series and VIC<br>15000 Series adapters, you can<br>change the MTU size of the<br>vNIC from the host interface<br>settings. When the Overlay<br>network is configured, make sure<br>that the new value is equal to or<br>less than the MTU specified in<br>the associated QoS system class<br>or packets could be dropped<br>during data transmission. |
| Step 7  | UCS-A /org/vnic-templ # set<br>nw-control-policy <i>policy-name</i>        | The network control policy that vNICs created from this vNIC template should use.                                                                                                    |
| Step 8  | UCS-A /org/vnic-templ # set pin-group<br>group-name                        | The LAN pin group that vNICs created from this vNIC template should use.                                                                                                    |
| Step 9  | UCS-A /org/vnic-templ # set qos-policy<br>policy-name                      | The quality of service policy that vNICs created from this vNIC template should use.                                                                                                    |
| Step 10 | UCS-A /org/vnic-templ # set stats-policy<br>policy-name                    | The statistics collection policy that vNICs created from this vNIC template should use.                                                                                                    |
| Step 11 | UCS-A /org/vnic-templ # set type<br>{initial-template   updating-template} | Specifies the vNIC template update type. If<br>you do not want vNIC instances created from<br>this template to be automatically updated when<br>the template is updated, use the<br><b>initial-template</b> keyword; otherwise, use the<br><b>updating-template</b> keyword to ensure that<br>all vNIC instances are updated when the vNIC<br>template is updated.  |
| Step 12 | UCS-A /org/vnic-templ # commit-buffer                                      | Commits the transaction to the system configuration.                                                                                                    |

The following example configures a vNIC template and commits the transaction:

```
UCS-A# scope org /
UCS-A /org* # create vnic template VnicTempFoo
UCS-A /org/vnic-templ* # set descr "This is a vNIC template example."
UCS-A /org/vnic-templ* # set fabric a
UCS-A /org/vnic-templ* # set mac-pool pool137
UCS-A /org/vnic-templ* # set mtu 8900
UCS-A /org/vnic-templ* # set nw-control-policy ncp5
UCS-A /org/vnic-templ* # set pin-group PinGroup54
UCS-A /org/vnic-templ* # set qos-policy QosPol5
UCS-A /org/vnic-templ* # set stats-policy ServStatsPolicy
UCS-A /org/vnic-templ* # set type updating-template
UCS-A /org/vnic-templ* # commit-buffer
UCS-A /org/vnic-templ #
```

### **Deleting a vNIC Template**

#### Procedure

|        | Command or Action                                 | Purpose                                                                                                    |
|--------|---------------------------------------------------|----------------------------------------------------------------------------------------------------|
| Step 1 | UCS-A# scope org org-name                         | Enters the organization mode for the specified organization. To enter the root organization mode, enter / as the <i>org-name</i> . |
| Step 2 | UCS-A /org # delete vnic-templ<br>vnic-templ-name | Deletes the specified vNIC template.                                                                                               |
| Step 3 | UCS-A /org # commit-buffer                        | Commits the transaction to the system configuration.                                                                               |

#### Example

The following example deletes the vNIC template named VnicTemp42 and commits the transaction:

```
UCS-A# scope org /
UCS-A /org # delete vnic template VnicTemp42
UCS-A /org* # commit-buffer
UCS-A /org #
```

### **Ethernet Adapter Policies**

### **Configuring an Ethernet Adapter Policy**

|        | Command or Action         | Purpose                                                                                                    |
|--------|---------------------------|----------------------------------------------------------------------------------------------------|
| Step 1 | UCS-A# scope org org-name | Enters organization mode for the specified organization. To enter the root organization mode, type / as the <i>org-name</i> . |

|         | Command or Action                                                                                                    | Purpose                                                                                                    |
|---------|----------------------------------------------------------------------------------------------------|----------------------------------------------------------------------------------------------------|
| Step 2  | UCS-A /org # create eth-policy policy-name                                                                                                    | Creates the specified Ethernet adapter policy<br>and enters organization Ethernet policy mode.                                                                                                    |
| Step 3  | (Optional) UCS-A /org/eth-policy # set arfs<br>accelaratedrfs {enabled   disabled}                                                                                     | Configures Accelerated RFS.                                                                                                    |
| Step 4  | (Optional) UCS-A /org/eth-policy # set<br>comp-queue count count                                                                                                    | Configures the Ethernet completion queue.                                                                                                    |
| Step 5  | (Optional) UCS-A /org/eth-policy # set descr<br>description                                                                                                    | Provides a description for the policy.NoteIf your description includes<br>spaces, special characters, or<br>punctuation, you must begin and<br>end your description with<br>quotation marks. The quotation<br>marks will not appear in the<br>description field of any show<br>command output. |
| Step 6  | (Optional) UCS-A /org/eth-policy # set<br>failover timeout timeout-sec                                                                                                 | Configures the Ethernet failover.                                                                                                    |
| Step 7  | <pre>(Optional) UCS-A /org/eth-policy # set<br/>interrupt {coalescing-time sec  <br/>coalescing-type {idle   min}   count count  <br/>mode {intx   msi   msi-x}}</pre> | Configures the Ethernet interrupt.                                                                                                    |
| Step 8  | (Optional) UCS-A /org/eth-policy # set nvgre<br>adminstate {disabled   enabled}                                                                                        | Configures NVGRE.                                                                                                    |
| Step 9  | <pre>(Optional) UCS-A /org/eth-policy # set<br/>offload {large-receive   tcp-rx-checksum  <br/>tcp-segment   tcp-tx-checksum} {disabled<br/>  enabled}</pre>           | Configures the Ethernet offload.                                                                                                    |
| Step 10 | (Optional) UCS-A /org/eth-policy # set<br>policy-owner {local   pending}                                                                                               | Specifies the owner for the Ethernet adapter policy.                                                                                                    |
| Step 11 | (Optional) UCS-A /org/eth-policy # set<br>recv-queue {count count   ring-size size-num}                                                                                | Configures the Ethernet receive queue.                                                                                                    |
| Step 12 | (Optional) UCS-A /org/eth-policy # set rss<br>receivesidescaling {disabled   enabled}                                                                                  | Configures the RSS.                                                                                                    |
| Step 13 | (Optional) UCS-A /org/eth-policy # set<br>trans-queue {count count   ring-size<br>size-num}                                                                            | Configures the Ethernet transmit queue.                                                                                                    |
| Step 14 | (Optional) UCS-A /org/eth-policy # set vxlan<br>adminstate {disabled   enabled}                                                                                        | Configures VXLAN.                                                                                                    |
| Step 15 | UCS-A /org/eth-policy # commit-buffer                                                                                                    | Commits the transaction to the system configuration.                                                                                                    |

The following example configures an Ethernet adapter policy, and commits the transaction:

```
UCS-A# scope org
UCS-A /org* # create eth-policy EthPolicy19
UCS-A /org/eth-policy* # set comp-queue count 16
UCS-A /org/eth-policy* # set descr "This is an Ethernet adapter policy example."
UCS-A /org/eth-policy* # set failover timeout 300
UCS-A /org/eth-policy* # set interrupt count 64
UCS-A /org/eth-policy* # set offload large-receive disabled
UCS-A /org/eth-policy* # set recv-queue count 32
UCS-A /org/eth-policy* # set rss receivesidescaling enabled
UCS-A /org/eth-policy* # set trans-queue
UCS-A /org/eth-policy* # commit-buffer
UCS-A /org/eth-policy #
```

### **Deleting an Ethernet Adapter Policy**

#### Procedure

|        | Command or Action                                        | Purpose                                                                                                    |
|--------|----------------------------------------------------------|----------------------------------------------------------------------------------------------------|
| Step 1 | UCS-A# scope org org-name                                | Enters organization mode for the specified organization. To enter the root organization mode, type / as the <i>org-name</i> . |
| Step 2 | UCS-A /org # <b>delete eth-policy</b> <i>policy-name</i> | Deletes the specified Ethernet adapter policy.                                                                                |
| Step 3 | UCS-A /org # commit-buffer                               | Commits the transaction to the system configuration.                                                                          |

#### Example

The following example deletes the Ethernet adapter policy named EthPolicy19 and commits the transaction:

```
UCS-A# scope org /
UCS-A /org # delete eth-policy EthPolicy19
UCS-A /org* # commit-buffer
UCS-A /org #
```

### **Receive Side Scaling (RSS)**

#### Configuring an Ethernet Adapter Policy to Enable RSS on Windows Operating Systems

To enable Receive Side Scaling (RSS) and configure an Ethernet Adapter Policy, do the following:

|         | Command or Action                                                                                                    | Purpose                                                                                                    |
|---------|----------------------------------------------------------------------------------------------------|----------------------------------------------------------------------------------------------------|
| Step 1  | UCS-A# scope org org-name                                                                                                    | Enters organization mode for the specified organization. To enter the root organization mode, type / as the <i>org-name</i> .                                                                                                    |
| Step 2  | UCS-A /org # create eth-policy policy-name                                                                                                    | Creates the specified Ethernet adapter policy<br>and enters organization Ethernet policy mode.                                                                                                    |
| Step 3  | (Optional) UCS-A /org/eth-policy # set arfs<br>accelaratedrfs {enabled   disabled}                                                                       | Configures Accelerated RFS.                                                                                                    |
| Step 4  | (Optional) UCS-A /org/eth-policy # set<br>comp-queue count count                                                                                         | Configures the Ethernet completion queue.                                                                                                    |
| Step 5  | (Optional) UCS-A /org/eth-policy # set descr                                                                                                    | Provides a description for the policy.                                                                                                    |
|         |                                                                                                    | <b>Note</b> If your description includes spaces, special characters, or punctuation, you must begin and end your description with quotation marks. The quotation marks will not appear in the description field of any <b>show</b> command output. |
| Step 6  | (Optional) UCS-A /org/eth-policy # set<br>failover timeout timeout-sec                                                                                   | Configures the Ethernet failover.                                                                                                    |
| Step 7  | (Optional) UCS-A /org/eth-policy # set<br>interrupt {coalescing-time sec  <br>coalescing-type {idle   min}   count count  <br>mode {intx   msi   msi-x}} | Configures the Ethernet interrupt. In general,<br>interrupt value should be equal to (Completion<br>Queues + 2) rounded up to nearest power of<br>2. For RSS or RSSv2, set the coalescing-type<br>as msi-x.                                        |
| Step 8  | (Optional) UCS-A /org/eth-policy # set nvgre<br>adminstate {disabled   enabled}                                                                          | Configures NVGRE.                                                                                                    |
| Step 9  | (Optional) UCS-A /org/eth-policy # set<br>offload {large-receive   tcp-rx-checksum  <br>tcp-segment   tcp-tx-checksum} {disabled<br>  enabled}           | Configures the Ethernet offload.                                                                                                    |
| Step 10 | (Optional) UCS-A /org/eth-policy # set<br>policy-owner {local   pending}                                                                                 | Specifies the owner for the Ethernet adapter policy.                                                                                                    |
| Step 11 | (Optional) UCS-A /org/eth-policy # set<br>recv-queue {count count   ring-size size-num}                                                                  | Configures the Ethernet receive queue.                                                                                                    |
| Step 12 | (Optional) UCS-A /org/eth-policy # set rss<br>receivesidescaling {disabled   enabled}                                                                    | Configures the RSS. To support RSS, setenabled.                                                                                                    |

|         | Command or Action                                                                           | Purpose                                                                          |
|---------|---------------------------------------------------------------------------------------------|----------------------------------------------------------------------------------|
| Step 13 | (Optional) UCS-A /org/eth-policy # set<br>trans-queue {count count   ring-size<br>size-num} | Configures the Ethernet transmit queue. For RSS, set the trans-queue count as 1. |
| Step 14 | (Optional) UCS-A /org/eth-policy # set vxlan<br>adminstate {disabled   enabled}             | Configures VXLAN.                                                                |
| Step 15 | UCS-A /org/eth-policy # commit-buffer                                                       | Commits the transaction to the system configuration.                             |

The following example shows how to configure an Ethernet adapter policy to support RSS and commit the transaction:

```
UCS-A# scope org /
UCS-A /org* # create eth-policy NVGRE
UCS-A /org/eth-policy* # set descr "Ethernet adapter policy with stateless offloads"
UCS-A /org/eth-policy* # set nvgre adminstate enabled
UCS-A /org/eth-policy* # set comp-queue count 9
UCS-A /org/eth-policy* # set interrupt count 16
UCS-A /org/eth-policy* # set recv-queue count 8
UCS-A /org/eth-policy* # set rrss receivesidescaling enabled
UCS-A /org/eth-policy* # set trans-queue 1
UCS-A /org/eth-policy* # set interrupt mode mxi-x
UCS-A /org/eth-policy* # commit-buffer
UCS-A /org/eth-policy #
```

# Configuring an Ethernet Adapter Policy to Enable Stateless Offloads with NVGRE

Cisco UCS Manager supports stateless offloads with NVGRE only with Cisco UCS VIC 1340, 1380, 1385, 1387 and/or Cisco UCS VIC 1380 adapters that are installed on servers running Windows Server 2012 R2 operating systems. You cannot use NVGREs tateless offloads with Netflow, usNIC, or VM-FEX.

|        | Command or Action                                                   | Purpose                                                                                                    |
|--------|---------------------------------------------------------------------|----------------------------------------------------------------------------------------------------|
| Step 1 | UCS-A# scope org org-name                                           | Enters organization mode for the specified organization. To enter the root organization mode, type / as the <i>org-name</i> . |
| Step 2 | UCS-A /org # create eth-policy policy-name                          | Creates the specified Ethernet adapter policy<br>and enters organization Ethernet policy mode.                                |
| Step 3 | To enable stateless offloads with NVGRE, set the following options: | • Transmit Queues = 1                                                                                                    |
|        |                                                                     | • Receive Queues = n (up to 8)                                                                                                |
|        |                                                                     | • Completion Queues = # of Transmit<br>Queues + # of Receive Queues                                                           |

L

|        | Command or Action                                | Purpose                                                                                                    |
|--------|--------------------------------------------------|----------------------------------------------------------------------------------------------------|
|        |                                                  | <ul> <li>Interrupts = # Completion Queues + 2</li> <li>Network Virtualization using Generic<br/>Routing Encapsulation = Enabled</li> </ul>                                                  |
|        |                                                  | • Interrupt Mode = Msi-X                                                                                                    |
|        |                                                  | NoteIf you set Interrupt Mode as<br>Msi-X, and if pci=nomsi<br>parameter is enabled in<br>/boot/grub/grub.conf on<br>                                                                       |
|        |                                                  | Adapter Policy, on page 190.                                                                                                    |
| Step 4 | UCS-A /org/eth-policy # commit-buffer            | Commits the transaction to the system configuration.                                                                                                    |
| Step 5 | Install an eNIC driver Version 3.0.0.8 or later. | For more information, see<br>http://www.cisco.com/c/en/us/td/docs/unified_<br>computing/ucs/sw/vic_drivers/install/Windows/<br>b_Cisco_VIC_Drivers_for_Windows_<br>Installation_Guide.html. |
| Step 6 | Reboot the server.                               |                                                                                                    |

#### Example

The following example shows how to configure an Ethernet adapter policy to enable stateless offloads with NVGRE and commit the transaction:

```
UCS-A# scope org /
UCS-A /org* # create eth-policy NVGRE
UCS-A /org/eth-policy* # set descr "Ethernet adapter policy with stateless offloads"
UCS-A /org/eth-policy* # set nvgre adminstate enabled
UCS-A /org/eth-policy* # set comp-queue count 16
UCS-A /org/eth-policy* # set interrupt count 64
UCS-A /org/eth-policy* # set recv-queue count 32
UCS-A /org/eth-policy* # set rss receivesidescaling enabled
UCS-A /org/eth-policy* # set trans-queue 1
UCS-A /org/eth-policy* # set interrupt mode mxi-x
UCS-A /org/eth-policy* # commit-buffer
UCS-A /org/eth-policy #
```

# Configuring an Ethernet Adapter Policy to Enable Stateless Offloads with VXLAN

Cisco UCS Manager supports VXLAN TSO and checksum offloads only with Cisco UCS VIC 1340, 1380, 1385, 1387, adapters that are running on ESXi 5.5 and later releases. Stateless offloads with VXLAN cannot be used with NetFlow, usNIC, VM-FEX, Netqueue, or VMQ.

VXLAN with Receive Side-Scaling (RSS) support starts with the Cisco UCS Manager 3.1(2) release. RSS is supported with VXLAN stateless offload on VIC adapters 1340, 1380, 1385, 1387, and SIOC on Cisco UCS S3260 system for ESXi 5.5 and later releases.

- **Note** VXLAN stateless hardware offloads are not supported with Guest OS TCP traffic over IPv6 on UCS VIC 13xx adapters. To run VXLAN encapsulated TCP traffic over IPV6, disable the VXLAN stateless offloads feature.
  - To disable the VXLAN stateless offload feature in UCS Manager, disable the 'Virtual Extensible LAN' field in the Ethernet Adapter Policy.
  - To disable the VXLAN stateless offload feature in the CIMC of a Cisco C-Series UCS server, uncheck 'Enable VXLAN' field in the Ethernet Interfaces pane's vNIC properties area.

|        | Command or Action                                                      | Purpose                                                                                                    |
|--------|------------------------------------------------------------------------|----------------------------------------------------------------------------------------------------|
| Step 1 | UCS-A# scope org org-name                                              | Enters organization mode for the specified organization. To enter the root organization mode, type / as the <i>org-name</i> .                                                                                                    |
| Step 2 | UCS-A /org # create eth-policy policy-name                             | Creates the specified Ethernet adapter policy<br>and enters organization Ethernet policy mode.                                                                                                    |
| Step 3 | To enable stateless offloads with VXLAN, set<br>the following options: | <ul> <li>Transmit Queues = 1</li> <li>Receive Queues = n (up to 8)</li> <li>Completion Queues = # of Transmit<br/>Queues + # of Receive Queues</li> <li>Interrupts = # Completion Queues + 2</li> <li>Virtual Extensible LAN = Enabled</li> <li>Interrupt Mode = Msi-X</li> </ul> |
|        | Command or Action                                 | Purpose                                                                                                    |
|--------|---------------------------------------------------|----------------------------------------------------------------------------------------------------|
|        |                                                   | NoteIf you set Interrupt Mode as<br>Msi-X, and if pci=nomsi<br>parameter is enabled in<br>/boot/grub/grub.conf on<br>RHEL system, then<br>pci=nomsi would block the<br>eNIC/fNIC driver to run in<br>the Msi-X mode, impacting<br>system performance.• Receive Side Scaling = Enabled |
|        |                                                   | For more information on creating an Ethernet<br>adapter policy, see Configuring an Ethernet<br>Adapter Policy, on page 190.                                                                                                    |
| Step 4 | UCS-A /org/eth-policy # commit-buffer             | Commits the transaction to the system configuration.                                                                                                    |
| Step 5 | Install an eNIC driver Version 2.3.0.10 or later. | For more information, see<br>http://www.cisco.com/c/en/us/td/docs/unified_<br>computing/ucs/sw/vic_drivers/install/ESX/2-0/<br>b_Cisco_VIC_Drivers_for_ESX_Installation_<br>Guide.html.                                                                                               |
| Step 6 | Reboot the server.                                |                                                                                                    |

The following example shows how to configure an Ethernet adapter policy to enable stateless offloads with VXLAN and commit the transaction:

```
UCS-A# scope org /
UCS-A /org* # create eth-policy VXLAN
UCS-A /org/eth-policy* # set descr "Ethernet adapter policy with stateless offloads"
UCS-A /org/eth-policy* # set vxlan adminstate enabled
UCS-A /org/eth-policy* # set comp-queue count 16
UCS-A /org/eth-policy* # set interrupt count 32
UCS-A /org/eth-policy* # set recv-queue count 8
UCS-A /org/eth-policy* # set rrss receivesidescaling enabled
UCS-A /org/eth-policy* # set trans-queue 1
UCS-A /org/eth-policy* # set interrupt mode mxi-x
UCS-A /org/eth-policy* # commit-buffer
UCS-A /org/eth-policy #
```

## **Ethernet and Fibre Channel Adapter Policies**

These policies govern the host-side behavior of the adapter, including how the adapter handles traffic. For example, you can use these policies to change default settings for the following:

- Queues
- Interrupt handling
- Performance enhancement
- · RSS hash
- Failover in a cluster configuration with two fabric interconnects

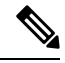

Note

For Fibre Channel adapter policies, the values displayed by Cisco UCS Manager may not match those displayed by applications such as QLogic SANsurfer. For example, the following values may result in an apparent mismatch between SANsurfer and Cisco UCS Manager:

- Max LUNs Per Target—SANsurfer has a maximum of 256 LUNs and does not display more than that number. Cisco UCS Manager supports a higher maximum number of LUNs. This parameter is applicable only for FC-Initiator.
- Link Down Timeout—In SANsurfer, you configure the timeout threshold for link down in seconds. In Cisco UCS Manager, you configure this value in milliseconds. Therefore, a value of 5500 ms in Cisco UCS Manager displays as 5s in SANsurfer.
- Max Data Field Size—SANsurfer has allowed values of 512, 1024, and 2048. Cisco UCS Manager allows you to set values of any size. Therefore, a value of 900 in Cisco UCS Manager displays as 512 in SANsurfer.
- LUN Queue Depth—The LUN queue depth setting is available for Windows system FC adapter policies. Queue depth is the number of commands that the HBA can send and receive in a single transmission per LUN. Windows Storport driver sets this to a default value of 20 for physical miniports and to 250 for virtual miniports. This setting adjusts the initial queue depth for all LUNs on the adapter. Valid range for this value is 1 - 254. The default LUN queue depth is 20. This feature only works with Cisco UCS Manager version 3.1(2) and higher. This parameter is applicable only for FC-Initiator.
- IO TimeOut Retry—When the target device does not respond to an IO request within the specified timeout, the FC adapter cancels the pending command then resends the same IO after the timer expires. The FC adapter valid range for this value is 1 59 seconds. The default IO retry timeout is 5 seconds. This feature only works with Cisco UCS Manager version 3.1(2) and higher.

#### **Operating System Specific Adapter Policies**

By default, Cisco UCS provides a set of Ethernet adapter policies and Fibre Channel adapter policies. These policies include the recommended settings for each supported server operating system. Operating systems are sensitive to the settings in these policies. Storage vendors typically require non-default adapter settings. You can find the details of these required settings on the support list provided by those vendors.

C)

**Important** We recommend that you use the values in these policies for the applicable operating system. Do not modify any of the values in the default policies unless directed to do so by Cisco Technical Support.

However, if you are creating an Ethernet adapter policy for an OS (instead of using the default adapter policy), you must use the following formulas to calculate values that work for that OS.

Depending on the UCS firmware, your driver interrupt calculations may be different. Newer UCS firmware uses a calculation that differs from previous versions. Later driver release versions on Linux operating systems now use a different formula to calculate the Interrupt Count. In this formula, the Interrupt Count is the maximum of either the Transmit Queue or the Receive Queue plus 2.

#### Interrupt Count in Linux Adapter Policies

Drivers on Linux operating systems use differing formulas to calculate the Interrupt Count, depending on the eNIC driver version. The UCS 3.2 release increased the number of Tx and Rx queues for the eNIC driver from 8 to 256 each.

Use one of the following strategies, according to your driver version.

For Linux drivers before the UCS 3.2 firmware release, use the following formula to calculate the Interrupt Count.

Completion Queues = Transmit Queues + Receive Queues Interrupt Count = (Completion Queues + 2) rounded up to nearest power of 2

For example, if Transmit Queues = 1 and Receive Queues = 8 then:

Completion Queues = 1 + 8 = 9Interrupt Count = (9 + 2) rounded up to the nearest power of 2 = 16

On drivers for UCS firmware release 3.2 and higher, the Linux eNIC drivers use the following formula to calculate the Interrupt Count.

Interrupt Count = (#Tx or Rx Queues) + 2

For example:

Interrupt Count wq = 32, rq = 32, cq = 64 - then Interrupt Count = Max(32, 32) + 2 = 34Interrupt Count wq = 64, rq = 8, cq = 72 - then Interrupt Count = Max(64, 8) + 2 = 66Interrupt Count wq = 1, rq = 16, cq = 17 - then Interrupt count = Max(1, 16) + 2 = 18

#### Interrupt Count in Windows Adapter Policies

For Windows OS, the recommended adapter policy in UCS Manager for VIC 1400 series and above adapters is Win-HPN and if RDMA is used, the recommended policy is Win-HPN-SMB. For VIC 1400 series and above adapters, the recommended interrupt value setting is 512 and the Windows VIC driver takes care of allocating the required number of Interrupts.

For VIC 1300 and VIC 1200 series adapters, the recommended UCS Manager adapter policy is Windows and the Interrupt would be TX + RX + 2, rounded to closest power of 2. The maximum supported Windows queues is 8 for Rx Queues and 1 for Tx Queues.

Example for VIC 1200 and VIC 1300 series adapters:

Tx = 1, Rx = 4, CQ = 5, Interrupt = 8 (1 + 4 rounded to nearest power of 2), Enable RSS

Example for VIC 1400 series and above adapters:

Tx = 1, Rx = 4, CQ = 5, Interrupt = 512, Enable RSS

#### **NVMe over Fabrics using Fibre Channel**

The NVM Express (NVMe) interface allows host software to communicate with a non-volatile memory subsystem. This interface is optimized for Enterprise non-volatile storage, which is typically attached as a register level interface to the PCI Express (PCIe) interface.

NVMe over Fabrics using Fibre Channel (FC-NVMe) defines a mapping protocol for applying the NVMe interface to Fibre Channel. This protocol defines how Fibre Channel services and specified Information Units (IUs) are used to perform the services defined by NVMe over a Fibre Channel fabric. NVMe initiators can access and transfer information to NVMe targets over Fibre Channel.

FC-NVMe combines the advantages of Fibre Channel and NVMe. You get the improved performance of NVMe along with the flexibility and the scalability of the shared storage architecture. Cisco UCS Manager Release 4.0(2) supports NVMe over Fabrics using Fibre Channel on UCS VIC 1400 Series adapters.

Starting with UCS Manager release 4.3(2b), NVMeoF using RDMA is supported on Cisco UCS VIC 14000 series adapters.

Starting with UCS Manager release 4.2(2), NVMeoF using Fibre Channel is supported on Cisco UCS VIC 15000 series adapters.

Cisco UCS Manager provides the recommended FC NVME Initiator adapter policies in the list of pre-configured adapter policies. To create a new FC-NVMe adapter policy, follow the steps in the *Creating a Fibre Channel Adapter Policy* section.

#### **NVMe over Fabrics Using RDMA**

NVMe over Fabrics (NVMeoF) is a communication protocol that allows one computer to access NVMe namespaces available on another computer. NVMeoF is similar to NVMe, but differs in the network-related steps involved in using the NVMeoF storage devices. The commands for discovering, connecting, and disconnecting a NVMeoF storage device are integrated into the **nvme** utility provided in Linux..

The NVMeoF fabric that Cisco supports is RDMA over Converged Ethernet version 2 (RoCEv2). RoCEv2 is a fabric protocol that runs over UDP. It requires a no-drop policy.

The eNIC RDMA driver works in conjunction with the eNIC driver, which must be loaded first when configuring NVMeoF.

Cisco UCS Manager provides the default Linux-NVMe-RoCE adapter policy for creating NVMe RoCEv2 interfaces. Do not use the default Linux adapter policy. For complete information on configuring RoCEv2 over NVMeoF, refer to the *Cisco UCS Manager Configuration Guide for RDMA over Converged Ethernet* (*RoCE*) v2.

NVMeoF using RDMA is supported on M5 B-Series or C-Series Servers with Cisco UCS VIC 1400 Series adapters.

Starting with UCS Manager release 4.3(2b), NVMeOF using RDMA is supported on Cisco UCS VIC 14000 series adapters.

Starting with UCS Manager release 4.2(2), NVMeOF using RDMA is supported on Cisco UCS VIC 15000 series adapters.

### **Accelerated Receive Flow Steering**

Accelerated Receive Flow Steering (ARFS) is hardware-assisted receive flow steering that can increase CPU data cache hit rate by steering kernel level processing of packets to the CPU where the application thread consuming the packet is running.

Using ARFS can improve usage CPU efficiency and reduce network traffic latency. Each receive queue of a CPU has an interrupt associated with it. You can configure the Interrupt Service Routine (ISR) to run on a CPU. The ISR moves the packet from the receive queue to the backlog of one of the current CPUs, which processes the packet later. If the application is not running on this CPU, the CPU must copy the packet to non-local memory, which adds to latency. ARFS can reduce this latency by moving that particular stream to the receive queue of the CPU on which the application is running.

ARFS is disabled by default and can be enabled through Cisco UCS Manager. To configure ARFS, do the following:

- 1. Create an adapter policy with ARFS enabled.
- 2. Associate the adapter policy with a service profile.
- 3. Enable ARFS on a host:
  - a. Turn off Interrupt Request Queue (IRQ) balance.
  - **b.** Associate IRQ with different CPUs.
  - c. Enable ntuple by using ethtool.

### **Guidelines and Limitations for Accelerated Receive Flow Steering**

- ARFS supports 64 filters per vNIC
- ARFS is supported on the following adapters:
  - Cisco UCS VIC 1200 Series
  - Cisco UCS VIC 1300 Series
  - Cisco UCS VIC 1400 Series
  - Cisco UCS VIC 15000 Series
- ARFS is supported on the following Operating Systems:
  - Red Hat Enterprise Linux 6.5 and higher versions
  - Red Hat Enterprise Linux 7.0 and higher versions
  - SUSE Linux Enterprise Server 11 SP2 and higher versions
  - SUSE Linux Enterprise Server 12 SP1 SP3
  - SUSE Linux Enterprise Server 15 and higher versions
  - Ubuntu 14.04.2 and higher versions

### Interrupt Coalescing

Adapters typically generate a large number of interrupts that a host CPU must service. Interrupt coalescing reduces the number of interrupts serviced by the host CPU. This is done by interrupting the host CPU only once for multiple occurrences of the same event over a configurable coalescing interval.

When interrupt coalescing is enabled for receive operations, the adapter continues to receive packets, but the host CPU does not immediately receive an interrupt for each packet. A coalescing timer starts when the first packet is received by the adapter. When the configured coalescing interval times out, the adapter generates one interrupt with the packets received during that interval. The NIC driver on the host then services the multiple packets that are received. Reduction in the number of interrupts generated reduces the time spent by the host CPU on context switches. This means that the CPU has more time to process packets, which results in better throughput and latency.

### Adaptive Interrupt Coalescing

Due to the coalescing interval, the handling of received packets adds to latency. For small packets with a low packet rate, this latency increases. To avoid this increase in latency, the driver can adapt to the pattern of traffic flowing through it and adjust the interrupt coalescing interval for a better response from the server.

Adaptive interrupt coalescing (AIC) is most effective in connection-oriented low link utilization scenarios including email server, databases server, and LDAP server. It is not suited for line-rate traffic.

#### Guidelines and Limitations for Adaptive Interrupt Coalescing

- Adaptive Interrupt Coalescing (AIC) does not provide any reduction in latency when the link utilization is more than 80 percent.
- Enabling AIC disables static coalescing.
- AIC is supported on the following Operating Systems:
  - Red Hat Enterprise Linux 6.4 and higher versions
  - SUSE Linux Enterprise Server 11 SP2 and higher versions
  - XenServer 6.5 and higher versions
  - Ubuntu 14.04.2 and higher versions

### **RDMA Over Converged Ethernet for SMB Direct**

RDMA over Converged Ethernet (RoCE) allows direct memory access over an Ethernet network. RoCE is a link layer protocol, and hence, it allows communication between any two hosts in the same Ethernet broadcast domain. RoCE delivers superior performance compared to traditional network socket implementations because of lower latency, lower CPU utilization and higher utilization of network bandwidth. Windows 2012 and later versions use RDMA for accelerating and improving the performance of SMB file sharing and Live Migration.

Cisco UCS Manager Release 2.2(4) supports RoCE for Microsoft SMB Direct. It sends additional configuration information to the adapter while creating or modifying an Ethernet adapter policy.

### **Guidelines and Limitations for SMB Direct with RoCE**

- Microsoft SMB Direct with RoCE is supported on Microsoft Windows, Release 2012 R2 for Cisco UCS Manager release 2.2(4) and later releases.
- For Microsoft SMB Direct with RoCE support on Microsoft Windows 2016 for Cisco UCS Manager release, check UCS Hardware and Software Compatibility.
- Microsoft SMB Direct with RoCE is supported only with third generation Cisco UCS VIC 1340, 1380, 1385, 1387 adapters. Second generation UCS VIC 1225 and 1227 adapters are not supported.
- RoCE configuration is supported between Cisco adapters. Interoperability between Cisco adapters and third party adapters is not supported.
- Cisco UCS Manager does not support more than 4 RoCE-enabled vNICs per adapter.
- Cisco UCS Manager does not support RoCE with NVGRE, VXLAN, NetFlow, VMQ, or usNIC.
- Maximum number of queue pairs per adapter is 8192.
- Maximum number of memory regions per adapter is 524288.
- If you do not disable RoCE before downgrading Cisco UCS Manager from Release 2.2(4), downgrade will fail.

## Configuring a Default vNIC Behavior Policy

|        | Command or Action                                                                  | Purpose                                                                                                    |
|--------|------------------------------------------------------------------------------------|----------------------------------------------------------------------------------------------------|
| Step 1 | UCS-A# scope org /                                                                 | Enters the root organization mode.                                                                                                    |
| Step 2 | UCS-A/org # scope vnic-beh-policy                                                  | Enters default vNIC behavior policy mode.                                                                                                    |
| Step 3 | UCS-A/org/vnic-beh-policy # set action<br>{hw-inherit [template_name name]   none} | Specifies the default vNIC behavior policy. This can be one of the following:                                                                                                    |
|        |                                                                                    | • <b>hw-inherit</b> —If a service profile requires<br>vNICs and none have been explicitly<br>defined, Cisco UCS Manager creates the<br>required vNICs based on the adapter<br>installed in the server associated with the<br>service profile. |
|        |                                                                                    | If you specify <b>hw-inherit</b> , you can also specify a vNIC template to create the vNICs.                                                                                                    |
|        |                                                                                    | • <b>none</b> —Cisco UCS Manager does not<br>create default vNICs for a service profile.<br>All vNICs must be explicitly created.                                                                                                    |

|        | Command or Action                         | Purpose                                              |
|--------|-------------------------------------------|------------------------------------------------------|
| Step 4 | UCS-A/org/vnic-beh-policy # commit-buffer | Commits the transaction to the system configuration. |

This example shows how to set the default vNIC behavior policy to hw-inherit:

```
UCS-A # scope org /
UCS-A/org # scope vnic-beh-policy
UCS-A/org/vnic-beh-policy # set action hw-inherit
UCS-A/org/vnic-beh-policy # commit-buffer
UCS-A/org/vnic-beh-policy #
```

## **Deleting a vNIC from a LAN Connectivity Policy**

#### Procedure

|        | Command or Action                                                                  | Purpose                                                                                                    |
|--------|------------------------------------------------------------------------------------|----------------------------------------------------------------------------------------------------|
| Step 1 | UCS-A# scope org org-name                                                          | Enters the organization mode for the specified organization. To enter the root organization mode, enter / as the <i>org-name</i> . |
| Step 2 | UCS-A /org # scope lan-connectivity-policy<br>policy-name                          | Enters LAN connectivity policy mode for the specified LAN connectivity policy.                                                     |
| Step 3 | UCS-A /org/lan-connectivity-policy # <b>delete</b><br><b>vnic</b> <i>vnic-name</i> | Deletes the specified vNIC from the LAN connectivity policy.                                                                       |
| Step 4 | UCS-A /org/lan-connectivity-policy #<br>commit-buffer                              | Commits the transaction to the system configuration.                                                                               |

#### Example

The following example shows how to delete a vNIC named vnic3 from a LAN connectivity policy named LanConnect42 and commit the transaction:

UCS-A# scope org / UCS-A /org # scope lan-connectivity-policy LanConnect42 UCS-A /org/lan-connectivity-policy # delete vnic vnic3 UCS-A /org/lan-connectivity-policy\* # commit-buffer UCS-A /org/lan-connectivity-policy # 

## **Creating a LAN Connectivity Policy**

#### Procedure

|        | Command or Action                                                        | Purpose                                                                                                    |
|--------|--------------------------------------------------------------------------|----------------------------------------------------------------------------------------------------|
| Step 1 | UCS-A# scope org org-name                                                | Enters the organization mode for the specified organization. To enter the root organization mode, enter / as the <i>org-name</i> .                                                                                                    |
| Step 2 | UCS-A /org # create lan-connectivity-policy<br>policy-name               | Creates the specified LAN connectivity policy,<br>and enters organization LAN connectivity<br>policy mode.<br>This name can be between 1 and 16<br>alphanumeric characters. You cannot use spaces<br>or any special characters other than - (hyphen),<br>_(underscore), : (colon), and . (period), and you<br>cannot change this name after the object is<br>saved. |
| Step 3 | (Optional) UCS-A /org/lan-connectivity-policy<br># set descr policy-name | Adds a description to the policy. We<br>recommend that you include information about<br>where and how the policy should be used.<br>Enter up to 256 characters. You can use any<br>characters or spaces except ` (accent mark), \<br>(backslash), ^ (carat), " (double quote), = (equal<br>sign), > (greater than), < (less than), or ' (single<br>quote).          |
| Step 4 | UCS-A /org/lan-connectivity-policy #<br>commit-buffer                    | Commits the transaction to the system configuration.                                                                                                    |

#### Example

The following example shows how to create a LAN connectivity policy named LanConnect42 and commit the transaction:

```
UCS-A# scope org /
UCS-A /org* # create lan-connectivity-policy LanConnect42
UCS-A /org/lan-connectivity-policy* # set descr "LAN connectivity policy"
UCS-A /org/lan-connectivity-policy* # commit-buffer
UCS-A /org/lan-connectivity-policy #
```

#### What to do next

Add one or more vNICs and/or iSCSI vNICs to this LAN connectivity policy.

# **Deleting a LAN Connectivity Policy**

If you delete a LAN connectivity policy that is included in a service profile, it also deletes all vNICs and iSCSI vNICs from that service profile, and disrupt LAN data traffic for the server associated with the service profile.

#### Procedure

|        | Command or Action                                          | Purpose                                                                                                    |
|--------|------------------------------------------------------------|----------------------------------------------------------------------------------------------------|
| Step 1 | UCS-A# scope org org-name                                  | Enters the organization mode for the specified organization. To enter the root organization mode, enter / as the <i>org-name</i> . |
| Step 2 | UCS-A /org # delete lan-connectivity-policy<br>policy-name | Deletes the specified LAN connectivity policy.                                                                                     |
| Step 3 | UCS-A /org # commit-buffer                                 | Commits the transaction to the system configuration.                                                                               |

#### Example

The following example shows how to delete the LAN connectivity policy named LanConnectiSCSI42 from the root organization and commit the transaction:

```
UCS-A# scope org /
UCS-A /org # delete lan-connectivity-policy LanConnectiSCSI42
UCS-A /org* # commit-buffer
UCS-A /org #
```

# About the LAN and SAN Connectivity Policies

Connectivity policies determine the connections and the network communication resources between the server and the LAN or SAN on the network. These policies use pools to assign MAC addresses, WWNs, and WWPNs to servers and to identify the vNICs and vHBAs that the servers use to communicate with the network.

Note

We do not recommend that you use static IDs in connectivity policies, because these policies are included in service profiles and service profile templates and can be used to configure multiple servers.

### Privileges Required for LAN and SAN Connectivity Policies

Connectivity policies enable users without network or storage privileges to create and modify service profiles and service profile templates with network and storage connections. However, users must have the appropriate network and storage privileges to create connectivity policies.

#### **Privileges Required to Create Connectivity Policies**

Connectivity policies require the same privileges as other network and storage configurations. For example, you must have at least one of the following privileges to create connectivity policies:

- · admin-Can create LAN and SAN connectivity policies
- · Is-server-Can create LAN and SAN connectivity policies
- Is-network—Can create LAN connectivity policies
- · Is-storage-Can create SAN connectivity policies

#### Privileges Required to Add Connectivity Policies to Service Profiles

After the connectivity policies have been created, a user with ls-compute privileges can include them in a service profile or service profile template. However, a user with only ls-compute privileges cannot create connectivity policies.

### Interactions between Service Profiles and Connectivity Policies

You can configure the LAN and SAN connectivity for a service profile through either of the following methods:

- · LAN and SAN connectivity policies that are referenced in the service profile
- · Local vNICs and vHBAs that are created in the service profile
- · Local vNICs and a SAN connectivity policy
- Local vHBAs and a LAN connectivity policy

Cisco UCS maintains mutual exclusivity between connectivity policies and local vNIC and vHBA configuration in the service profile. You cannot have a combination of connectivity policies and locally created vNICs or vHBAs. When you include a LAN connectivity policy in a service profile, all existing vNIC configuration is erased, and when you include a SAN connectivity policy, all existing vHBA configuration in that service profile is erased.

### **Creating a LAN Connectivity Policy**

|        | Command or Action                                          | Purpose                                                                                                    |
|--------|------------------------------------------------------------|----------------------------------------------------------------------------------------------------|
| Step 1 | UCS-A# scope org org-name                                  | Enters the organization mode for the specified organization. To enter the root organization mode, enter / as the <i>org-name</i> .      |
| Step 2 | UCS-A /org # create lan-connectivity-policy<br>policy-name | Creates the specified LAN connectivity policy,<br>and enters organization LAN connectivity<br>policy mode.                              |
|        |                                                            | This name can be between 1 and 16<br>alphanumeric characters. You cannot use spaces<br>or any special characters other than - (hyphen), |

|        | Command or Action                                                        | Purpose                                                                                                    |
|--------|--------------------------------------------------------------------------|----------------------------------------------------------------------------------------------------|
|        |                                                                          | _(underscore), : (colon), and . (period), and you<br>cannot change this name after the object is<br>saved.                                                                                                   |
| Step 3 | (Optional) UCS-A /org/lan-connectivity-policy<br># set descr policy-name | Adds a description to the policy. We<br>recommend that you include information about<br>where and how the policy should be used.                                                                             |
|        |                                                                          | Enter up to 256 characters. You can use any characters or spaces except ` (accent mark), $\$ (backslash), ^ (carat), " (double quote), = (equal sign), > (greater than), < (less than), or ' (single quote). |
| Step 4 | UCS-A /org/lan-connectivity-policy #<br>commit-buffer                    | Commits the transaction to the system configuration.                                                                                                    |

The following example shows how to create a LAN connectivity policy named LanConnect42 and commit the transaction:

```
UCS-A# scope org /
UCS-A /org* # create lan-connectivity-policy LanConnect42
UCS-A /org/lan-connectivity-policy* # set descr "LAN connectivity policy"
UCS-A /org/lan-connectivity-policy* # commit-buffer
UCS-A /org/lan-connectivity-policy #
```

#### What to do next

Add one or more vNICs and/or iSCSI vNICs to this LAN connectivity policy.

### **Creating a vNIC for a LAN Connectivity Policy**

If you are continuing from Creating a LAN Connectivity Policy, on page 205, begin this procedure at Step 3.

|        | Command or Action                                                                                      | Purpose                                                                                                    |
|--------|----------------------------------------------------------------------------------------------------|----------------------------------------------------------------------------------------------------|
| Step 1 | UCS-A# scope org org-name                                                                              | Enters the organization mode for the specified organization. To enter the root organization mode, enter / as the <i>org-name</i> . |
| Step 2 | UCS-A /org # scope lan-connectivity-policy<br>policy-name                                              | Enters LAN connectivity policy mode for the specified LAN connectivity policy.                                                     |
| Step 3 | UCS-A /org/lan-connectivity-policy # create<br>vnic vnic-name [eth-if eth-if-name] [fabric {a<br>  b}] | Creates a vNIC for the specified LAN connectivity policy.                                                                          |

|        | Command or Action                                                                                                    | Purpose                                                                                                    |
|--------|----------------------------------------------------------------------------------------------------|----------------------------------------------------------------------------------------------------|
|        |                                                                                                    | This name can be between 1 and 16<br>alphanumeric characters. You cannot use<br>spaces or any special characters other than -<br>(hyphen), _ (underscore), : (colon), and .<br>(period), and you cannot change this name<br>after the object is saved.                                                                         |
| Step 4 | UCS-A /org/lan-connectivity-policy/vnic # set<br>fabric {a   a-b   b   b-a}                                              | Specifies the fabric to use for the vNIC. If you did not specify the fabric when you created the vNIC in Step 3, you have the option to specify it with this command.                                                                                                    |
|        |                                                                                                    | If you want this vNIC to be able to access the second fabric interconnect if the default one is unavailable, choose <b>a-b</b> (A is the primary) or <b>b-a</b> (B is the primary).                                                                                                    |
|        |                                                                                                    | <b>Note</b> Do not enable fabric failover for the vNIC under the following circumstances:                                                                                                    |
|        |                                                                                                    | • If the Cisco UCS domain is<br>running in Ethernet Switch<br>Mode. vNIC fabric failover<br>is not supported in that<br>mode. If all Ethernet<br>uplinks on one fabric<br>interconnect fail, the vNICs<br>do not fail over to the other.                                                                                       |
|        |                                                                                                    | • If you plan to associate this<br>vNIC to a server with an<br>adapter that does not<br>support fabric failover, such<br>as the Cisco UCS<br>82598KR-CI 10-Gigabit<br>Ethernet Adapter. If you do<br>so, Cisco UCS Manager<br>generates a configuration<br>fault when you associate the<br>service profile with the<br>server. |
| Step 5 | UCS-A /org/lan-connectivity-policy/vnic # set<br>adapter-policy policy-name                                              | Specifies the adapter policy to use for the vNIC.                                                                                                    |
| Step 6 | UCS-A /org/lan-connectivity-policy/vnic # set<br>identity {dynamic-mac {mac-addr   derived}<br>  mac-pool mac-pool-name} | Specifies the identity (MAC address) for the vNIC. You can set the identity using one of the following options:                                                                                                    |
|        |                                                                                                    | • Create a unique MAC address in the form<br>nn: nn:nn:nn :nn:nn.                                                                                                    |

|         | Command or Action                                                                     | Purpose                                                                                                    |
|---------|---------------------------------------------------------------------------------------|----------------------------------------------------------------------------------------------------|
|         |                                                                                       | • Derive the MAC address from one burned into the hardware at manufacture.                                                                                                    |
|         |                                                                                       | • Assign a MAC address from a MAC pool.                                                                                                    |
| Step 7  | UCS-A /org/lan-connectivity-policy/vnic # set mtu size-num                            | Specifies the maximum transmission unit, or packet size, that this vNIC accepts.                                                                                                    |
|         |                                                                                       | Enter an integer between 1500 and 9216.                                                                                                    |
|         |                                                                                       | Note If the vNIC has an associated<br>QoS policy, the MTU specified<br>here must be equal to or less than<br>the MTU specified in the<br>associated QoS system class. If<br>this MTU value exceeds the<br>MTU value in the QoS system<br>class, packets might get dropped<br>during data transmission. |
| Step 8  | UCS-A /org/lan-connectivity-policy/vnic # set<br>nw-control-policy <i>policy-name</i> | Specifies the network control policy that the vNIC should use.                                                                                                    |
| Step 9  | UCS-A /org/lan-connectivity-policy/vnic # set<br>order {order-num   unspecified}      | Specifies the relative order for the vNIC.                                                                                                    |
| Step 10 | UCS-A /org/lan-connectivity-policy/vnic # set<br>pin-group group-name                 | Specifies the LAN pin group that the vNIC should use.                                                                                                    |
| Step 11 | UCS-A /org/lan-connectivity-policy/vnic # set<br>qos-policy <i>policy-name</i>        | Specifies the quality of service policy that the vNIC should use.                                                                                                    |
| Step 12 | UCS-A /org/lan-connectivity-policy/vnic # set<br>stats-policy <i>policy-name</i>      | Specifies the statistics collection policy that the vNIC should use.                                                                                                    |
| Step 13 | UCS-A /org/lan-connectivity-policy/vnic # set<br>template-name <i>policy-name</i>     | Specifies the dynamic vNIC connectivity policy to use for the vNIC.                                                                                                    |
| Step 14 | UCS-A /org/lan-connectivity-policy/vnic # set<br>vcon {1   2   3   4   any}           | Assigns the vNIC to the specified vCon. Use<br>the <b>any</b> keyword to have Cisco UCS Manager<br>automatically assign the vNIC.                                                                                                    |
| Step 15 | UCS-A /org/lan-connectivity-policy/vnic #<br>commit-buffer                            | Commits the transaction to the system configuration.                                                                                                    |

The following example shows how to configure a vNIC for a LAN connectivity policy named LanConnect42 and commit the transaction:

```
UCS-A# scope org /
UCS-A /org # scope lan-connectivity-policy LanConnect42
```

```
UCS-A /org/lan-connectivity-policy* # create vnic vnic3 fabric a
UCS-A /org/lan-connectivity-policy/vnic* # set fabric a-b
UCS-A /org/lan-connectivity-policy/vnic* # set adapter-policy AdaptPol2
UCS-A /org/lan-connectivity-policy/vnic* # set identity mac-pool MacPool3
UCS-A /org/lan-connectivity-policy/vnic* # set mtu 8900
UCS-A /org/lan-connectivity-policy/vnic* # set nw-control-policy ncp5
UCS-A /org/lan-connectivity-policy/vnic* # set order 0
UCS-A /org/lan-connectivity-policy/vnic* # set pin-group EthPinGroup12
UCS-A /org/lan-connectivity-policy/vnic* # set gos-policy QosPol5
UCS-A /org/lan-connectivity-policy/vnic* # set stats-policy StatsPol2
UCS-A /org/lan-connectivity-policy/vnic* # set template-name VnicConnPol3
UCS-A /org/lan-connectivity-policy/vnic* # set vcon any
UCS-A /org/lan-connectivity-policy/vnic* # commit-buffer
UCS-A /org/lan-connectivity-policy/vnic #
```

#### What to do next

If desired, add another vNIC or an iSCSI vNIC to the LAN connectivity policy. If not, include the policy in a service profile or service profile template.

### **Deleting a vNIC from a LAN Connectivity Policy**

#### Procedure

|        | Command or Action                                                                  | Purpose                                                                                                    |
|--------|------------------------------------------------------------------------------------|----------------------------------------------------------------------------------------------------|
| Step 1 | UCS-A# scope org org-name                                                          | Enters the organization mode for the specified organization. To enter the root organization mode, enter / as the <i>org-name</i> . |
| Step 2 | UCS-A /org # scope lan-connectivity-policy<br>policy-name                          | Enters LAN connectivity policy mode for the specified LAN connectivity policy.                                                     |
| Step 3 | UCS-A /org/lan-connectivity-policy # <b>delete</b><br><b>vnic</b> <i>vnic-name</i> | Deletes the specified vNIC from the LAN connectivity policy.                                                                       |
| Step 4 | UCS-A /org/lan-connectivity-policy #<br>commit-buffer                              | Commits the transaction to the system configuration.                                                                               |

#### Example

The following example shows how to delete a vNIC named vnic3 from a LAN connectivity policy named LanConnect42 and commit the transaction:

```
UCS-A# scope org /
UCS-A /org # scope lan-connectivity-policy LanConnect42
UCS-A /org/lan-connectivity-policy # delete vnic vnic3
UCS-A /org/lan-connectivity-policy* # commit-buffer
UCS-A /org/lan-connectivity-policy #
```

## **Creating an iSCSI vNIC for a LAN Connectivity Policy**

If you are continuing from Creating a LAN Connectivity Policy, on page 205, begin this procedure at Step 3.

#### Before you begin

The LAN connectivity policy must include an Ethernet vNIC that can be used as the overlay vNIC for the iSCSI device.

|        | Command or Action                                                                                                    | Purpose                                                                                                    |
|--------|----------------------------------------------------------------------------------------------------|----------------------------------------------------------------------------------------------------|
| Step 1 | UCS-A# scope org org-name                                                                                                    | Enters the organization mode for the specified organization. To enter the root organization mode, enter / as the <i>org-name</i> .                                                                                                    |
| Step 2 | UCS-A /org # scope lan-connectivity-policy<br>policy-name                                                                                       | Enters LAN connectivity policy mode for the specified LAN connectivity policy.                                                                                                    |
| Step 3 | UCS-A /org/lan-connectivity-policy # create<br>vnic-iscsi iscsi-vnic-name.                                                                      | Creates an iSCSI vNIC for the specified LAN<br>connectivity policy.<br>This name can be between 1 and 16<br>alphanumeric characters. You cannot use<br>spaces or any special characters other than -<br>(hyphen), _ (underscore), : (colon), and .<br>(period), and you cannot change this name<br>after the object is saved. |
| Step 4 | (Optional) UCS-A<br>/org/lan-connectivity-policy/vnic-iscsi # set<br>iscsi-adaptor-policy iscsi-adaptor-name                                    | Specifies the iSCSI adapter policy that you have created for this iSCSI vNIC.                                                                                                    |
| Step 5 | (Optional) UCS-A<br>/org/lan-connectivity-policy/vnic-iscsi # set<br>auth-name authentication-profile-name                                      | Sets the authentication profile to be used by<br>the iSCSI vNIC. The authentication profile<br>must already exist for it to be set. For more<br>information, see <i>Creating an Authentication</i><br><i>Profile</i> .                                                                                                    |
| Step 6 | UCS-A /org/lan-connectivity-policy/vnic-iscsi<br># set identity { dynamic-mac<br>{dynamic-mac-address   derived }   mac-pool<br>mac-pool-name } | Specifies the MAC address for the iSCSI<br>vNIC.<br>Note The MAC address is set only for<br>the Cisco UCS NIC M51KR-B<br>Adapters.                                                                                                    |
| Step 7 | UCS-A /org/lan-connectivity-policy/vnic-iscsi<br># set iscsi-identity {initiator-name<br>initiator-name   initiator-pool-name<br>iqn-pool-name} | Specifies the name of the iSCSI initiator or the<br>name of an IQN pool from which the iSCSI<br>initiator name will be provided. The iSCSI<br>initiator name can be up to 223 characters.                                                                                                    |
| Step 8 | UCS-A /org/lan-connectivity-policy/vnic-iscsi<br># set overlay-vnic-name overlay-vnic-name                                                      | Specifies the Ethernet vNIC that is used by the iSCSI device as the overlay vNIC. For more                                                                                                    |

|         | Command or Action                                                | Purpose                                                                                                    |
|---------|------------------------------------------------------------------|----------------------------------------------------------------------------------------------------|
|         |                                                                  | information, see <i>Configuring a vNIC for a</i><br><i>Service Profile</i> .                                                                                                    |
| Step 9  | UCS-A /org/lan-connectivity-policy/vnic-iscsi<br># create eth-if | Creates an Ethernet interface for a VLAN assigned to the iSCSI vNIC.                                                                                                    |
| Step 10 | UCS-A /org/ex/vnic-iscsi/eth-if # set<br>vlanname vlan-name      | Specifies the VLAN name. The default VLAN<br>is default. For the Cisco UCS M81KR Virtual<br>Interface Card and the Cisco UCS VIC-1240<br>Virtual Interface Card, the VLAN that you<br>specify must be the same as the native VLAN<br>on the overlay vNIC. For the Cisco UCS<br>M51KR-B Broadcom BCM57711 Adapter,<br>the VLAN that you specify can be any VLAN<br>assigned to the overlay vNIC. |
| Step 11 | UCS-A /org/lan-connectivity-policy/vnic-iscsi<br># commit-buffer | Commits the transaction to the system configuration.                                                                                                    |

The following example shows how to configure an iSCSI vNIC for a LAN connectivity policy named LanConnect42 and commit the transaction:

```
UCS-A# scope org /
```

```
UCS-A /org # scope lan-connectivity-policy LanConnect42
UCS-A /org/lan-connectivity-policy # create vnic-iscsi iSCSI1
UCS-A /org/lan-connectivity-policy/vnic-iscsi* # set iscsi-adaptor-policy iscsiboot
UCS-A /org/lan-connectivity-policy/vnic-iscsi* # set identity dynamic-mac derived
UCS-A /org/lan-connectivity-policy/vnic-iscsi* # set iscsi-identity initiator-name iSCSI1
UCS-A /org/lan-connectivity-policy/vnic-iscsi* # set overlay-vnic-name eth1
UCS-A /org/lan-connectivity-policy/vnic-iscsi* # set overlay-vnic-name eth1
UCS-A /org/lan-connectivity-policy/vnic-iscsi* # create eth-if
UCS-A /org/lan-connectivity-policy/vnic-iscsi/eth-if* # set vlanname default
UCS-A /org/lan-connectivity-policy/vnic-iscsi/eth-if* # commit buffer
UCS-A /org/lan-connectivity-policy/vnic-iscsi/eth-if
```

#### What to do next

If desired, add another iSCI vNIC or a vNIC to the LAN connectivity policy. If not, include the policy in a service profile or service profile template.

### **Deleting an iSCSI vNIC from a LAN Connectivity Policy**

#### Procedure

|        | Command or Action                                                         | Purpose                                                                                                    |
|--------|---------------------------------------------------------------------------|----------------------------------------------------------------------------------------------------|
| Step 1 | UCS-A# scope org org-name                                                 | Enters the organization mode for the specified organization. To enter the root organization mode, enter / as the <i>org-name</i> . |
| Step 2 | UCS-A /org # scope lan-connectivity-policy<br>policy-name                 | Enters LAN connectivity policy mode for the specified LAN connectivity policy.                                                     |
| Step 3 | UCS-A /org/lan-connectivity-policy # delete<br>vnic-iscsi iscsi-vnic-name | Deletes the specified iSCSI vNIC from the LAN connectivity policy.                                                                 |
| Step 4 | UCS-A /org/lan-connectivity-policy #<br>commit-buffer                     | Commits the transaction to the system configuration.                                                                               |

#### Example

The following example shows how to delete an iSCSI vNIC named iscsivnic3 from a LAN connectivity policy named LanConnect42 and commit the transaction:

```
UCS-A# scope org /
UCS-A /org # scope lan-connectivity-policy LanConnect42
UCS-A /org/lan-connectivity-policy # delete vnic-iscsi iscsivnic3
UCS-A /org/lan-connectivity-policy* # commit-buffer
UCS-A /org/lan-connectivity-policy #
```

## **Network Control Policy**

This policy configures the network control settings for the Cisco UCS domain, including the following:

- Whether the Cisco Discovery Protocol (CDP) is enabled or disabled
- How the virtual interface (VIF) behaves if no uplink port is available in end-host mode
- The action that Cisco UCS Manager takes on the remote Ethernet interface, vEthernet interface, or vFibre Channel interface when the associated border port fails
- Whether the server can use different MAC addresses when sending packets to the fabric interconnect
- · Whether MAC registration occurs on a per-VNIC basis or for all VLANs

#### Action on Uplink Fail

By default, the **Action on Uplink Fail** property in the network control policy is configured with a value of link-down. For adapters such as the Cisco UCS M81KR Virtual Interface Card, this default behavior directs Cisco UCS Manager to bring the vEthernet or vFibre Channel interface down if the associated border port fails. For Cisco UCS systems using a non-VM-FEX capable converged network adapter that supports both Ethernet and FCoE traffic, such as Cisco UCS CNA M72KR-Q and the Cisco UCS CNA M72KR-E, this

default behavior directs Cisco UCS Manager to bring the remote Ethernet interface down if the associated border port fails. In this scenario, any vFibre Channel interfaces that are bound to the remote Ethernet interface are brought down as well.

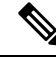

Note

If your implementation includes non-VM-FEX capable converged network adapters mentioned in this section and the adapter is expected to handle both Ethernet and FCoE traffic, we recommend that you configure the **Action on Uplink Fail** property with a value of warning. This configuration might result in an Ethernet teaming driver being unable to detect a link failure when the border port goes down.

#### **MAC Registration Mode**

MAC addresses are installed only on the native VLAN by default, which maximizes the VLAN port count in most implementations.

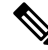

**Note** If a trunking driver is being run on the host and the interface is in promiscuous mode, we recommend that you set the MAC Registration Mode to All VLANs.

### **Configuring a Network Control Policy**

MAC address-based port security for Emulex converged Network Adapters (N20-AE0102) is not supported. When MAC address-based port security is enabled, the fabric interconnect restricts traffic to packets that contain the MAC address that it first learns. This is either the source MAC address used in the FCoE Initialization Protocol packet, or the MAC address in an ethernet packet, whichever is sent first by the adaptor. This configuration can result in either FCoE or Ethernet packets being dropped.

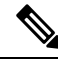

**Note** Cisco UCS Manager Release 4.0(2) introduces support for **MAC Security** on Cisco UCS 6454 Fabric Interconnects.

|        | Command or Action                                               | Purpose                                                                                                    |
|--------|-----------------------------------------------------------------|----------------------------------------------------------------------------------------------------|
| Step 1 | UCS-A# scope org org-name                                       | Enters the organization mode for the specified organization. To enter the root organization mode, enter / as the <i>org-name</i> . |
| Step 2 | UCS-A /org # create nw-ctrl-policy<br>policy-name               | Creates the specified network control policy,<br>and enters organization network control policy<br>mode.                           |
| Step 3 | UCS-A /org/nw-ctrl-policy # { <b>disable</b>  <br>enable} cdp   | Disables or enables Cisco Discovery Protocol (CDP).                                                                                |
| Step 4 | UCS-A /org/nw-ctrl-policy # {disable  <br>enable} lldp transmit | Disables or enables the transmission of LLDP packets on an interface.                                                              |

|        | Command or Action                                                                              | Purpose                                                                                                    |
|--------|------------------------------------------------------------------------------------------------|----------------------------------------------------------------------------------------------------|
| Step 5 | UCS-A /org/nw-ctrl-policy # { <b>disable</b>  <br>enable} lldp receive                         | Disables or enables the reception of LLDP packets on an interface.                                                                                                    |
| Step 6 | UCS-A /org/nw-ctrl-policy # set<br>uplink-fail-action {link-down   warning}                    | Specifies the action to be taken when no uplink port is available in end-host mode.                                                                                                    |
|        |                                                                                                | Use the <b>link-down</b> keyword to change the operational state of a vNIC to down when uplink connectivity is lost on the fabric interconnect, and facilitate fabric failover for vNICs. Use the <b>warning</b> keyword to maintain server-to-server connectivity even when no uplink port is available, and disable fabric failover when uplink connectivity is lost on the fabric interconnect. The default uplink failure action is link-down.                                                    |
| Step 7 | UCS-A /org/nw-ctrl-policy # set<br>mac-registration-mode {all-host-vlans  <br>only-native-vlan | Whether adapter-registered MAC addresses<br>are added only to the native VLAN associated<br>with the interface or added to all VLANs<br>associated with the interface. This can be one<br>of the following:                                                                                                    |
|        |                                                                                                | • Only Native Vlan—MAC addresses are<br>only added to the native VLAN. This<br>option is the default, and it maximizes the<br>port+VLAN count.                                                                                                    |
|        |                                                                                                | • All Host Vlans—MAC addresses are<br>added to all VLANs with which they are<br>associated. Select this option if your<br>VLANs are configured to use trunking<br>but are <i>not</i> running in Promiscuous mode.                                                                                                    |
| Step 8 | UCS-A /org/nw-ctrl-policy # create<br>mac-security                                             | Enters organization network control policy<br>MAC security mode.                                                                                                    |
| Step 9 | UCS-A /org/nw-ctrl-policy/mac-security # set<br>forged-transmit {allow   deny}                 | Determine whether the server can use different<br>MAC addresses when sending packets to the<br>fabric interconnect. Entering <b>allow</b> means all<br>server packets are accepted by the fabric<br>interconnect, regardless of the MAC address<br>associated with the packets. Entering <b>deny</b><br>means after the first packet has been sent to<br>the fabric interconnect, all other packets must<br>use the same MAC address or they will be<br>silently rejected by the fabric interconnect. |
|        |                                                                                                | If you plan to install VMware ESX on the<br>associated server, you must configure the MAC<br>Security to <b>allow</b> for the network control<br>policy applied to the default vNIC. If you do                                                                                                    |

|         | Command or Action                                         | Purpose                                                                                                    |
|---------|-----------------------------------------------------------|----------------------------------------------------------------------------------------------------|
|         |                                                           | not configure MAC Security for <b>allow</b> , the ESX installation may fail because the MAC security permits only one MAC address while the installation process requires more than one MAC address. |
| Step 10 | UCS-A /org/nw-ctrl-policy/mac-security #<br>commit-buffer | Commits the transaction to the system configuration.                                                                                                    |

The following example shows how to create a network control policy named ncp5, enable CDP, enable LLDP transmit and LLDP recive, set the uplink fail action to link-down, deny forged MAC addresses (enable MAC security), and commit the transaction:

```
UCS-A# scope org /
UCS-A /org # create nw-ctrl-policy ncp5
UCS-A /org/nw-ctrl-policy* # enable cdp
UCS-A /org/nw-ctrl-policy* # enable lldp transmit
UCS-A /org/nw-ctrl-policy* # enable lldp receive
UCS-A /org/nw-ctrl-policy* # set uplink-fail-action link-down
UCS-A /org/nw-ctrl-policy* # create mac-security
UCS-A /org/nw-ctrl-policy/mac-security* # set forged-transmit deny
UCS-A /org/nw-ctrl-policy/mac-security* # commit-buffer
UCS-A /org/nw-ctrl-policy/mac-security #
```

The following example shows how to create a network control policy named ncp5, enable CDP, set the uplink fail action to link-down, and commit the transaction:

```
UCS-A# scope org /
UCS-A /org # create nw-ctrl-policy ncp5
UCS-A /org/nw-ctrl-policy* # enable cdp
UCS-A /org/nw-ctrl-policy* # set uplink-fail-action link-down
UCS-A /org/nw-ctrl-policy* # commit-buffer
UCS-A /org/nw-ctrl-policy #
```

## Configuring Link Layer Discovery Protocol for Fabric Interconnect vEthernet Interfaces

Cisco UCS Manager allows you to enable and disable LLDP on a vEthernet interface. You can also retrieve information about these LAN uplink neighbors. This information is useful while learning the topology of the LAN connected to the UCS system and while diagnosing any network connectivity issues from the Fabric Interconnect (FI). The FI of a UCS system is connected to LAN uplink switches for LAN connectivity and to SAN uplink switches for storage connectivity. When using Cisco UCS with Cisco Application Centric Infrastructure (ACI), LAN uplinks of the FI are connected to ACI leaf nodes. Enabling LLDP on a vEthernet interface will help the Application Policy Infrastructure Controller (APIC) to identify the servers connected to the FI by using vCenter.

To permit the discovery of devices in a network, support for Link Layer Discovery Protocol (LLDP), a vendor-neutral device discovery protocol that is defined in the IEEE 802.1ab standard, is introduced. LLDP is a one-way protocol that allows network devices to advertise information about themselves to other devices

on the network. LLDP transmits information about the capabilities and current status of a device and its interfaces. LLDP devices use the protocol to solicit information only from other LLDP devices.

You can enable or disable LLDP on a vEthernet interface based on the Network Control Policy (NCP) that is applied on the vNIC in the service profile.

### **Displaying Network Control Policy Details**

#### Procedure

|        | Command or Action                                            | Purpose                                                                                                    |
|--------|--------------------------------------------------------------|----------------------------------------------------------------------------------------------------|
| Step 1 | UCS-A# scope org org-name                                    | Enters the organization mode for the specified organization. To enter the root organization mode, enter / as the <i>org-name</i> . |
| Step 2 | UCS-A /org # scope nw-ctrl-policy {default<br>  policy-name} | Enters organization network control policy mode for the specified network control policy.                                          |
| Step 3 | UCS-A /org/nw-ctrl-policy # show detail                      | Displays details about the specified network control policy.                                                                       |

#### Example

The following example shows how to display the details of a network control policy named ncp5:

```
UCS-A# scope org /
UCS-A /org # scope nw-ctrl-policy ncp5
UCS-A /org/nw-ctrl-policy* # show detail
Network Control Policy:
    Name: ncp5
    CDP: Enabled
    LLDP Transmit: Enabled
    LLDP Receive: Enabled
    Uplink fail action: Link Down
    Adapter MAC Address Registration: Only Native Vlan
    Policy Owner: Local
    Description:
UCS-A /org/nw-ctrl-policy #
```

### **Deleting a Network Control Policy**

|        | Command or Action                                              | Purpose                                       |
|--------|----------------------------------------------------------------|-----------------------------------------------|
| Step 1 | UCS-A# scope org /                                             | Enters the root organization mode.            |
| Step 2 | UCS-A /org # <b>delete nwctrl-policy</b><br><i>policy-name</i> | Deletes the specified network control policy. |

|        | Command or Action          | Purpose                                              |
|--------|----------------------------|------------------------------------------------------|
| Step 3 | UCS-A /org # commit-buffer | Commits the transaction to the system configuration. |

The following example deletes the network control policy named ncp5 and commits the transaction:

```
UCS-A# scope org /
UCS-A /org # delete nwctrl-policy ncp5
UCS-A /org* # commit-buffer
UCS-A /org #
```

## **Creating a Multicast Policy**

A multicast policy can be created only in the root organization and not in a sub-organization.

#### Procedure

|        | Command or Action                               | Purpose                                                                                                   |
|--------|-------------------------------------------------|----------------------------------------------------------------------------------------------------|
| Step 1 | UCS-A# scope org                                | Enters organization mode for the specified organization.                                                  |
| Step 2 | UCS-A /org # create mcast-policy<br>policy-name | Creates a multicast policy with the specified policy name, and enters organization multicast policy mode. |
| Step 3 | UCS-A /org/mcast-policy* # commit-buffer        | Commits the transaction to the system configuration.                                                      |

#### Example

The following example shows how to create a multicast policy named policy1:

```
UCS-A# scope org /
UCS-A /org # create mcast-policy policy1
UCS-A /org/mcast-policy* # commit-buffer
UCS-A /org/mcast-policy #
```

## **Deleting a Multicast Policy**

## 

**Note** If you assigned a non-default (user-defined) multicast policy to a VLAN and then delete that multicast policy, the associated VLAN inherits the multicast policy settings from the default multicast policy until the deleted policy is re-created.

#### Procedure

|        | Command or Action                                             | Purpose                                                    |
|--------|---------------------------------------------------------------|------------------------------------------------------------|
| Step 1 | UCS-A# scope org                                              | Enters organization mode for the specified organization.   |
| Step 2 | UCS-A /org # <b>delete mcast-policy</b><br><i>policy-name</i> | Deletes a multicast policy with the specified policy name. |
| Step 3 | UCS-A /org # commit-buffer                                    | Commits the transaction to the system configuration.       |

#### Example

The following example shows how to delete a multicast policy named policy1:

```
UCS-A # scope org /
UCS-A /org # delete mcast-policy policy1
UCS-A /org* # commit-buffer
UCS-A /org #
```

## **Entering Multicast Policy Mode**

#### Procedure

|        | Command or Action                              | Purpose                                                  |
|--------|------------------------------------------------|----------------------------------------------------------|
| Step 1 | UCS-A# scope org                               | Enters organization mode for the specified organization. |
| Step 2 | UCS-A /org # scope mcast-policy<br>policy-name | Enters organization multicast policy mode.               |

#### Example

The following example shows how to create a multicast policy named policy1:

```
UCS-A# scope org /
UCS-A /org # scope mcast-policy policy1
UCS-A /org/mcast-policy #
```

## **Enter a Multicast Policy**

You can enter an existing multicast policy using the enter mcast-policy policy-name command.

#### Before you begin

Create a multicast policy.

|        | Command or Action                              | Purpose                                                                                                    |
|--------|------------------------------------------------|----------------------------------------------------------------------------------------------------|
| Step 1 | UCS-A# scope org                               | Enters organization mode for the specified organization.                                                      |
| Step 2 | UCS-A /org # enter mcast-policy<br>policy-name | Creates a new multicast policy with the specified policy name, and enters organization multicast policy mode. |

#### Example

The following example shows how to create a multicast policy named policy1 and enter mcast-policy mode:

```
UCS-A# scope org /
UCS-A /org # enter mcast-policy policy1
UCS-A /org/mcast-policy #
```

## Assigning a Global VLAN Multicast Policy

You can assign a multicast policy to a global VLAN in the Ethernet uplink fabric mode.

#### Before you begin

Create a VLAN.

#### Procedure

|        | Command or Action                                                  | Purpose                                              |
|--------|--------------------------------------------------------------------|------------------------------------------------------|
| Step 1 | UCS-A# scope eth-uplink                                            | Enters Ethernet uplink mode.                         |
| Step 2 | UCS-A /eth-uplink # scope vlan default                             | Enters Ethernet uplink VLAN mode.                    |
| Step 3 | UCS-A /eth-uplink/vlan # <b>set mcastpolicy</b> <i>policy-name</i> | Assigns a multicast policy to a global VLAN.         |
| Step 4 | UCS-A /eth-uplink/vlan # commit-buffer                             | Commits the transaction to the system configuration. |

## **Disassociating a Global VLAN Multicast Policy**

You can disassociate a multicast policy from global VLANs in the Ethernet uplink fabric mode.

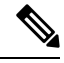

**Note** If you assigned a non-default (user-defined) multicast policy to a VLAN and then delete that multicast policy, the associated VLAN inherits the multicast policy settings from the default multicast policy until the deleted policy is re-created.

#### Before you begin

Create a Global VLAN and associate a multicast policy.

#### Procedure

|        | Command or Action                           | Purpose                                                                                                    |
|--------|---------------------------------------------|----------------------------------------------------------------------------------------------------|
| Step 1 | UCS-A# scope eth-uplink                     | Enters Ethernet uplink mode.                                                                                                    |
| Step 2 | UCS-A /eth-uplink # scope vlan default      | Enters Ethernet uplink VLAN mode.                                                                                                    |
| Step 3 | UCS-A /eth-uplink/vlan # set mcastpolicy "" | Disassociates any multicast policy from the global VLAN. If you configure <b>set mcastpolicy</b> """ in a VLAN, the VLAN will inherit multicast settings from the default multicast policy. |
| Step 4 | UCS-A /eth-uplink/vlan # commit-buffer      | Commits the transaction to the system configuration.                                                                                                    |

## **Disassociating a VLAN Multicast Policy**

You can disassociate a VLAN from any multicast policy in the Ethernet uplink fabric mode by entering an empty string ("") as the policy name.

#### Before you begin

Create a VLAN and associate a multicast policy to the VLAN.

|        | Command or Action                                       | Purpose                                                                                                    |
|--------|---------------------------------------------------------|----------------------------------------------------------------------------------------------------|
| Step 1 | UCS-A# scope eth-uplink                                 | Enters Ethernet uplink mode.                                                                                                    |
| Step 2 | Required: UCS-A /eth-uplink # scope fabric {a   b}      | Enters Ethernet uplink fabric mode for the specified fabric interconnect.                                                                                                    |
| Step 3 | UCS-A /eth-uplink/fabric # scope vlan<br>vlan-name      | Enters Ethernet uplink fabric VLAN mode.                                                                                                    |
| Step 4 | UCS-A /eth-uplink/fabric/vlan # set<br>mcastpolicy '''' | Disassociates any multicast policy for the VLAN. If you configure <b>set mcastpolicy '''''</b> in a VLAN, the VLAN will inherit multicast settings from the default multicast policy. |

|        | Command or Action                                | Purpose                                              |
|--------|--------------------------------------------------|------------------------------------------------------|
| Step 5 | UCS-A /eth-uplink/fabric/vlan #<br>commit-buffer | Commits the transaction to the system configuration. |

The following example disassociates any multicast policy from a VLAN named vlan1 and commits the transaction:

```
UCS-A# scope eth-uplink
UCS-A /eth-uplink # scope fabric a
UCS-A /eth-uplink/fabric # scope vlan vlan1
UCS-A /eth-uplink/fabric/vlan # set mcastpolicy policy1
UCS-A /eth-uplink/fabric/vlan* # commit-buffer
UCS-A /eth-uplink/fabric/vlan #
```

## **Configuring SRIOV HPN Connection Policy**

### Single Root I/O Virtualization HPN Connection Policy

Beginning with the release 4.3(2b), Cisco UCS Manager provides Single Root I/O Virtualization High Performance Networking (SRIOV-HPN) Connection Policy support on Cisco UCS M5, M6 and M7 servers with UCS VIC 14xx, 14xxx and 15xxx series adapters.

Single Root I/O Virtualization allows multiple VMs running a variety of guest operating systems to share a single PCIe network adapter within a host server. SR-IOV allows a VM to move data directly to and from the network adapter, bypassing the hypervisor for increased network throughput and lower server CPU burden.

You cannot enable the following when SRIOV-HPN is enabled:

- QinQ on the same vNIC
- VXLAN on the same vNIC
- · Geneve offload on the same vNIC
- ENS on the same vNIC
- RoCE V2 on the same vNIC
- Netqueue on the same vNIC

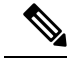

Note

- CDN is supported on the host interface only and is not supported on the VM interface.
- Microsoft stand-alone NIC Teaming on SRIOV-HPN enabled vNICs is not supported.
- DPDK is supported on Linux VM.
- RSS is supported on the same vNIC

### **Configuring SRIOV HPN Connection Policy**

#### Procedure

|        | Command or Action                                                                          | Purpose                                                                                                    |
|--------|--------------------------------------------------------------------------------------------|----------------------------------------------------------------------------------------------------|
| Step 1 | UCS-A# scope org org-name                                                                  | Enters organization mode for the specified organization. To enter the root organization mode, type / as the <i>org-name</i> . |
| Step 2 | UCS-A /org # create sriov-hpn-conn-policy<br>policy-name                                   | Specifies the name for the SRIOV HPN connection policy.                                                                       |
| Step 3 | UCS-A /org/sriov-hpn-conn-policy* # set<br>sriov-hpn-countsriov hpn count                  | Specifies the SRIOV HPN count for the SRIOV HPN connection policy.                                                            |
| Step 4 | UCS-A /org/sriov-hpn-conn-policy* # set<br>transmit-queue-counttransmit queue count        | Specifies the transmit count for the SRIOV<br>HPN connection policy.                                                          |
| Step 5 | UCS-A /org/sriov-hpn-conn-policy* # set<br>receive-queue-countreceive queue count          | Specifies the receive queue count for the SRIOV HPN connection policy.                                                        |
| Step 6 | UCS-A /org/sriov-hpn-conn-policy* # set<br>completion-queue-countcompletion-queue<br>count | Specifies the completion queue count for the SRIOV HPN connection policy.                                                     |
| Step 7 | UCS-A /org/sriov-hpn-conn-policy* # set<br>interrupt-queue-countinterrupt queue count      | Specifies the interrupt count for the SRIOV<br>HPN connection policy.                                                         |
| Step 8 | UCS-A<br>/org/service-profile/vnic/sriov-hpn-conn-policy-ref*<br># commit-buffer           | Commits the transaction to the system.                                                                                        |

#### Example

The following example creates a SRIOV HPN connection policy *sriov-test*:

```
UCS-A# scope org
UCS-A /org # create sriov-hpn-conn-policy sriov-test
UCS-A /org/sriov-hpn-conn-policy* # set sriov-hpn-count 8
UCS-A /org/sriov-hpn-conn-policy* # set transmit-queue-count 1
UCS-A /org/sriov-hpn-conn-policy* # set receive-queue-count 4
UCS-A /org/sriov-hpn-conn-policy* # set completion-queue-count 5
UCS-A /org/sriov-hpn-conn-policy* # set interrupt-queue-count 8
UCS-A /org/sriov-hpn-conn-policy* # commit-buffer
UCS-A /org/sriov-hpn-conn-policy #
```

L

## **Assigning SRIOV-HPN Connection Policy to a vNIC**

#### Procedure

|        | Command or Action                                                                                  | Purpose                                                                                                    |
|--------|----------------------------------------------------------------------------------------------------|----------------------------------------------------------------------------------------------------|
| Step 1 | UCS-A# scope org org-name                                                                          | Enters organization mode for the specified organization. To enter the root organization mode, type / as the <i>org-name</i> . |
| Step 2 | UCS-A /org # scope service-profile<br>service-profile-name                                         | Enters the service profile mode.                                                                                              |
| Step 3 | UCS-A /org/service-profile/ # scope<br>vnicvnic-name                                               | Selects the appropriate vNIC.                                                                                                 |
| Step 4 | UCS-A /org/service-profile/vnic # set<br>adapter-policy SRIOV-HPN                                  |                                                                                                    |
| Step 5 | UCS-A /org/service-profile/vnic # enter<br>siov-hpn-com-policy-refSRIOV-HPN-Connection-Policy-name | Assigns the selected SRIOV HPN connection policy to the vNIC.                                                                 |
| Step 6 | UCS-A<br>/org/service-profile/vnic/sriov-hpn-conn-policy-ref*<br># commit-buffer                   | Commits the transaction to the system.                                                                                        |

#### Example

The following assigns the SRIOV HPN Connection Policy sriov-test to a vNIC:

```
UCS-A# scope org
UCS-A /org # scope service-profile server 1/1
UCS-A /org/service-profile # scope vnic eth1
UCS-A /org/service-profile/vnic # set adapter-policy SRIOV-HPN
UCS-A /org/service-profile/vnic* # enter sriov-hpn-conn-policy-ref sriov-test
UCS-A /org/service-profile/vnic/sriov-hpn-conn-policy-ref* # commit-buffer
UCS-A /org/service-profile/vnic/sriov-hpn-conn-policy-ref # exit
```

### **Deleting SRIOV HPN Connection Policy**

|        | Command or Action                                          | Purpose                                                                                                    |
|--------|------------------------------------------------------------|----------------------------------------------------------------------------------------------------|
| Step 1 | UCS-A# scope org org-name                                  | Enters organization mode for the specified organization. To enter the root organization mode, type / as the <i>org-name</i> . |
| Step 2 | UCS-A /org # scope service-profile<br>service-profile-name | Enters the service profile mode.                                                                                              |
| Step 3 | UCS-A /org/service-profile/ # scope<br>vnicvnic-name       | Selects the appropriate vNIC.                                                                                                 |

|        | Command or Action                                                                        | Purpose                                                        |
|--------|------------------------------------------------------------------------------------------|----------------------------------------------------------------|
| Step 4 | UCS-A /org/service-profile/vnic # show<br>sriov-hpn-conn-policy-ref                      | Displays the SRIOV HPN connection policy assigned to the vNIC. |
| Step 5 | UCS-A /org/service-profile/vnic # delete<br>sriov-hpn-conn-policy-ref <i>policy-name</i> | Deletes the specified SRIOV HPN connection policy.             |

The following example deletes the SRIOV HPN connection policy named *sriov-test* and commits the transaction:

## **Configuring Ethernet Adapter Policies**

### **Configuring an Ethernet Adapter Policy**

|        | Command or Action                                                                  | Purpose                                                                                                    |
|--------|------------------------------------------------------------------------------------|----------------------------------------------------------------------------------------------------|
| Step 1 | UCS-A# scope org org-name                                                          | Enters organization mode for the specified organization. To enter the root organization mode, type / as the <i>org-name</i> . |
| Step 2 | UCS-A /org # create eth-policy policy-name                                         | Creates the specified Ethernet adapter policy<br>and enters organization Ethernet policy mode.                                |
| Step 3 | (Optional) UCS-A /org/eth-policy # set arfs<br>accelaratedrfs {enabled   disabled} | Configures Accelerated RFS.                                                                                                   |
| Step 4 | (Optional) UCS-A /org/eth-policy # set<br>comp-queue count count                   | Configures the Ethernet completion queue.                                                                                     |
| Step 5 | (Optional) UCS-A /org/eth-policy # set descr<br>description                        | Provides a description for the policy.                                                                                        |

|         | Command or Action                                                                                                    | Purpose                                                                                                    |
|---------|----------------------------------------------------------------------------------------------------|----------------------------------------------------------------------------------------------------|
|         |                                                                                                    | <b>Note</b> If your description includes<br>spaces, special characters, or<br>punctuation, you must begin and<br>end your description with<br>quotation marks. The quotation<br>marks will not appear in the<br>description field of any <b>show</b><br>command output. |
| Step 6  | (Optional) UCS-A /org/eth-policy # set<br>failover timeout timeout-sec                                                                                   | Configures the Ethernet failover.                                                                                                    |
| Step 7  | (Optional) UCS-A /org/eth-policy # set<br>interrupt {coalescing-time sec  <br>coalescing-type {idle   min}   count count  <br>mode {intx   msi   msi-x}} | Configures the Ethernet interrupt.                                                                                                    |
| Step 8  | (Optional) UCS-A /org/eth-policy # set nvgre<br>adminstate {disabled   enabled}                                                                          | Configures NVGRE.                                                                                                    |
| Step 9  | (Optional) UCS-A /org/eth-policy # set<br>offload {large-receive   tcp-rx-checksum  <br>tcp-segment   tcp-tx-checksum} {disabled<br>  enabled}           | Configures the Ethernet offload.                                                                                                    |
| Step 10 | (Optional) UCS-A /org/eth-policy # set<br>policy-owner {local   pending}                                                                                 | Specifies the owner for the Ethernet adapter policy.                                                                                                    |
| Step 11 | (Optional) UCS-A /org/eth-policy # set<br>recv-queue {count count   ring-size size-num}                                                                  | Configures the Ethernet receive queue.                                                                                                    |
| Step 12 | (Optional) UCS-A /org/eth-policy # set rss<br>receivesidescaling {disabled   enabled}                                                                    | Configures the RSS.                                                                                                    |
| Step 13 | (Optional) UCS-A /org/eth-policy # set<br>trans-queue {count count   ring-size<br>size-num}                                                              | Configures the Ethernet transmit queue.                                                                                                    |
| Step 14 | (Optional) UCS-A /org/eth-policy # set vxlan<br>adminstate {disabled   enabled}                                                                          | Configures VXLAN.                                                                                                    |
| Step 15 | UCS-A /org/eth-policy # commit-buffer                                                                                                    | Commits the transaction to the system configuration.                                                                                                    |

#### Example

The following example configures an Ethernet adapter policy, and commits the transaction:

```
UCS-A# scope org
UCS-A /org* # create eth-policy EthPolicy19
UCS-A /org/eth-policy* # set comp-queue count 16
UCS-A /org/eth-policy* # set descr "This is an Ethernet adapter policy example."
UCS-A /org/eth-policy* # set failover timeout 300
UCS-A /org/eth-policy* # set interrupt count 64
```

```
UCS-A /org/eth-policy* # set offload large-receive disabled
UCS-A /org/eth-policy* # set recv-queue count 32
UCS-A /org/eth-policy* # set rss receivesidescaling enabled
UCS-A /org/eth-policy* # set trans-queue
UCS-A /org/eth-policy* # commit-buffer
UCS-A /org/eth-policy #
```

### **Deleting an Ethernet Adapter Policy**

#### Procedure

|        | Command or Action                                        | Purpose                                                                                                    |
|--------|----------------------------------------------------------|----------------------------------------------------------------------------------------------------|
| Step 1 | UCS-A# scope org org-name                                | Enters organization mode for the specified organization. To enter the root organization mode, type / as the <i>org-name</i> . |
| Step 2 | UCS-A /org # <b>delete eth-policy</b> <i>policy-name</i> | Deletes the specified Ethernet adapter policy.                                                                                |
| Step 3 | UCS-A /org # commit-buffer                               | Commits the transaction to the system configuration.                                                                          |

#### Example

The following example deletes the Ethernet adapter policy named EthPolicy19 and commits the transaction:

```
UCS-A# scope org /
UCS-A /org # delete eth-policy EthPolicy19
UCS-A /org* # commit-buffer
UCS-A /org #
```

## **Configuring the Default vNIC Behavior Policy**

### **Default vNIC Behavior Policy**

Default vNIC behavior policy allows you to configure how vNICs are created for a service profile. You can choose to create vNICS manually, or you can create them automatically.

You can configure the default vNIC behavior policy to define how vNICs are created. This can be one of the following:

- None—Cisco UCS Manager does not create default vNICs for a service profile. All vNICs must be explicitly created.
- **HW Inherit**—If a service profile requires vNICs and none have been explicitly defined, Cisco UCS Manager creates the required vNICs based on the adapter installed in the server associated with the service profile.

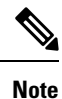

If you do not specify a default behavior policy for vNICs, HW Inherit is used by default.

### **Configuring a Default vNIC Behavior Policy**

#### Procedure

|        | Command or Action                                                                  | Purpose                                                                                                    |
|--------|------------------------------------------------------------------------------------|----------------------------------------------------------------------------------------------------|
| Step 1 | UCS-A# scope org /                                                                 | Enters the root organization mode.                                                                                                    |
| Step 2 | UCS-A/org # scope vnic-beh-policy                                                  | Enters default vNIC behavior policy mode.                                                                                                    |
| Step 3 | UCS-A/org/vnic-beh-policy # set action<br>{hw-inherit [template_name name]   none} | <ul> <li>Specifies the default vNIC behavior policy. This can be one of the following:</li> <li>hw-inherit—If a service profile requires vNICs and none have been explicitly defined, Cisco UCS Manager creates the required vNICs based on the adapter installed in the server associated with the service profile.</li> <li>If you specify hw-inherit, you can also specify a vNIC template to create the vNICs.</li> <li>none—Cisco UCS Manager does not create default vNICs for a service profile. All vNICs must be explicitly created.</li> </ul> |
| Step 4 | UCS-A/org/vnic-beh-policy # commit-buffer                                          | Commits the transaction to the system configuration.                                                                                                    |

#### Example

This example shows how to set the default vNIC behavior policy to hw-inherit:

```
UCS-A # scope org /
UCS-A/org # scope vnic-beh-policy
UCS-A/org/vnic-beh-policy # set action hw-inherit
UCS-A/org/vnic-beh-policy # commit-buffer
UCS-A/org/vnic-beh-policy #
```

## **Configuring a Network Control Policy**

MAC address-based port security for Emulex converged Network Adapters (N20-AE0102) is not supported. When MAC address-based port security is enabled, the fabric interconnect restricts traffic to packets that

contain the MAC address that it first learns. This is either the source MAC address used in the FCoE Initialization Protocol packet, or the MAC address in an ethernet packet, whichever is sent first by the adaptor. This configuration can result in either FCoE or Ethernet packets being dropped.

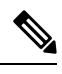

**Note** Cisco UCS Manager Release 4.0(2) introduces support for **MAC Security** on Cisco UCS 6454 Fabric Interconnects.

|        | Command or Action                                                                              | Purpose                                                                                                    |
|--------|------------------------------------------------------------------------------------------------|----------------------------------------------------------------------------------------------------|
| Step 1 | UCS-A# scope org org-name                                                                      | Enters the organization mode for the specified organization. To enter the root organization mode, enter / as the <i>org-name</i> .                                                                                                    |
| Step 2 | UCS-A /org # create nw-ctrl-policy<br>policy-name                                              | Creates the specified network control policy,<br>and enters organization network control policy<br>mode.                                                                                                    |
| Step 3 | UCS-A /org/nw-ctrl-policy # { <b>disable</b>  <br>enable} cdp                                  | Disables or enables Cisco Discovery Protocol (CDP).                                                                                                    |
| Step 4 | UCS-A /org/nw-ctrl-policy # {disable  <br>enable} lldp transmit                                | Disables or enables the transmission of LLDP packets on an interface.                                                                                                    |
| Step 5 | UCS-A /org/nw-ctrl-policy # {disable  <br>enable} lldp receive                                 | Disables or enables the reception of LLDP packets on an interface.                                                                                                    |
| Step 6 | UCS-A /org/nw-ctrl-policy # set<br>uplink-fail-action {link-down   warning}                    | <ul> <li>Specifies the action to be taken when no uplink port is available in end-host mode.</li> <li>Use the link-down keyword to change the operational state of a vNIC to down when uplink connectivity is lost on the fabric interconnect, and facilitate fabric failover for vNICs. Use the warning keyword to maintain server-to-server connectivity even when no uplink port is available, and disable fabric failover when uplink connectivity is lost on the fabric interconnect. The default uplink failure action is link-down.</li> </ul> |
| Step 7 | UCS-A /org/nw-ctrl-policy # set<br>mac-registration-mode {all-host-vlans  <br>only-native-vlan | <ul> <li>Whether adapter-registered MAC addresses<br/>are added only to the native VLAN associated<br/>with the interface or added to all VLANs<br/>associated with the interface. This can be one<br/>of the following:</li> <li>Only Native Vlan—MAC addresses are<br/>only added to the native VLAN. This<br/>option is the default, and it maximizes the<br/>port+VLAN count.</li> </ul>                                                                                                    |

|         | Command or Action                                                              | Purpose                                                                                                    |
|---------|--------------------------------------------------------------------------------|----------------------------------------------------------------------------------------------------|
|         |                                                                                | • All Host Vlans—MAC addresses are<br>added to all VLANs with which they are<br>associated. Select this option if your<br>VLANs are configured to use trunking<br>but are <i>not</i> running in Promiscuous mode.                                                                                                    |
| Step 8  | UCS-A /org/nw-ctrl-policy # create<br>mac-security                             | Enters organization network control policy MAC security mode.                                                                                                    |
| Step 9  | UCS-A /org/nw-ctrl-policy/mac-security # set<br>forged-transmit {allow   deny} | Determine whether the server can use different<br>MAC addresses when sending packets to the<br>fabric interconnect. Entering <b>allow</b> means all<br>server packets are accepted by the fabric<br>interconnect, regardless of the MAC address<br>associated with the packets. Entering <b>deny</b><br>means after the first packet has been sent to<br>the fabric interconnect, all other packets must<br>use the same MAC address or they will be<br>silently rejected by the fabric interconnect. |
|         |                                                                                | If you plan to install VMware ESX on the<br>associated server, you must configure the MAC<br>Security to <b>allow</b> for the network control<br>policy applied to the default vNIC. If you do<br>not configure MAC Security for <b>allow</b> , the<br>ESX installation may fail because the MAC<br>security permits only one MAC address while<br>the installation process requires more than one<br>MAC address.                                                                                    |
| Step 10 | UCS-A /org/nw-ctrl-policy/mac-security #<br>commit-buffer                      | Commits the transaction to the system configuration.                                                                                                    |

#### Example

The following example shows how to create a network control policy named ncp5, enable CDP, enable LLDP transmit and LLDP recive, set the uplink fail action to link-down, deny forged MAC addresses (enable MAC security), and commit the transaction:

```
UCS-A# scope org /
UCS-A /org # create nw-ctrl-policy ncp5
UCS-A /org/nw-ctrl-policy* # enable cdp
UCS-A /org/nw-ctrl-policy* # enable lldp transmit
UCS-A /org/nw-ctrl-policy* # enable lldp receive
UCS-A /org/nw-ctrl-policy* # set uplink-fail-action link-down
UCS-A /org/nw-ctrl-policy* # create mac-security
UCS-A /org/nw-ctrl-policy/mac-security* # set forged-transmit deny
UCS-A /org/nw-ctrl-policy/mac-security* # commit-buffer
UCS-A /org/nw-ctrl-policy/mac-security #
```

The following example shows how to create a network control policy named ncp5, enable CDP, set the uplink fail action to link-down, and commit the transaction:

```
UCS-A# scope org /
UCS-A /org # create nw-ctrl-policy ncp5
UCS-A /org/nw-ctrl-policy* # enable cdp
UCS-A /org/nw-ctrl-policy* # set uplink-fail-action link-down
UCS-A /org/nw-ctrl-policy* # commit-buffer
UCS-A /org/nw-ctrl-policy #
```

## **Deleting a Network Control Policy**

#### Procedure

|        | Command or Action                                              | Purpose                                              |
|--------|----------------------------------------------------------------|------------------------------------------------------|
| Step 1 | UCS-A# scope org /                                             | Enters the root organization mode.                   |
| Step 2 | UCS-A /org # <b>delete nwctrl-policy</b><br><i>policy-name</i> | Deletes the specified network control policy.        |
| Step 3 | UCS-A /org # commit-buffer                                     | Commits the transaction to the system configuration. |

#### Example

The following example deletes the network control policy named ncp5 and commits the transaction:

```
UCS-A# scope org /
UCS-A /org # delete nwctrl-policy ncp5
UCS-A /org* # commit-buffer
UCS-A /org #
```

## **Configuring Multicast Policies**

### **Multicast Policy**

This policy is used to configure Internet Group Management Protocol (IGMP) snooping, IGMP querier, and IGMP source IP proxy. IGMP Snooping dynamically determines hosts in a VLAN that should be included in particular multicast transmissions. You can create, modify, and delete a multicast policy that can be associated to one or more VLANs. When a multicast policy is modified, all VLANs associated with that multicast policy are re-processed to apply the changes. For private VLANs, you can set a multicast policy for primary VLANs but not for their associated isolated VLANs due to a Cisco NX-OS forwarding implementation.

By default, IGMP snooping is enabled and IGMP querier is disabled. When IGMP snooping is enabled, the fabric interconnects send the IGMP queries only to the hosts. They do not send IGMP queries to the upstream network. To send IGMP queries to the upstream, do one of the following:

- · Configure IGMP querier on the upstream fabric interconnect with IGMP snooping enabled
- Disable IGMP snooping on the upstream fabric interconnect
- Change the fabric interconnects to switch mode
By default, IGMP Source IP Proxy state is enabled. When IGMP Source IP Proxy is enabled, the fabric interconnect acts as a proxy for its hosts and manages the membership of hosts and routing devices in multicast groups. IP hosts use IGMP to report their multicast group memberships to any immediately neighboring multicast routing devices. When IGMP source IP proxy is disabled, the fabric interconnect will forward the IGMP messages from the hosts towards the upstream router or switch without any change.

The following limitations and guidelines apply to multicast policies:

- Only the default multicast policy is allowed for a global VLAN.
- If a Cisco UCS domain includes 6300 and 6200 series fabric interconnects, any multicast policy can be assigned.
- We highly recommend you use the same IGMP snooping state on the fabric interconnects and the associated LAN switches. For example, if IGMP snooping is disabled on the fabric interconnects, it should be disabled on any associated LAN switches as well.
- The option to enable or disable IGMP source IP proxy is supported on Cisco UCS 6500, UCS UCS 6400, UCS 6300, and UCS 6200 Series fabric interconnects.

### **Creating a Multicast Policy**

A multicast policy can be created only in the root organization and not in a sub-organization.

### Procedure

|        | Command or Action                               | Purpose                                                                                                   |
|--------|-------------------------------------------------|----------------------------------------------------------------------------------------------------|
| Step 1 | UCS-A# scope org                                | Enters organization mode for the specified organization.                                                  |
| Step 2 | UCS-A /org # create mcast-policy<br>policy-name | Creates a multicast policy with the specified policy name, and enters organization multicast policy mode. |
| Step 3 | UCS-A /org/mcast-policy* # commit-buffer        | Commits the transaction to the system configuration.                                                      |

### Example

The following example shows how to create a multicast policy named policy 1:

```
UCS-A# scope org /
UCS-A /org # create mcast-policy policy1
UCS-A /org/mcast-policy* # commit-buffer
UCS-A /org/mcast-policy #
```

## **Configuring IGMP Parameters**

You can configure the following parameters for a multicast policy:

1. Enable or disable IGMP snooping. The default state is enabled.

- 2. Set the IGMP snooping querier state and IPv4 address. The default state is disabled.
- 3. Set the IGMP source IP proxy state. The default state is enabled.

### Procedure

|        | Command or Action                                                              | Purpose                                                                                                    |
|--------|--------------------------------------------------------------------------------|----------------------------------------------------------------------------------------------------|
| Step 1 | UCS-A# scope org                                                               | Enters organization mode for the specified organization.                                                                                            |
| Step 2 | UCS-A /org # create mcast-policy<br>policy-name                                | Creates a new multicast policy with the specified policy name, and enters organization multicast policy mode.                                       |
| Step 3 | UCS-A /org/mcast-policy* # set<br>querier {enabled   disabled}                 | Enables or disables IGMP snooping querier. By default, IGMP snooping querier is disabled for a multicast policy.                                    |
| Step 4 | UCS-A /org/mcast-policy* # set querierip<br>IGMP snooping querier IPv4 address | Specifies the IPv4 address for the IGMP snooping querier.                                                                                           |
| Step 5 | UCS-A /org/mcast-policy* # set<br>snooping {enabled   disabled }               | Enables or disables IGMP snooping. By default,<br>IGMP snooping is enabled for a multicast<br>policy.                                               |
| Step 6 | UCS-A /org/mcast-policy* # set<br>source-ip-proxy{enabled   disabled}          | Enables or disables IGMP source IP proxy. By default, IGMP source IP proxy state is enabled for a multicast policy.                                 |
|        |                                                                                | Note IGMP source IP proxy is<br>supported on Cisco UCS 6400<br>Series, Cisco UCS 6300 Series,<br>and Cisco UCS 6200 Series Fabric<br>Interconnects. |
| Step 7 | UCS-A /org/mcast-policy* # commit-buffer                                       | Commits the transaction to the system configuration.                                                                                                |

| Command or Action | Purpose |                                                                                                    |                            |
|-------------------|---------|----------------------------------------------------------------------------------------------------|----------------------------|
|                   | Note    | Follow these guidelines if you<br>choose to set IGMP Snooping<br>querier IP addresses for a<br>multicast policy:                                                                                                    | ı<br>ç                     |
|                   |         | <b>a.</b> In the Ethernet Switch-M configuration, you must s the querier IP addresses for each FI in the domain.                                                                                                    | ode<br>et<br>or            |
|                   |         | <b>b.</b> In the Ethernet End-Host<br>mode, you can set the que<br>IP address just for FI A, a<br>optionally for FI B as wel<br>an IP address is not set<br>explicitly for FI-B, it uses<br>same address set for FI A | rier<br>nd<br>l. If<br>the |

The following example shows how to create and enter a multicast policy named policy1:

```
UCS-A# scope org /
UCS-A /org # create mcast-policy policy1
UCS-A /org/mcast-policy* # set querier enabled
UCS-A /org/mcast-policy* # set querierip 1.2.3.4
UCS-A /org/mcast-policy* # set snooping enabled
UCS-A /org/mcast-policy* # set source-ip-proxy enabled
UCS-A /org/mcast-policy* # commit-buffer
UCS-A /org/mcast-policy #
```

## **Modifying Multicast Policy Parameters**

You can modify an existing multicast policy to change the state of IGMP snooping, IGMP snooping querier, or IGMP source IP proxy state. When a multicast policy is modified, all VLANs associated with that multicast policy are re-processed to apply the changes.

|        | Command or Action                                              | Purpose                                                                                                    |
|--------|----------------------------------------------------------------|----------------------------------------------------------------------------------------------------|
| Step 1 | UCS-A# scope org                                               | Enters organization mode for the specified organization.                                                         |
| Step 2 | UCS-A /org # scope mcast-policy<br>policy-name                 | Enters organization multicast policy mode.                                                                       |
| Step 3 | UCS-A /org/mcast-policy* # set<br>querier {enabled   disabled} | Enables or disables IGMP snooping querier. By default, IGMP snooping querier is disabled for a multicast policy. |

|        | Command or Action                                                              | Purpose                                                                                                    |
|--------|--------------------------------------------------------------------------------|----------------------------------------------------------------------------------------------------|
| Step 4 | UCS-A /org/mcast-policy* # set querierip<br>IGMP snooping querier IPv4 address | Specifies the IPv4 address for the IGMP snooping querier.                                                           |
| Step 5 | UCS-A /org/mcast-policy* # set<br>snooping{enabled   disabled}                 | Enables or disables IGMP snooping. By default,<br>IGMP snooping is enabled for a multicast<br>policy.               |
| Step 6 | UCS-A /org/mcast-policy* #<br>set-source-ip-proxy{enabled   disabled}          | Enables or disables IGMP source IP proxy. By default, IGMP source IP proxy state is enabled for a multicast policy. |
| Step 7 | UCS-A /org/mcast-policy* # commit-buffer                                       | Commits the transaction to the system configuration.                                                                |

The following example shows how to create a multicast policy named policy1:

```
UCS-A# scope org /
UCS-A /org # scope mcast-policy policy1
UCS-A /org/mcast-policy* # set querier enabled
UCS-A /org/mcast-policy* # set querierip 1.2.3.4
UCS-A /org/mcast-policy* # set snooping enabled
UCS-A /org/mcast-policy* # set source-ip-proxy enabled
UCS-A /org/mcast-policy* # commit-buffer
UCS-A /org/mcast-policy #
```

## **Assigning a VLAN Multicast Policy**

You can set a multicast policy for a VLAN in the Ethernet uplink fabric mode. You cannot set a multicast policy for an isolated VLAN.

### Before you begin

Create a VLAN.

|        | Command or Action                                              | Purpose                                                                   |
|--------|----------------------------------------------------------------|---------------------------------------------------------------------------|
| Step 1 | UCS-A# scope eth-uplink                                        | Enters Ethernet uplink mode.                                              |
| Step 2 | Required: UCS-A /eth-uplink # scope fabric {a   b}             | Enters Ethernet uplink fabric mode for the specified fabric interconnect. |
| Step 3 | UCS-A /eth-uplink/fabric # scope vlan<br>vlan-name             | Enters Ethernet uplink fabric VLAN mode.                                  |
| Step 4 | UCS-A /eth-uplink/fabric/vlan # set<br>mcastpolicy policy-name | Assigns a multicast policy for the VLAN.                                  |

|        | Command or Action                                | Purpose                                              |
|--------|--------------------------------------------------|------------------------------------------------------|
| Step 5 | UCS-A /eth-uplink/fabric/vlan #<br>commit-buffer | Commits the transaction to the system configuration. |

The following example sets a named VLAN accessible to one fabric interconnect and commits the transaction:

```
UCS-A# scope eth-uplink
UCS-A /eth-uplink # scope fabric a
UCS-A /eth-uplink/fabric # scope vlan vlan1
UCS-A /eth-uplink/fabric/vlan # set mcastpolicy policy1
UCS-A /eth-uplink/fabric/vlan* # commit-buffer
UCS-A /eth-uplink/fabric/vlan #
```

## **Deleting a Multicast Policy**

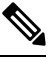

**Note** If you assigned a non-default (user-defined) multicast policy to a VLAN and then delete that multicast policy, the associated VLAN inherits the multicast policy settings from the default multicast policy until the deleted policy is re-created.

### Procedure

|        | Command or Action                                             | Purpose                                                    |
|--------|---------------------------------------------------------------|------------------------------------------------------------|
| Step 1 | UCS-A# scope org                                              | Enters organization mode for the specified organization.   |
| Step 2 | UCS-A /org # <b>delete mcast-policy</b><br><i>policy-name</i> | Deletes a multicast policy with the specified policy name. |
| Step 3 | UCS-A /org # commit-buffer                                    | Commits the transaction to the system configuration.       |

### Example

The following example shows how to delete a multicast policy named policy1:

```
UCS-A # scope org /
UCS-A /org # delete mcast-policy policy1
UCS-A /org* # commit-buffer
UCS-A /org #
```

# LACP Policy

Link Aggregation combines multiple network connections in parallel to increase throughput and to provide redundancy. Link aggregation control protocol (LACP) provides additional benefits for these link aggregation groups. Cisco UCS Manager enables you to configure LACP properties using LACP policy.

You can configure the following for a lacp policy:

- Suspended-individual: If you do not configure the ports on an upstream switch for lacp, the fabric interconnects treat all ports as uplink Ethernet ports to forward packets. You can place the lacp port in suspended state to avoid loops. When you set suspend-individual on a port-channel with lacp, if a port that is part of the port-channel does not receive PDUs from the peer port, it will go into suspended state.
- **Timer values**: You can configure rate-fast or rate-normal. In rate-fast configuration, the port is expected to receive 1 PDU every 1 second from the peer port. The time out for this is 3 seconds. In rate-normal configuration, the port is expected to receive 1 PDU every 30 seconds. The timeout for this is 90 seconds.

System creates a default lacp policy at system start up. You can modify this policy or create new. You can also apply one lacp policy to multiple port-channels.

### **Creating a LACP Policy**

|        | Command or Action                         | Purpose                                              |
|--------|-------------------------------------------|------------------------------------------------------|
| Step 1 | UCS-A# scope org                          | Enters the root organization mode.                   |
| Step 2 | UCS-A /org # create lacppolicypolicy nam. | Creates the specified lacp policy.                   |
| Step 3 | UCS-A /org # commit-buffer                | Commits the transaction to the system configuration. |

#### Procedure

### Example

The following example creates the lacp policy and commits the transaction:

```
UCS-A # scope org
UCS-A /org # create lacppolicy lacp1
UCS-A /org* # commit-buffer
UCS-A /org #
```

## **Editing a LACP Policy**

|        | Command or Action | Purpose                            |
|--------|-------------------|------------------------------------|
| Step 1 | UCS-A# scope org  | Enters the root organization mode. |

|        | Command or Action                                                          | Purpose                                              |
|--------|----------------------------------------------------------------------------|------------------------------------------------------|
| Step 2 | UCS-A /org # scope lacppolicy policy-name .                                | Enters the specified lacp policy.                    |
| Step 3 | UCS-A /org/lacp policy/ policy-name # set suspend-individual <i>true</i> . | Sets suspend individual for the policy.              |
| Step 4 | UCS-A /org/lacp policy/ policy-name # set<br>lacp-rate fast .              | Sets LACP rate for the policy.                       |
| Step 5 | UCS-A /org/lacp policy/ policy-name #<br>commit-buffer                     | Commits the transaction to the system configuration. |

The following example modifies the lacp policy and commits transaction:

```
UCS-A# scope org
UCS-A/org # scope lacppolicy policy-name
UCS-A /org/lacp policy policy-name # set suspend-individual true
UCS-A/prg/policy policy-name # set lacp-rate fast
UCS-A /org * # commit-buffer
UCS-A /org #
```

## **Assigning LACP Policy to Port-Channels**

Default lacp policy is assigned to port channels by default. You can assign a different lacp policy to the port channel. If the assigned policy does not exist, system generates a fault. You can create the same policy to clear the fault.

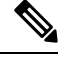

```
Note
```

You can assign lacp policy to port-channels, FCoE port-channels, and ethernet storage port-channels. This procedures describes assigning the lacp policy to port-channels.

|        | Command or Action                                               | Purpose                                          |
|--------|-----------------------------------------------------------------|--------------------------------------------------|
| Step 1 | UCS-A# scope eth-uplink                                         | Enters Ethernet uplink mode.                     |
| Step 2 | UCS-A /eth-uplink # scope fabric                                | Enters the fabric mode.                          |
| Step 3 | UCS-A /eth-uplink/fabric # scope<br>port-channel                | Enters the port-channel mode.                    |
| Step 4 | UCS-A /eth-uplink/fabric/port-channel # set<br>lacp-policy-name | Specifies the lacp policy for this port-channel. |
| Step 5 | UCS-A /eth-uplink/ fabric/port-channel commit-buffer            | Commits the transaction to the system.           |

The following example shows assigning a lacp policy to a port-channel:

UCS-A# scope eth-uplink UCS-A UCS-A/eth-uplink # scope fabric UCS-A UCS-A/eth-uplink/facric # scope port-channel UCS-A UCS-A/eth-uplink/port-channel # set lacp-policy-name UCS-A UCS-A/eth-uplink/port-channel # commit-buffer UCS-A UCS-A/eth-uplink/port-channel #

# **Configuring UDLD Link Policies**

### Understanding UDLD

UniDirectional Link Detection (UDLD) is a Layer 2 protocol that enables devices connected through fiber-optic or twisted-pair Ethernet cables to monitor the physical configuration of the cables and detect when a unidirectional link exists. All connected devices must support UDLD for the protocol to successfully identify and disable unidirectional links. When UDLD detects a unidirectional link, it marks the link as unidirectional. Unidirectional links can cause a variety of problems, including spanning-tree topology loops.

UDLD works with the Layer 1 mechanisms to determine the physical status of a link. At Layer 1, autonegotiation takes care of physical signaling and fault detection. UDLD performs tasks that autonegotiation cannot perform, such as detecting the identities of neighbors and shutting down misconnected interfaces. When you enable both autonegotiation and UDLD, the Layer 1 and Layer 2 detections work together to prevent physical and logical unidirectional connections and the malfunctioning of other protocols.

A unidirectional link occurs whenever traffic sent by a local device is received by its neighbor but traffic from the neighbor is not received by the local device.

### **Modes of Operation**

UDLD supports two modes of operation: normal (the default) and aggressive. In normal mode, UDLD can detect unidirectional links due to misconnected interfaces on fiber-optic connections. In aggressive mode, UDLD can also detect unidirectional links due to one-way traffic on fiber-optic and twisted-pair links and to misconnected interfaces on fiber-optic links.

In normal mode, UDLD detects a unidirectional link when fiber strands in a fiber-optic interface are misconnected and the Layer 1 mechanisms do not detect this misconnection. If the interfaces are connected correctly but the traffic is one way, UDLD does not detect the unidirectional link because the Layer 1 mechanism, which is supposed to detect this condition, does not do so. In case, the logical link is considered undetermined, and UDLD does not disable the interface. When UDLD is in normal mode, if one of the fiber strands in a pair is disconnected and autonegotiation is active, the link does not stay up because the Layer 1 mechanisms did not detect a physical problem with the link. In this case, UDLD does not take any action, and the logical link is considered undetermined.

UDLD aggressive mode is disabled by default. Configure UDLD aggressive mode only on point-to-point links between network devices that support UDLD aggressive mode. With UDLD aggressive mode enabled, when a port on a bidirectional link that has a UDLD neighbor relationship established stops receiving UDLD packets, UDLD tries to reestablish the connection with the neighbor and administratively shuts down the affected port. UDLD in aggressive mode can also detect a unidirectional link on a point-to-point link on which

no failure between the two devices is allowed. It can also detect a unidirectional link when one of the following problems exists:

- On fiber-optic or twisted-pair links, one of the interfaces cannot send or receive traffic.
- On fiber-optic or twisted-pair links, one of the interfaces is down while the other is up.
- One of the fiber strands in the cable is disconnected.

### **Methods to Detect Unidirectional Links**

UDLD operates by using two mechanisms:

Neighbor database maintenance

UDLD learns about other UDLD-capable neighbors by periodically sending a hello packet (also called an advertisement or probe) on every active interface to keep each device informed about its neighbors. When the switch receives a hello message, it caches the information until the age time (hold time or time-to-live) expires. If the switch receives a new hello message before an older cache entry ages, the switch replaces the older entry with the new one.

UDLD clears all existing cache entries for the interfaces affected by the configuration change whenever an interface is disabled and UDLD is running, whenever UDLD is disabled on an interface, or whenever the switch is reset. UDLD sends at least one message to inform the neighbors to flush the part of their caches affected by the status change. The message is intended to keep the caches synchronized.

· Event-driven detection and echoing

UDLD relies on echoing as its detection mechanism. Whenever a UDLD device learns about a new neighbor or receives a resynchronization request from an out-of-sync neighbor, it restarts the detection window on its side of the connection and sends echo messages in reply. Because this behavior is the same on all UDLD neighbors, the sender of the echoes expects to receive an echo in reply.

If the detection window ends and no valid reply message is received, the link might shut down, depending on the UDLD mode. When UDLD is in normal mode, the link might be considered undetermined and might not be shut down. When UDLD is in aggressive mode, the link is considered undirectional, and the interface is shut down.

If UDLD in normal mode is in the advertisement or in the detection phase and all the neighbor cache entries are aged out, UDLD restarts the link-up sequence to resynchronize with any potentially out-of-sync neighbors.

If you enable aggressive mode when all the neighbors of a port have aged out either in the advertisement or in the detection phase, UDLD restarts the link-up sequence to resynchronize with any potentially out-of-sync neighbor. UDLD shuts down the port if, after the fast train of messages, the link state is still undetermined.

### **UDLD Configuration Guidelines**

The following guidelines and recommendations apply when you configure UDLD:

- A UDLD-capable interface also cannot detect a unidirectional link if it is connected to a UDLD-incapable port of another switch.
- When configuring the mode (normal or aggressive), make sure that the same mode is configured on both sides of the link.

- UDLD should be enabled only on interfaces that are connected to UDLD capable devices. The following interface types are supported:
  - Ethernet uplink
  - FCoE uplink
  - Ethernet uplink port channel member
  - FCoE uplink port channel member

### **Configuring a UDLD Link Policy**

### Procedure

|        | Command or Action                                                     | Purpose                                                                               |
|--------|-----------------------------------------------------------------------|---------------------------------------------------------------------------------------|
| Step 1 | UCS-A# scope org /                                                    | Enters the root organization mode.                                                    |
| Step 2 | UCS-A /org # create udld-link-policy<br>link-policy-name              | Creates a UDLD link policy with the specified name, and enters UDLD link policy mode. |
| Step 3 | UCS-A /org/udld-link-policy # commit-buffer                           | Commits the transaction to the system configuration.                                  |
| Step 4 | UCS-A /org/udld-link-policy # exit                                    | Returns to the previous mode.                                                         |
| Step 5 | UCS-A /org # scope udld-link-policy<br>link-policy-name               | Enters UDLD link policy mode for the specified UDLD link policy.                      |
| Step 6 | UCS-A /org/udld-link-policy # set mode<br>{aggressive   normal}       | Specifies the mode for the UDLD link policy.                                          |
| Step 7 | UCS-A /org/udld-link-policy # set admin-state<br>{disabled   enabled} | Disables or enables UDLD on the interface.                                            |
| Step 8 | UCS-A /org/udld-link-policy # commit-buffer                           | Commits the transaction to the system configuration.                                  |

### Example

The following example shows how to create a link profile called UDLDPol1, sets the mode to aggressive, and enables UDLD on the interface.

```
UCS-A# scope org /
UCS-A /chassis/org # create udld-link-policy UDLDPol1
UCS-A /chassis/org/udld-link-policy # commit-buffer
UCS-A /chassis/org/udld-link-policy # exit
UCS-A /chassis/org # scope udld-link-policy UDLDPol1
UCS-A /chassis/org/udld-link-policy # set mode aggressive
UCS-A /chassis/org/udld-link-policy* # set admin-state enabled
UCS-A /chassis/org/udld-link-policy* # commit-buffer
UCS-A /chassis/org/udld-link-policy* # commit-buffer
UCS-A /chassis/org/udld-link-policy #
```

## Modifying the UDLD System Settings

### Procedure

|        | Command or Action                                              | Purpose                                                                                                    |
|--------|----------------------------------------------------------------|----------------------------------------------------------------------------------------------------|
| Step 1 | UCS-A# scope org /                                             | Enters the root organization mode.                                                                                                    |
| Step 2 | UCS-A /org # show udld-policy                                  | Displays the current UDLD system settings.                                                                                                    |
| Step 3 | UCS-A /org # scope udld-policy default                         | Enters UDLD policy mode for the global UDLD policy.                                                                                                    |
| Step 4 | UCS-A /org/udld-policy # set message-interval<br>seconds       | Specifies the time interval (in seconds) between<br>UDLD probe messages on ports that are in<br>advertisement mode. Enter an integer between<br>7 and 60. The default is 15 seconds. |
| Step 5 | UCS-A /org/udld-policy # set recovery-action<br>[reset   none] | Specifies the action to be taken on any ports that are disabled when UDLD aggressive mode is enabled. The default is none.                                                           |
| Step 6 | UCS-A /org/udld-policy # <b>commit-buffer</b>                  | Commits the transaction to the system configuration.                                                                                                    |

### Example

The following example shows how to update the default UDLD system settings for a 30 second time interval.

```
UCS-A /chassis/org # scope udld-policy default
UCS-A /chassis/org/udld-policy # set message-interval 30
UCS-A /chassis/org/udld-policy* # commit-buffer
UCS-A /chassis/org/udld-policy #
```

## **Configuring a Link Profile**

|        | Command or Action                                         | Purpose                                                                       |
|--------|-----------------------------------------------------------|-------------------------------------------------------------------------------|
| Step 1 | UCS-A# scope org /                                        | Enters the root organization mode.                                            |
| Step 2 | UCS-A /org # create eth-link-profile<br>link-profile-name | Creates a link profile with the specified name, and enters link profile mode. |

|        | Command or Action                                                      | Purpose                                                     |
|--------|------------------------------------------------------------------------|-------------------------------------------------------------|
| Step 3 | UCS-A /org/eth-link-profile # commit-buffer                            | Commits the transaction to the system configuration.        |
| Step 4 | UCS-A /org/eth-link-profile # exit                                     | Returns to the previous mode.                               |
| Step 5 | UCS-A /org # scope eth-link-profile<br>link-profile-name               | Enters link profile mode for the specified link profile.    |
| Step 6 | UCS-A /org/eth-link-profile # set<br>udld-link-policy link-policy-name | Assigns the specified UDLD link policy to the link profile. |
| Step 7 | UCS-A /org/eth-link-profile # commit-buffer                            | Commits the transaction to the system configuration.        |

The following example shows how to create a link profile called LinkProfile1 and assign the default UDLD link policy.

```
UCS-A# scope org /
UCS-A /chassis/org # create eth-link-profile LinkProfile1
UCS-A /chassis/org/eth-link-profile* # commit-buffer
UCS-A /chassis/org/eth-link-profile # exit
UCS-A /chassis/org # scope eth-link-profile LinkProfile1
UCS-A /chassis/org/eth-link-profile # set udld-link-policy default
UCS-A /chassis/org/eth-link-profile* # commit-buffer
```

### Assigning a Link Profile to a Port Channel Ethernet Interface

|        | Command or Action                                                                                | Purpose                                                                                |
|--------|--------------------------------------------------------------------------------------------------|----------------------------------------------------------------------------------------|
| Step 1 | UCS-A# scope eth-uplink                                                                          | Enters Ethernet uplink mode.                                                           |
| Step 2 | UCS-A /eth-uplink # scope fabric {a   b}                                                         | Enters Ethernet uplink fabric mode for the specified fabric.                           |
| Step 3 | UCS-A /eth-uplink/fabric # scope port-channel<br>port-chan-id                                    | Enters Ethernet uplink fabric port channel mode for the specified port channel.        |
| Step 4 | UCS-A /eth-uplink/fabric/port-channel # scope<br>member-port <i>slot-id port-id</i>              | Enters Ethernet server fabric, fabric port channel mode for the specified member port. |
| Step 5 | UCS-A<br>/eth-uplink/fabric/port-channel/member-port #<br>set eth-link-profile link-profile-name | Assigns the specified link profile.                                                    |
| Step 6 | UCS-A<br>/eth-uplink/fabric/port-channel/member-port #<br>commit-buffer                          | Commits the transaction to the system configuration.                                   |

The following example shows how to assign link profile LinkProfile1 to a port channel Ethernet interface:

```
UCS-A# scope eth-uplink
UCS-A /eth-uplink # scope fabric a
UCS-A /eth-uplink/fabric # scope port-channel 88
UCS-A /eth-uplink/fabric/port-channel # scope member-port 1 31
UCS-A /eth-uplink/fabric/port-channel/member-port # set eth-link-profile LinkProfile1
UCS-A /eth-uplink/fabric/port-channel/member-port* # commit-buffer
UCS-A /eth-uplink/fabric/port-channel/member-port #
```

### Assigning a Link Profile to a Port Channel FCoE Interface

|        | Command or Action                                                                                         | Purpose                                                                                     |
|--------|----------------------------------------------------------------------------------------------------|---------------------------------------------------------------------------------------------|
| Step 1 | UCS-A# scope fc-uplink                                                                                    | Enters Fibre Channel uplink mode.                                                           |
| Step 2 | UCS-A /fc-uplink # scope fabric {a   b}                                                                   | Enters Fibre Channel uplink fabric mode for the specified fabric.                           |
| Step 3 | UCS-A /fc-uplink/fabric # scope<br>fcoe-port-channel port-chan-id                                         | Enters Fibre Channel uplink fabric port channel mode for the specified port channel.        |
| Step 4 | UCS-A /fc-uplink/fabric/fcoe-port-channel #<br>scope fcoe-member-port slot-id port-id                     | Enters Fibre Channel server fabric, fabric port channel mode for the specified member port. |
| Step 5 | UCS-A<br>/fc-uplink/fabric/fcoe-port-channel/fcoe-member-port<br># set eth-link-profile link-profile-name | Assigns the specified link profile.                                                         |
| Step 6 | UCS-A<br>/fc-uplink/fabric/fcoe-port-channel/fcoe-member-port<br># commit-buffer                          | Commits the transaction to the system configuration.                                        |

### Procedure

### Example

The following example shows how to assign link profile LinkProfile1 to a port channel FCoE interface:

```
UCS-A# scope fc-uplink
UCS-A /fc-uplink # scope fabric a
UCS-A /fc-uplink/fabric # scope fcoe-port-channel 192
UCS-A /fc-uplink/fabric/fcoe-port-channel # scope fcoe-member-port 1 20
UCS-A /fc-uplink/fabric/fcoe-port-channel/fcoe-member-port # set eth-link-profile LinkProfile1
UCS-A /fc-uplink/fabric/fcoe-port-channel/fcoe-member-port* # commit-buffer
UCS-A /fc-uplink/fabric/fcoe-port-channel/fcoe-member-port #
```

### Assigning a Link Profile to an Uplink Ethernet Interface

### Procedure

|        | Command or Action                                                              | Purpose                                                          |
|--------|--------------------------------------------------------------------------------|------------------------------------------------------------------|
| Step 1 | UCS-A# scope eth-uplink                                                        | Enters Ethernet uplink mode.                                     |
| Step 2 | UCS-A /eth-uplink # scope fabric {a   b}                                       | Enters Ethernet uplink fabric mode for the specified fabric.     |
| Step 3 | UCS-A /eth-uplink/fabric # scope interface slot-num port num                   | Enters the interface command mode for the specified uplink port. |
| Step 4 | UCS-A /eth-uplink/fabric/interface # set<br>eth-link-profile link-profile-name | Assigns the specified link profile.                              |
| Step 5 | UCS-A /eth-uplink/fabric/interface #<br>commit-buffer                          | Commits the transaction to the system configuration.             |

### Example

The following example shows how to assign link profile LinkProfile1 to an uplink Ethernet interface:

```
UCS-A# scope eth-uplink
UCS-A /eth-uplink # scope fabric a
UCS-A /eth-uplink/fabric # scope interface 2 2
UCS-A /eth-uplink/fabric/interface # set eth-link-profile LinkProfile1
UCS-A /eth-uplink/fabric/interface* # commit-buffer
UCS-A /eth-uplink/fabric/interface #
```

### Assigning a Link Profile to an Uplink FCoE Interface

|        | Command or Action                                                                 | Purpose                                                                        |
|--------|-----------------------------------------------------------------------------------|--------------------------------------------------------------------------------|
| Step 1 | UCS-A# scope fc-uplink                                                            | Enters Fibre Channel uplink mode.                                              |
| Step 2 | UCS-A /fc-uplink # scope fabric {a   b}                                           | Enters Fibre Channel uplink fabric mode for the specified fabric.              |
| Step 3 | UCS-A /fc-uplink/fabric # scope fcoeinterface<br>slot-num port num                | Enters the Fibre Channel interface command mode for the specified uplink port. |
| Step 4 | UCS-A /fc-uplink/fabric/fcoeinterface # set<br>eth-link-profile link-profile-name | Assigns the specified link profile.                                            |
| Step 5 | UCS-A /fc-uplink/fabric/fcoeinterface #<br>commit-buffer                          | Commits the transaction to the system configuration.                           |

The following example shows how to assign link profile LinkProfile1 to an uplink FCoE interface:

```
UCS-A# scope fc-uplink
UCS-A /fc-uplink # scope fabric a
UCS-A /fc-uplink/fabric # scope fcoeinterface 2 2
UCS-A /fc-uplink/fabric/fcoeinterface # set eth-link-profile LinkProfile1
UCS-A /fc-uplink/fabric/fcoeinterface* # commit-buffer
UCS-A /fc-uplink/fabric/fcoeinterface #
```

# VMQ Connection Policy

Cisco UCS Manager enables you to configure VMQ connection policy for a vNIC. VMQ provides improved network performance to the entire management operating system. Configuring a VMQ vNIC connection policy involves the following:

- Create a VMQ connection policy
- Create a static vNIC in a service profile
- Apply the VMQ connection policy to the vNIC

If you want to configure the VMQ vNIC on a service profile for a server, at least one adapter in the server must support VMQ. Make sure the servers have at least one the following adapters installed:

- UCS-VIC-M82-8P
- UCSB-MLOM-40G-01
- UCSC-PCIE-CSC-02

The following are the supported Operating Systems for VMQ:

- Windows 2012
- Windows 2012R2

You can apply only any one of the vNIC connection policies on a service profile at any one time. Make sure to select one of the three options such as Dynamic, usNIC or VMQ connection policy for the vNIC. When a VMQ vNIC is configured on service profile, make sure you have the following settings:

- · Select SRIOV in the BIOS policy.
- Select Windows in the Adapter policy.

# **Creating a VMQ Connection Policy**

### Procedure

|        | Command or Action                                                   | Purpose                                                                                                    |
|--------|---------------------------------------------------------------------|----------------------------------------------------------------------------------------------------|
| Step 1 | UCS-A# scope org org-name                                           | Enters organization mode for the specified organization. To enter the root organization mode, type / as the <i>org-name</i> . |
| Step 2 | UCS-A /org # create vmq-conn-policy<br>policy-name                  | Specifies the name for this VMQ connection policy.                                                                            |
| Step 3 | UCS-A /org/vmq-conn-policy* # set<br>queue-countqueue count         | Specifies the queue count for the VMQ connection policy.                                                                      |
| Step 4 | UCS-A /org/vmq-conn-policy* # set<br>interrupt-countinterrupt count | Specifies the interrupt count for the VMQ connection policy.                                                                  |
| Step 5 | UCS-A /org/vmq-conn-policy* #<br>commit-buffer                      | Commits the transaction to the system.                                                                                        |

### Example

The following example creates a VMQ connection policy:

```
UCS-A# scope org
UCS-A /org # create vmq-conn-policy policy name
UCS-A /org/vmq-conn-policy* # set queue-count queue count (number)
UCS-A /org/vmq-conn-policy* # set interrupt-count queue count (number)
UCS-A /org/vmq-conn-policy* # commit-buffer
UCS-A /org/vmq-conn-policy #
```